| orouner                                                                                                    |                            |
|----------------------------------------------------------------------------------------------------|----------------------------|
| DCP-J940N-B/W<br>ユーザーズガイド<br>-基本編-                                                                                                    | <sup>第1章</sup><br>ご使用の前に   |
|                                                                                                    | 第2章<br>コピー                 |
| CD-ROM収録のユーザーズガイドもご活用ください<br>付属のCD-ROMには、下記のユーザーズガイドが収録されて います。あわせてご覧ください。<br>・ユーザーズガイド 応用編<br>・ユーザーズガイド パソコン活用編<br>・ユーザーズガイド ネットワーク知識編<br>・ユーザーズガイド ネットワーク操作編 | <sup>第3章</sup><br>デジカメプリント |
|                                                                                                    | 筆4音                        |
| 困ったときは<br>本製品の動作がおかしいとき、故障かな?<br>と思ったときなどは、以下の手順で原因を<br>お調べください。<br>67ページ<br>ブラザーのサポートサイト                                                                      | <sup>第4章</sup><br>こんなときは   |
| 2<br>サポート ブラザー 検索 にアクセスして、最新の情報を調べる<br>http://solutions.brother.co.jp/                                                                                         | 付録(索引)                     |
| オンラインユーザー登録をお勧めします。<br>プラザーマイポータル ▶ https://mvportal.brother.co.ip/                                                                                            |                            |
| ご登録いただくと、製品をより快適にご使用いただくための情報をいち早くお届けします。                                                                                                    |                            |
| このたびは本製品をお買い上げいただきまして、誠にありがとうございます。<br>本書はなくさないように注意し、いつでも手に取って見ることができるようにしてください。                                                                              |                            |

# マニュアルの構成

本製品には次のマニュアルが用意されています。目的に応じて各マニュアルをご活用ください。 ■ はじめにお読みください

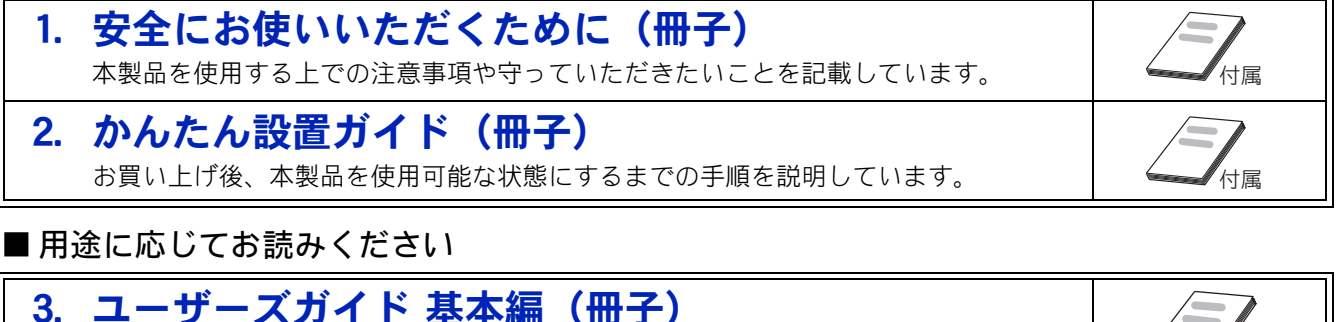

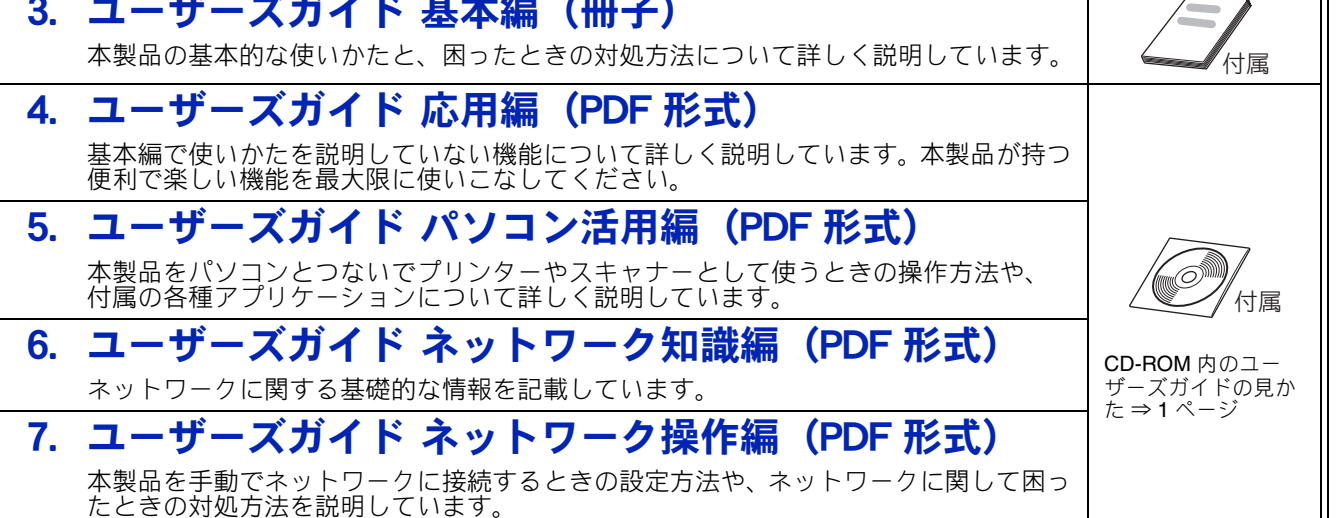

#### ■ サポートサイト (ブラザーソリューションセンター) からダウンロードしてご利用ください

| 😳 画面で見るマニュアル(HTML 形式)                                                                                                    |                                            |
|----------------------------------------------------------------------------------------------------|--------------------------------------------|
| 上記のうち、3~7のマニュアルを一体化して、パソコンの画面上で見られるようにしたマニュアルです。参照先が書かれたところをクリックするとその掲載箇所に直接飛ぶため、冊子のページをめくったり別のガイドで探したりすることなく、知りたい情報をすぐに確認することができます。 |                                            |
| <b>モバイルプリント&amp;スキャンガイド(PDF 形式)</b><br>Android <sup>™</sup> や iOS を搭載した携帯端末からデータを印刷する方法や、本製品でスキャンしたデータを携帯端末に転送する方法を説明しています。          |                                            |
| クラウド接続ガイド(PDF 形式)<br>パソコンを介さずに、本製品でスキャンしたデータを直接ウェブサービスにアップロー<br>ドする方法や、ウェブサービス上のデータを本製品で直接印刷する方法を説明していま<br>す。                        | サポートサイト<br>http://solutions.brother.co.jp/ |
| Google クラウドプリントガイド (PDF 形式)<br>本製品に Google アカウント情報を登録し、Google クラウドプリント™ サービスを利用<br>してデータを印刷する方法を説明しています。                             |                                            |
| AirPrint ガイド (PDF 形式)<br>パソコンを介さずに、iOS を搭載した携帯端末からデータを直接印刷する方法を説明し<br>ています。                                                          |                                            |

最新版のマニュアルは、サポートサイト(ブラザーソリューションセンター)からダウンロードできます。 http://solutions.brother.co.jp/

# CD-ROM 内のユーザーズガイドを見るときは

付属の CD-ROM には、下記のユーザーズガイドが PDF 形式で収録されています。

- ユーザーズガイド 応用編
- ユーザーズガイド パソコン活用編
- ユーザーズガイド ネットワーク知識編
- ユーザーズガイド ネットワーク操作編

### Windows<sup>®</sup>の場合

付属の CD-ROM からプリンタードライバーをパソ コンにインストールすると、PDF 形式のユーザーズ ガイドも自動的にダウンロードされます。スタート メニューから [すべてのプログラム] - [Brother] - [DCP-XXXX<sup>\*1</sup>] - [ユーザーズガイド] の順に クリックして、見たいユーザーズガイドを選んでく ださい。

<sup>\*1</sup> 「**XXXX**」は、モデル名です。

プリンタードライバーをインストールしない場合 は、次の手順で CD-ROM から直接、PDF 形式のユー ザーズガイドを見ることができます。

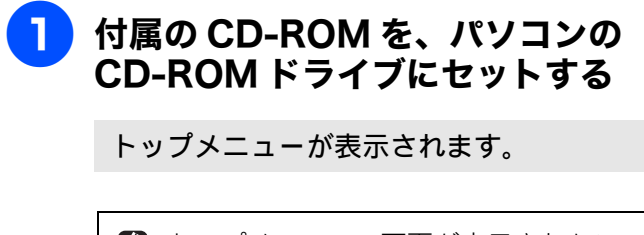

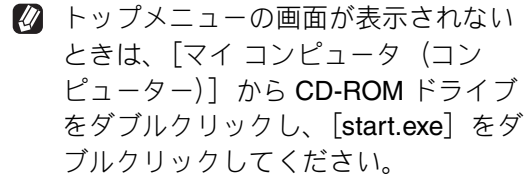

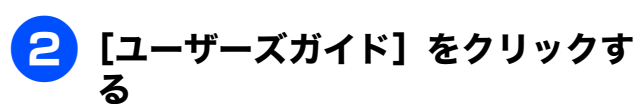

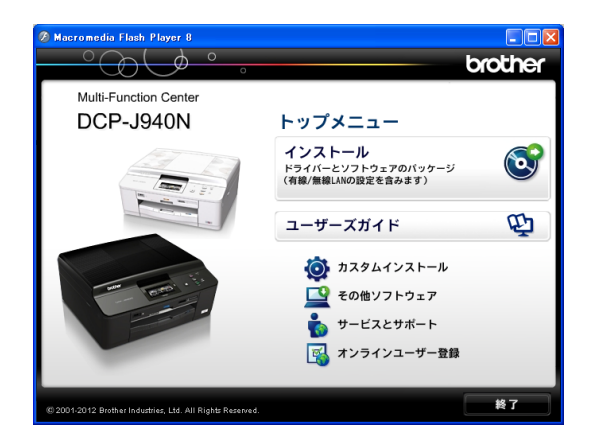

### 3 [画面で見るマニュアル PDF 形式] をクリックする

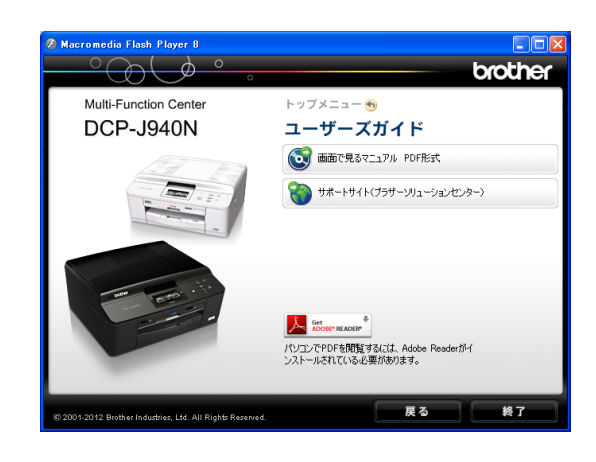

収録されているユーザーズガイドの目次 が表示されます。

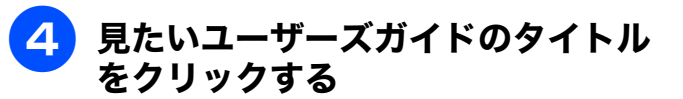

| <b>brother</b><br>ユーザーズガイド |
|----------------------------|
| 😏 ユーザーズガイド 応用編             |
| ● ユーザーズガイド パソコン活用編         |
| シューザーズガイド ネットワーク<br>操作編    |
| シューザーズガイド ネットワーク<br>知識編    |
|                            |

ユーザーズガイドが表示されます。

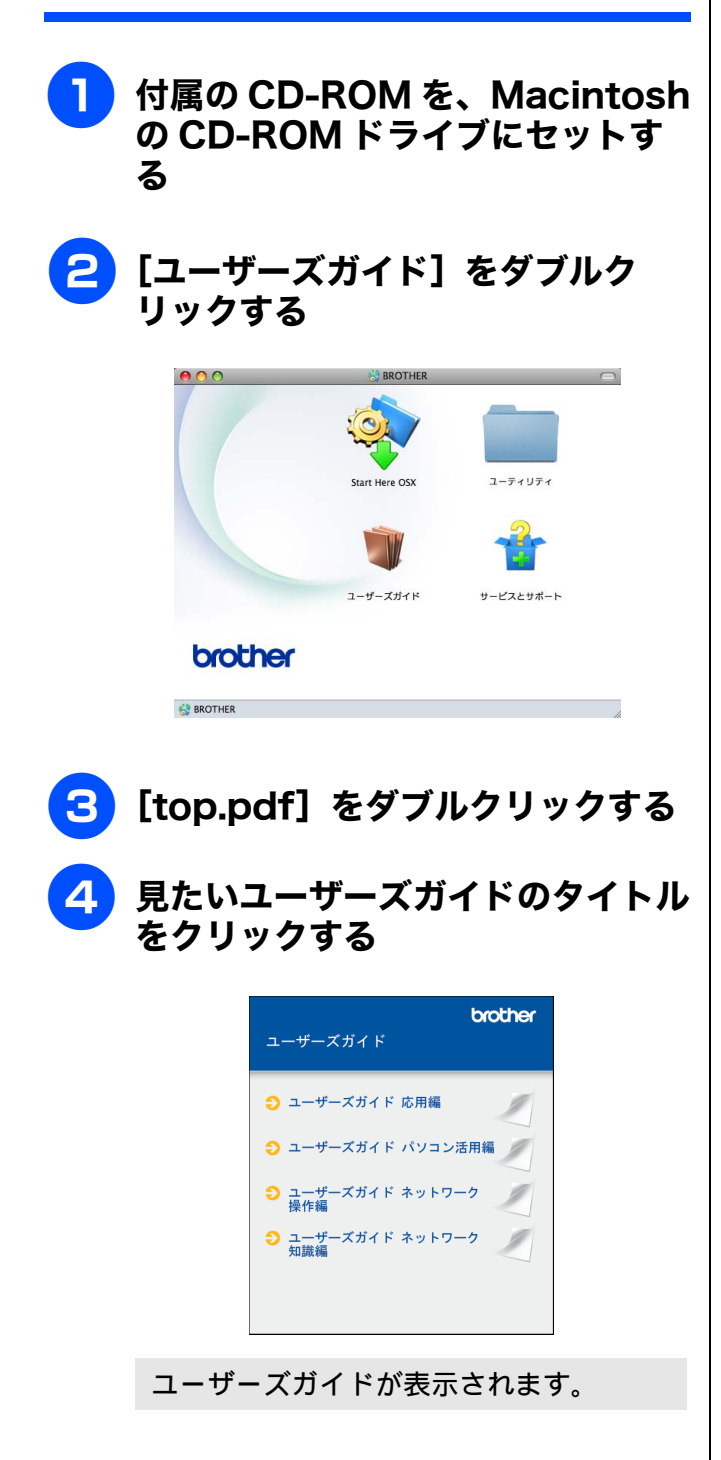

# 目次

#### マニュアルの構成

| CD-ROM 内のユーザーズガイドを見るときは. | 1 |
|--------------------------|---|
| 目次                       | 3 |
| 本書の見かた                   | 5 |
| 編集ならびに出版における通告           | 5 |
| 最新のドライバーやファームウェア(本体ソフ    | ۲ |
| ウェア)を入手するときは?            | 5 |

### 

| コピーする                    | 6  |
|--------------------------|----|
| 写真や動画をプリントする             | 7  |
| プリンターとして使う               | 9  |
| Windows <sup>®</sup> の場合 | 9  |
| Macintosh の場合            | 10 |
| はがき(年賀状)に印刷する            | 11 |
| ディスクに印刷する(レーベルプリント)      | 13 |
| スキャンする                   | 14 |
| RSS を楽しむ                 | 16 |
| こんなこともできます               | 17 |

### 第1章 ご使用の前に ......19

#### かならずお読みください

| 各部の名称とはたらき                                                                                                    | 20                                                                         |
|----------------------------------------------------------------------------------------------------|----------------------------------------------------------------------------|
| 外観図                                                                                                    | 20                                                                         |
| ·······<br>操作パネル                                                                                                    | 22                                                                         |
| 待ち受け画面                                                                                                    | 23                                                                         |
| タッチパネル                                                                                                    | 24                                                                         |
| 電源ボタンについて                                                                                                    | 25                                                                         |
| ステータスランプについて                                                                                                    | 25                                                                         |
| エラーランプについて                                                                                                    | 25                                                                         |
| はじめに設定する                                                                                                    | 26                                                                         |
| 日付と時刻を設定する                                                                                                    | 26                                                                         |
| 音量を設定する                                                                                                    | 27                                                                         |
| スリープモードに入る時間を設定する                                                                                                    | 28                                                                         |
| 記録紙のヤット                                                                                                    |                                                                            |
|                                                                                                    |                                                                            |
| 使用できる記録紙                                                                                                    | 29                                                                         |
| 使用できる記録紙<br>専用紙・推奨紙                                                                                                    | 29<br>30                                                                   |
| 使用できる記録紙<br>専用紙・推奨紙<br>記録紙の印刷範囲                                                                                                    | 29<br>30<br>31                                                             |
| 使用できる記録紙<br>専用紙・推奨紙<br>記録紙の印刷範囲<br>トレイの種類                                                                                                    | 29<br>30<br>31<br>31                                                       |
| 使用できる記録紙<br>専用紙・推奨紙<br>記録紙の印刷範囲<br>トレイの種類<br>記録紙トレイにセットする                                                                                                    | 29<br>30<br>31<br>31<br>32                                                 |
| 使用できる記録紙<br>専用紙・推奨紙<br>記録紙の印刷範囲<br>トレイの種類<br>記録紙トレイにセットする                                                                                                    | 29<br>30<br>31<br>31<br>32<br>36                                           |
| 使用できる記録紙<br>専用紙・推奨紙<br>記録紙の印刷範囲<br>トレイの種類<br>記録紙トレイにセットする<br>スライドトレイにセットする<br>記録紙の種類を設定する                                                                                                    | 29<br>30<br>31<br>31<br>32<br>36<br>38                                     |
| 使用できる記録紙<br>専用紙・推奨紙<br>記録紙の印刷範囲<br>記録紙トレイにセットする<br>スライドトレイにセットする<br>記録紙の種類を設定する<br>記録紙のサイズを設定する                                                                                                  | 29<br>30<br>31<br>31<br>32<br>36<br>38<br>38                               |
| 使用できる記録紙<br>専用紙・推奨紙<br>記録紙の印刷範囲<br>記録紙トレイにセットする<br>記録紙の種類を設定する<br>記録紙のサイズを設定する<br><b>原稿のセット</b>                                                                                                  | 29<br>30<br>31<br>32<br>36<br>38<br>38<br>39                               |
| 使用できる記録紙 …<br>専用紙・推奨紙 …<br>記録紙の印刷範囲 …<br>トレイの種類 …<br>記録紙トレイにセットする …<br>スライドトレイにセットする …<br>記録紙の種類を設定する …<br>記録紙のサイズを設定する …<br><b>原稿のセット</b><br>                                                   | 29<br>30<br>31<br>32<br>36<br>38<br>38<br>39<br>39                         |
| 使用できる記録紙 …<br>専用紙・推奨紙 …<br>記録紙の印刷範囲 …<br>トレイの種類 …<br>記録紙トレイにセットする …<br>スライドトレイにセットする …<br>記録紙の種類を設定する …<br>記録紙のサイズを設定する …<br>記録紙のサイズを設定する …<br>ADF にセットできる原稿 …<br>原稿の読み取り範囲                      | 29<br>30<br>31<br>32<br>36<br>38<br>38<br>39<br>39<br>39                   |
| 使用できる記録紙 …<br>専用紙・推奨紙 …<br>記録紙の印刷範囲 …<br>トレイの種類 …<br>記録紙トレイにセットする …<br>記録紙の種類を設定する …<br>記録紙のサイズを設定する …<br>記録紙のサイズを設定する …<br><b>原稿のセット</b> …<br><b>ADF</b> にセットできる原稿 …<br>原稿の読み取り範囲<br>原稿をセットする … | 29<br>30<br>31<br>32<br>36<br>38<br>38<br>39<br>39<br>39<br>39<br>39<br>39 |

#### 記録ディスクをセットする ......42

### 第2章 コピー ......45

#### 基本

| コピーに関するご注意     |  |
|----------------|--|
| コピーする          |  |
| 1部コピーする        |  |
| 複数部コピーする       |  |
| 設定を変えてコピーするには. |  |

### 第3章 デジカメプリント ......51

#### デジカメプリント

| 写真をプリントする前に                | . 52 |
|----------------------------|------|
| メモリーカードまたは USB フラッシュメモリー   | を    |
| セットする                      | 53   |
| 動画プリントについて                 | 55   |
| 写真をプリントする                  | . 56 |
| メモリーカードまたは USB フラッシュメモリー   |      |
| 内の画像を見る・プリントする             | 56   |
| いろいろなプリント方法                | . 58 |
| 設定を変えてプリントするには             | 58   |
| PictBridge 機能を使ってデジタルカメラから |      |
| 直接プリントする                   | . 61 |
| PictBridge とは              | 61   |
| -<br>デジタルカメラで行う設定          | 61   |
| 写真をプリントする                  | 62   |
|                            |      |

#### その他の機能

スキャンしたデータをメディアに保存する ...... 63 スキャンしたデータをメモリーカードまたは USB フラッシュメモリーに保存する .......63

## 第4章 こんなときは .......67

#### 日常のお手入れ

| 本製品が汚れたら          | 68 |
|-------------------|----|
| タッチパネルを清掃する       | 68 |
| 本製品の外側を清掃する       | 68 |
| スキャナー(読み取り部)を清掃する | 69 |
| 給紙ローラーを清掃する       | 70 |
| 排紙ローラーを清掃する       | 72 |
| 本体内部を清掃する         | 73 |
| インクがなくなったときは      | 74 |
| インクカートリッジを交換する    | 75 |
| インク残量を確認する        | 77 |
|                   |    |

| 印刷が汚いときは         | 78 |
|------------------|----|
| 定期メンテナンスについて     | 78 |
| プリントヘッドをクリーニングする | 78 |
| 記録紙のうら面が汚れるときは   | 79 |
| 印刷テストを行う         | 79 |

#### 困ったときは

| 紙が詰まったときは             | 82 |
|-----------------------|----|
| 記録紙が詰まったときは           | 82 |
| ADF に原稿が詰まったときは       | 88 |
| ディスクが詰まったときは          | 89 |
| ディスクが前面に詰まったときは       | 89 |
| ディスクが背面に詰まったときは       | 89 |
| 画面にメッセージが表示されたときは     | 91 |
| 故障かな?と思ったときは          |    |
| (修理を依頼される前に)          | 96 |
| 動作がおかしいときは            |    |
| (修理を依頼される前に)1         | 06 |
| 初期状態に戻す1              | 07 |
| 機能設定を元に戻す1            | 07 |
| ネットワーク設定を元に戻す1        | 07 |
| RSS 設定を元に戻す1          | 80 |
| すべての設定を元に戻す1          | 80 |
| こんなときは1               | 09 |
| インターネット上のサポートの案内を     |    |
| 見るときは1                | 09 |
| 最新のドライバーやファームウェアをサポート |    |
| サイトからタワンロードして使っときは    | 10 |
| 本製品のシリアルナンバーを確認する1    | 10 |
| 本製品の設定内容や機能を確認する      | 11 |
| 本製品を輸送するときは 1         | 11 |

#### 

| 文字の入力方法       | 114 |
|---------------|-----|
| 機能一覧          | 116 |
| 仕様            | 126 |
| 使用環境          | 131 |
| 索引            | 132 |
| 関連製品のご案内      | 136 |
| innobella     | 136 |
| 消耗品           | 136 |
| 消耗品などのご注文について | 137 |
| インクカートリッジの回収・ |     |
| リサイクルのご案内     | 137 |
| アフターサービスのご案内  |     |

#### 付属の CD-ROM に収録 「ユーザーズガイド 応用編」の目次

#### 第1章 お好みで設定する

画面の設定を変更する 表示言語を設定する<sup>\*1</sup> ファクスモードに戻る時間を設定する<sup>\*2、3</sup> ファクス自動再ダイヤル有無を設定する<sup>\*2、3</sup> おやすみモードを設定する<sup>\*3</sup> 着信音と保留音を設定する<sup>\*3</sup>

#### 第2章 電話

ナンバー・ディスプレイサービスを利用する <sup>\*2、3</sup> キャッチホン・ディスプレイサービスを利用する <sup>\*3</sup>

#### 第3章 ファクス

ファクスの便利な送りかた<sup>\*2、3</sup> ファクスの便利な受けかた<sup>\*2、3</sup> 通信状態を確かめる<sup>\*2、3</sup>

**第4章 電話帳** 電話帳を利用する<sup>\*2、3</sup> 子機の電話帳を利用する<sup>\*3</sup> パソコンを使って電話帳に登録する<sup>\*2、3</sup>

**第5章 転送・リモコン機能** 外出先から本製品を操作する<sup>\*2、3</sup> 外出先に転送する<sup>\*2、3</sup>

**第6章 コピー** いろいろなコピー

第7章 デジカメプリント 写真をプリントする

#### 第8章 RSS

RSS 機能とは ネットワークの接続を確認する RSS の設定をする RSS を閲覧する RSS の設定を変更する RSS の取得状態を確認する

#### 付録

用語解説 索引

\*1:DCP-J940Nのみ

\*2:MFC-J840Nのみ

\*3:MFC-J960DN/J960DWNのみ

# 本書の見かた

### 本書で使用されている記号

本書では、下記の記号が使われています。

| ▲警告  | 誤った取り扱いをすると、人が死亡または重傷を負う可能性があ<br>る内容を示します。 |
|------|--------------------------------------------|
| 1 注意 | 誤った取り扱いをすると、人が傷害を負う可能性のある内容を示<br>します。      |
| 確認   | お使いいただく上での注意事項、制限事項などを記載していま<br>す。         |
|      | 知っていると便利なことや、補足を記載しています。                   |
|      | 参照先を記載しています。                               |

確認

■ 本書に掲載されている画面は、実際の画面と異なることがあります。

### 本書で使用されているイラスト

本書では操作パネルの説明に、DCP-J940N-Bのイラストを使用しています。 お使いの製品によっては本書で使用している操作パネルのボタンとデザインが異なる場合があり ます。該当するボタンに読み替えてください。

# 編集ならびに出版における通告

本マニュアルならびに本製品の仕様は予告なく変更されることがあります。 ブラザー工業株式会社は、本マニュアルに掲載された仕様ならびに資料を予告なしに変更する権利を 有します。また提示されている資料に依拠したため生じた損害(間接的損害を含む)に対しては、出 版物に含まれる誤植その他の誤りを含め、一切の責任を負いません。

# 最新のドライバーやファームウェア(本体ソフトウェア)を入手するときは?

弊社ではソフトウェアの改善を継続的に行っております。

最新のドライバーに入れ替えると、パソコンの新しい **OS** に対応したり、印刷やスキャンなどの際の トラブルを解決できることがあります。また、本体のトラブルは、ファームウェア(本体ソフトウェ ア)を新しくすることで解決できることがあります。

最新のドライバーやファームウェアは、弊社サポートサイト(ブラザーソリューションセンター)か らダウンロードしてください。ダウンロードやインストールの手順についても、サポートサイトに掲 載されています。http://solutions.brother.co.jp/

ダウンロードを始める前に、まず、⇒ 110 ページ「最新のドライバーやファームウェアをサポートサ イトからダウンロードして使うときは」をご覧ください。

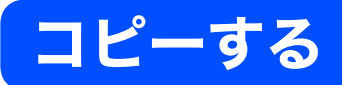

モノクロ/カラーでコピーします。

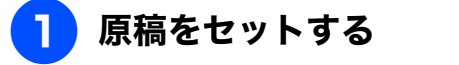

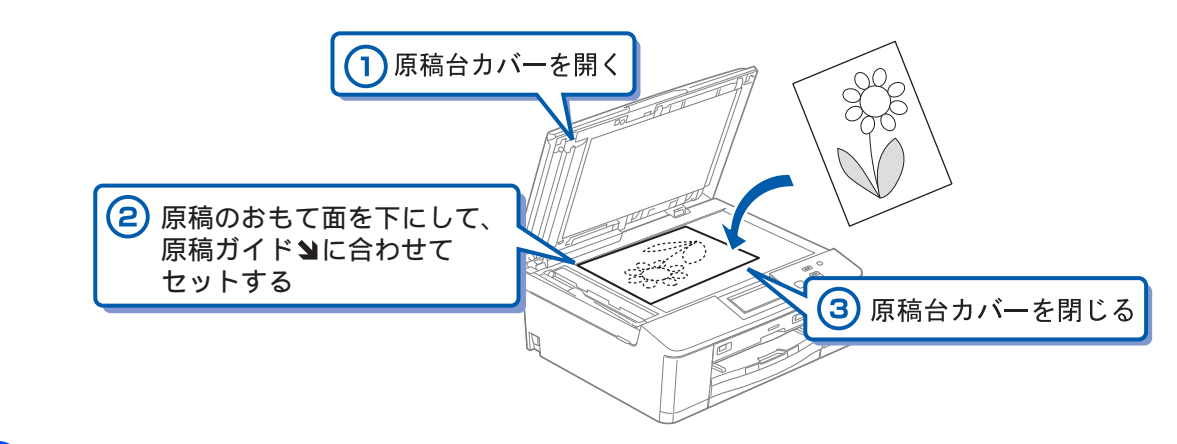

- 2)待ち受け画面の【コピー】を押す
- 3【−】/【+】で部数を入力する

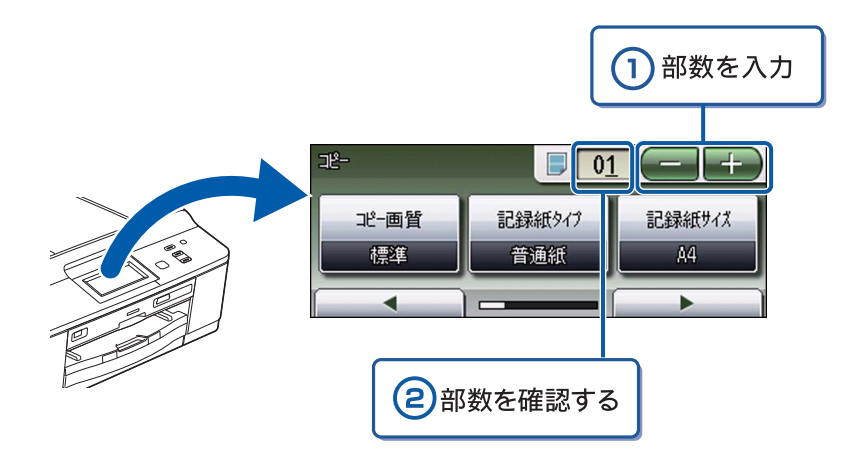

4 モノクロでコピーする場合は、 🚔 を、カラーでコピーする場合は、 💮 を押す

コピーが開始されます。

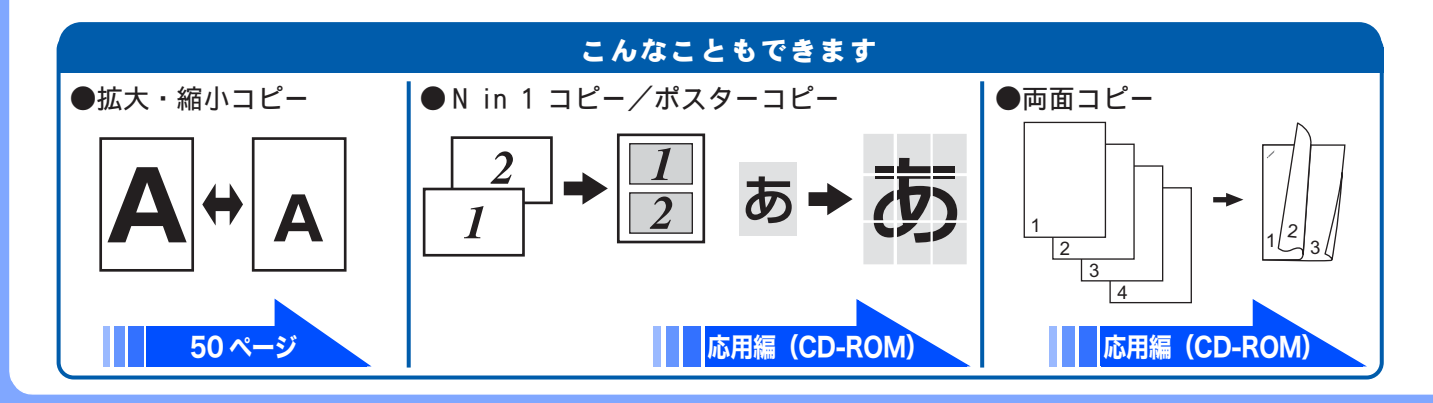

# 写真や動画をプリントする

メモリーカードや USB フラッシュメモリーなどメディアに保存された写真や、動画の画像をプリント します。動画は、本製品で自動的に9分割された画像を1枚の記録紙にプリントします。

### 記録紙をスライドトレイ(L 判記録紙やはがき専用のトレイ)にセットする。

※L判の記録紙をセットする場合を説明します。

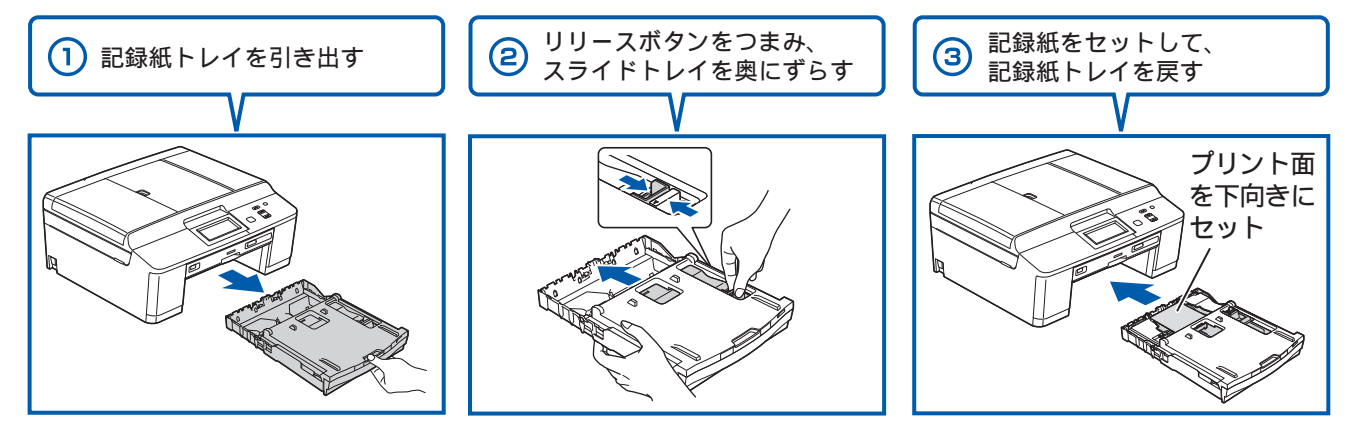

PictBridge

デジタルカメラと本機をUSBケーブル

~~ ()

※デジタルカメラからは

直接動画を表示したりプ

リントしたりできません。

で接続することもできます。

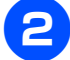

メモリーカードまたは USB フラッシュメモリーを入れる

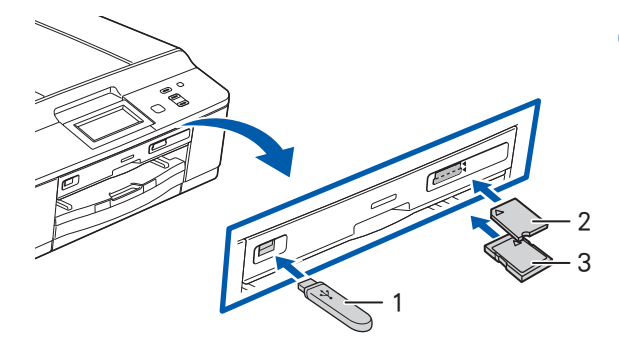

- 1.USBフラッシュメモリー
- 2. メモリースティック<sup>™</sup>、メモリースティック PRO<sup>™</sup>、 メモリースティック デュオ<sup>™</sup>、
- メモリースティック PRO デュオ<sup>™</sup> 3. SDメモリーカード、SDHCメモリーカード、SDXCメモリーカード、 マルチメディアカード、マルチメディアカード plus
- ※ miniSDカード/microSDカード/miniSDHCカード/microSDHCカード/ メモリースティック マイクロ<sup>™</sup> (M2<sup>™</sup>) /マルチメディアカード mobileも使用できます。 本製品にセットするときはアダプターが必要です。

## <mark>3</mark>【かんたんプリント】を選ぶ

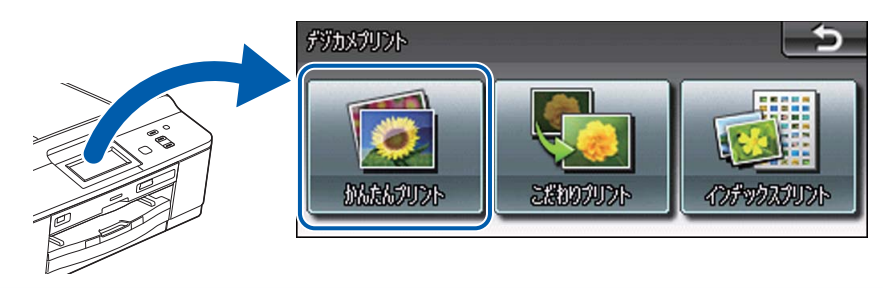

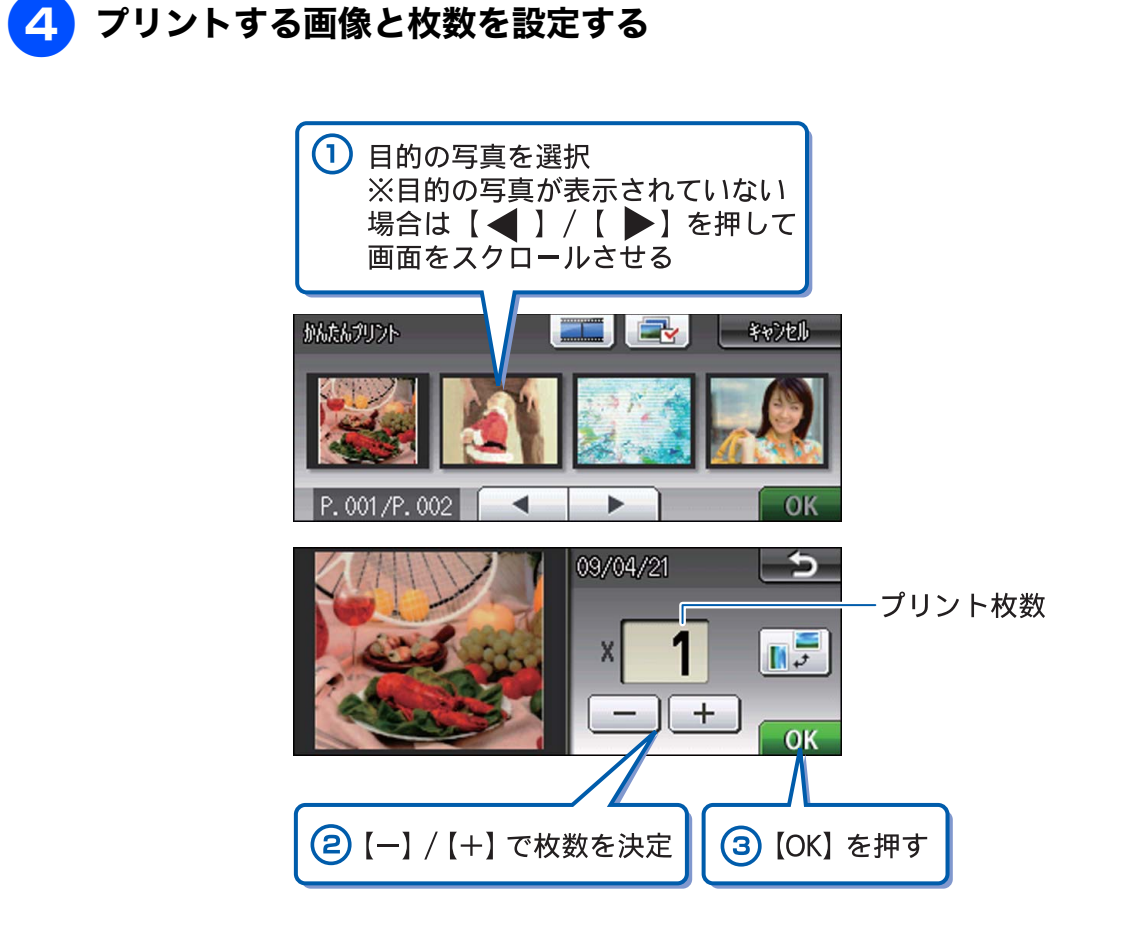

※複数の写真をプリントするときは、①②③を繰り返します。 ※動画は、ファイルを9分割して、それぞれ最初のシーンが縦3×横3に配置されます。

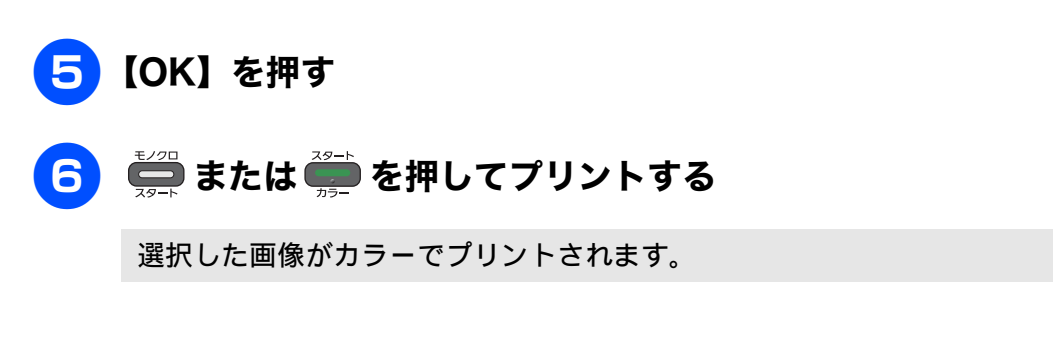

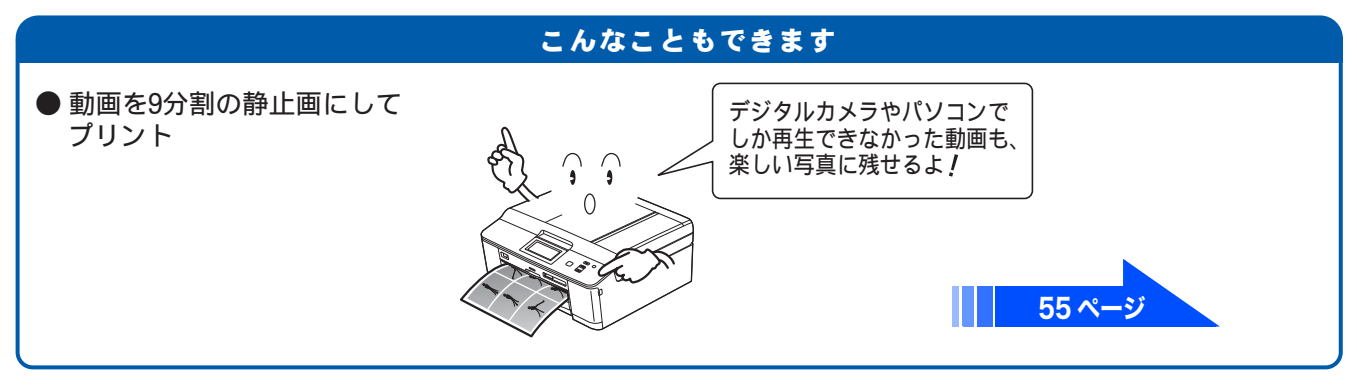

# プリンターとして使う

本製品とパソコンを接続して、パソコンから印刷できます。

確認

■ パソコンとの接続や、ドライバーのインストール方法は、別冊の「かんたん設置ガイド」をご覧ください。

## Windows<sup>®</sup>の場合

**1** アプリケーションソフトの[ファイル]メニューから[印刷]を選ぶ

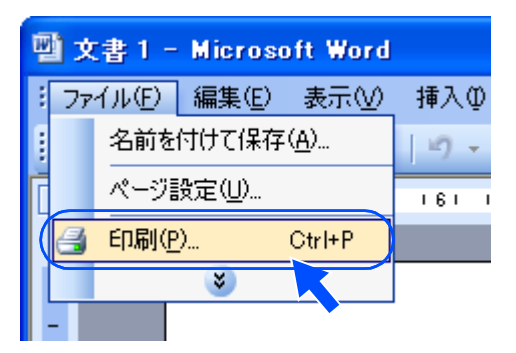

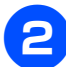

[印刷] ダイアログボックスで、本製品を選び、[プロパティ] をクリックする

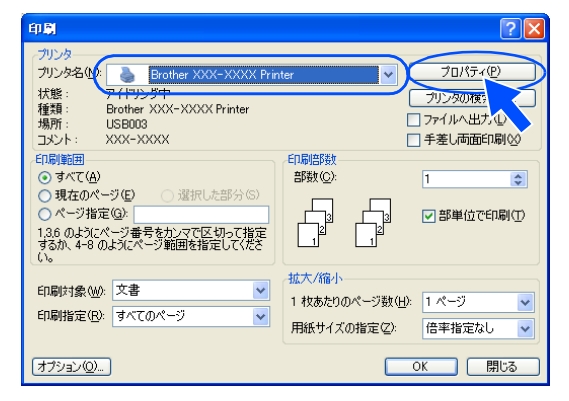

3 必要に応じて記録紙サイズやカラー、その他の項目を設定し、[OK] をクリッ クする

サイズは [基本設定]、カラーは [拡張機能] タブから設定します。

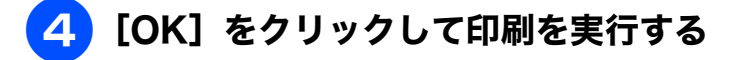

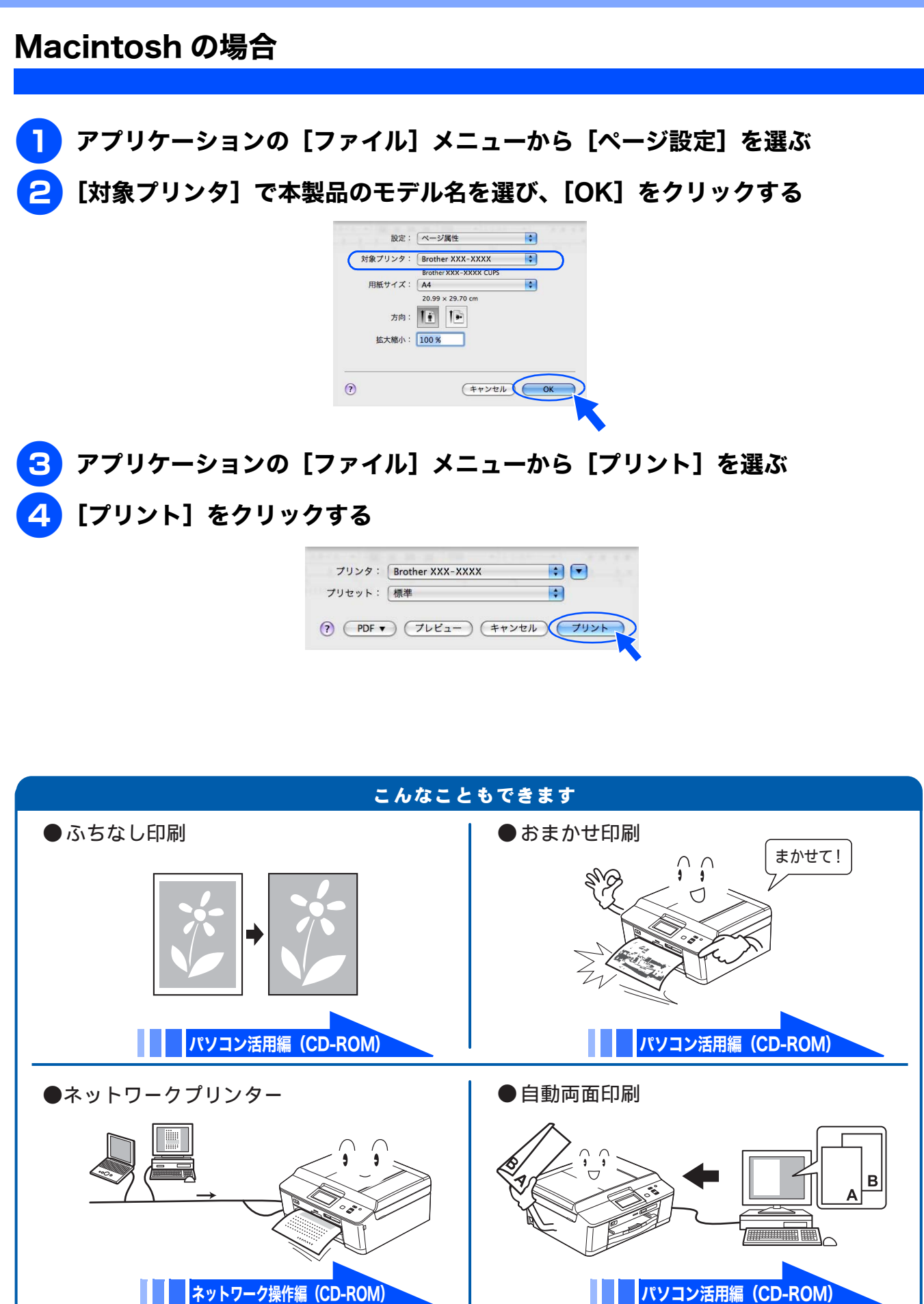

# はがき(年賀状)に印刷する

スライドトレイ(L 判記録紙やはがき専用のトレイ)を使って、はがきや年賀状に印刷します。 操作方法は、お使いの **OS** やアプリケーションソフトによって異なります。

### はがきをスライドトレイにセットする

⇒ 36 ページ「スライドトレイにセットする」

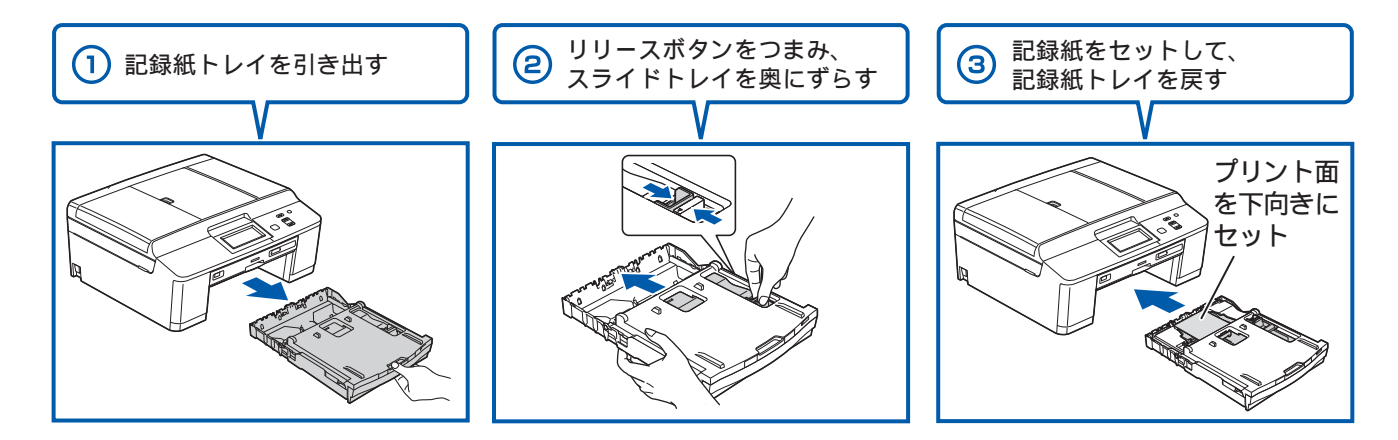

2 アプリケーションソフトの [ファイル] メニューから [印刷] を選ぶ

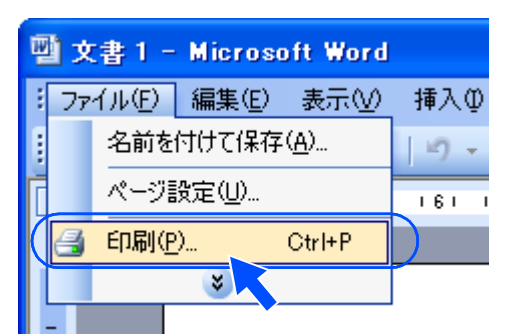

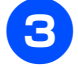

[印刷]ダイアログボックスで、接続している本製品のモデル名を選び、[プロ パティ]をクリックする

| 印质                                                                                                    | ? 🛛                                    |
|----------------------------------------------------------------------------------------------------|----------------------------------------|
| ・プリンター<br>プリンタ名(4):<br>オリンタ名(4):<br>大能:<br>アイヤップク中<br>種類:<br>Brother XXX-XXXX Printer<br>場別:<br>USB003 | プロパティ(空)     プリンタの検索(空)     ファイルへ出力(L) |

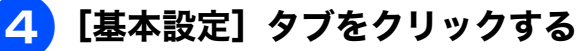

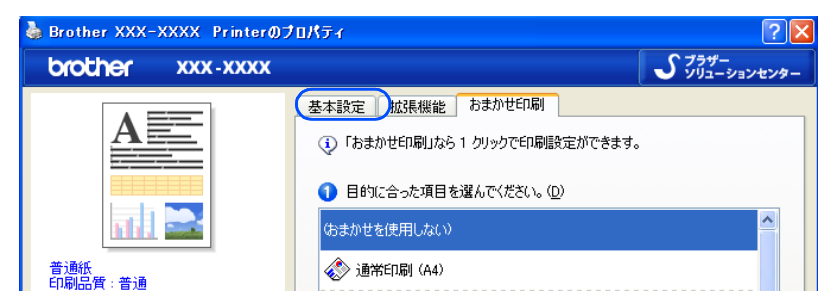

### 5 [用紙種類] と [用紙サイズ] を設定し、[OK] をクリックする

例:インクジェット紙のはがきに印刷する場合 [用紙種類]を[インクジェット紙]に設定します。 [用紙サイズ]を[ハガキ]に設定します。

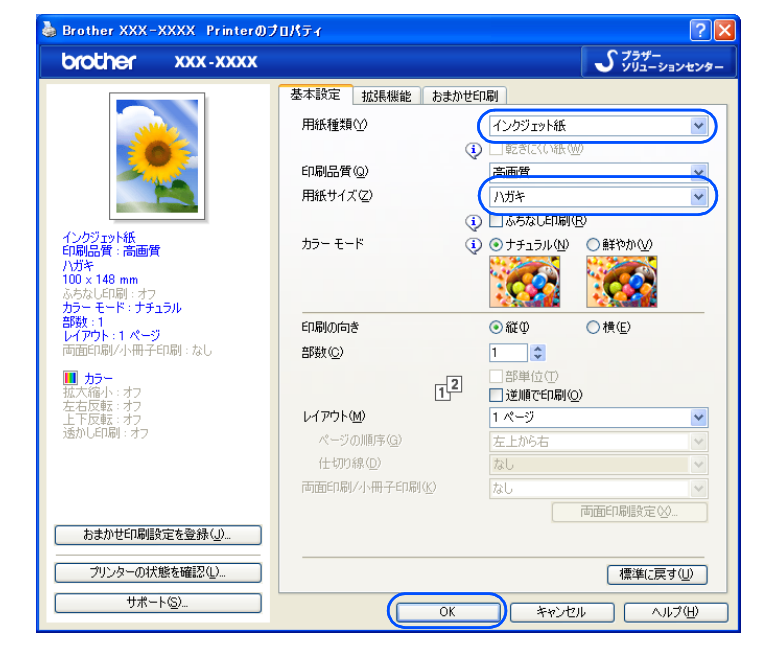

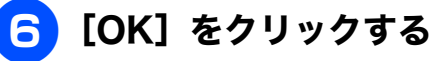

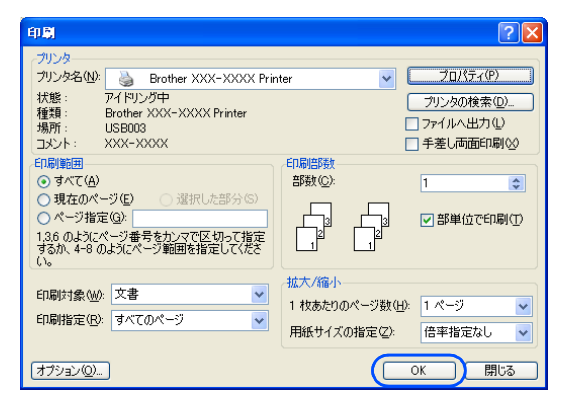

印刷が始まります。

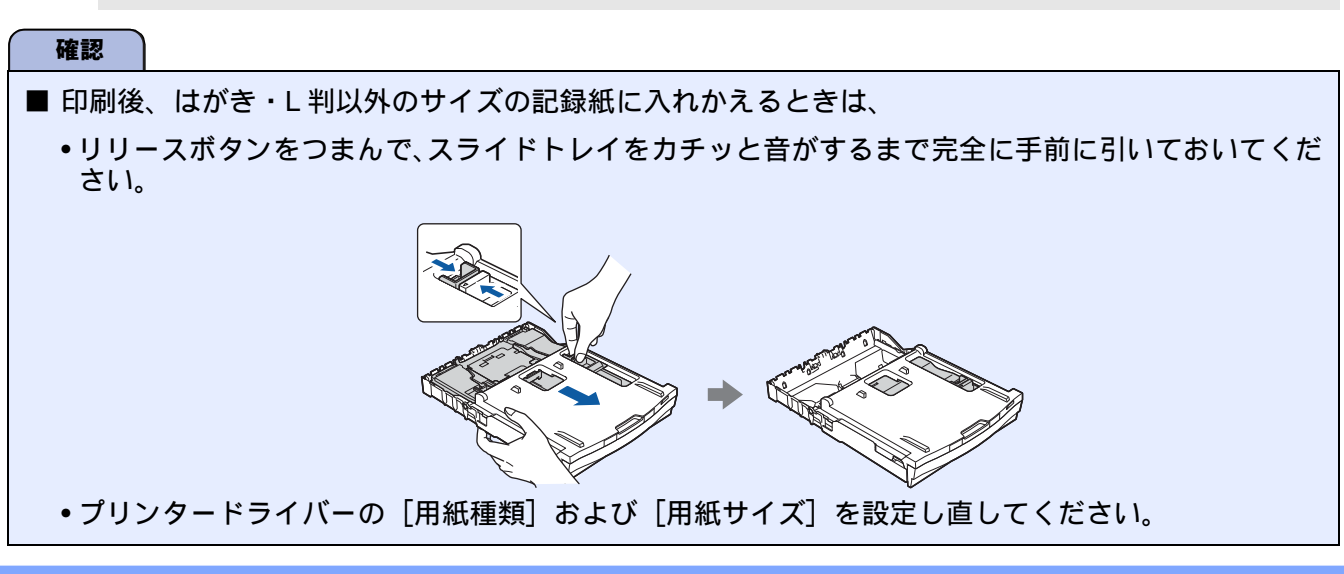

# ディスクに印刷する(レーベルプリント)

本製品は、記録ディスク(CD-R/RW、DVD-R/RW、Blu-ray Disc™)のレーベル面へ直接コピーや印 刷をすることができます。

本書では、記録ディスクのセット方法を説明しています。⇒ 42 ページ「記録ディスクをセットする」 をご覧ください。

印刷には、次の3つの方法があります。⇒詳しい手順については、ユーザーズガイド パソコン活用編「レーベルプリント」をご覧ください。

• ディスクレーベルや写真などの原稿をコピーする

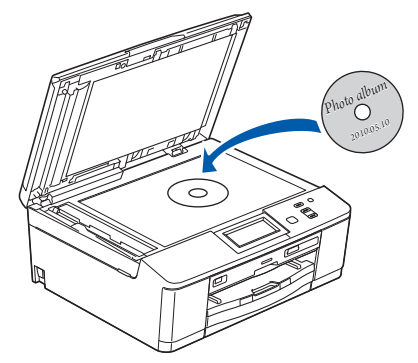

• メモリーカードまたは USB フラッシュメモリーからデータを選んで印刷する

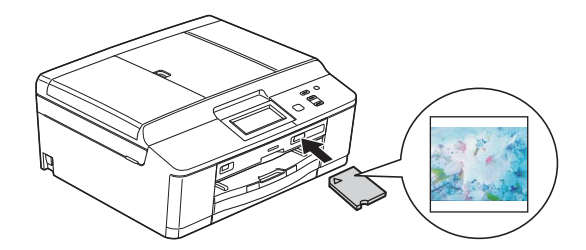

 NewSoft CD Labeler で画像を編集し、パソコンから印刷する NewSoft CD Labeler をご使用いただくには、付属の CD-ROM またはサポートサイト(ブラザー ソリューションセンター)からインストールする必要があります。⇒インストール方法について は、別冊の「かんたん設置ガイド」をご覧ください。

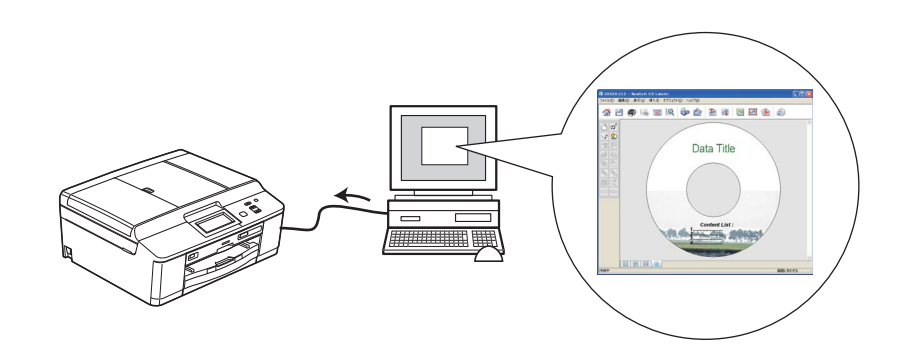

確認 ■ 本製品にセットできる記録ディスクは、インクジェットプリンターに対応した 12cm サイズのディス クのみです。

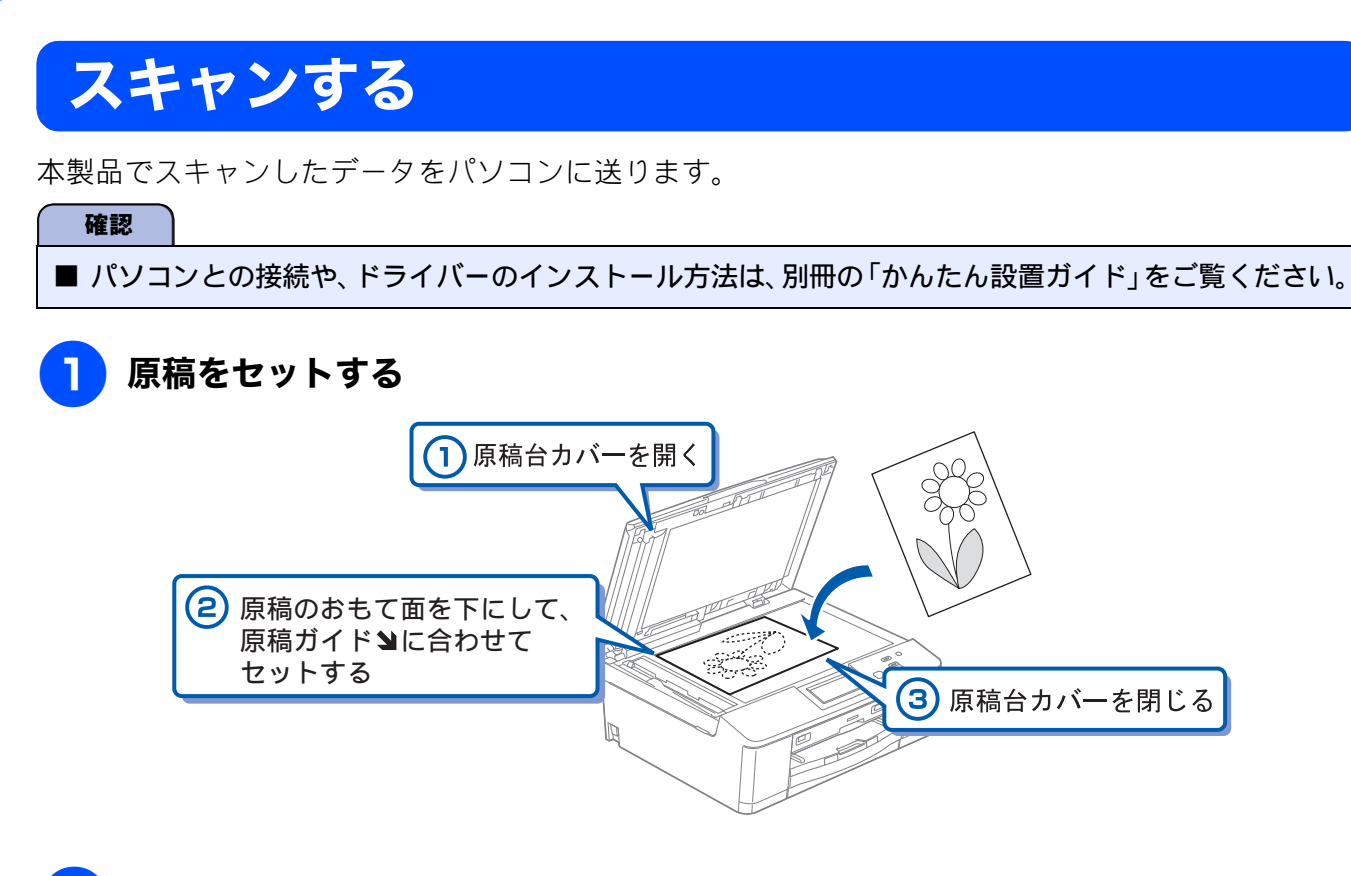

2 待ち受け画面の【スキャン】を押す

### 3【◀】/【▶】を押して画面をスクロールさせ、【イメージ:PC 表示】を選ぶ

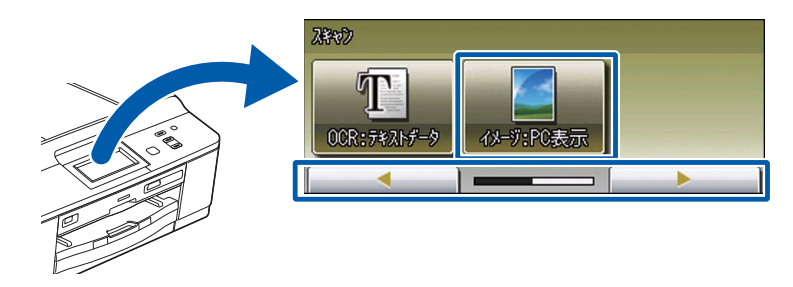

パソコンに USB のみで接続している場合は、手順 互 に進んでください。

#### 4、スキャンした画像を保存するパソコンを選び、【OK】を押す

表示されている中から希望のパソコンまたは【< USB >】を選びます。(USB でも接続している 場合は、【< USB >】とパソコン名が両方表示されています。)

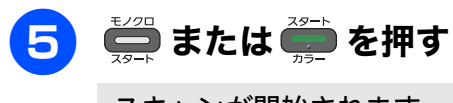

スキャンが開始されます。

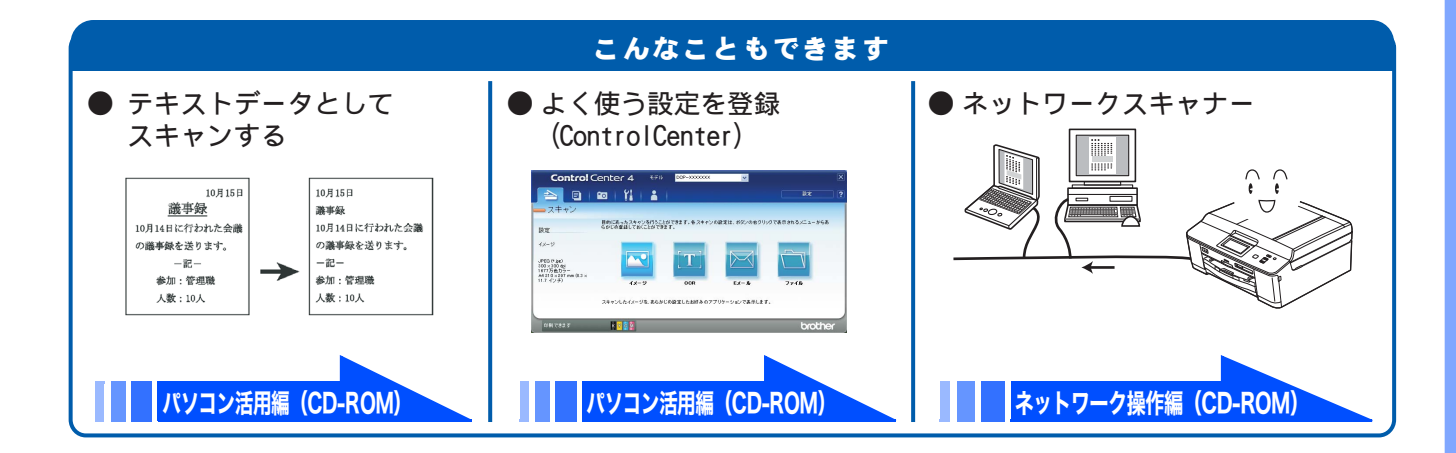

# RSS を楽しむ

RSS とは、ホームページやブログなどのウェブサイトが更新されたときに、その見出しや要約記事な どを簡単にまとめて公開するというような利用方法で、多く使用され始めているウェブ上の新しい文 書形式です。本製品はこの RSS 機能に対応し、あらかじめ登録しておいたウェブサイトの RSS を、 街角の電光ニュースのように画面上で読むことができます。 RSS 機能を利用するためには、準備 / 設定が必要です。詳しくは、ユーザーズガイド 応用編 第8章

RSS 機能を利用するためには、準備 / 設定が必要です。詳しくは、ユーザーズガイド 応用編 第 8 章 「RSS」をご覧ください。

#### う気になる見出しがあれば、その見出し上で画面を押す

【RSS】を【オン】に設定しておくと、待ち受け画面では、登録したウェブサイトの RSS 形式の見 出しが右から左に流れて表示されています。

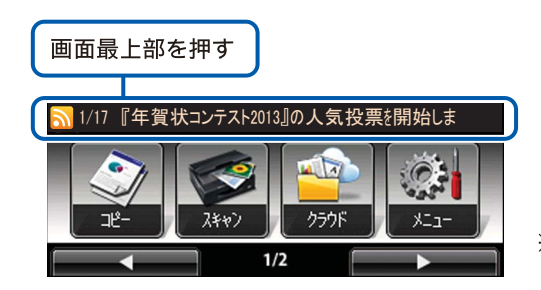

※ 図中の見出し、要約記事は 架空のものです。

#### 2) 要約記事の読みたい見出しを選ぶ

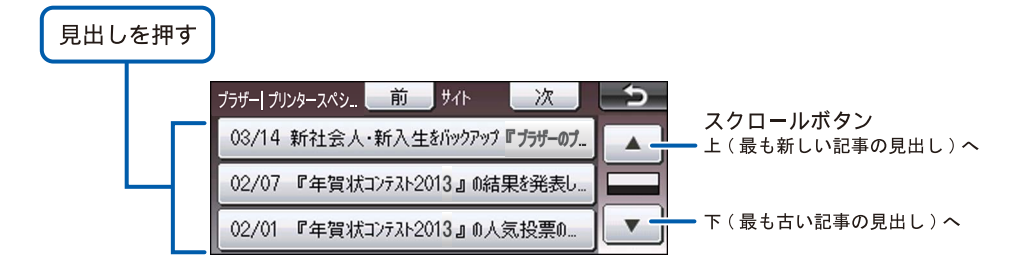

要約記事が表示されます。

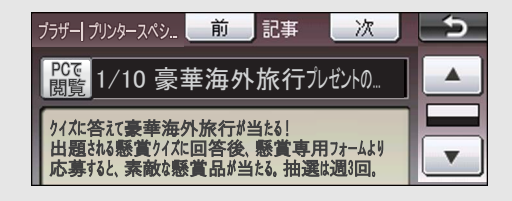

※ウェブサイトによっては要約記事が配信されていないこともあります。

## こんなこともできます

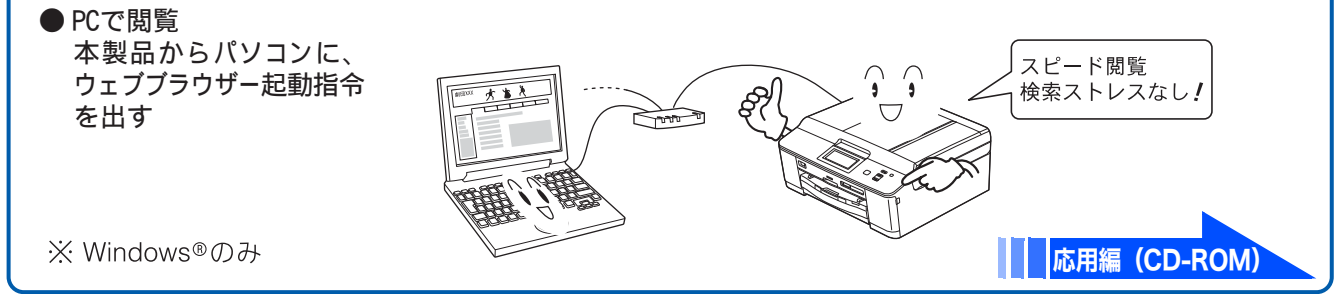

# こんなこともできます

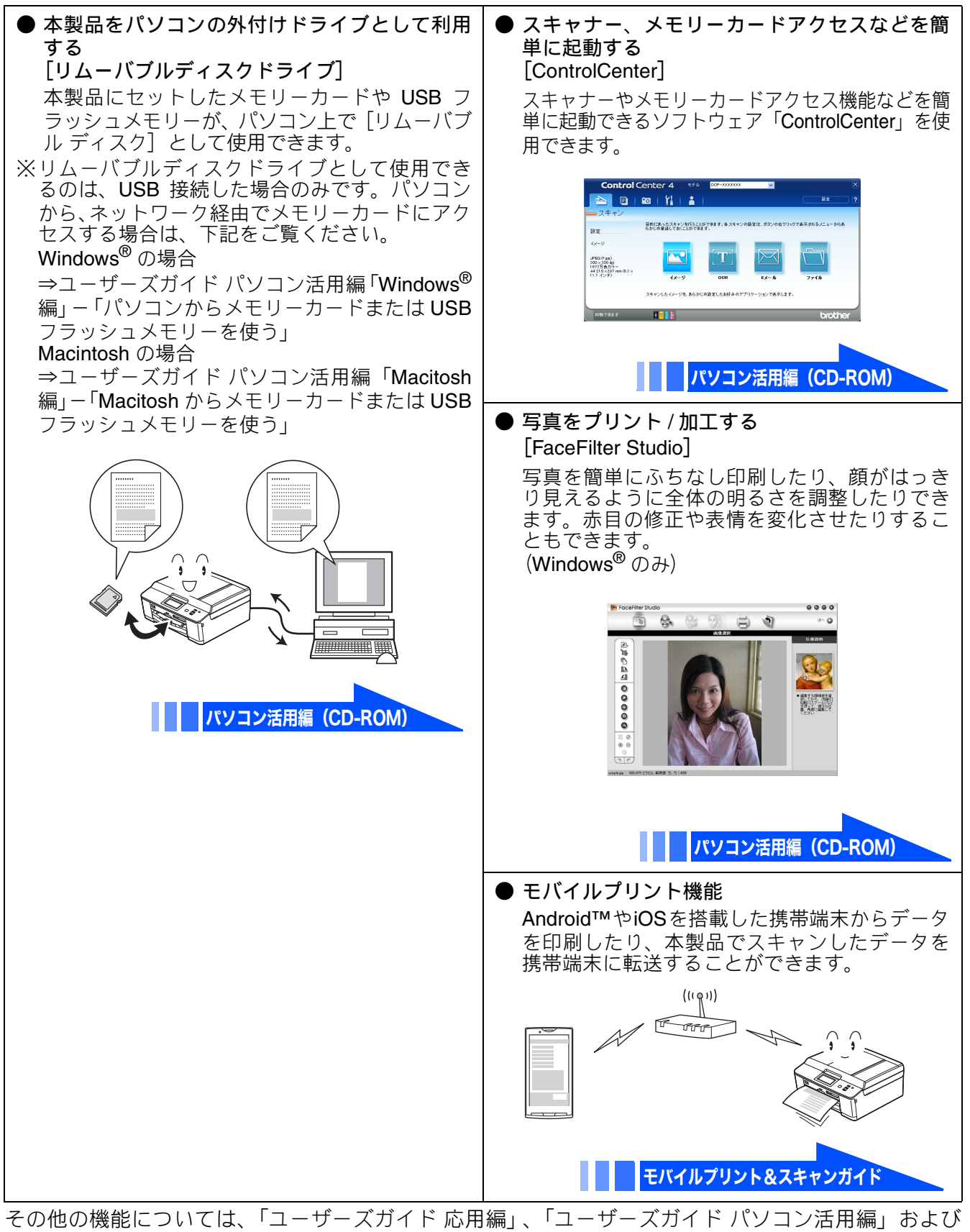

「ユーザーズガイド ネットワーク操作編」を参照してください。

## Memo

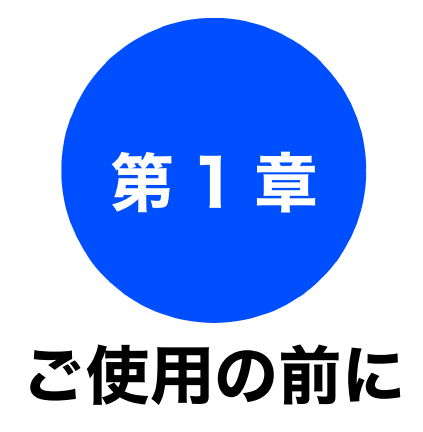

#### かならずお読みください

| 各部の名称とはたらき       20         外観図       20         外面図       20         内面図       21         操作パネル       22         待ち受け画面       23         タッチパネル       24         操作例       24         電源ボタンについて       25         電源をオンにする       25         ステータスランプについて       25         エラーランプについて       25                                                                   |
|----------------------------------------------------------------------------------------------------|
| はじめに設定する                                                                                                    |
| 日付と時刻を設定する                                                                                                    |
| 音量を設定する                                                                                                    |
| スリープモードに入る時間を設定する                                                                                                    |
| <ul> <li>記録紙のセット</li></ul>                                                                                                    |
| <ul> <li>記録紙トレイ</li></ul>                                                                                                    |
| スワイドドレイにビッドする                                                                                                    |
| 原稿のセット       39         ADFにセットできる原稿       39         ADFに原稿をセットする場合の注意事項       39         原稿の読み取り範囲       39         原稿をセットする       40         原稿台ガラスに原稿をセットする       40         ADFに原稿をセットする       40         原稿台ガラスに原稿をセットする       40         ADFに原稿をセットする       40         ADFに原稿をセットする       40         ADFに原稿をセットする       40         ADFに原稿をセットする       40 |

付録

# 各部の名称とはたらき

## 外観図

### 外面図

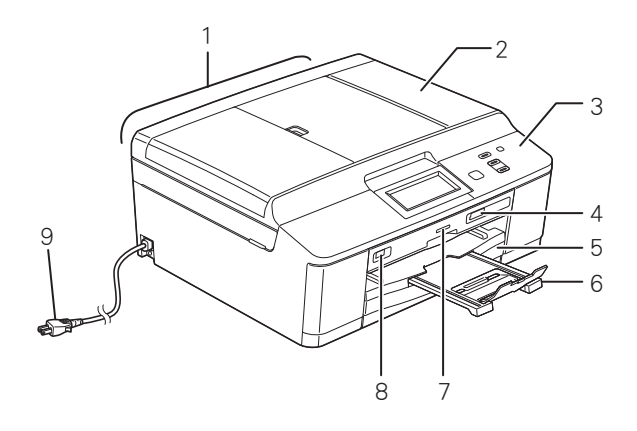

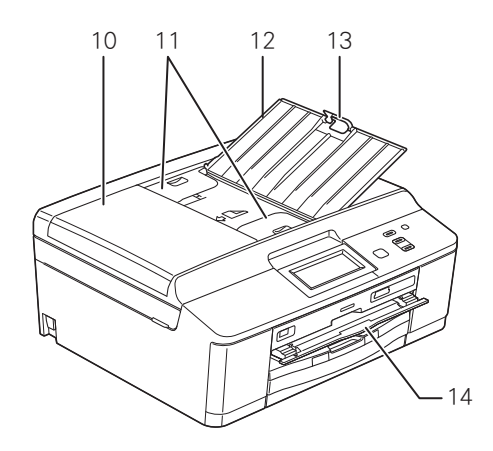

| ADF(自動原稿送り装置)                                |
|----------------------------------------------|
| 原稿台カバー                                       |
| 操作パネル                                        |
| カードスロット                                      |
| 記録紙トレイ                                       |
| 記録紙ストッパー                                     |
| ステータスランプ                                     |
| PictBridge ケーブル差し込みロ /USB フラッ<br>シュメモリー差し込みロ |
| AC 電源コード                                     |
| ADF カバー                                      |
| ADF ガイド                                      |
| ADF 原稿トレイ                                    |
| ADF 原稿ストッパー                                  |
| ディスクガイド                                      |
|                                              |

### かならずお読みください

#### 《かならずお読みください》

## 内面図

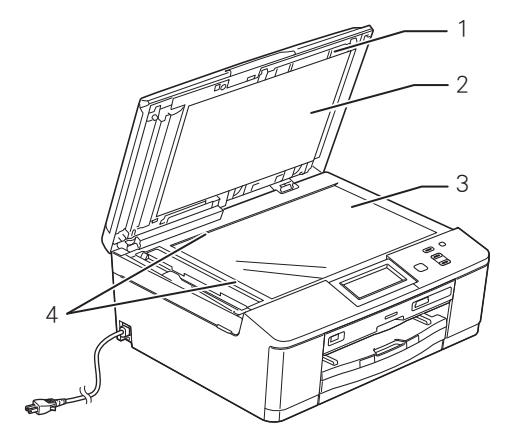

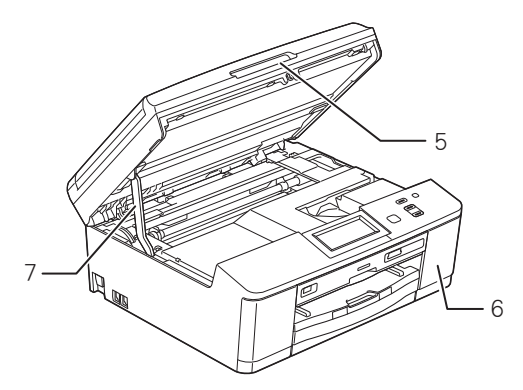

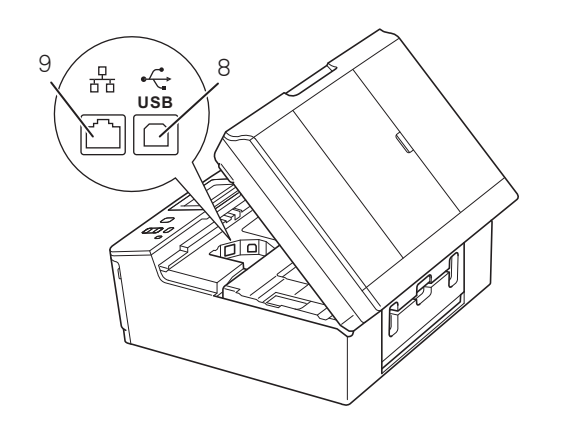

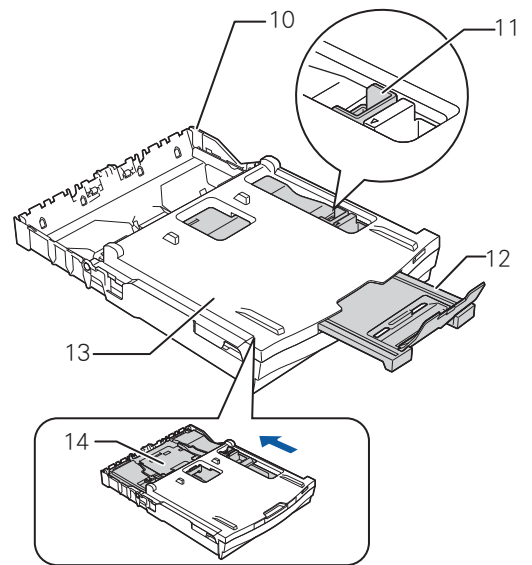

| 1  | ディスクトレイ                                                                                             |
|----|----------------------------------------------------------------------------------------------------|
| 2  | 原稿台カバー                                                                                              |
| 3  | 原稿台ガラス                                                                                              |
| 4  | 原稿ガイド                                                                                               |
| 5  | 本体カバー                                                                                               |
| 6  | インクカバー(インク挿入口)                                                                                      |
| 7  | 本体カバーサポート                                                                                           |
| 8  | USB ケーブル差し込み口                                                                                       |
| 9  | LAN ケーブル差し込み口                                                                                       |
| 10 | 記録紙トレイ                                                                                              |
| 11 | リリースボタン                                                                                             |
| 12 | 記録紙ストッパー                                                                                            |
| 13 | トレイカバー<br>排紙トレイのはたらきもしています。                                                                         |
| 14 | スライドトレイ<br>L 判光沢紙やはがきなどをセットするとき<br>に、リリースボタンをつまんでトレイを奥<br>に移動させます。スライドトレイを使用し<br>ないときは必ず手前に戻しておきます。 |

ご使用の前に

## 操作パネル

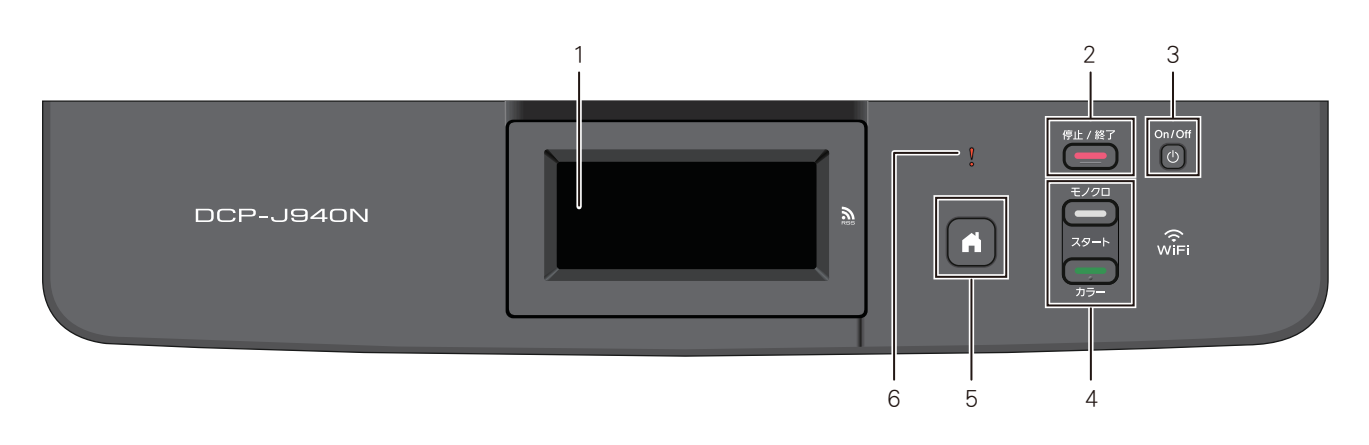

| 1 | タッチパネル          | 各種メニュー、操作方法を案内するメッセージが表示されます。<br>画面に直接タッチして各設定を行います。<br>⇒ 24 ページ「タッチパネル」        |
|---|-----------------|---------------------------------------------------------------------------------|
| 2 | 停止/終了ボタン        | 操作を中止するときや設定を終了するときに押します。                                                       |
| 3 | 電源ボタン           | 電源をオン/オフするときに押します。<br>⇒25ページ「電源ボタンについて」<br>電源をオフにした場合でも、定期的にヘッドクリーニングを行い<br>ます。 |
| 4 | モノクロ/カラースタートボタン | コピー、デジカメプリント、スキャンなどをスタートするときに<br>押します。                                          |
| 5 | ホームボタン          | 待ち受け画面に戻るときに押します。                                                               |
| 6 | エラーランプ          | インク切れなどのエラーが発生したときに赤色で点滅します。<br>⇒ <b>25</b> ページ「エラーランプについて」                     |

ご使用の前に

ח ת ו

## 待ち受け画面

現在の状態やメッセージが表示されます。通常は、以下のように「待ち受け画面」が表示され、インク残量 などを確認でき、よく使用するボタンが並んでいます。

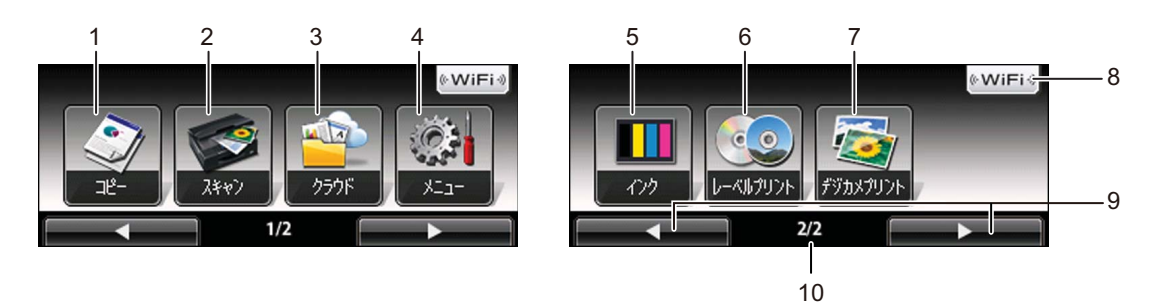

- 11

メッセージ表示例

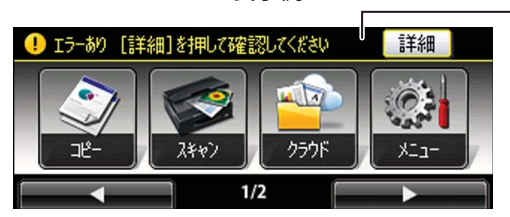

| コピーボタン                     | コピー                                                                                                    | メニューを表示させるときに押します。                                                                                                    |                                                                                                    |  |
|----------------------------|----------------------------------------------------------------------------------------------------|----------------------------------------------------------------------------------------------------|----------------------------------------------------------------------------------------------------|--|
| スキャンボタン                    | スキャ                                                                                                    | ンメニューを表示させるときに押します。                                                                                                    |                                                                                                    |  |
| クラウドボタン                    | インタ<br>いては                                                                                                    | ンターネットに接続するときに押します。接続方法、使いかたにつ<br>ては、⇒クラウド接続ガイドをご覧ください。                                                                                                    |                                                                                                    |  |
| メニューボタン                    | メイン                                                                                                    | メニューを表示させるときに押します。                                                                                                    | X                                                                                                    |  |
| 残量表示/インクボタン                | ブラッ<br>残量の<br>ます。                                                                                                    | ブラック、イエロー、シアン、マゼンタの各インクについてそれぞれ<br>浅量の目安が表示されます。押すとインクに関するメニューを表示し<br>ます。                                                                                                    |                                                                                                    |  |
| レーベルプリントボタン                | レーベ                                                                                                    | ルプリントメニューを表示させるときに押します。                                                                                                    |                                                                                                    |  |
| デジカメプリントボタン                | デジカ                                                                                                    | デジカメプリントメニューを表示させるときに押します。                                                                                                    |                                                                                                    |  |
| Wi-Fi 設定ボタン/無線 LAN<br>電波強度 | Wi-Fi<br>表示で<br>示しま                                                                                                    | Wi-Fi 設定を行うときに押します。(Wi-Fi 接続されていることを示す<br>表示ではありません。)接続中は電波強度を4段階(???)で表<br>示します。                                                                                                    |                                                                                                    |  |
| 切り替えボタン                    | 画面を                                                                                                    | 画面を切り替えるときに押します。                                                                                                    |                                                                                                    |  |
| ページ表示                      | 画面の                                                                                                    | 画面のページを表示します。                                                                                                    |                                                                                                    |  |
| メッセージ表示                    | !                                                                                                    | エラーがあることをお知らせします。[詳細]を押すと本製品<br>の現在の状態や、保守手順を表示します。⇒ 91 ページ「画面<br>にメッセージが表示されたときは」の手順に従って操作、保<br>守を行ってください。                                                                                                    |                                                                                                    |  |
|                            | 3                                                                                                    | 【RSS】が【オン】に設定されている場合に、登録したウェブ<br>サイトの RSS 形式の見出しが流れて表示されます。                                                                                                    |                                                                                                    |  |
|                            | コピーボタン<br>スキャンボタン<br>クラウドボタン<br>メニューボタン<br>残量表示/インクボタン<br>レーベルプリントボタン<br>デジカメプリントボタン<br>デジカメプリントボタン<br>Wi-Fi 設定ボタン/無線LAN<br>電波強度<br>切り替えボタン<br>ページ表示<br>メッセージ表示 | コピーボタン       コピー         スキャンボタン       スキャ         クラウドボタン       インタいては         メニューボタン       メイン         残量表示/インクボタン       ブラッパ残量のます。         レーベルプリントボタン       レーベ         デジカメプリントボタン       デジカ         Wi-Fi 設定ボタン/無線LAN       Wi-Fi 設定ボタン         切り替えボタン       画面を         ページ表示       画面の         メッセージ表示       ● | コピーメニューを表示させるときに押します。           スキャンボタン         スキャンメニューを表示させるときに押します。           クラウドボタン         インターネットに接続するときに押します。接続方法、使いかたについては、⇒クラウド接続ガイドをご覧ください。           メニューボタン         メインメニューを表示させるときに押します。           残量表示/インクボタン         ブラック、イエロー、シアン、マゼンタの各インクについてそれぞれ 残量の目安が表示されます。押すとインクに関するメニューを表示しまで           レーベルプリントボタン         レーベルプリントメニューを表示させるときに押します。           ドジカメブリントボタン         レーベルブリントメニューを表示させるときに押します。           Wi-Fi設定ボタン/無線LAN         デジカメブリントメニューを表示させるときに押します。           Wi-Fi設定ボタン/無線LAN         Wi-Fi設定を行うときに押します。(Wi-Fi 接続されていることを示す表示します。(Wi-Fi 接続されていることを示す 表示ではありません。) 接続中は電波強度を4段階( ゃ 令) で表示します。           切り替えボタン         画面 ジリ替えるときに押します。           ページ表示         画面 ジリ替えるときに押します。           メッセージ表示         「ジーがあることをお知らせします。[詳細]を押すと本製品の現在の状態や、保守手順を表示します。⇒91 ページ「画面により、マージが表示されたときは」の手順に従って操作、保守を行ってください。           「SS」         [RSS] が [オン] に設定されている場合に、登録したウェブサイトの RSS 形式の見出しが流れて表示されます。 |  |

こんなときは

藵 勺

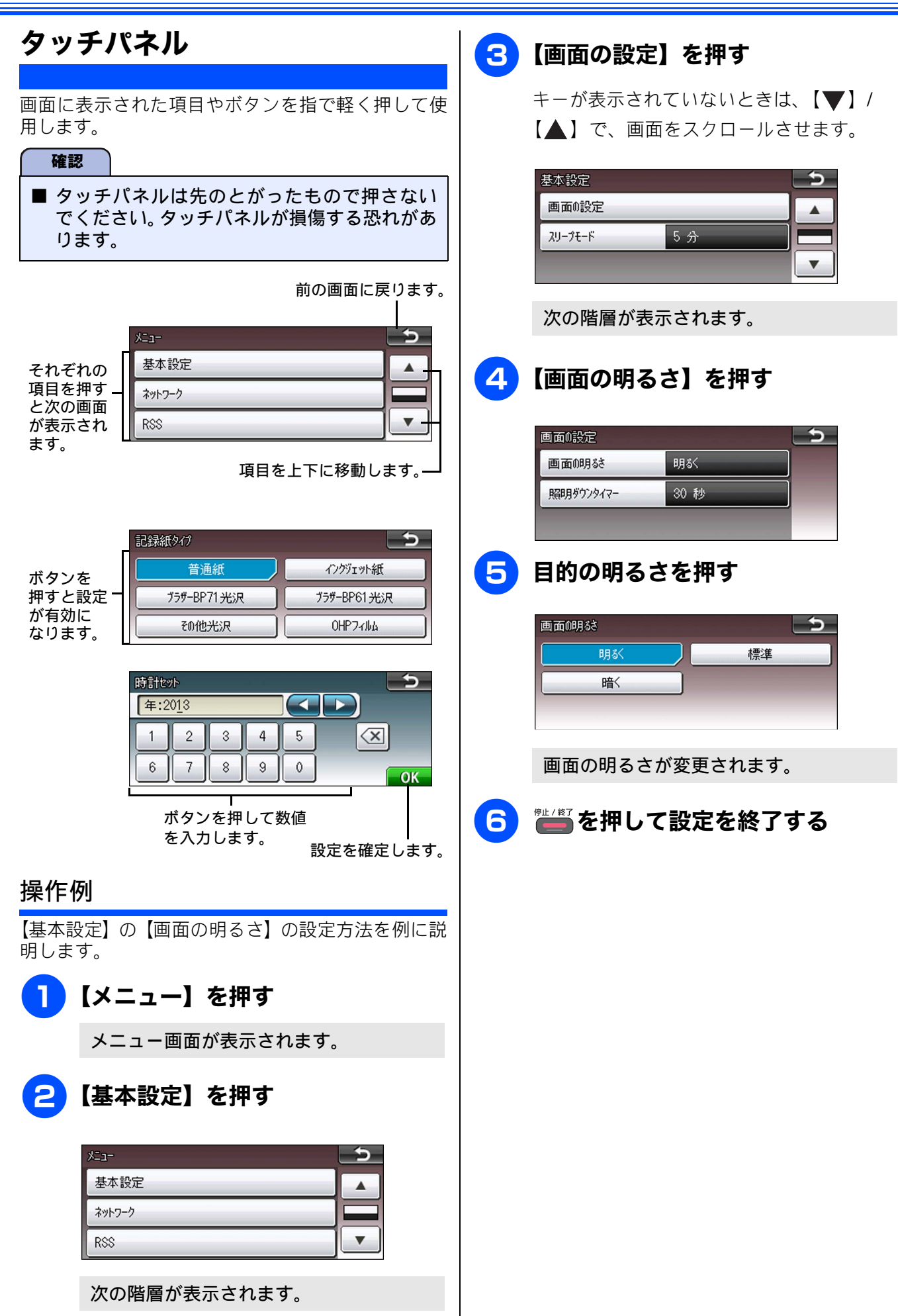

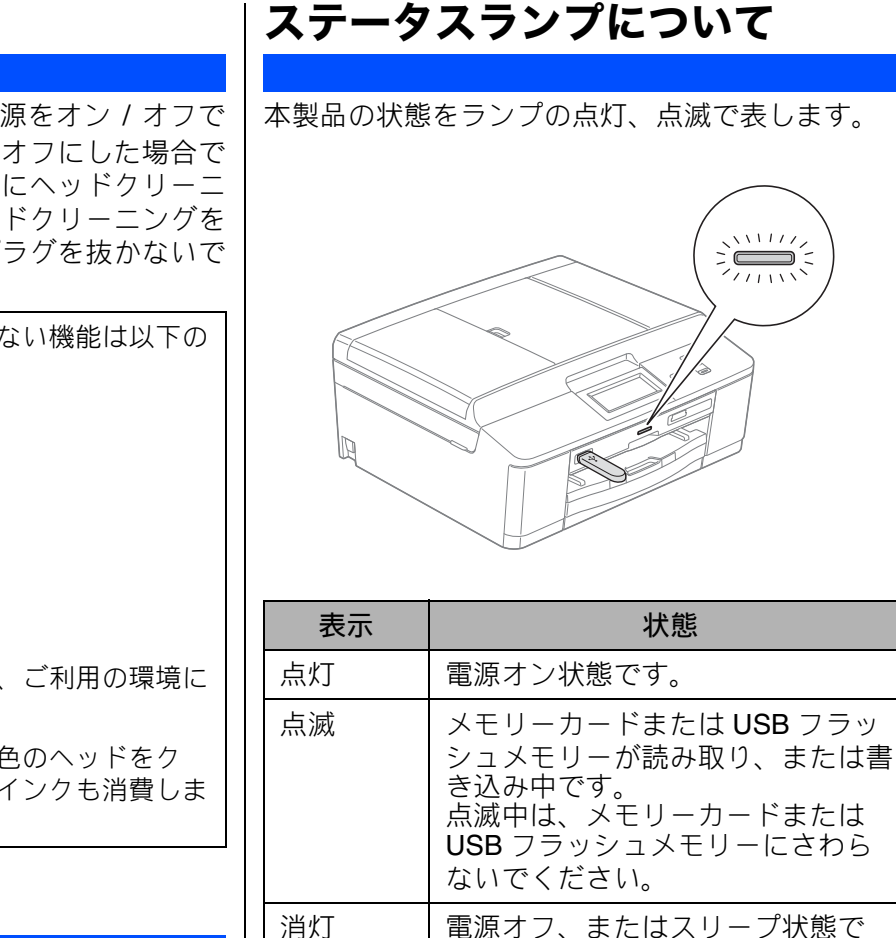

## エラーランプについて

す。

インク切れなどのエラーが発生したときに赤色で点 滅します。

| 表示                       | 状態                                                                                                    |
|--------------------------|----------------------------------------------------------------------------------------------------|
| 消灯                       | エラーが発生していない状態です。                                                                                                    |
| 0                        |                                                                                                    |
| 点滅<br>◇ ↓ ↓ ↓<br>◇ ↓ ↓ ↓ | エラーまたは保守メッセージがある<br>ときに点滅します。画面に本製品の<br>現在の状態や、保守手順を表示しま<br>す。⇒91ページ「画面にメッセー<br>ジが表示されたときは」の手順に<br>従って操作、保守を行ってください。 |

こんなときは

デジカメプリン

ご使用の前に

ע Π

뎷 ţ

電源ボタンについて

電源ボタンを押すと、本製品の電源をオン / オフで きます。なお、本製品は、電源をオフにした場合で も、印刷品質を保つため、定期的にヘッドクリーニ ングを行う必要があります。ヘッドクリーニングを 定期的に行なうためには、電源プラグを抜かないで 電源ボタンを使用してください。

🖉 電源がオフの場合に使用できない機能は以下の とおりです。 RSS • パソコンからの印刷 • デジカメプリント • コピー • スキャン

- レーベルプリント
- レポート印刷
- 🖉 ヘッドクリーニングの頻度は、ご利用の環境に よって異なります。

🛛 ヘッドクリーニング時は、全色のヘッドをク リーニングするため、カラーインクも消費しま す。

電源をオフにする

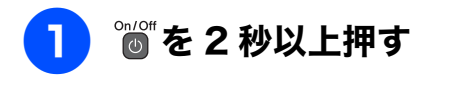

画面に【電源をオフにします】と表示さ れ、電源がオフになります。

電源をオンにする

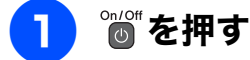

電源がオンになります。

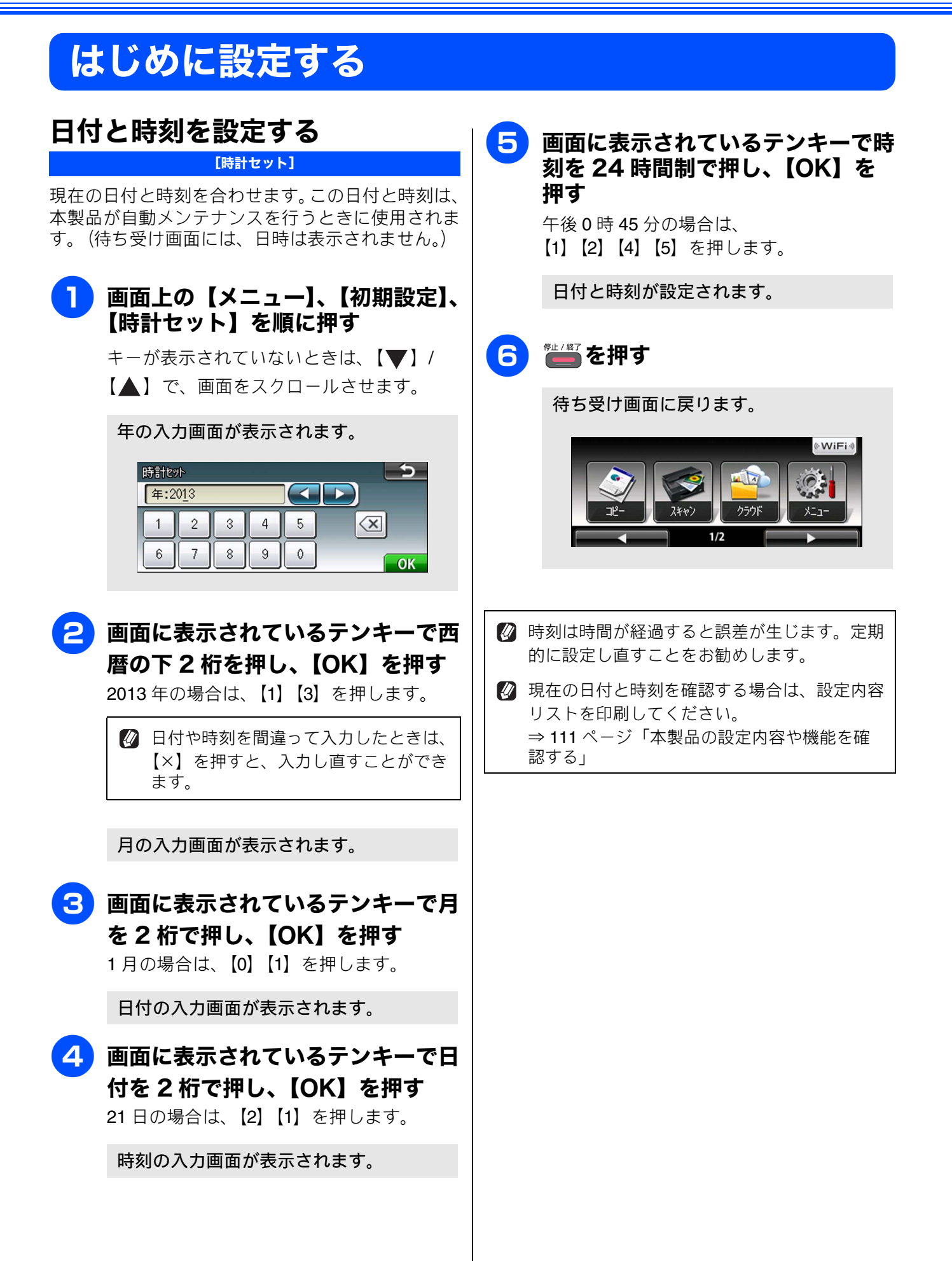

# 音量を設定する

本製品の音量を調整します。

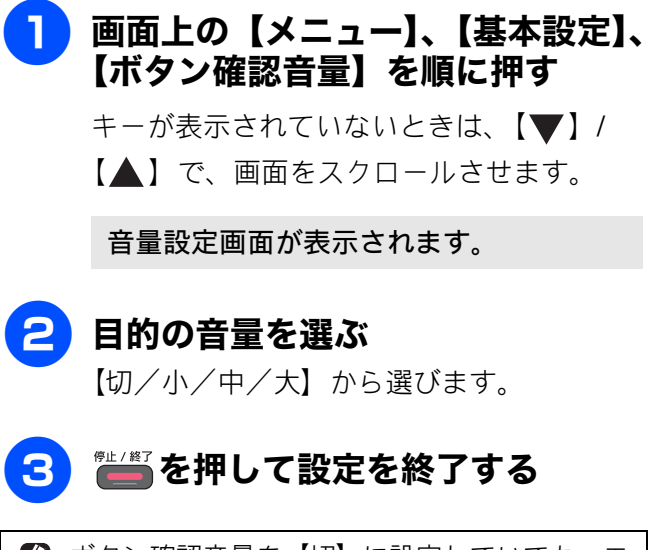

ボタン確認音量を【切】に設定していても、エラーのときはブザー音が鳴ります。

ţ

졣

# スリープモードに入る時間を設定する

設定した時間内にパソコンからの印刷、コピーなどが行われなかったとき、本製品は自動的に待機状態(スリープモード)に切り替わります。待機中でもパソコンからの印刷には影響はなく、受け付けるとただちに印刷します。この待機状態(スリープモード)に切り替わるまでの時間を設定します。お買い上げ時は【5分】に設定されています。

# 1 画面上の【メニュー】、【基本設定】、 【スリープモード】を順に押す

キーが表示されていないときは、【▼】/ 【▲】で、画面をスクロールさせます。

スリープモードの設定画面が表示されま す。

### 2 希望の時間を選ぶ

【1 分/2 分/3 分/5 分/10 分/30 分/ 60 分】から選びます。

キーが表示されていないときは、【◀】/

【▶】で、画面をスクロールさせます。

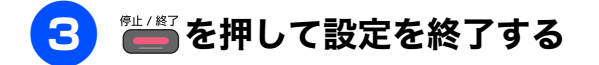

使用するときは、操作パネル上のボタンのいず れかを押すかタッチパネルに軽く触れれば、す ぐに再起動します。

# 記録紙のセット

印刷品質は記録紙の種類によって大きく左右されます。目的に合った記録紙を選んでください。また、 記録紙をセットしたときは、本製品の「記録紙タイプ」(⇒38 ページ「記録紙の種類を設定する」)ま たはプリンタードライバーの「用紙種類」の設定を変更してください。(Windows<sup>®</sup>の場合⇒ユーザー ズガイドパソコン活用編「Windows<sup>®</sup>編」ー「印刷の設定を変更する」、Macintosh の場合⇒ユーザー ズガイドパソコン活用編「Macintosh 編」ー「印刷の設定を変更する」) 記録紙には色々な種類があるので、大量に購入される前に試し印刷することをお勧めします。

## 使用できる記録紙

|                                     |                                                                                                    | 一度に               |                | サイズ表         | 記                                                               |                             |   |
|-------------------------------------|----------------------------------------------------------------------------------------------------|-------------------|----------------|--------------|-----------------------------------------------------------------|-----------------------------|---|
| 種類                                  | 厚さ                                                                                                    | セット<br>できる<br>枚数  | コピー            | デジカメ<br>プリント | プリンター                                                           | 参照                          |   |
| 普通紙                                 | $64g/m^2 \sim 120g/m^2$ (0.08mm $\sim$ 0.15mm)                                                               | 100 <sup>*1</sup> | A4<br>B5<br>A5 | A4           | A4<br>レター<br>エグゼクティブ<br>JIS B5<br>A5<br>A6                      |                             |   |
| インクジェット<br>紙                        | $\begin{array}{c} 64 \text{g/m}^2 \sim 200 \text{g/m}^2 \\ (0.08 \text{mm} \sim 0.25 \text{mm}) \end{array}$ | 20                | A4<br>B5<br>A5 | A4           | A4<br>レター<br>エグゼクティブ                                            |                             |   |
| 光沢紙                                 | 220g/m <sup>2</sup> 以下<br>(0.25mm 以下) <sup>*2</sup>                                                          | 20                | A4<br>B5<br>A5 | A4           | JIS B5<br>A5<br>A6                                              |                             |   |
| OHP フィルム                            | 0.13mm 以下                                                                                                    | 10                | A4<br>B5<br>A5 | _            |                                                                 | ⇒ <b>32</b> ページ<br>「記録紙トレ   |   |
| 封筒                                  | 75g/m $^2 \sim$ 95g/m $^2$                                                                                   | 10                | _              | _            | 長形 3 号封筒<br>長形 4 号封筒<br>洋形 2 号封筒<br>洋形 4 号封筒<br>COM-10<br>DL 封筒 | イにセット<br>する」                |   |
| インデックス<br>カード<br>(127mm×203.2mm)    | 120g/m <sup>2</sup> 以下<br>(0.15mm 以下)                                                                        | 30                | _              | -            | インデックス<br>カード                                                   |                             |   |
| 往復はがき                               | 220g/m <sup>2</sup> 以下<br>(0.25mm 以下)                                                                        | 20                | _              | _            | 往復八ガキ                                                           |                             |   |
| 2L 判 <sup>*3</sup><br>(127mm×178mm) | 220g/m <sup>2</sup> 以下<br>(0.25mm 以下)                                                                        | 20                | 2L 判           | 2L 判         | 2L 判                                                            |                             |   |
| ポストカード<br>(101.6mm×152.4mm)         | 0.25mm 以下                                                                                                    | 20                | _              | —            | ポストカード                                                          |                             | ( |
| ∟判*3                                | 220g/m <sup>2</sup> 以下<br>(0.25mm 以下) <sup>*2</sup>                                                          | 20                | L 判            | L 判          | L 判                                                             | ⇒ 30 ハーン<br>「スライドト<br>レイにセッ |   |
| はがき*3                               | 220g/m <sup>2</sup> 以下<br>(0.25mm 以下)                                                                        | 20                | ハガキ            | ハガキ          | ハガキ                                                             | トする」                        |   |

<sup>\*1</sup> 80g/m<sup>2</sup> の記録紙を使用した場合の目安です。

\*<sup>2</sup> ブラザーBP71 写真光沢紙の厚さは 260g/m<sup>2</sup> ですが、本製品の専用紙として作られていますのでご使用いただけます。

\*3 普通紙、インクジェット紙、光沢紙に対応しています。

ご使用の前に

ںر رر

デジカメプリント

こんなときは

29

白録

### 専用紙・推奨紙

印刷品質維持のため、下記の弊社純正の専用紙をご利用になることをお勧めします。

| 記録紙種類 | 商品名               | 型番(サイズ)          | 枚数      |
|-------|-------------------|------------------|---------|
| 普通紙   | 上質普通紙             | BP60PA (A4)      | 250 枚入り |
| 光沢紙   | 写真光沢紙             | BP71GA4 (A4)     | 20 枚入り  |
|       |                   | BP71GLJ50(L 判)   | 50 枚入り  |
|       |                   | BP71GLJ100 (L 判) | 100 枚入り |
|       |                   | BP71GLJ300 (L 判) | 300 枚入り |
|       |                   | BP71GLJ500 (L 判) | 500 枚入り |
| マット紙  | インクジェット紙 (マット仕上げ) | BP60MA (A4)      | 25 枚入り  |

- OHP フィルムは以下の推奨品をお使いください。 住友スリーエム社製 OHP フィルム 型番: CG3410
- ◎ OHP フィルムやブラザー写真光沢紙をセットするときは、実際にプリントしたい枚数より1枚多くトレイにセットしてください。

※ブラザー BP71 写真光沢紙には、1 枚多く光沢紙が同封されています。

ブラザー BP71 写真光沢紙をお使いの場合は、光沢紙に同封されている「取扱説明書」と「取扱説明書 一印刷後の乾燥・保存方法について」をよくお読みください。

#### 確認

- 指定された記録紙でも、以下の状態の記録紙は使用できません。 傷がついている記録紙、カールしている記録紙、シワのある記録紙、留め金のついた記録紙、すでに 印刷された記録紙(写真つきはがきを含む)
- 指定以外の記録紙は使用できません。誤って使用すると、故障や紙づまりの原因になります。封筒の場合は斜めに送り込まれたり、汚れたりします。
- ラベル用紙は使用できません。誤って使用すると、正しく印刷されなかったり、ラベルが内部に付着し、故障の原因となることがあります。
- 使用していない記録紙は袋に入れ、密封してください。湿気のある場所、直射日光の当たる場所には 保管しないでください。
- 往復はがきには、「折ってあるタイプのもの」と「折り目はあるが折っていないタイプのもの」があります。「折ってあるタイプのもの」を使用すると往復はがきの後端に汚れなどが発生することがありますので、「折り目はあるが折っていないタイプのもの」をご使用ください。

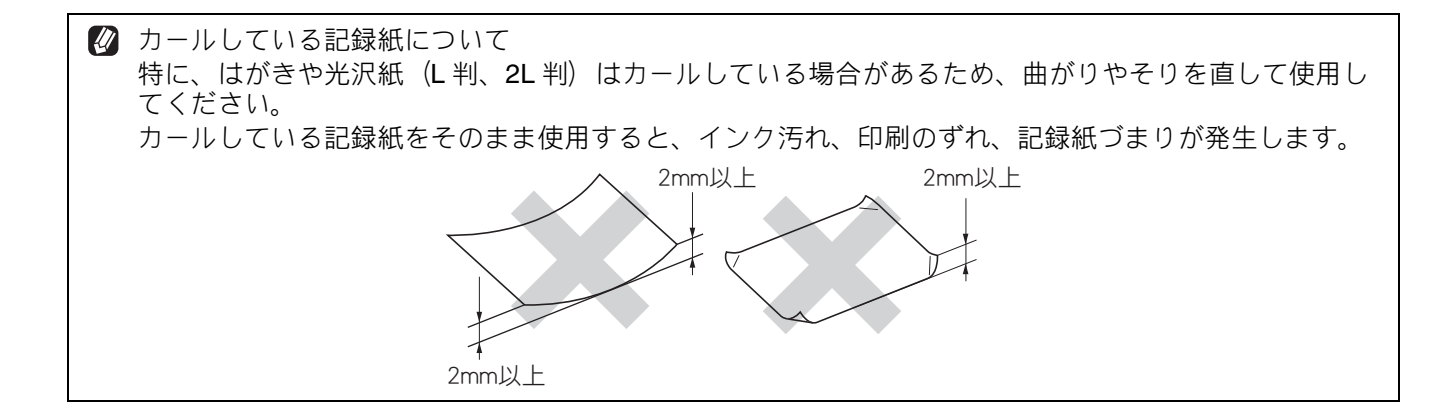

## 記録紙の印刷範囲

記録紙には印刷できない部分があります。以下の図 と表に、印刷できない部分を示します。なお、図と 表のA、B、C、Dはそれぞれ対応しています。

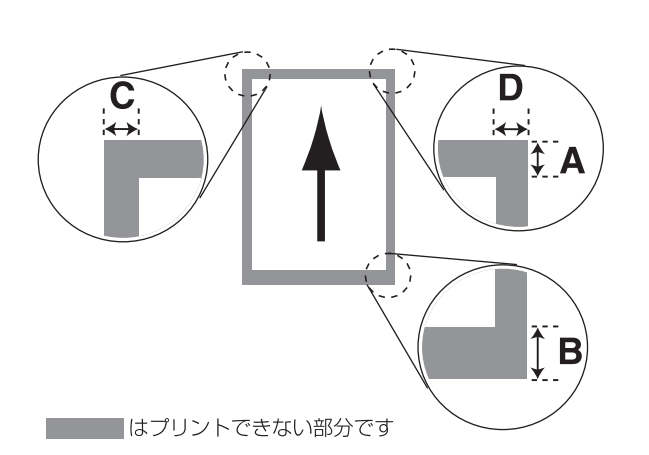

(単位:mm)

| 記録紙                                                       | А  | В  | С | D |
|-----------------------------------------------------------|----|----|---|---|
| 普通紙<br>インクジェット紙<br>光沢紙<br>OHP フィルム<br>インデックスカード<br>ポストカード | 3  | 3  | 3 | 3 |
| 封筒<br>(長形3号封筒、<br>長形4号封筒、<br>洋形2号封筒、<br>洋形4号封筒)           | 12 | 22 | 3 | 3 |
| 封筒<br>(COM-10、<br>DL 封筒)                                  | 22 | 22 | 3 | 3 |

※印刷できない部分の数値(A、B、C、D)は、概算 値です。また、この数値はお使いの記録紙やプリン タードライバーによっても変わることがあります。

## トレイの種類

記録紙をセットするトレイは、「記録紙トレイ」と「スライドトレイ」の2種類があります。

記録紙トレイ

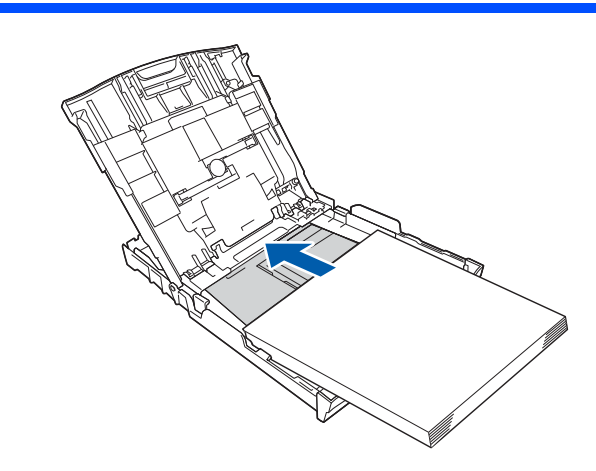

主に、A4、B5 などの記録紙、封筒などをセットします。 ⇒ 32 ページ「記録紙トレイにセットする」

## スライドトレイ

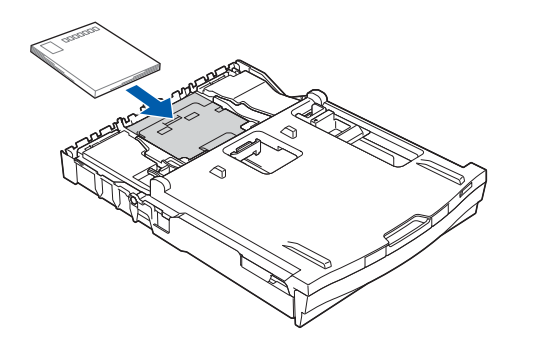

L 判光沢紙、はがき (普通紙)、はがき (インクジェット紙)、写真用光沢はがきをセットします。 ⇒ 36 ページ「スライドトレイにセットする」

### 最大排紙枚数について

厚さ **80g/m<sup>2</sup>** の A4 記録紙の場合、最大 50 枚まで排 紙できます。

写真用光沢紙やOHPフィルムに印刷した場合は、インク汚れを防ぐため、排紙トレイから1枚ずつ取り出してください。

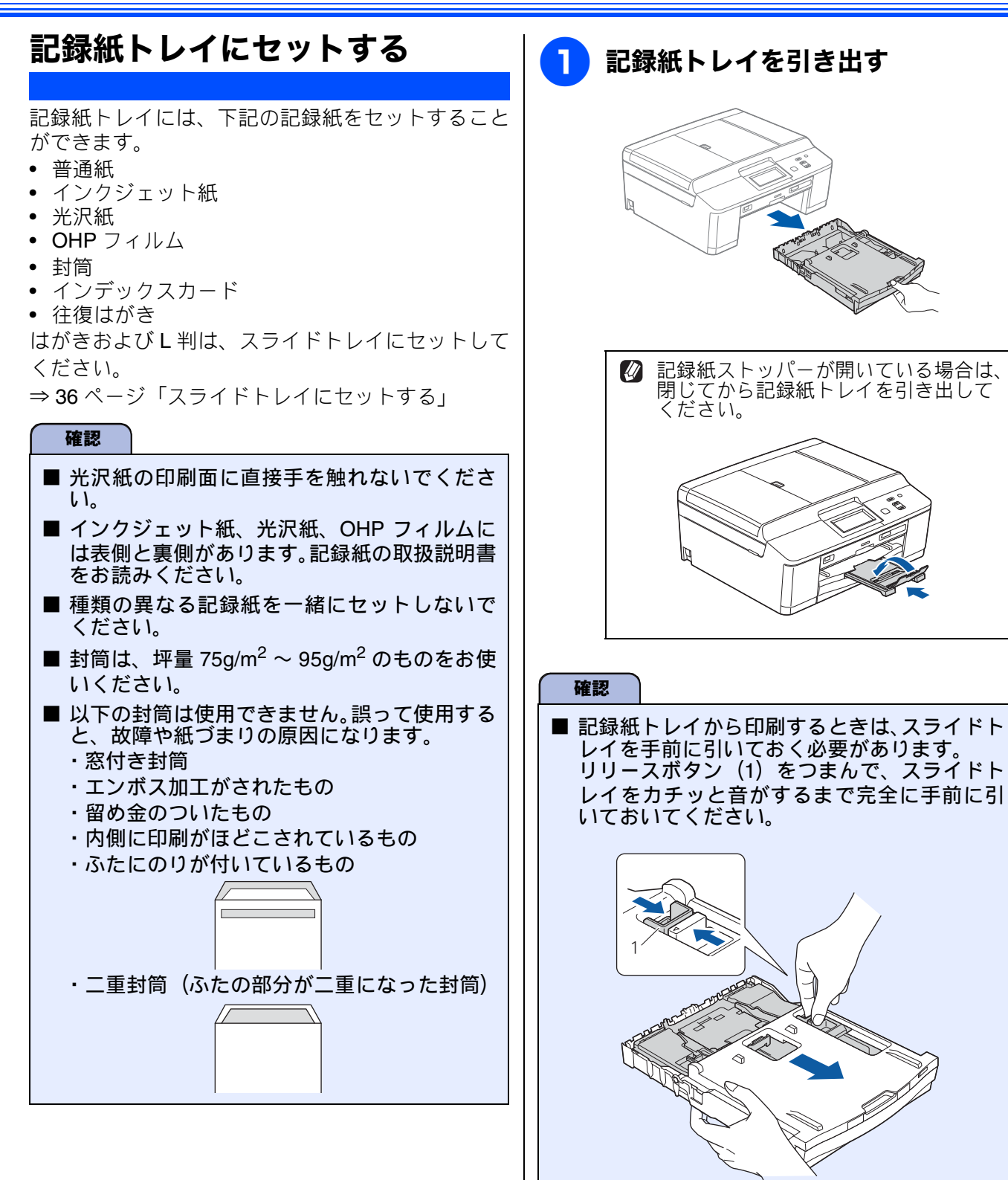

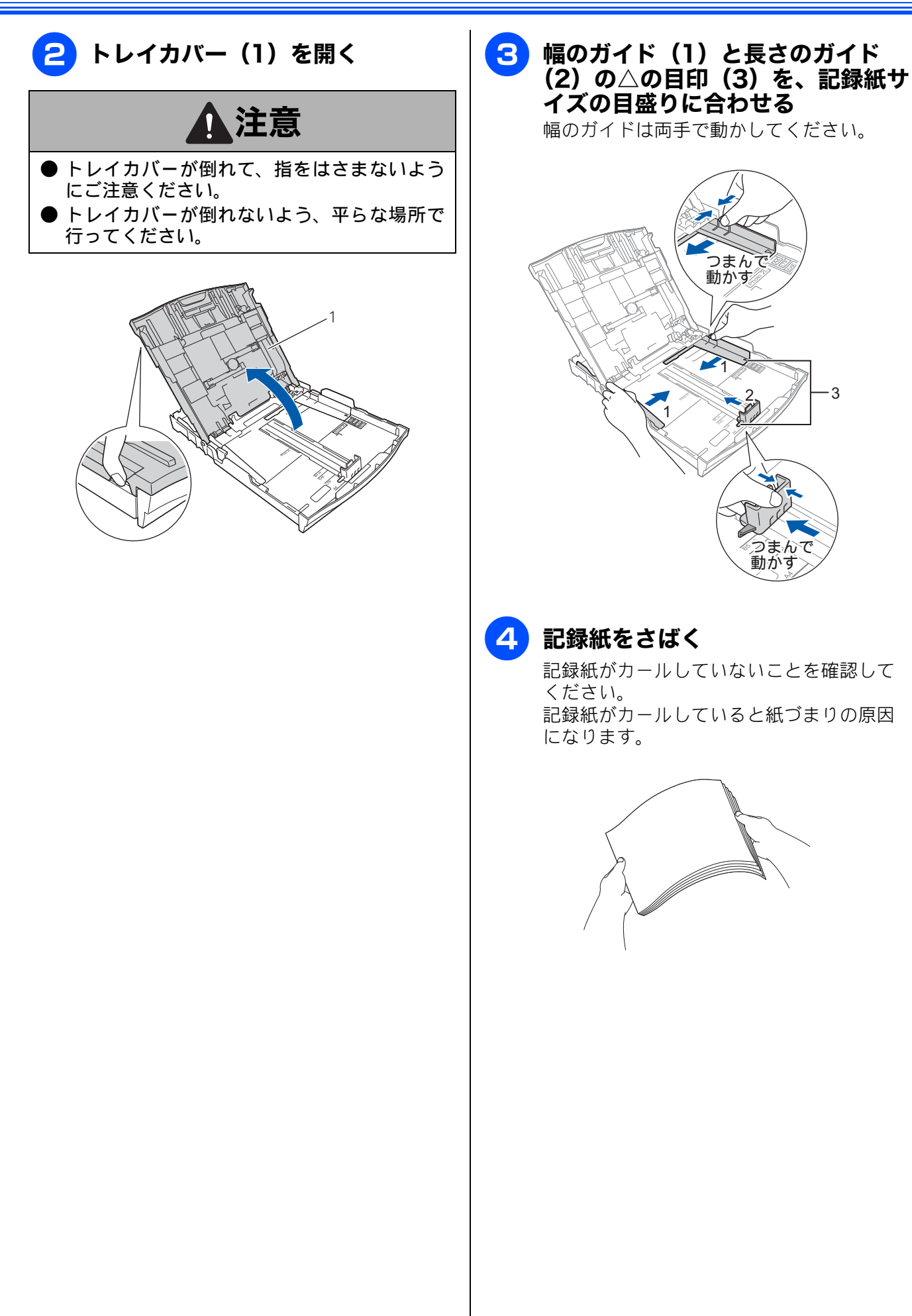

ご使用の前に

ţ

藵

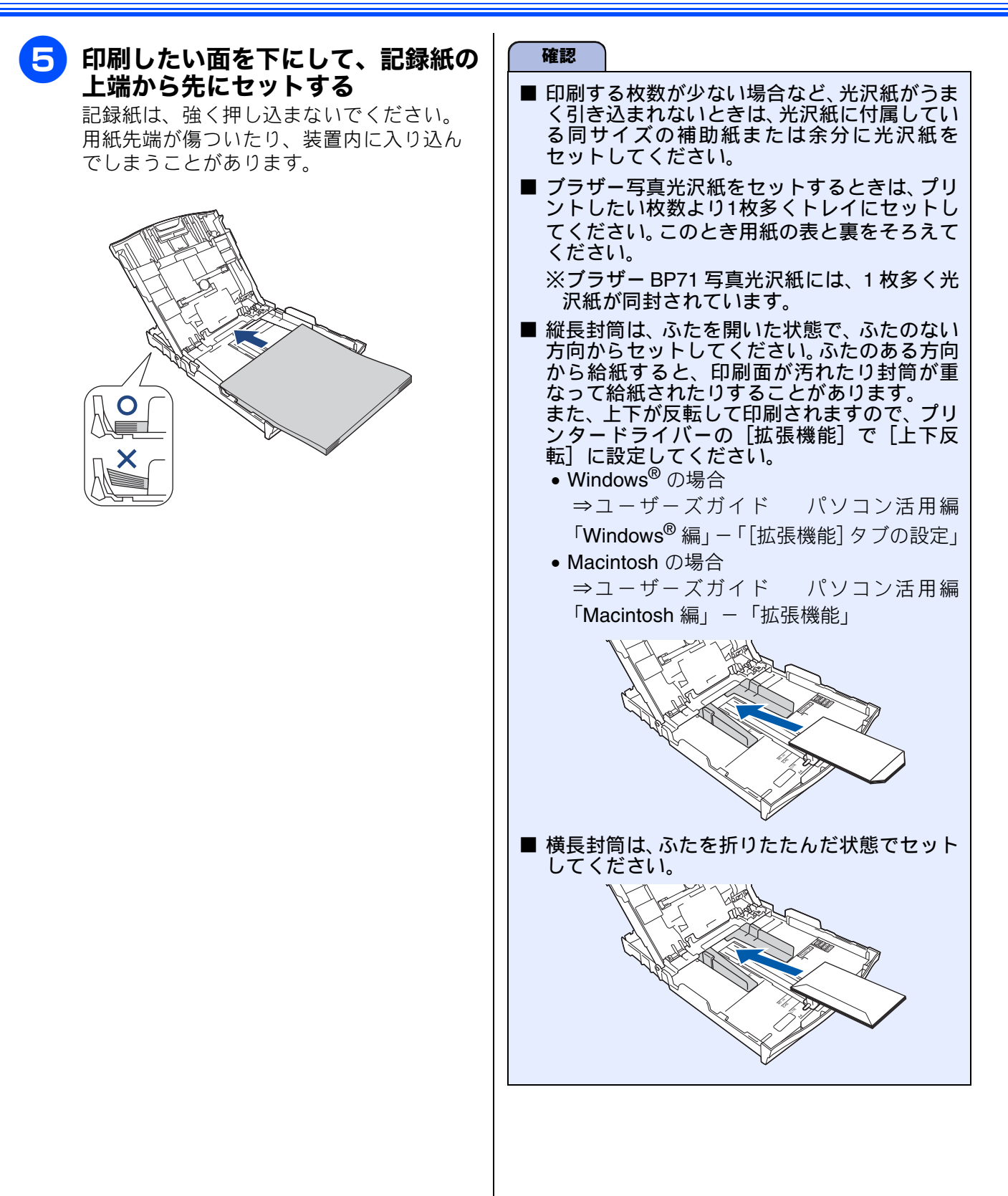
ע

П

デジカメプリン

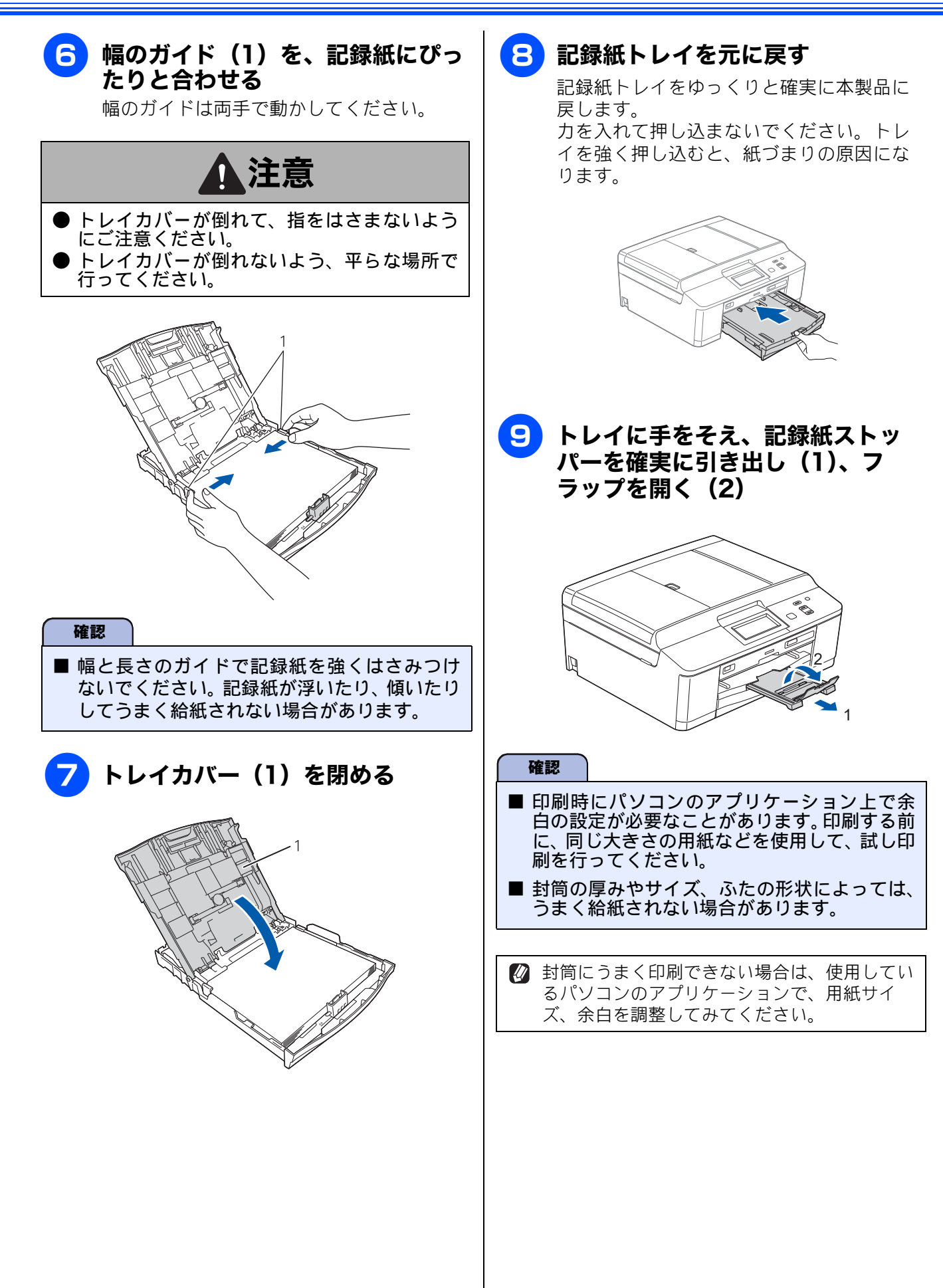

こんなときは

位徽

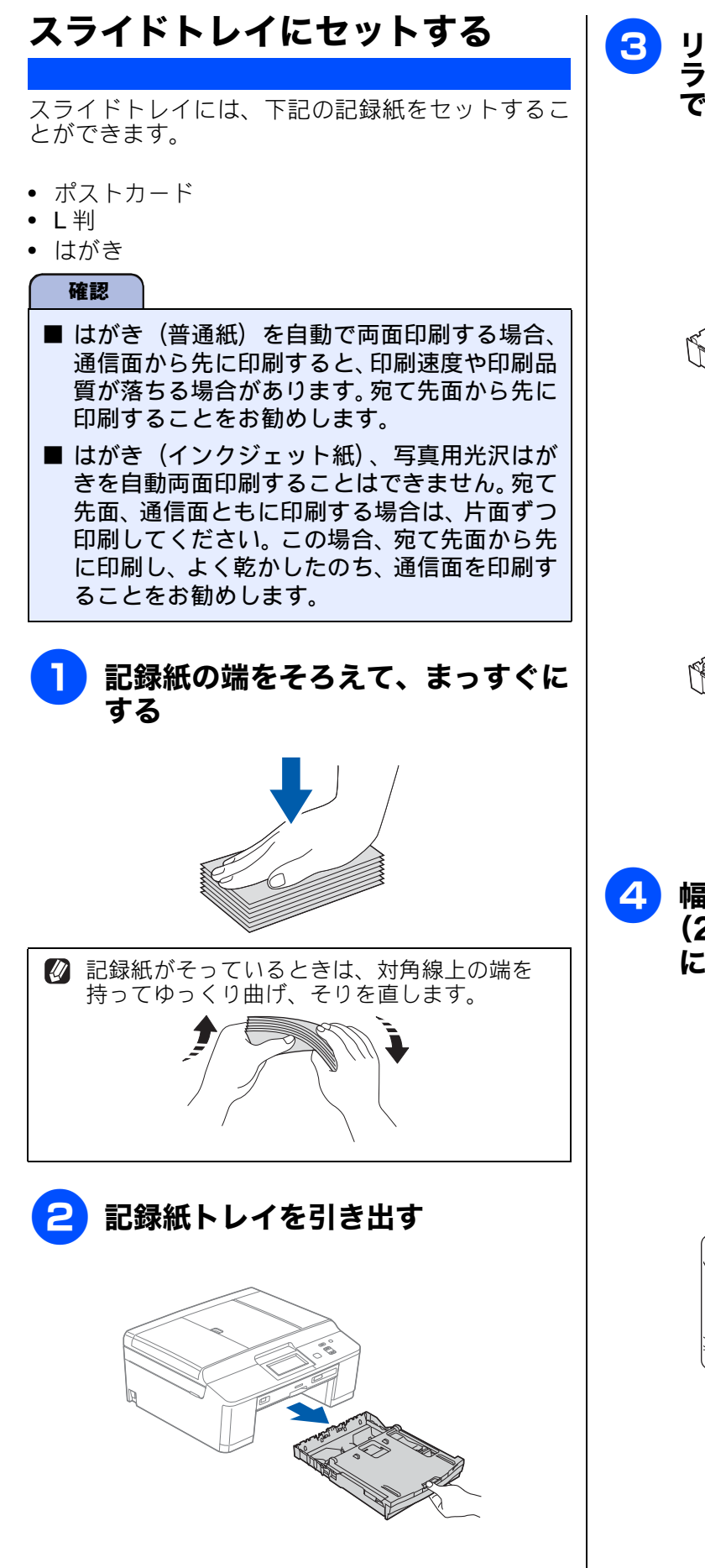

#### 3 リリースボタン(1)をつまみ、ス ライドトレイをカチッと音がするま で完全に奥にずらす

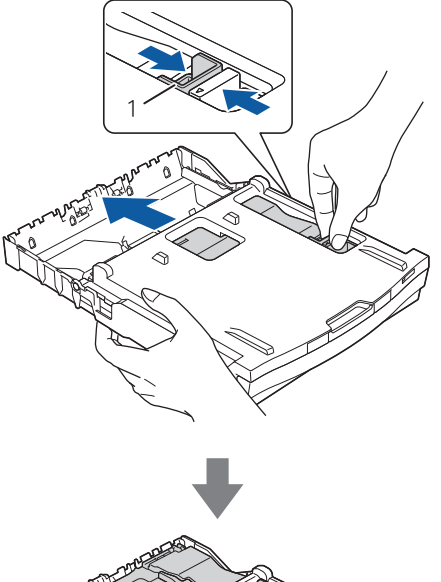

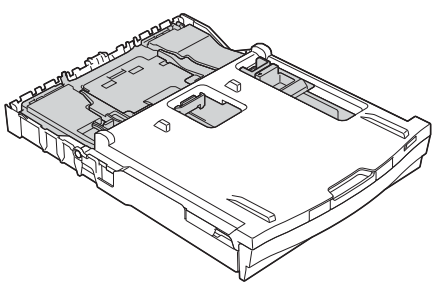

4 幅のガイド(1)と長さのガイド (2)を、記録紙のサイズの目盛り に合わせる

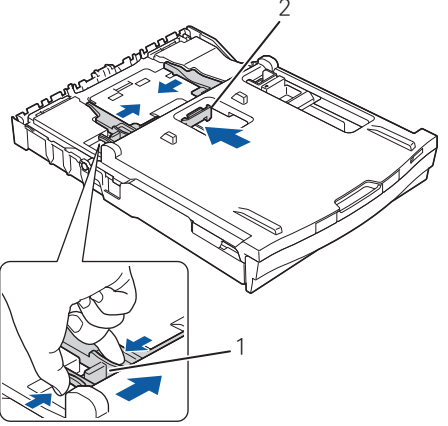

#### 《かならずお読みください》

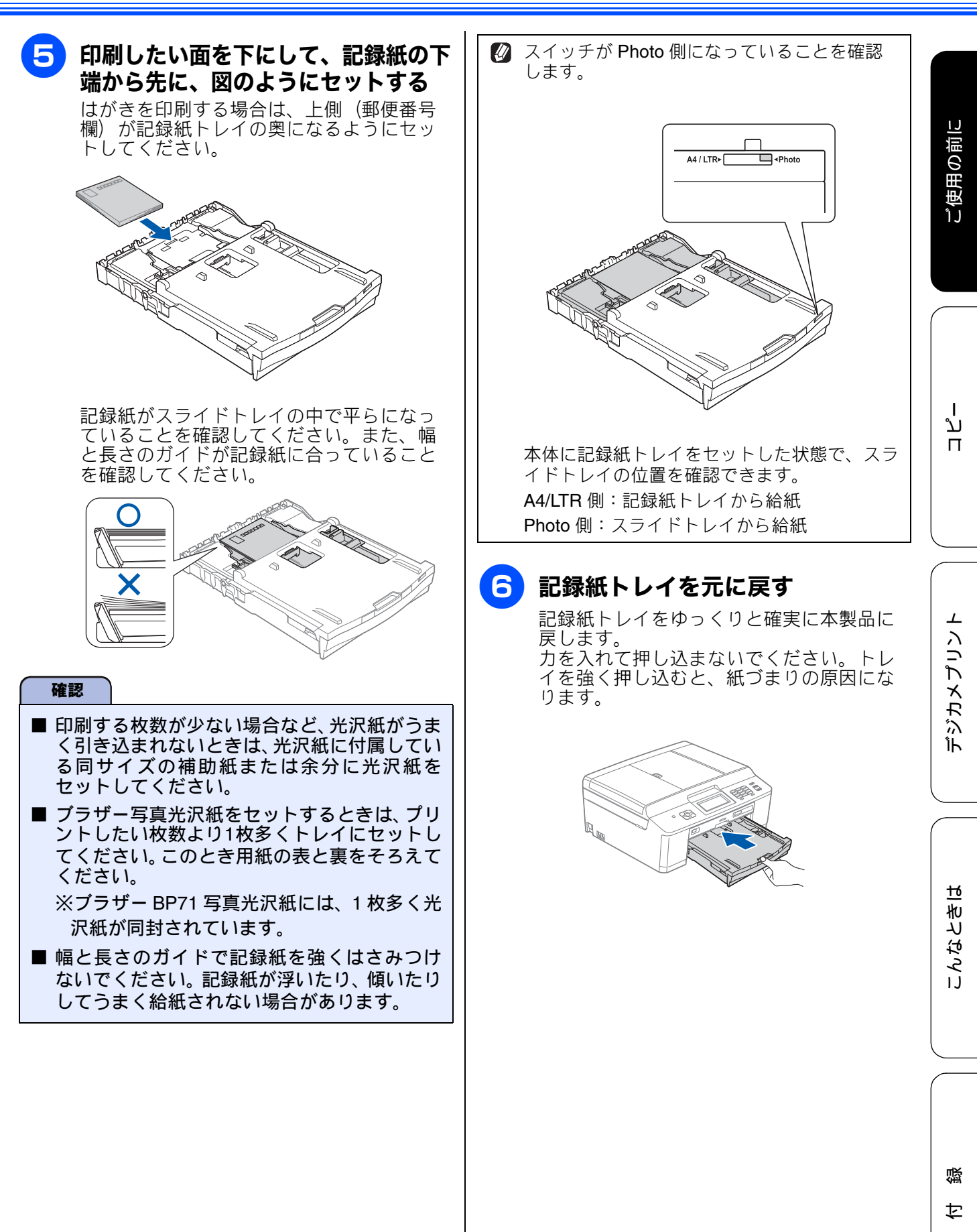

## 記録紙の種類を設定する

#### [記録紙タイプ]

セットした記録紙の種類を本製品で設定します。 お買い上げ時は、【普通紙】に設定されています。

 
 ○ コピーやデジカメプリントを行うときに、一時 的に記録紙の種類を変更することもできます。

 ⇒ 50 ページ「L 判の写真を写真用光沢はがき にコピーする(設定変更の操作例)」

 ⇒ 60 ページ「L 判、はがきに写真をプリント する(設定変更の操作例)」

# パソコンから印刷するときは、パソコンで記録 紙の種類を設定します。 Windows<sup>®</sup>の場合 ⇒ユーザーズガイドパソコン活用編 「Windows<sup>®</sup>編」ー「印刷の設定を変更する」 Macintoshの場合 ⇒ユーザーズガイドパソコン活用編 →ユーザーズガイドパソコン活用編

「Macintosh 編」-「印刷の設定を変更する」

## 画面上の【メニュー】、【基本設定】、 【記録紙タイプ】を順に押す

記録紙タイプ設定画面が表示されます。

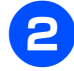

## 記録紙タイプを選ぶ

【普通紙/インクジェット紙/ブラザー BP71 光沢/ブラザー BP61 光沢/その他光沢/ OHP フィルム】から選びます。

☑ ブラザ− BP71、BP61 写真光沢紙以外の光沢紙をお使いの場合は【その他光沢】を選んでください。

カラーやグラフなどを多く含むビジネ ス文書を印刷するときは、【インク ジェット紙】を選ぶと、よりきれいに 印刷できます。

設定が有効になります。

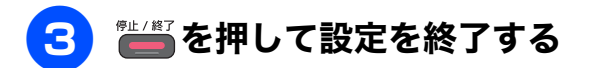

#### 記録紙のサイズを設定する [記録紙サイズ] セットした記録紙のサイズを本製品で設定します。 お買い上げ時は【A4】に設定されています。 🛿 コピーやデジカメプリントを行うときに、一 時的に記録紙のサイズを変更することもでき ます。 ⇒ 50 ページ「L 判の写真を写真用光沢はがき にコピーする(設定変更の操作例) ⇒60ページ「L 判、はがきに写真をプリント する(設定変更の操作例) 🛛 パソコンから印刷するときは、パソコンで記 録紙のサイズを設定します。 Windows<sup>®</sup>の場合 ⇒ユーザーズガイド パソコン活用編 「Windows<sup>®</sup>編」-「印刷の設定を変更する」 Macintosh の場合 ⇒ユーザーズガイドパソコン活用編 「Macintosh 編」 – 「印刷の設定を変更する」 画面上の【メニュー】、【基本設定】、 1

【記録紙サイズ】を順に押す

記録紙サイズ設定画面が表示されます。

## 2 記録紙サイズを選ぶ

【A4 / A5 / B5 /ハガキ/ 2L 判/ L 判】 から選びます。

設定が有効になります。

● を押して設定を終了する 3

# 原稿のセット

## ADF にセットできる原稿

ADF にセットできる原稿サイズは下記のとおりで す。これ以外のサイズの原稿は、原稿台ガラスにセッ トしてください。

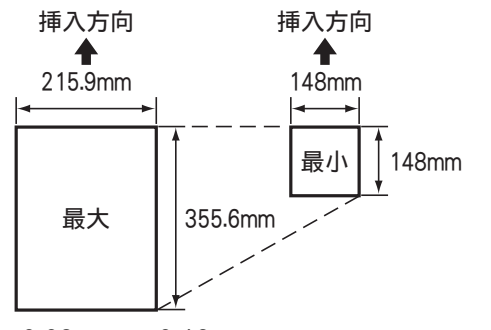

厚さ: 0.08mm  $\sim$  0.12mm 坪量: 64g/m<sup>2</sup>  $\sim$  90g/m<sup>2</sup>

#### ADFに原稿をセットする場合の注意事項

- インクやのり、修正液などが乾いていない原稿は、
   完全に乾いてからセットしてください。
- 原稿にクリップやホチキスの針が付いていると、 故障の原因になります。取り外してください。
- 異なるサイズ・厚さ・紙質の原稿を混ぜて ADF に セットしないでください。
- ADF に原稿を強く押し込まないでください。原稿 づまりを起こしたり、複数枚の原稿が一度に送ら れることがあります。
- 以下のような原稿は、ADF にセットしないでください。

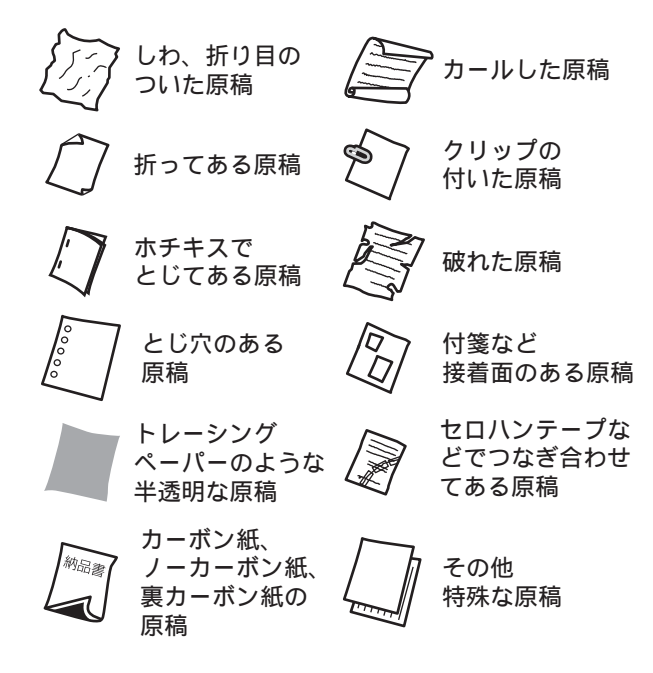

## 原稿の読み取り範囲

ADF または原稿台ガラスに、原稿をセットしたときの最大読み取り範囲は下記のとおりです。

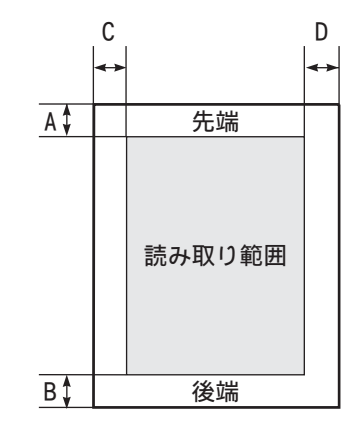

(単位:mm)

| 機能   | А | В | С | D |
|------|---|---|---|---|
| コピー  | 3 |   | 3 |   |
| スキャン | 3 |   | 3 | 3 |

ご使用の前に

ם ת ו

付録

39

## 原稿をセットする

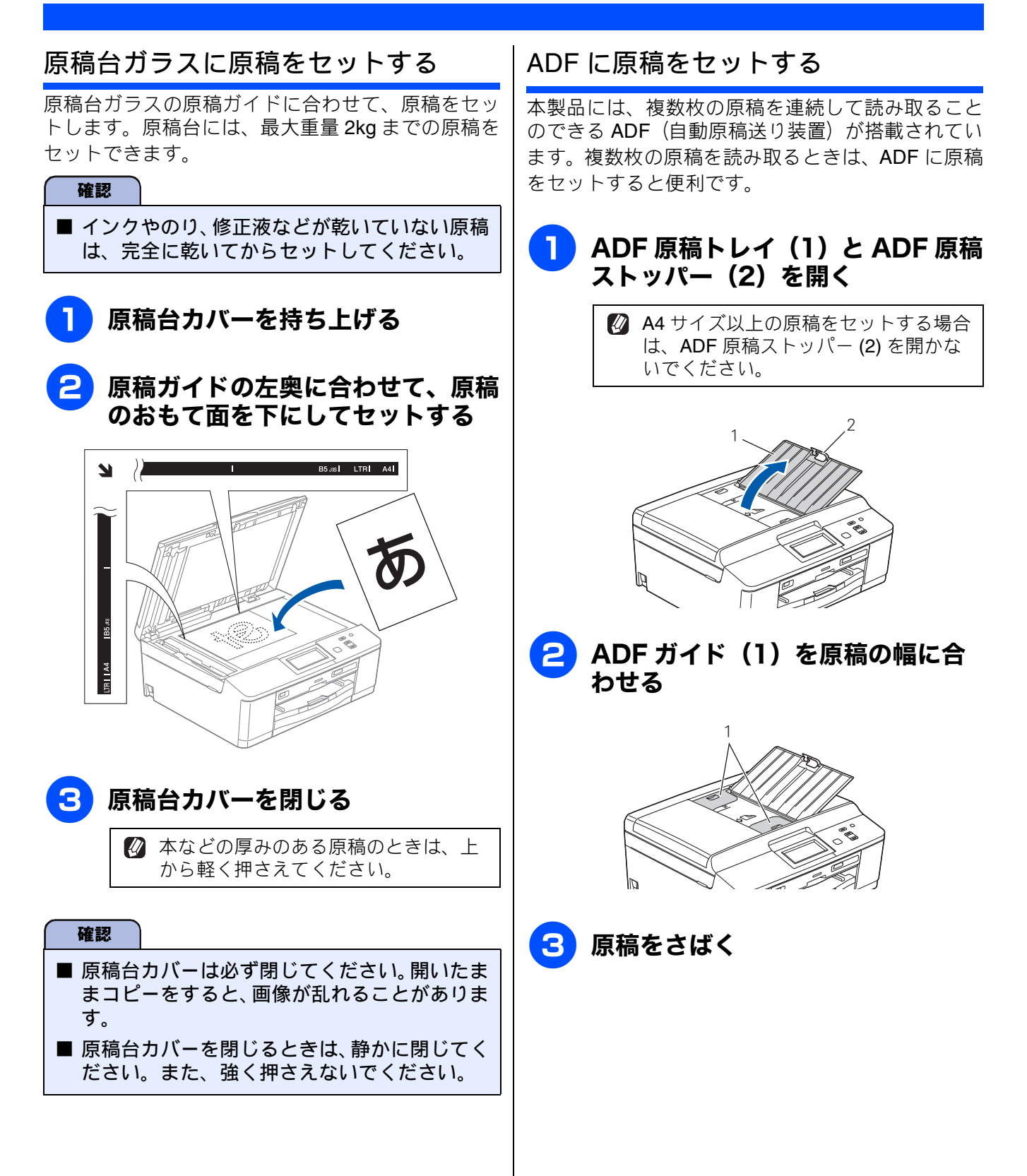

#### 《かならずお読みください》

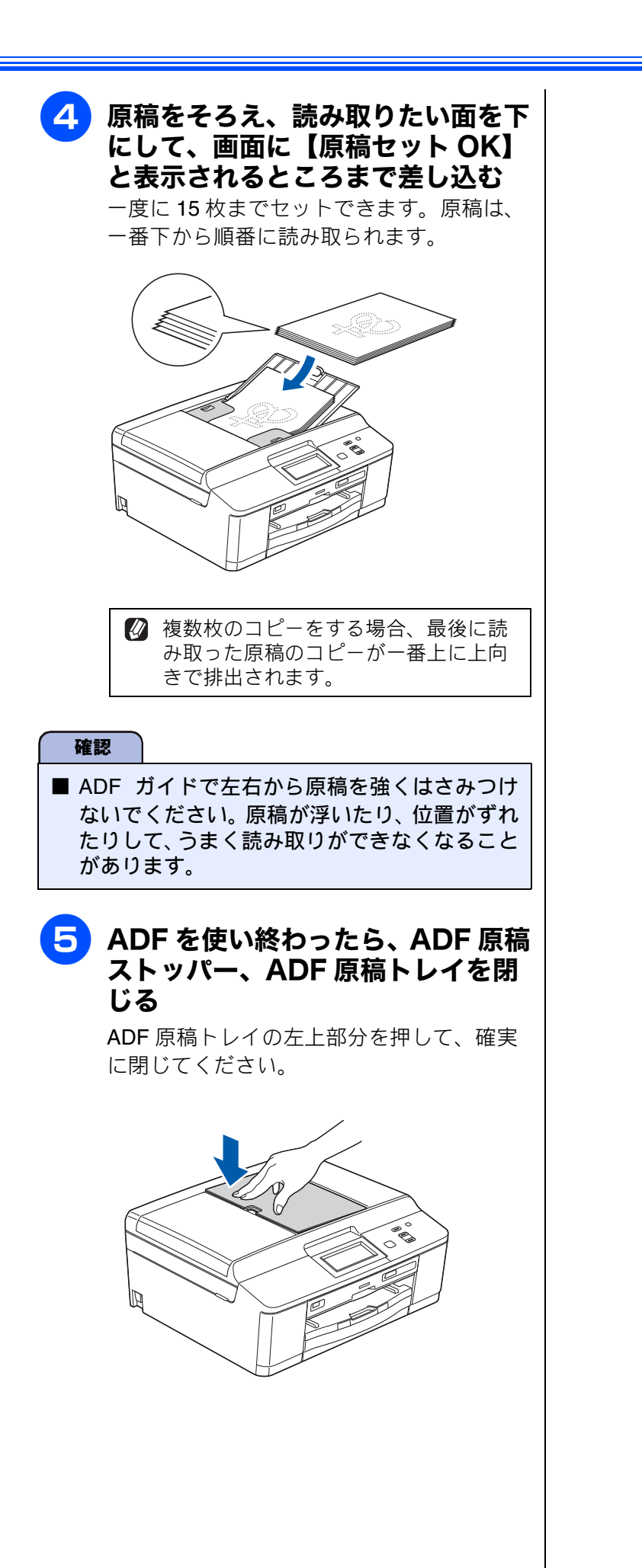

ご使用の前に

ţ

졣

41

#### 記録ディスク をセットする

ここでは記録ディスクのセット方法について説明します。印刷方法については、⇒ユーザーズガイド パソコン活用編「レーベルプリント」をご覧ください。

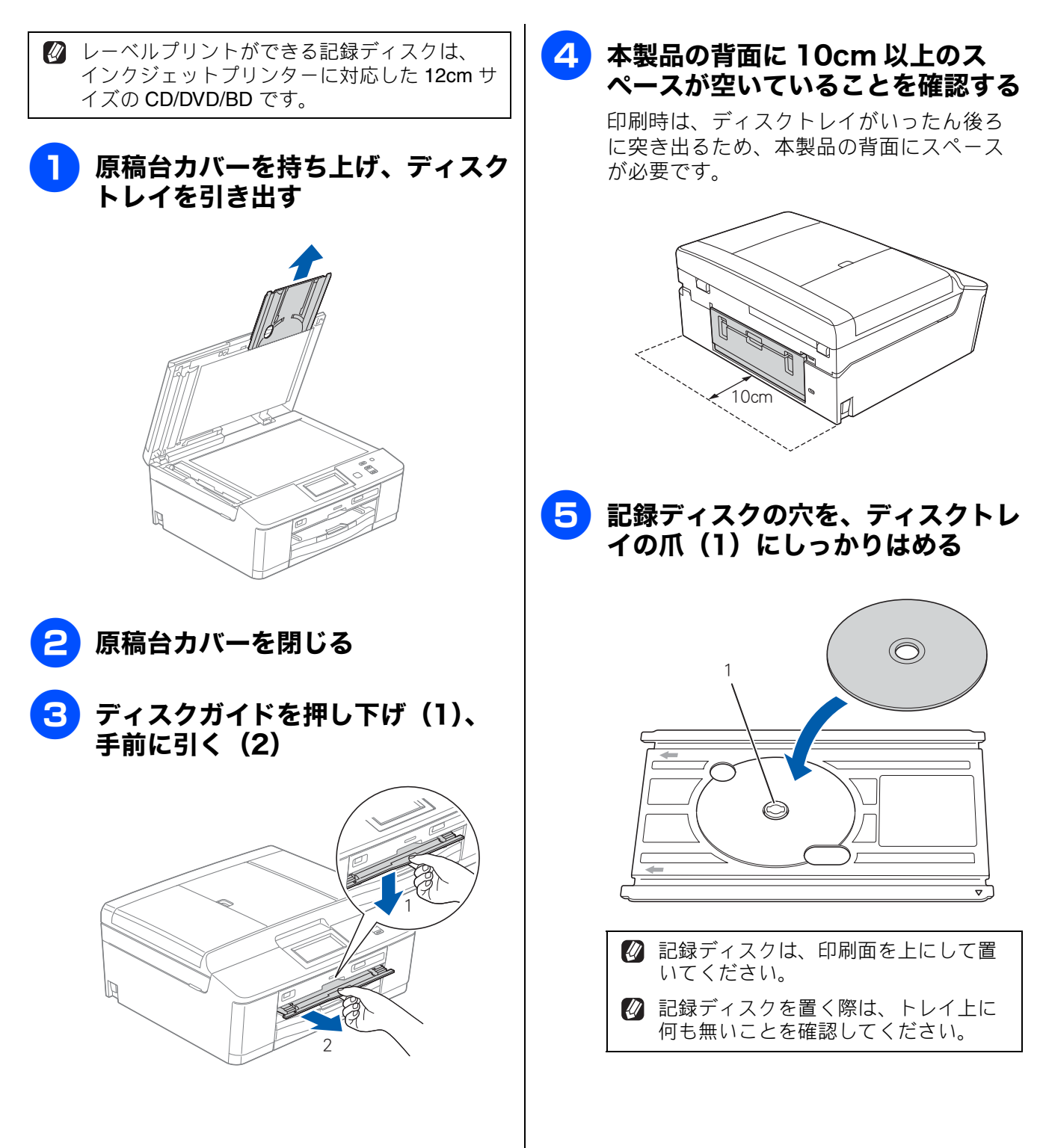

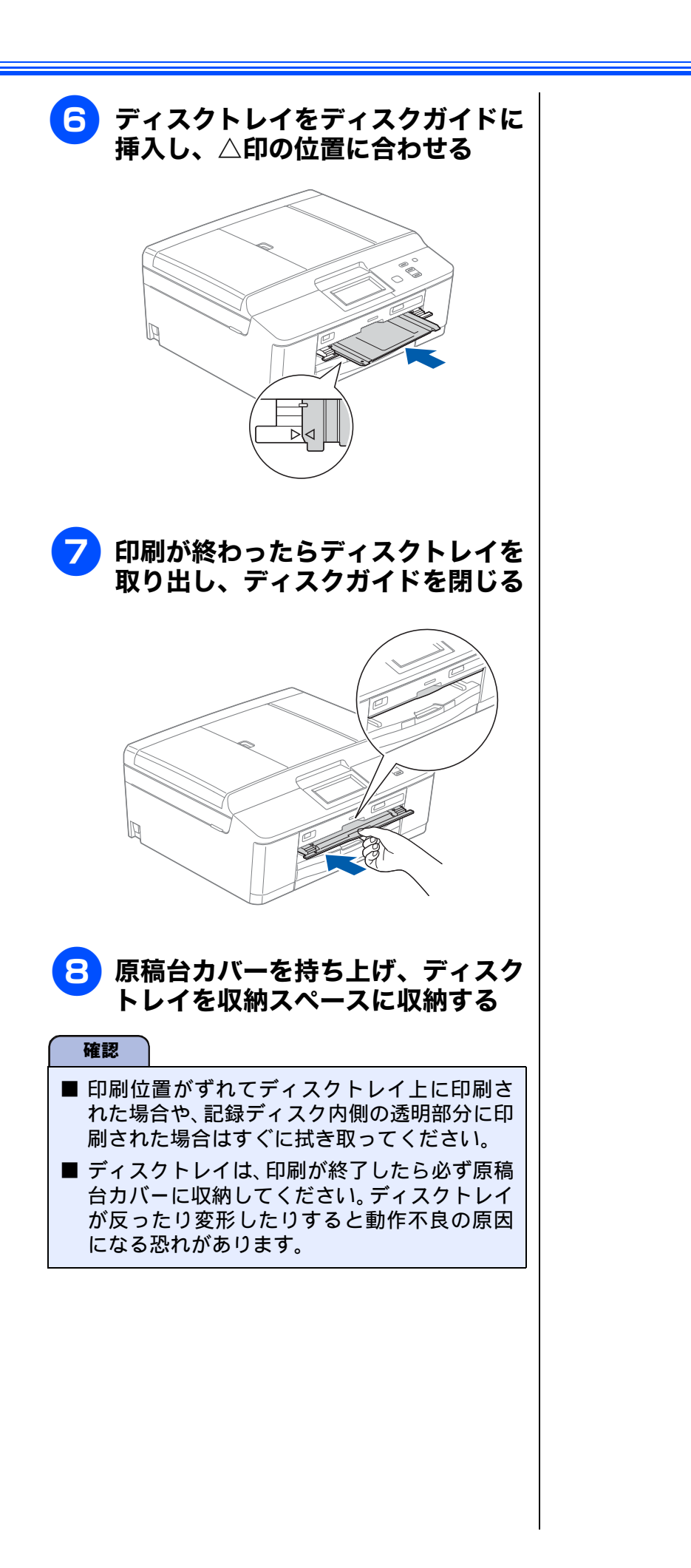

ח ת ו

白線

#### Memo

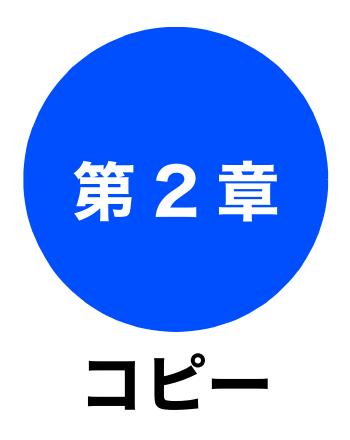

## 

| 複数部コピーする             | 47 |
|----------------------|----|
| 設定を変えてコピーするには        | 48 |
| L判の写真を写真用光沢はがきにコピーする | )  |
| (設定変更の操作例)           | 50 |

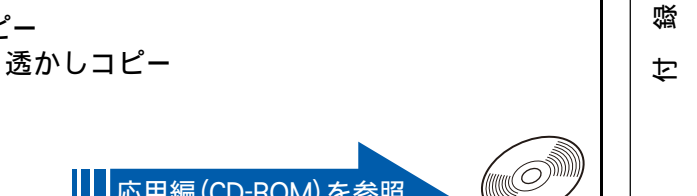

下記の機能については・・・ ■ スタック・ソートコピー / レイアウトコピー / 両面コピー ■ インク節約モード / 裏写り除去コピー / ブックコピー / 透かしコピー

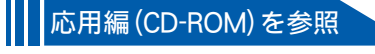

## コピーに関するご注意

コピーを行うときは、以下の点にご注意ください。

- ●法律で禁止されているもの(絶対にコピーしない でください)
  - 紙幣、貨幣、政府発行有価証券、国債証券、 地方証券
  - 外国で流通する紙幣、貨幣、証券類
  - 未使用の郵便切手やはがき
  - 政府発行の印紙、および酒税法や物品税法で 規定されている証券類
- 著作権のあるもの
  - 著作権の対象となっている著作物を、個人的 に限られた範囲内で使用する以外の目的でコ ピーすることは、禁止されています。

#### ● その他注意を要するもの

- 民間発行の有価証券(株券、手形、小切手)、
   定期券、回数券
- 政府発行のパスポート、公共事業や民間団体の免許証、身分証明書、通行券、食券などの切符類など

#### ● 記録紙について

- しわ、折れのある紙、湿っている紙、一度記録した紙の裏などは使用しないでください。
- •記録紙の保管は、直射日光、高温、高湿を避けてください。
- コピーをする場合(特にカラーの場合)は、
   記録紙の選択が印刷品質に大きな影響を与えます。推奨紙をお使いください。

● 原稿について

 インクやのり、修正液などが乾いていない原稿は、完全に乾いてからセットしてください。 スキャナー(読み取り部)が汚れて、印刷品 質が悪くなることがあります。
 ⇒ 39 ページ「ADF にセットできる原稿」

- スキャナー (読み取り部) について
  - スキャナー(読み取り部)は常にきれいにしておいてください。汚れているときれいにコピーできません。
     ⇒ 69 ページ「スキャナー(読み取り部)を清掃する」

Ø 原稿の読み取り範囲について
 ⇒ 39 ページ「原稿の読み取り範囲」

# コピーする

モノクロまたはカラーでコピーします。

#### 確認

■ スキャナー(読み取り部)はきれいにしておきましょう。汚れているときれいなコピーができません。 スキャナー(読み取り部)のお手入れ方法について詳しくは、⇒ 69 ページ「スキャナー(読み取り 部)を清掃する」をご覧ください。

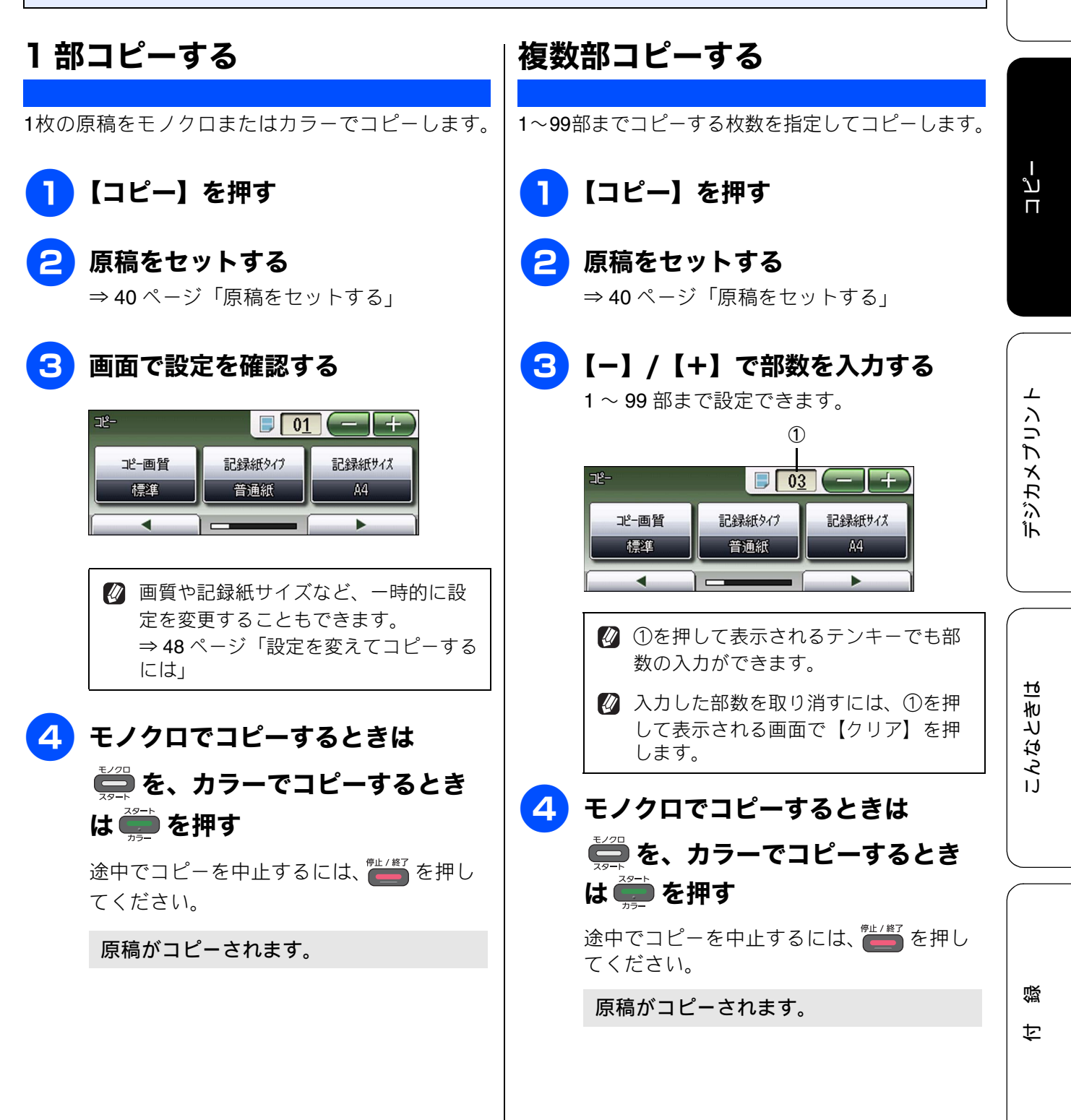

## 設定を変えてコピーするには

待ち受け画面の【コピー】を押して表示される画面で、コピーの設定を変更できます。 ここで変更した内容は、待ち受け画面に戻った時点で元に戻りますが、お気に入りとして設定しておくこと もできます。

例:コピー濃度

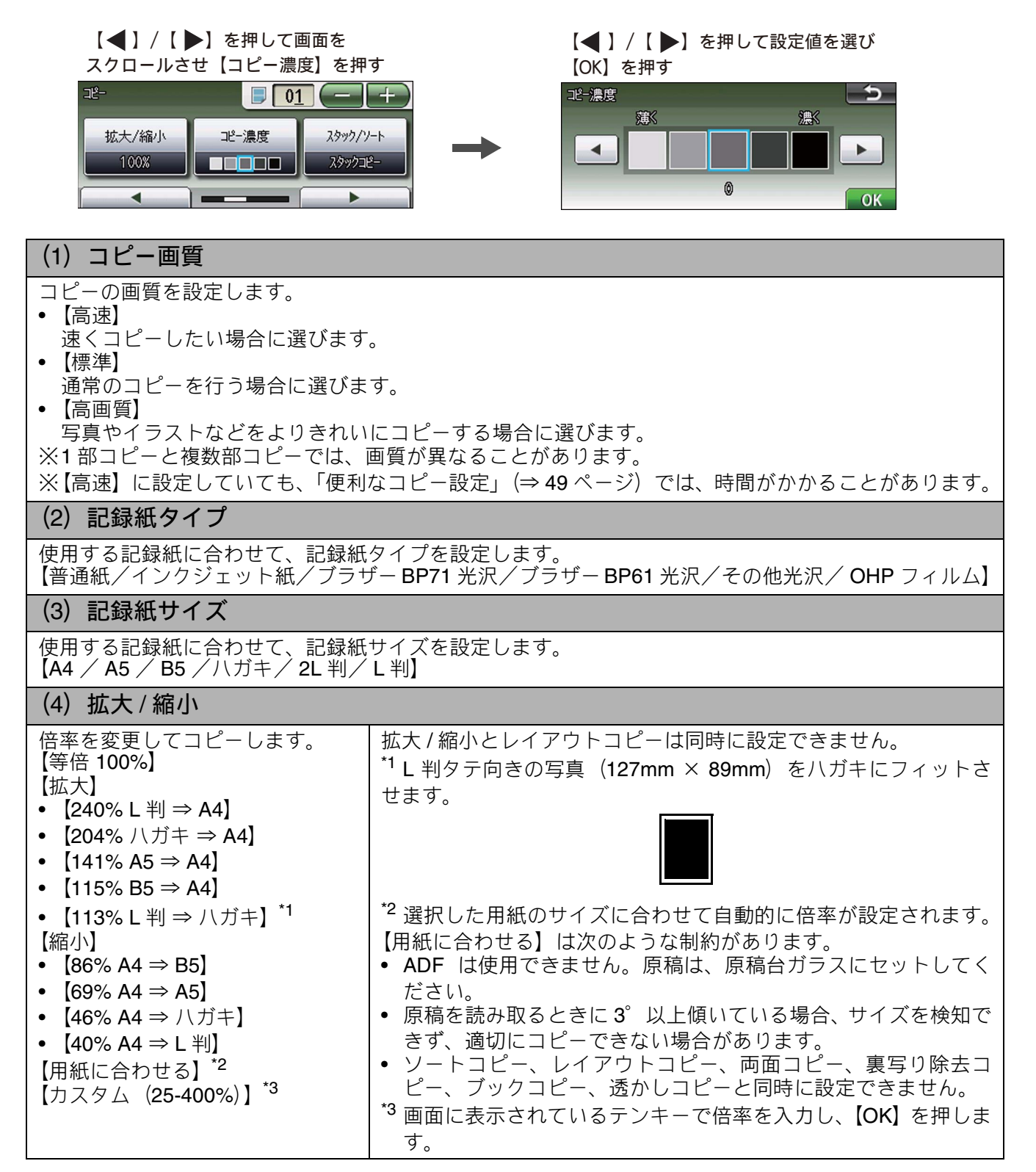

لد П

1

デジカメプリン

こんなときは

뎷

勺

コピーの濃度を調整します。5 段階の調整ができます。【▶】を押すと濃くなり、【◀】を押すと薄く なります。

(6) スタック / ソート

複数部コピーをするとき、一部ごと(ソートコピー)、ページごと(スタックコピー)にまとめてコピー できます。 ⇒ユーザーズガイド 応用編 第6章「スタック / ソートコピーする」

#### (7) レイアウト コピー

2 枚または 4 枚の原稿を 1 枚の記録紙に割り付けてコピーしたり、原稿をポスターサイズに拡大してコ ピーしたりできます。 ⇒ユーザーズガイド 応用編 第6章「レイアウトコピーする」

(8) 両面コピー

片面2枚の原稿を両面1枚にコピーできます。とじ辺と原稿の向きの設定により、うら面のコピー方向 が選べます。

⇒ユーザーズガイド応用編第6章「両面コピーする」

#### (9) 便利なコピー設定

その他のいろいろなコピーができます。 • インク節約モード 文字や画像などの内側を薄く印刷して、インクの消費量を抑えます。 ⇒ユーザーズガイド 応用編 第6章「インクを節約してコピーする」

- 裏写り除去コピー コピー時の裏写りを軽減します。 ⇒ユーザーズガイド応用編第6章「裏写りを軽減してコピーする」
- ブックコピー 原稿台ガラスに本のようにとじた原稿をセットするとき、とじ部分の影や原稿セットの傾きを本製品 が自動的に修正してコピーできます。 ⇒ユーザーズガイド 応用編 第6章「ブックコピーする」

• 透かしコピー コピー画像にロゴやテキストなど、設定した画像を同時に追加できます。 |⇒ユーザーズガイド 応用編 第6章 「コピーに文字や画像を重ねる」

#### (10) お気に入り設定

コピーのいろいろな設定を、組み合わせを変えるなどして3つまで名前をつけて登録しておくことがで きます。

- (1) 【コピー】を押して表示される画面で、お気に入りとして登録したい設定に変更する
- (2) 【お気に入り設定】を押す
- (3) 【保存】を押す
- (4) お気に入り設定の保存先を選ぶ 保存先は【お気に入り1/お気に入り2/お気に入り3】から選びます。
- (5) 画面に表示されているキーボードでお気に入り設定の名前を入力して【OK】を押す 6文字まで入力できます。

お気に入り設定の名前を編集する必要がない場合は、そのまま【OK】を押します。

◆変更した設定がお気に入りに登録されます。

※登録したお気に入りの名前を変更するには、【お気に入り設定】、【名前の変更】、変更したいお気に入 りのボタンの順に押し、表示されているキーボードで名前を入力して、【OK】を押します。

#### (11) お気に入り

「お気に入り設定」で登録した設定値を呼び出します。

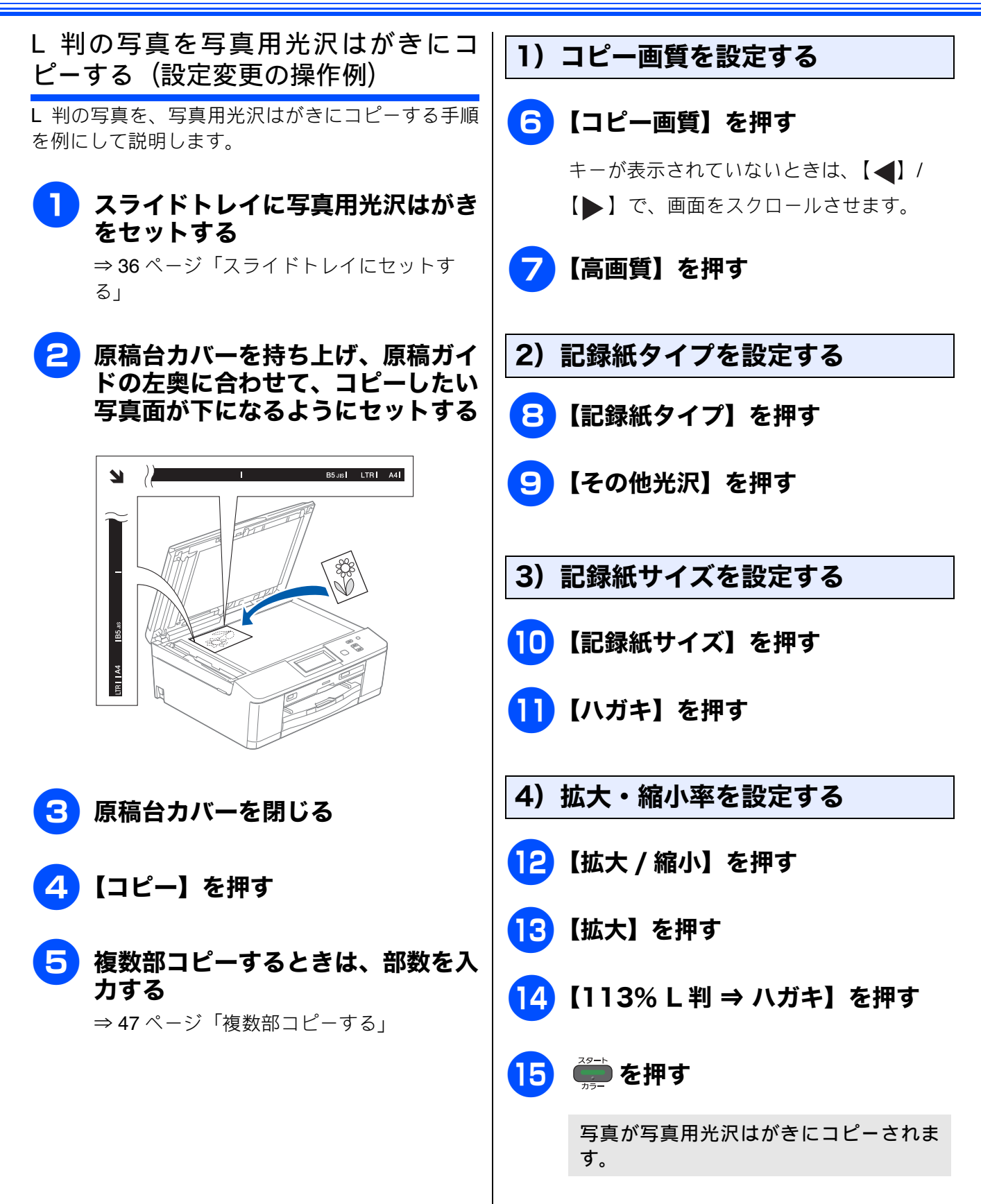

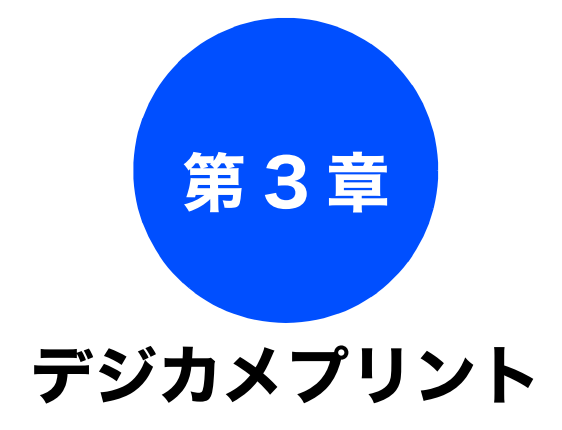

#### デジカメプリント

| 写真をプリントする前に                                | 52 |
|--------------------------------------------|----|
| メモリーカードまたは USB フラッシュメモリーを                  |    |
|                                            | 53 |
| メモリーカートまたは USB フラッシュメモリーの<br>アクヤス状況        | 54 |
| 動画プリントについて                                 | 55 |
|                                            | -0 |
|                                            | 56 |
| メモリーカートまには USB ノフツンユメモリー<br>内の画像を目ろ・プリントすろ | 56 |
|                                            | 00 |
| いろいろなプリント方法                                | 58 |
| 設定を変えてプリントするには                             | 58 |
| L判、はかきに写具をフリントする<br>(設定変更の操作例)             | 60 |
|                                            | 00 |
| PictBridge 機能を使ってデジタルカメラから直接               | ~  |
|                                            | 61 |
| PictBridge とは                              | 61 |
| テンタルリメフ ご行つ設定                              | 61 |
| 与具をノリントする                                  | 62 |

#### その他の機能

 ご使用の前に

ח ת ו

졇

ţ

下記の機能については・・・ ■ インデックスプリント/番号指定プリント ■ 写真を美しく補正するこだわりプリント

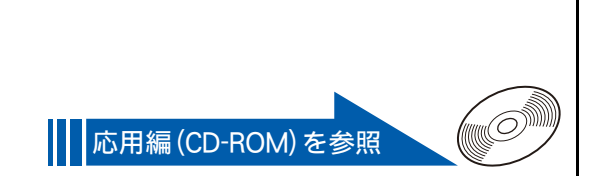

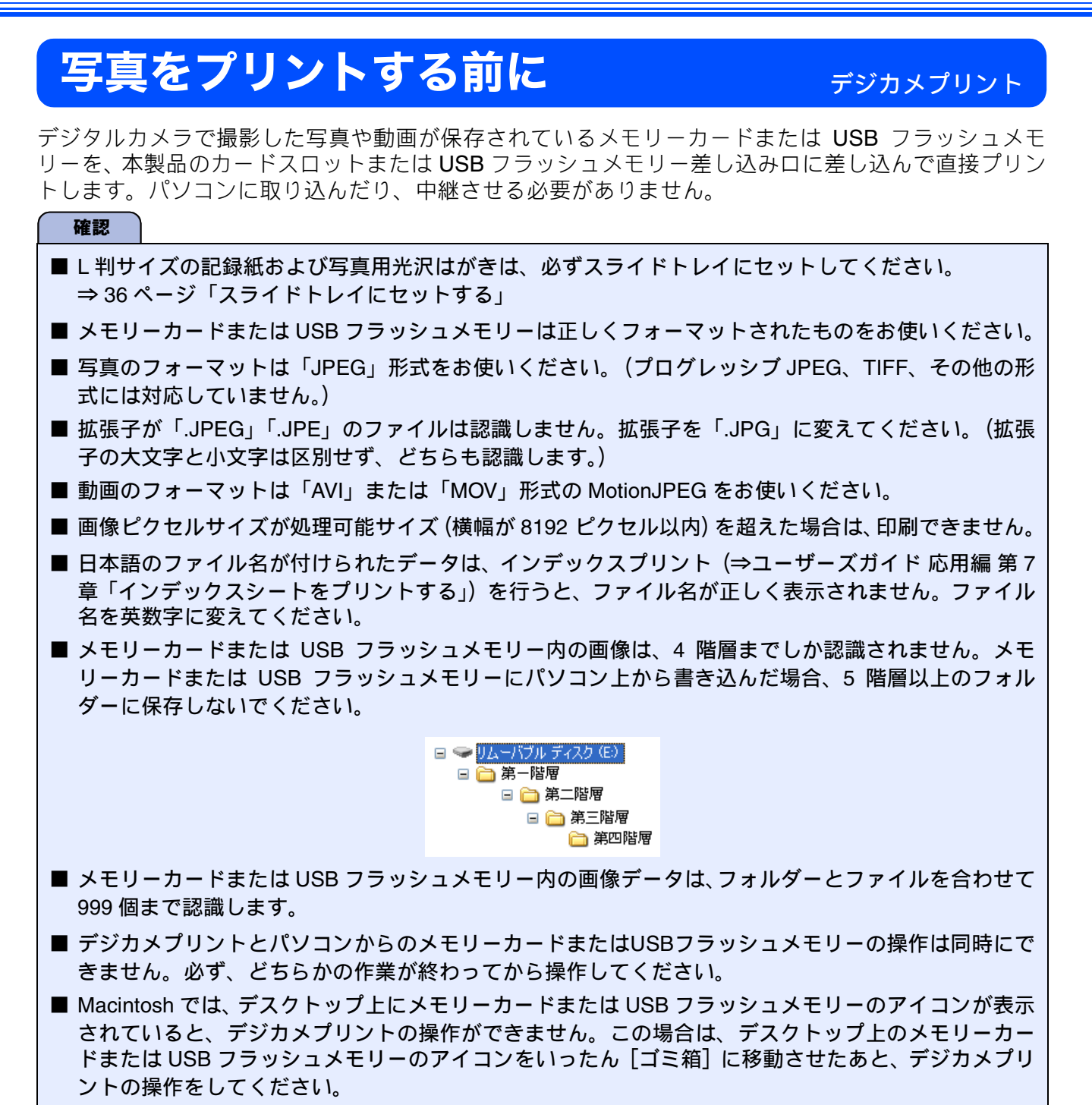

## メモリーカードまたは USB フラッシュメモリーをセットする

#### 本製品のカードスロットまたは USB フラッシュメモリー差し込み口に、メモ リーカードまたは USB フラッシュメモリーを 1 つだけ差し込む

下記のメモリーカードおよび USB フラッシュメモリーを使用できます。

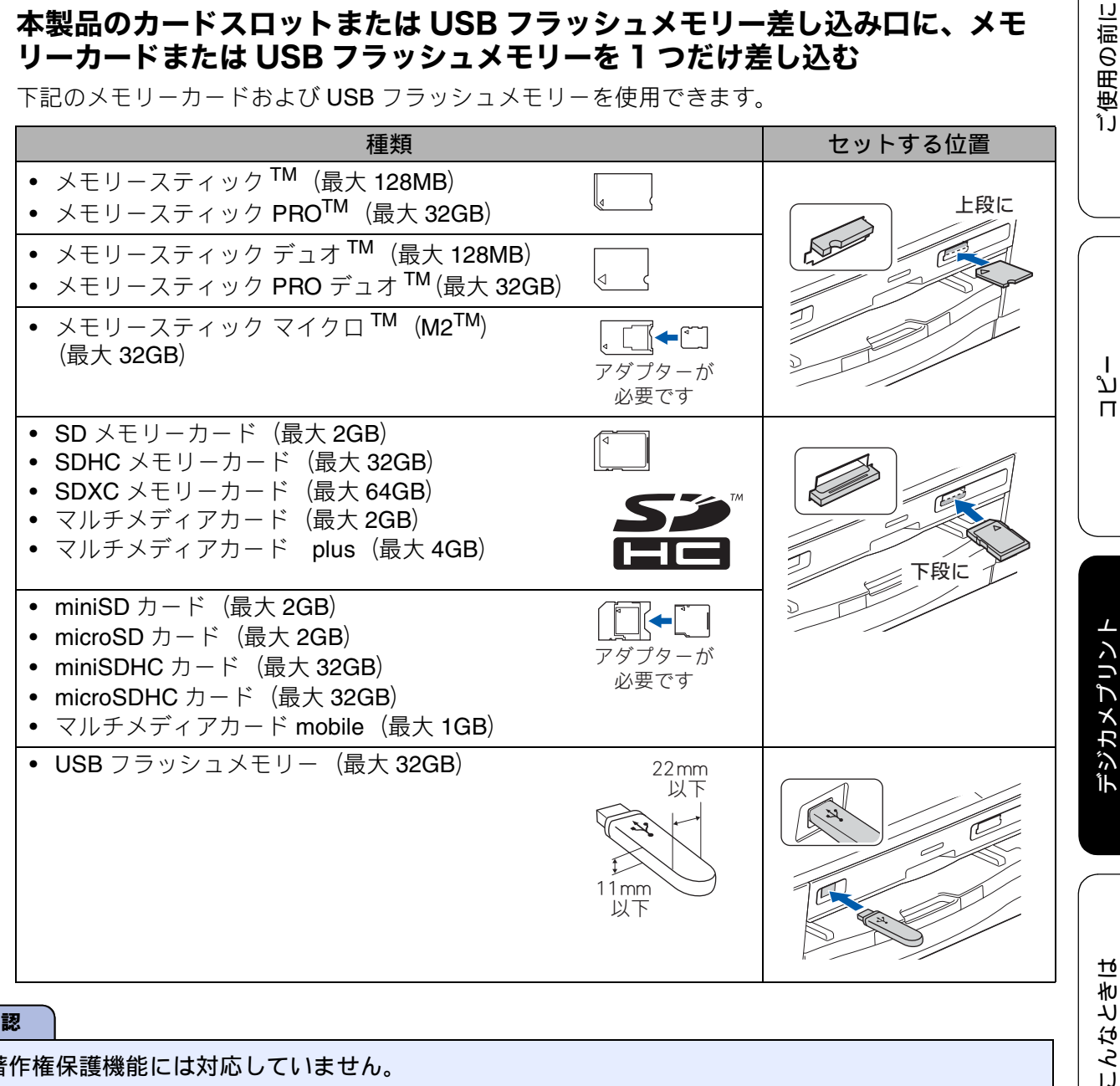

#### 確認

- 著作権保護機能には対応していません。
- カードスロットまたは USB フラッシュメモリー差し込み口には、メモリーカードまたは USB フラッ シュメモリー、PictBridge 対応デジタルカメラ以外のものを差し込まないでください。内部を壊す恐 れがあります。
- 2 つのメモリーカードまたは USB フラッシュメモリーを同時に挿入しても、最初に挿入したカードし か読み込みません。
- ステータスランプが点滅しているときは、電源プラグを抜いたり、メモリーカードまたは USB フラッ シュメモリーの抜き差しをしないでください。データやメモリーカードまたは USB フラッシュメモ リーを壊す恐れがあります。

뎷 勺

#### メモリーカードまたは USB フラッシュメモリーのアクセス状況

メモリーカードまたは USB フラッシュメモリー読み取り、または書き込み中は、ステータスランプが点滅 します。このときはメモリーカードまたは USB フラッシュメモリーにさわらないでください。

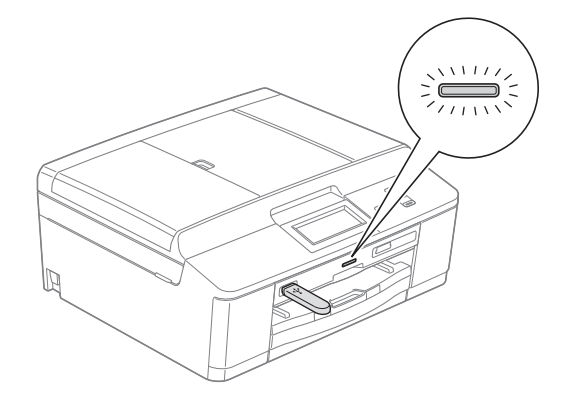

#### メモリーカードまたは USB フラッシュメモリーを取り出すときは

ステータスランプが点滅していないことを確認して、そのまま引き抜きます。 パソコンに接続しているときは、必ず、パソコン上でメモリーカードまたは USB フラッシュメモリーへ のアクセスを終了してから、ステータスランプが点滅していないことを確認して、メモリーカードまた は USB フラッシュメモリーを引き抜いてください。

#### パソコンからメモリーカードまたは USB フラッシュメモリーにアクセスする

本製品のカードスロットまたはUSBフラッシュメモリー差し込みロにセットしたメモリーカードまたは USBフラッシュメモリーは、接続しているパソコンからもアクセスできます。 詳しくは、下記をご覧ください。 Windows<sup>®</sup>の場合 ⇒ユーザーズガイド パソコン活用編「パソコンからメモリーカードまたは USB フラッシュメモリーを 使う」 Macintosh の場合 ⇒ユーザーズガイド パソコン活用編「Macintosh からメモリーカードまたは USB フラッシュメモリー を使う」

#### 《デジカメプリント》

## 動画プリントについて

本製品は、メモリーカードまたは USB フラッシュメ モリーに保存されている動画を自動的に9分割して、 1 枚の記録紙にプリントすることができます。

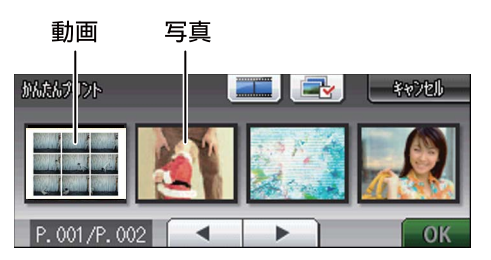

写真と共に保存されている動画も表示されます

1コマ目

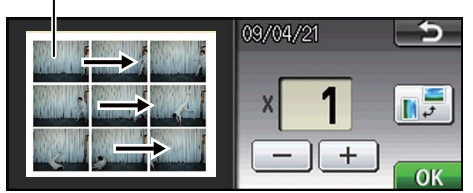

印刷設定画面

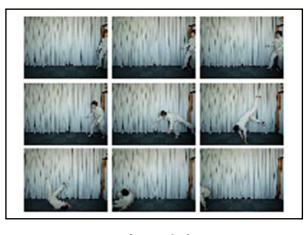

出力例

プリント方法は通常の写真と同様です。詳しくは、 下記をご覧ください。

⇒56ページ「写真をプリントする」

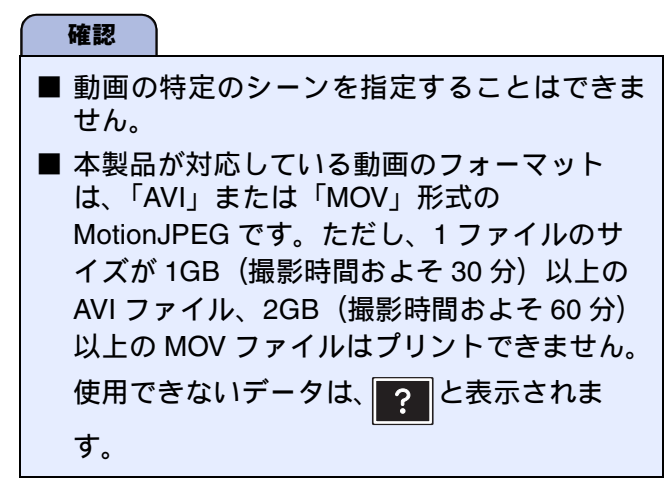

ご使用の前に

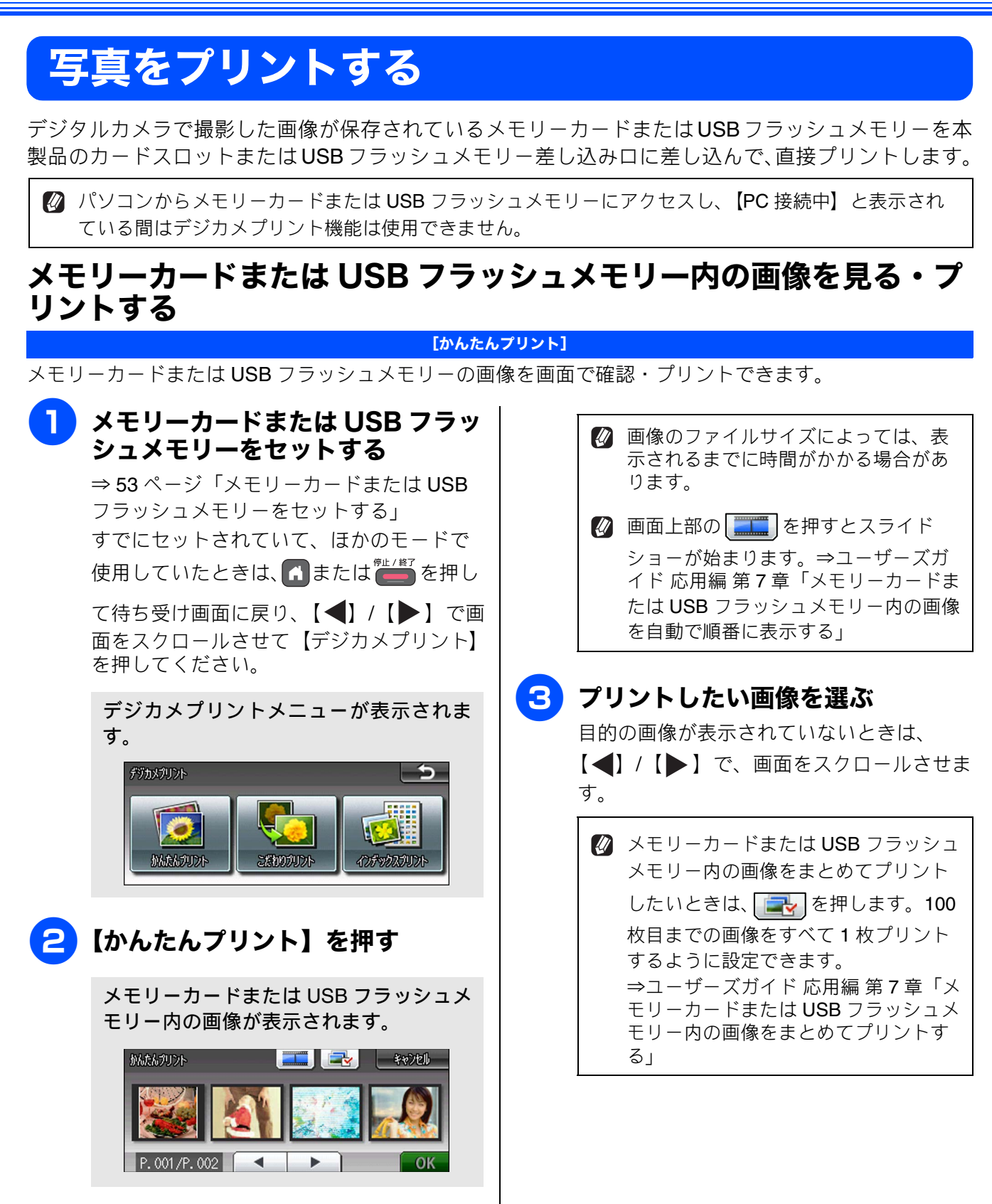

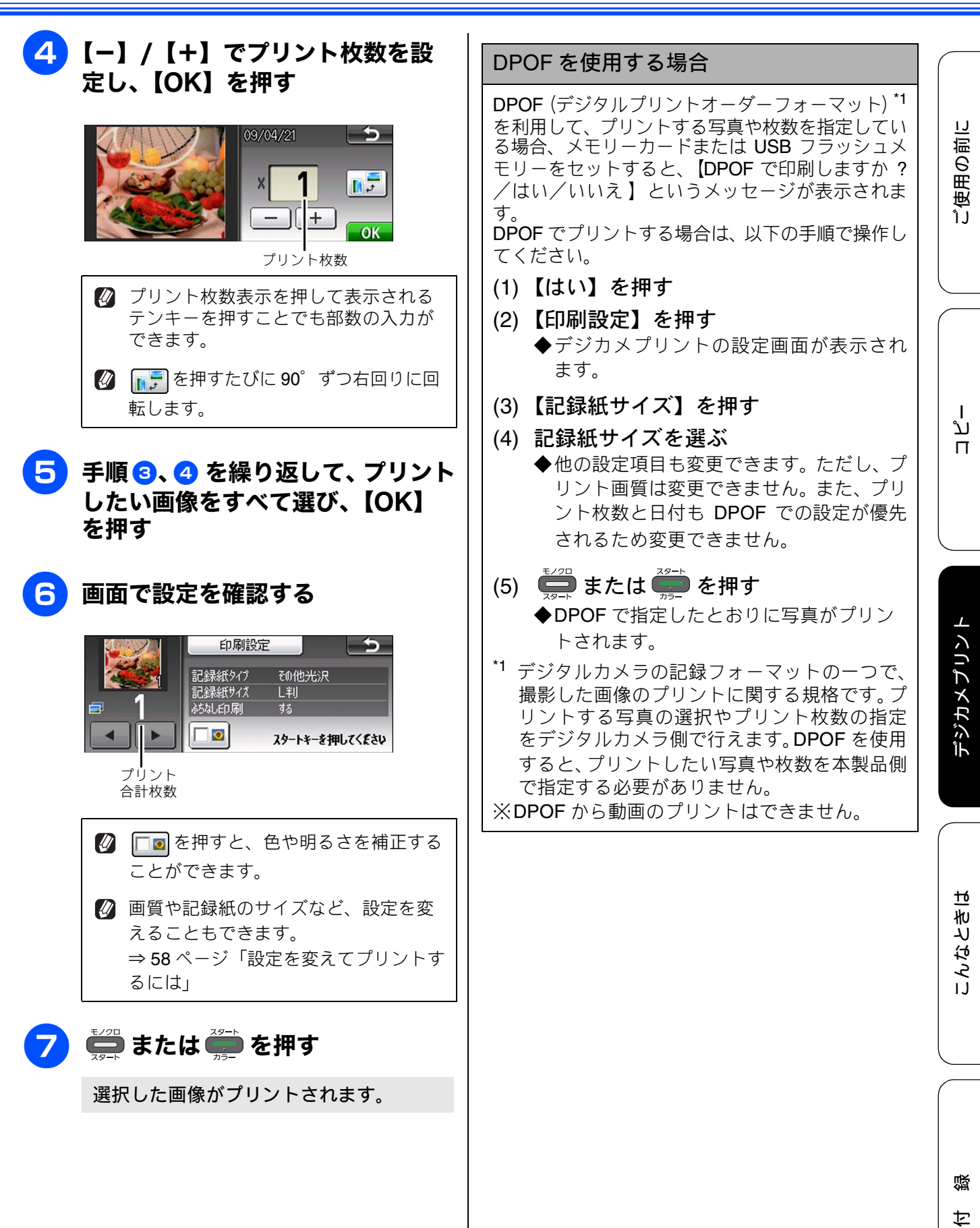

# いろいろなプリント方法

## 設定を変えてプリントするには

デジカメプリントの設定画面で、プリントする際の設定を変更できます。

例:明るさ

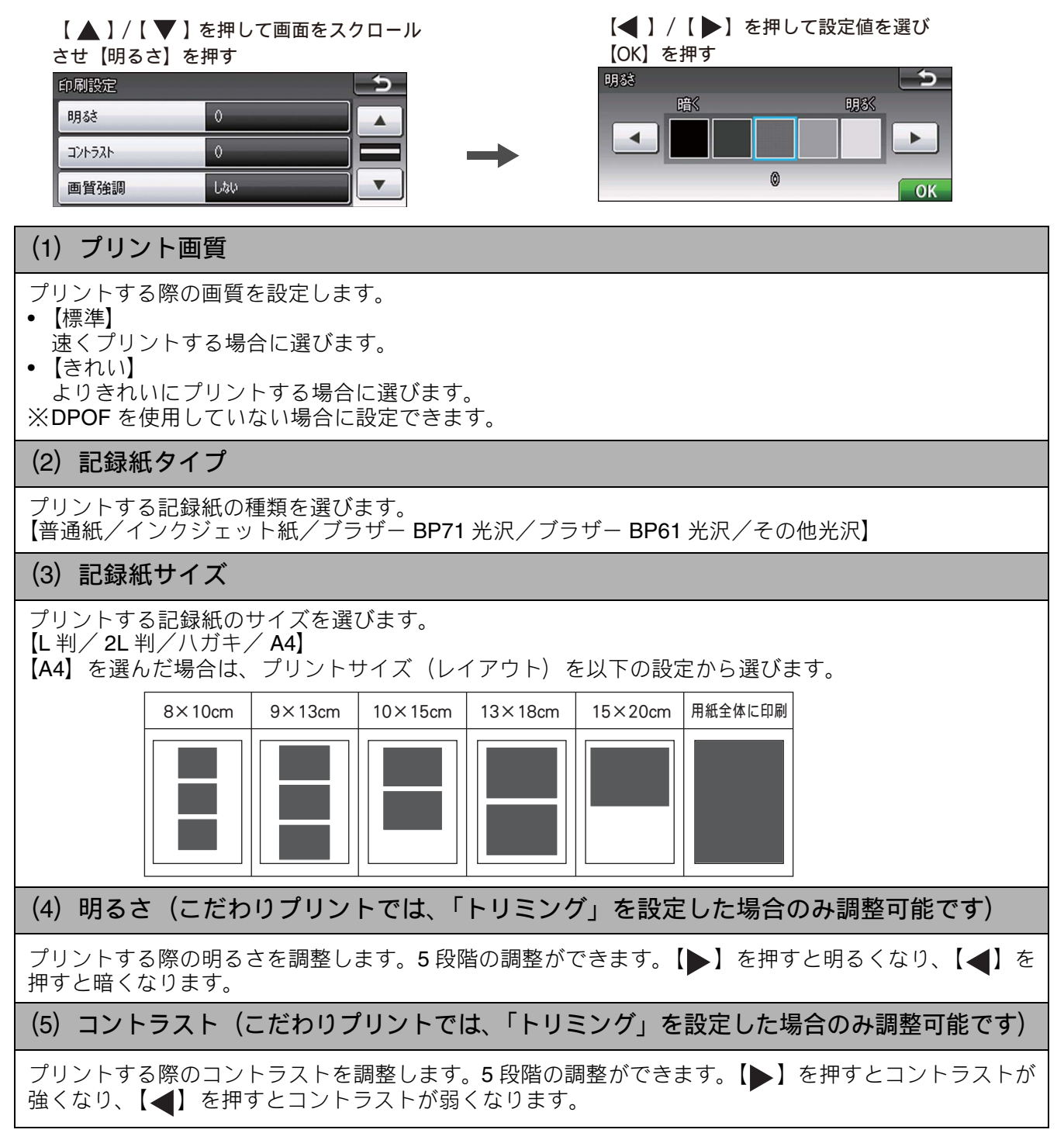

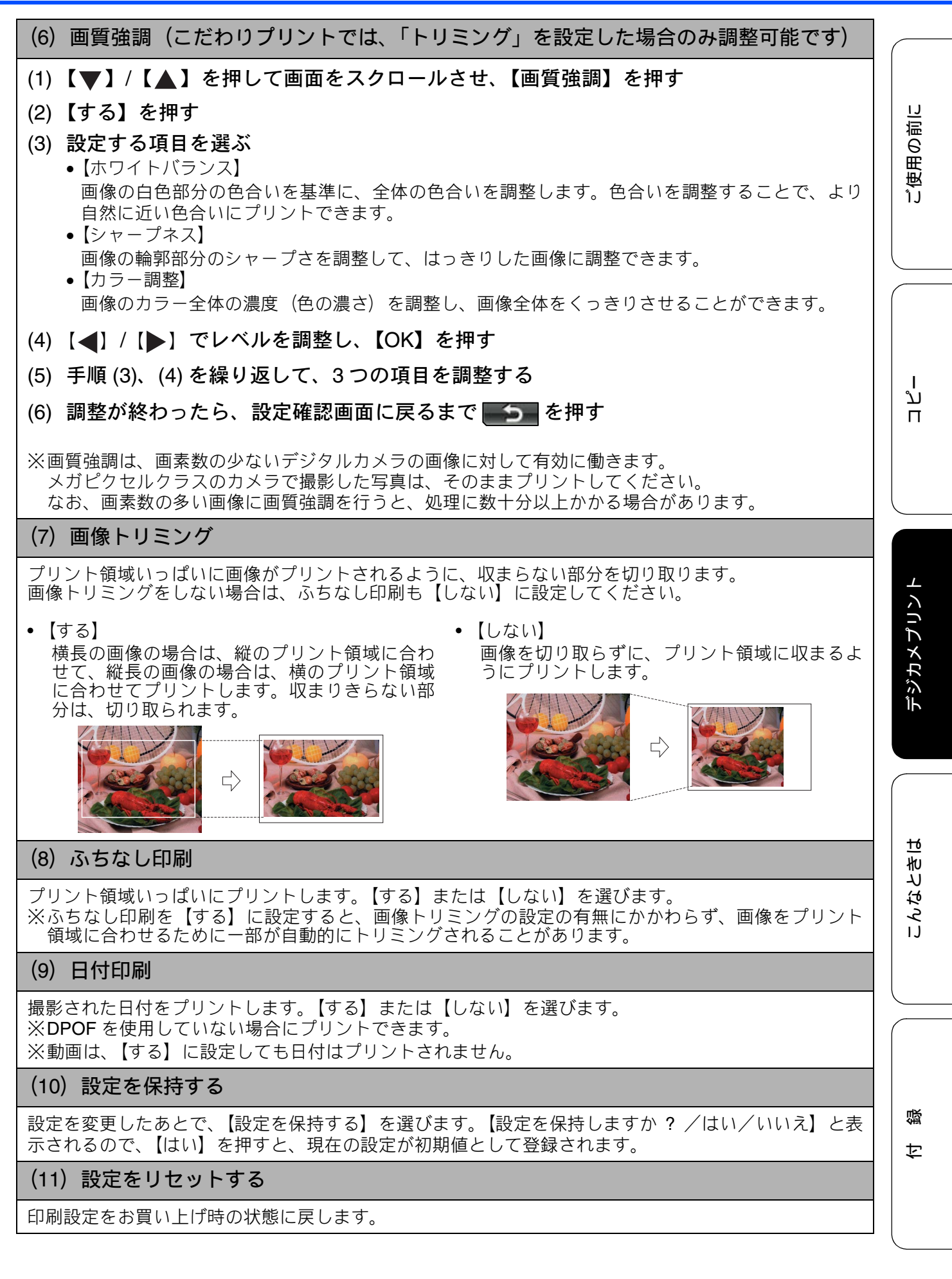

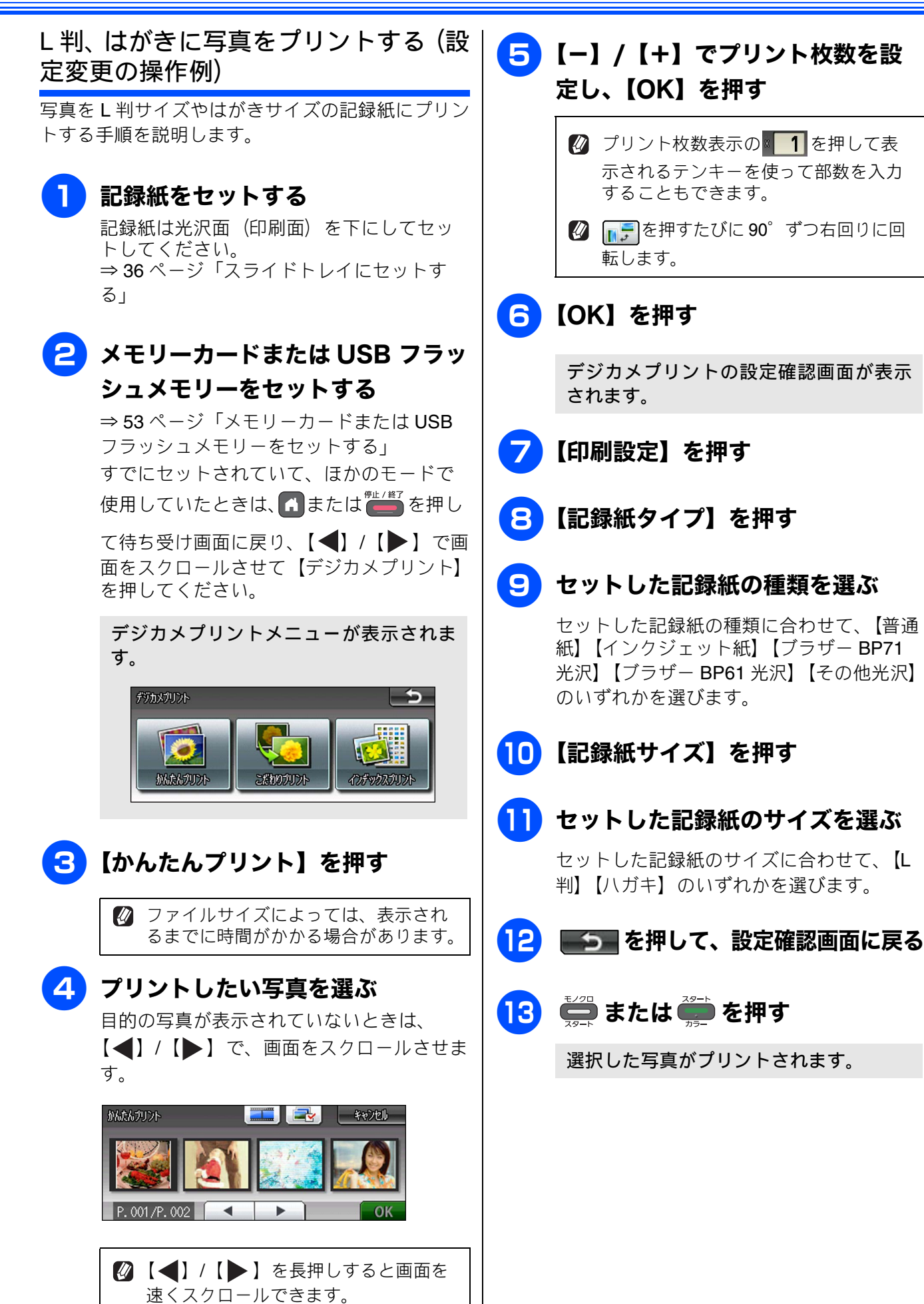

ע

Π

デジカメプリント

# PictBridge 機能を使ってデジタルカメラから直接プリントする

本製品は PictBridge に対応しています。PictBridge 対応のデジタルカメラと本製品を USB ケーブルで 接続して、直接写真をプリントします。

## PictBridge とは

PictBridge は、デジタルカメラやデジタルビデオカ メラ、カメラ付き携帯電話などで撮影した画像を、 パソコンを使わずに直接プリントするための規格で す。PictBridge に対応した機器であれば、メーカー や機種を問わず、本製品と接続して写真をプリント できます。

PictBridge に対応しているデジタルカメラには、以下のロゴマークがついています。

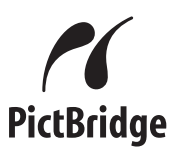

#### 確認

- PictBridge ケーブル差し込み口には、PictBridge 対応のデジタルカメラおよび USB フラッシュメ モリー以外を接続しないでください。本製品が 損傷する恐れがあります。
- PictBridge 使用中はメモリーカードの使用は できません。
- ■本製品は、動画を9分割画像にしてプリント できますが、PictBridge ではこの機能は使用 できません。

## デジタルカメラで行う設定

本製品で PictBridge 機能を使う場合は、デジタルカ メラで以下の設定ができます。設定項目や設定内容 は、お使いのデジタルカメラによって異なります。 詳しくは、デジタルカメラの取扱説明書をご覧くだ さい。

| 設定項目                                                  | 設定内容                                                                                       |
|-------------------------------------------------------|--------------------------------------------------------------------------------------------|
| 記録紙サイズ                                                | A4、10 × 15cm、L 判、2L 判、<br>はがき                                                              |
| 記録紙タイプ                                                | 普通紙、光沢紙、インクジェッ<br>ト紙                                                                       |
| DPOFプリント <sup>*1</sup>                                | する、しない、プリント枚数、<br>日付                                                                       |
| プリント品質                                                | 標準、高画質                                                                                     |
| 画質補正                                                  | する、しない                                                                                     |
| 日付印刷                                                  | する、しない                                                                                     |
| *1 DPOF とは、<br>トの一つで、<br>規格です。プ<br>枚数の指定を<br>DPOF を使用 | デジタルカメラの記録フォーマッ<br>撮影した画像のプリントに関する<br>リントする写真の選択やプリント<br>デジタルカメラ側で行えます。<br>すると、プリントしたい写真や枚 |

デジタルカメラから設定ができない場合、またはデジタルカメラでプリンター設定を選んだ場合は、以下の設定でプリントされます。

数を本製品で指定する必要がありません。

- プリント画質:きれい
- 記録紙タイプ:その他光沢
- 記録紙サイズ:L 判
- 画質強調:しない
- ふちなし印刷:する

付録

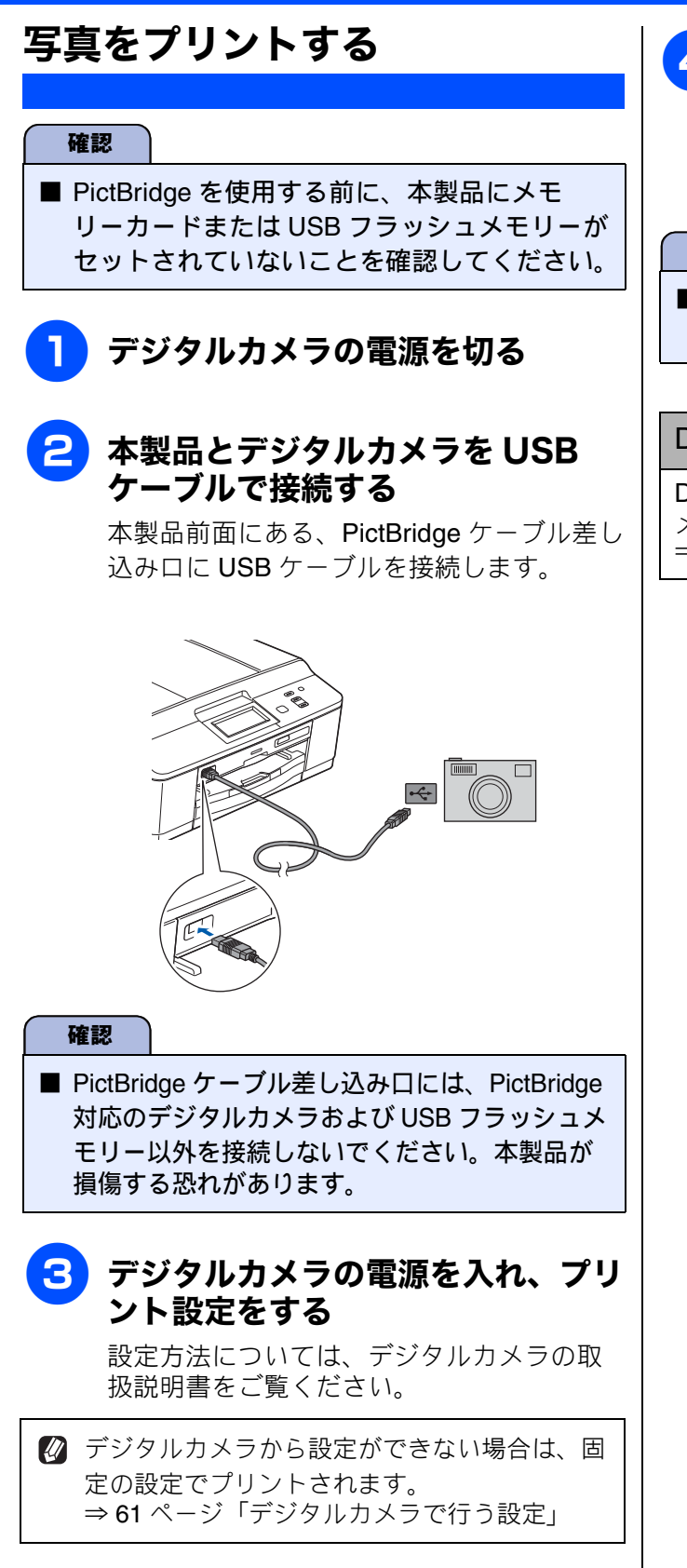

## 4 デジタルカメラからプリントを実行 する

設定した内容で写真がプリントされます。

確認

■ プリントが終了するまで、USB ケーブルを抜かないでください。

#### DPOF を使用する

DPOF 設定を行ったメモリーカードをデジタルカ メラから取り出して本製品にセットします。 ⇒ 57 ページ「DPOF を使用する場合」

ח ת

デジカメプリント

こんなときは

뎷

ţ

その他の機能

# スキャンしたデータをメディアに保存する

本製品でスキャンした画像を、パソコンを使用せずにメモリーカードまたは USB フラッシュメモリー に保存できます。TIFF ファイル形式(.TIF)または PDF ファイル形式(.PDF)を選ぶと、複数枚の 原稿を1つのファイルにまとめて保存できます。

## スキャンしたデータをメモリーカードまたは USB フラッシュメモ リーに保存する

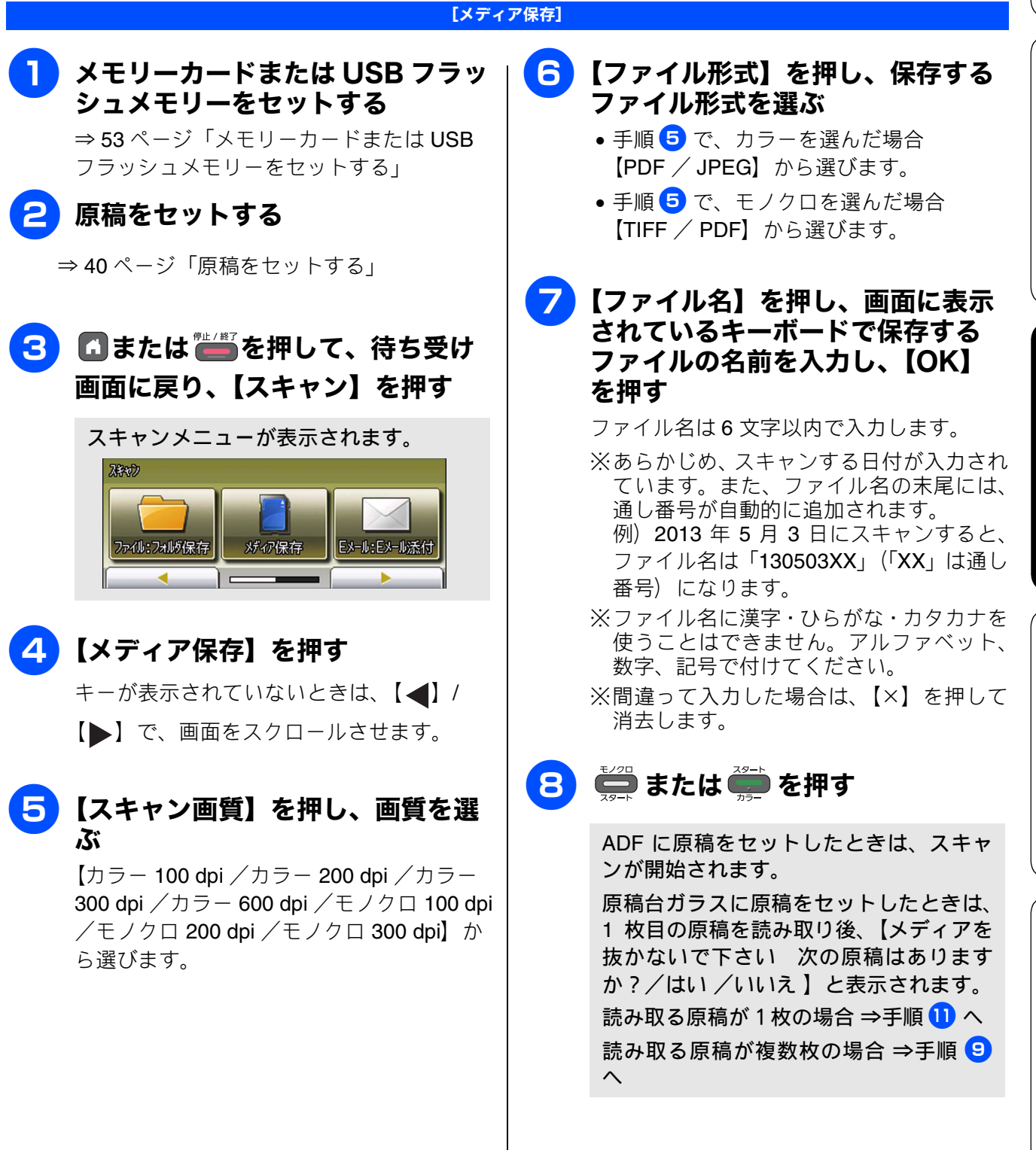

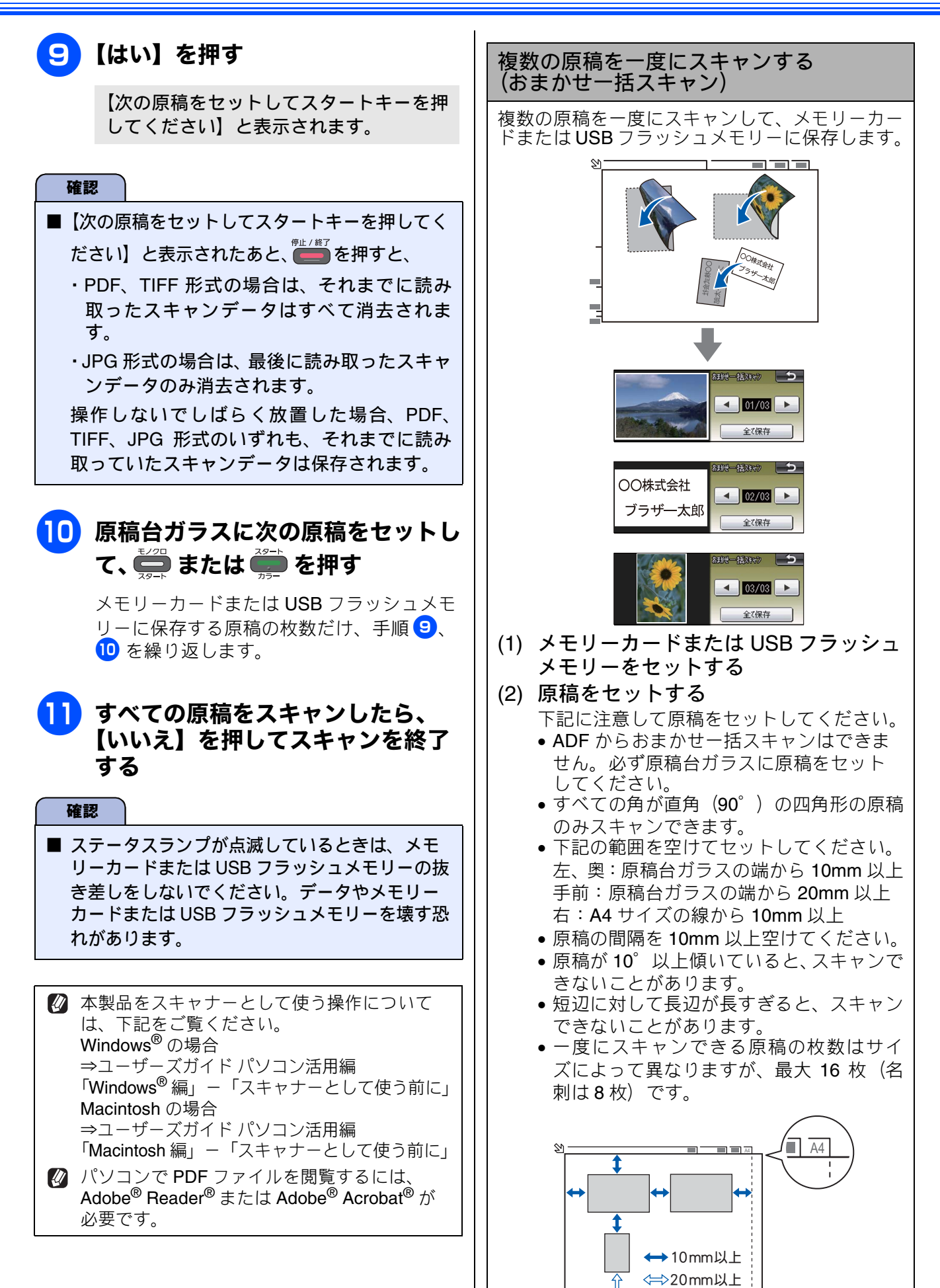

#### 《その他の機能》

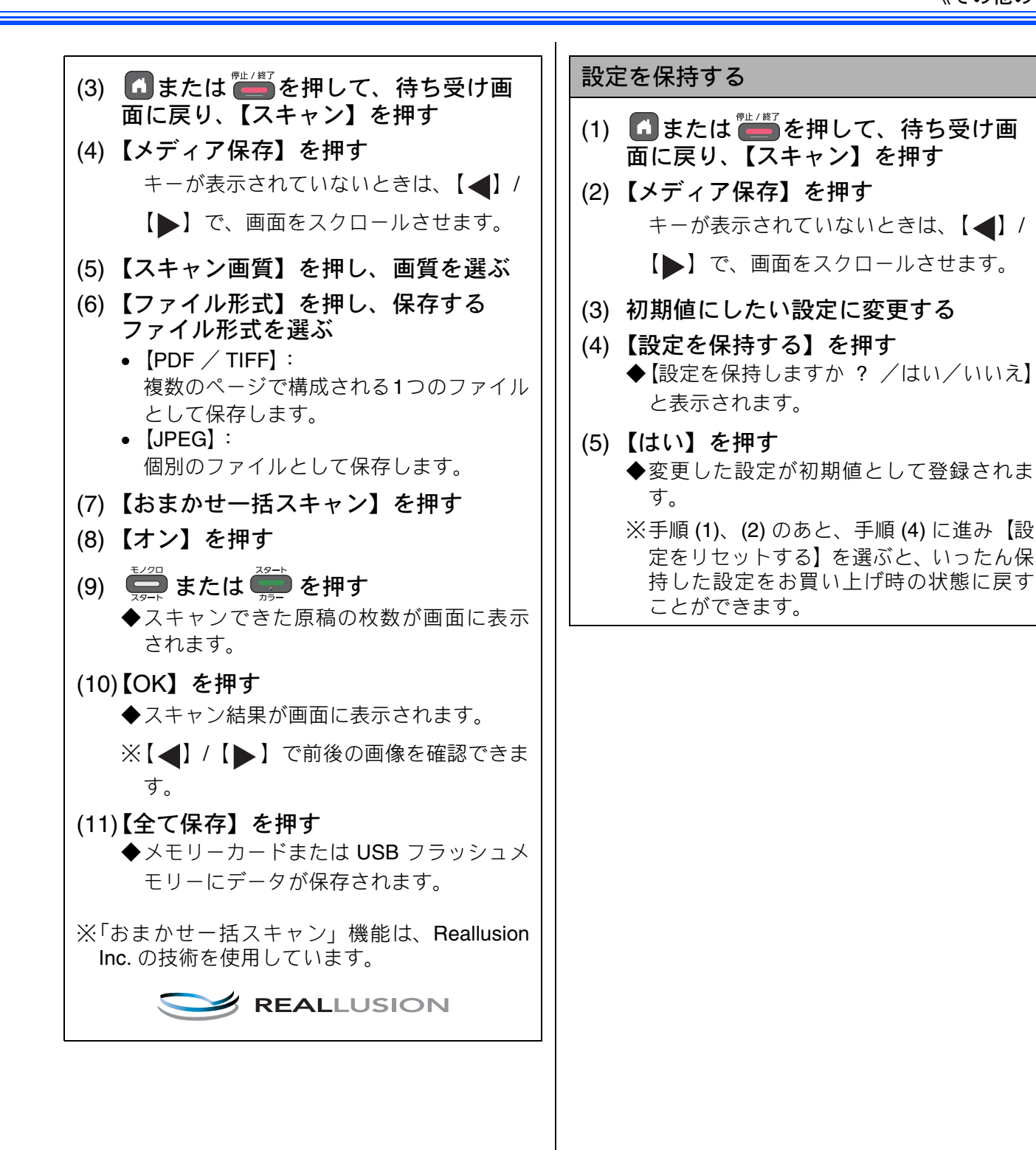

ご使用の前に

ח ת

ţ

뎷

## Memo

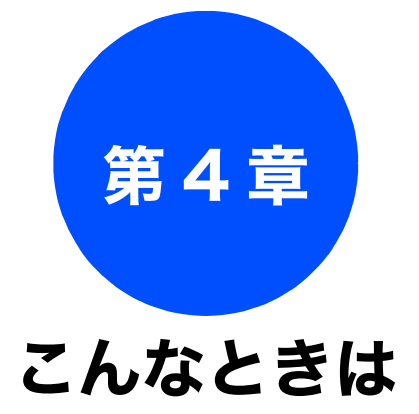

## 日常のお手入れ

| 本製品が汚れたら          | 68 |
|-------------------|----|
| タッチパネルを清掃する       | 68 |
| 本製品の外側を清掃する       | 68 |
| スキャナー(読み取り部)を清掃する | 69 |
| 給紙ローラーを清掃する       | 70 |
| 排紙ローラーを清掃する       | 72 |
| 本体内部を清掃する         | 73 |
| ノンクがわくわったとそけ      |    |
| インクかなくなうにときは      | 74 |
| インクカートリッジを交換する    | 75 |
| インク残量を確認する        | 77 |
| 印刷が汚いときは          | 78 |
| 定期メンテナンスについて      | 78 |
| プリントへ ッドをクリーニングする |    |
| フリントベリトをフリーニングする  | 70 |
| 記録紙のつら囬か汚れるとさは    | 79 |
| 印刷テストを行う          | 79 |
| 印刷品質をチェックする       | 79 |
| 印刷位置のズレをチェックする    | 80 |

#### 困ったときは

| 紙が詰まったときは8                               | 32 |
|------------------------------------------|----|
| 記録紙が詰まったときは8                             | 32 |
| 記録紙が前面に詰まったときは8                          | 32 |
| 記録紙が背面に詰まったときは                           | 33 |
| 記録紙が前面と背面に詰まったときは                        | 34 |
| 紙つまりが解消しないときは                            | 36 |
| ADF に原稿が詰まったときは8                         | 8  |
| ディスクが詰まったときは8                            | 9  |
| ディスクが前面に詰まったときは8                         | 9  |
| ディスクが背面に詰まったときは8                         | 9  |
| 画面にメッセージが表示されたときは                        | )1 |
| 故障かな?と思ったときは                             |    |
| (修理を依頼される前に)                             | )6 |
| 動作がおかしいときは(修理を依頼される前に)10                 | )6 |
| 初期状態に戻す10                                | )7 |
| 機能設定を示に戻す 10                             | )7 |
|                                          | 7  |
|                                          | ·/ |
|                                          | 8  |
| すべての設定を元に戻す10                            | 8  |
| こんなときは10                                 | )9 |
| インターネット上のサポートの案内を                        |    |
| 見るときは10                                  | )9 |
| Windows®の場合10                            | )9 |
| Macintosh の場合10                          | )9 |
| 最新のドライバーやファームウェアをサポート                    |    |
| サイトからダウンロードして使うときは 11                    | 0  |
| サポートサイト                                  |    |
| (ブラザーソリューションセンター)の URL11                 | 0  |
| ドライバーやファームウェアをサポートサイトから                  |    |
| タワンロードするときは11<br>フラー ノウェフをインフレール またんたの注意 | 0  |
| ファームリエアを1 ノストール9 るとさの注意1                 | 0  |
| 平袈品のシリアルナンハーを確認する11                      | 0  |
| 本製品の設定内容や機能を確認する11                       | 1  |
| 本製品を輸送するときは11                            | 1  |

付録

67

## 本製品が汚れたら 本製品が汚れたときは、必要に応じて以下のようにお手入れを行ってください。 タッチパネルを清掃する 本製品の外側を清掃する 確認 確認 ■ タッチパネルを清掃するときは、本製品の電源 ■ 可燃性スプレー、ベンジンやシンナーなどの有 をオフしてください。 機溶剤や、アルコールを使用しないでくださ い。本製品の操作パネルの文字が消えることが ■ 液体の洗浄剤は使用しないでください。 あります。 乾いた柔らかい布でタッチパネルを軽く拭いてく ださい。 柔らかくて繊維の出ない乾いた布で 本体を軽く拭く P 2 記録紙トレイを引き出す

日常のお手入れ

記録紙ストッパーが開いている場合は、 閉じてから記録紙トレイを引き出して ください。

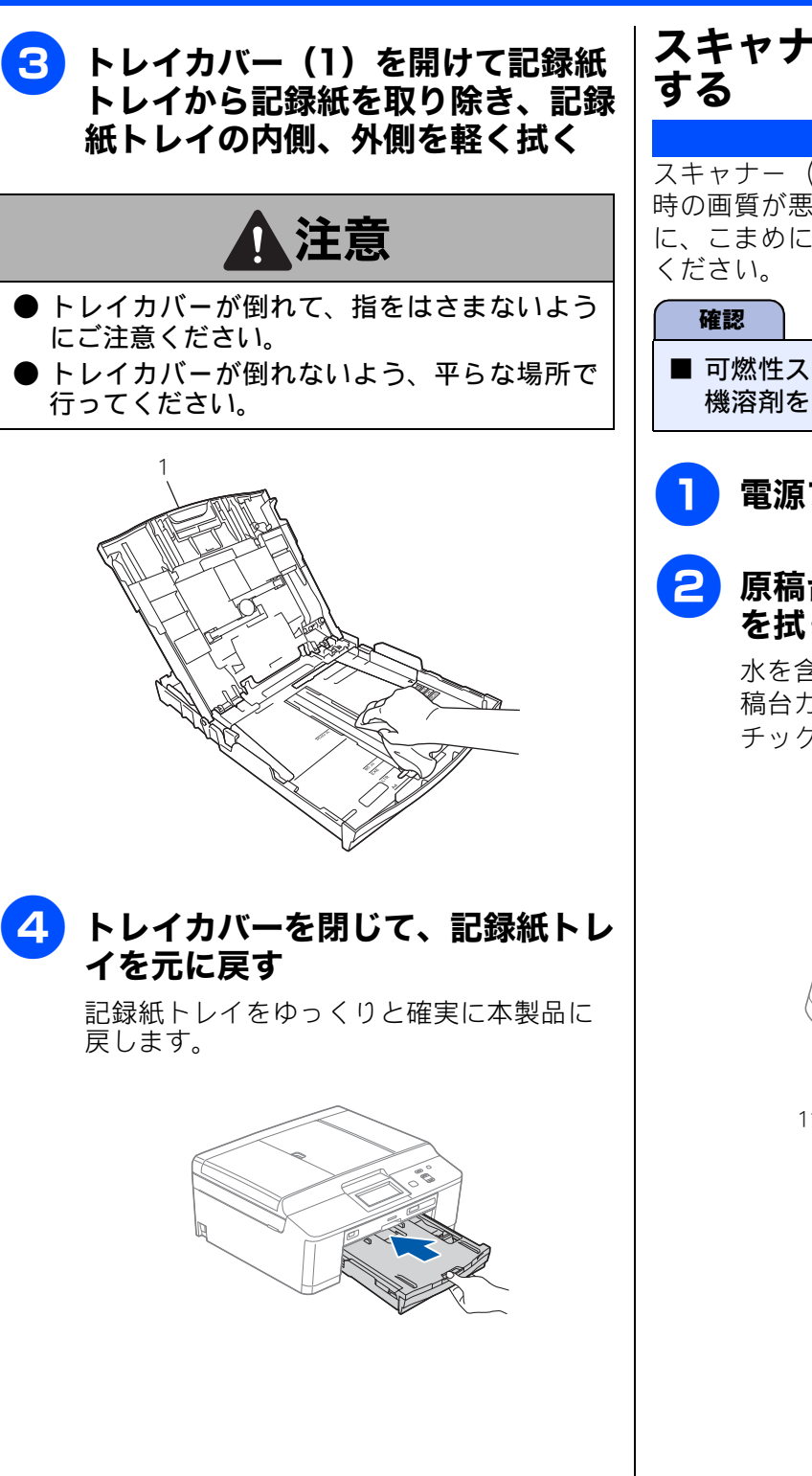

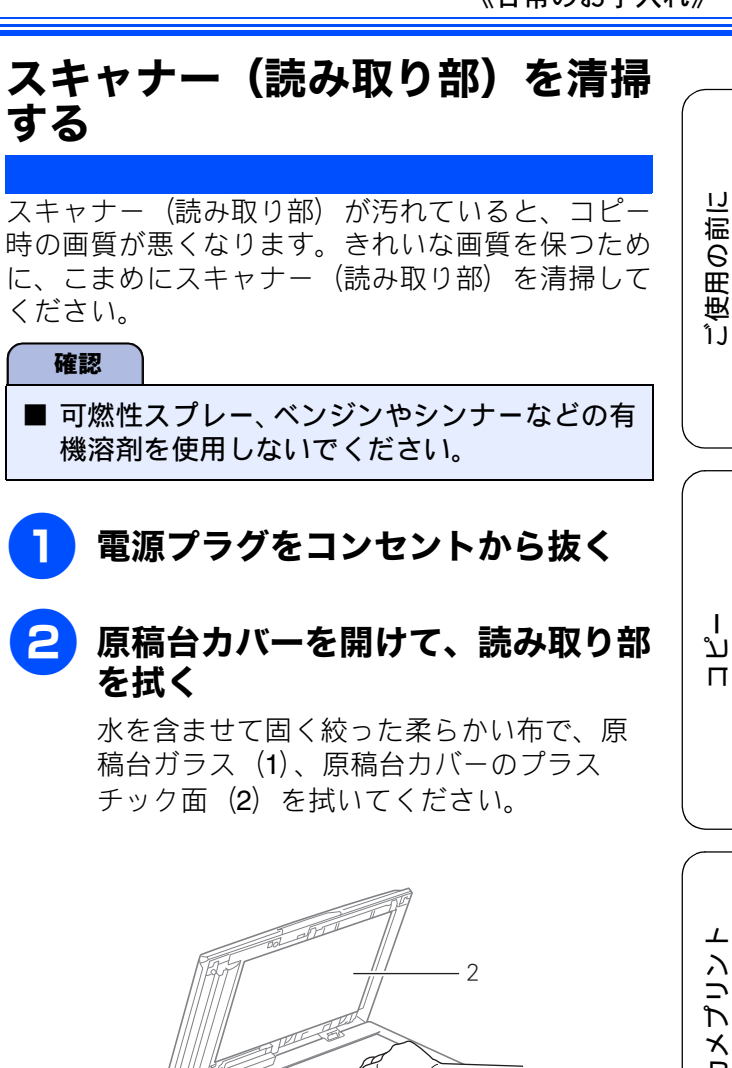

뎷 ţ

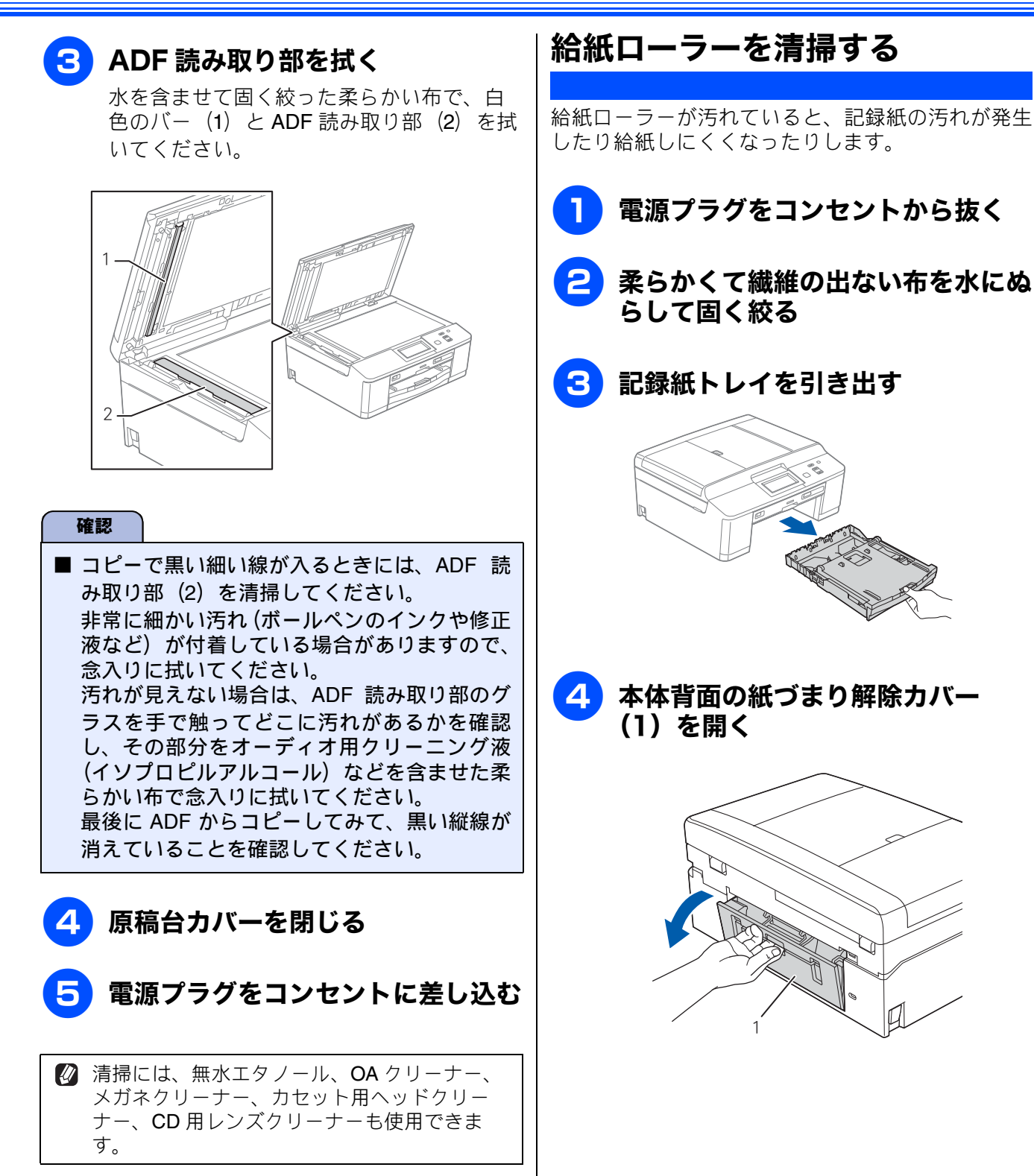
#### 《日常のお手入れ》

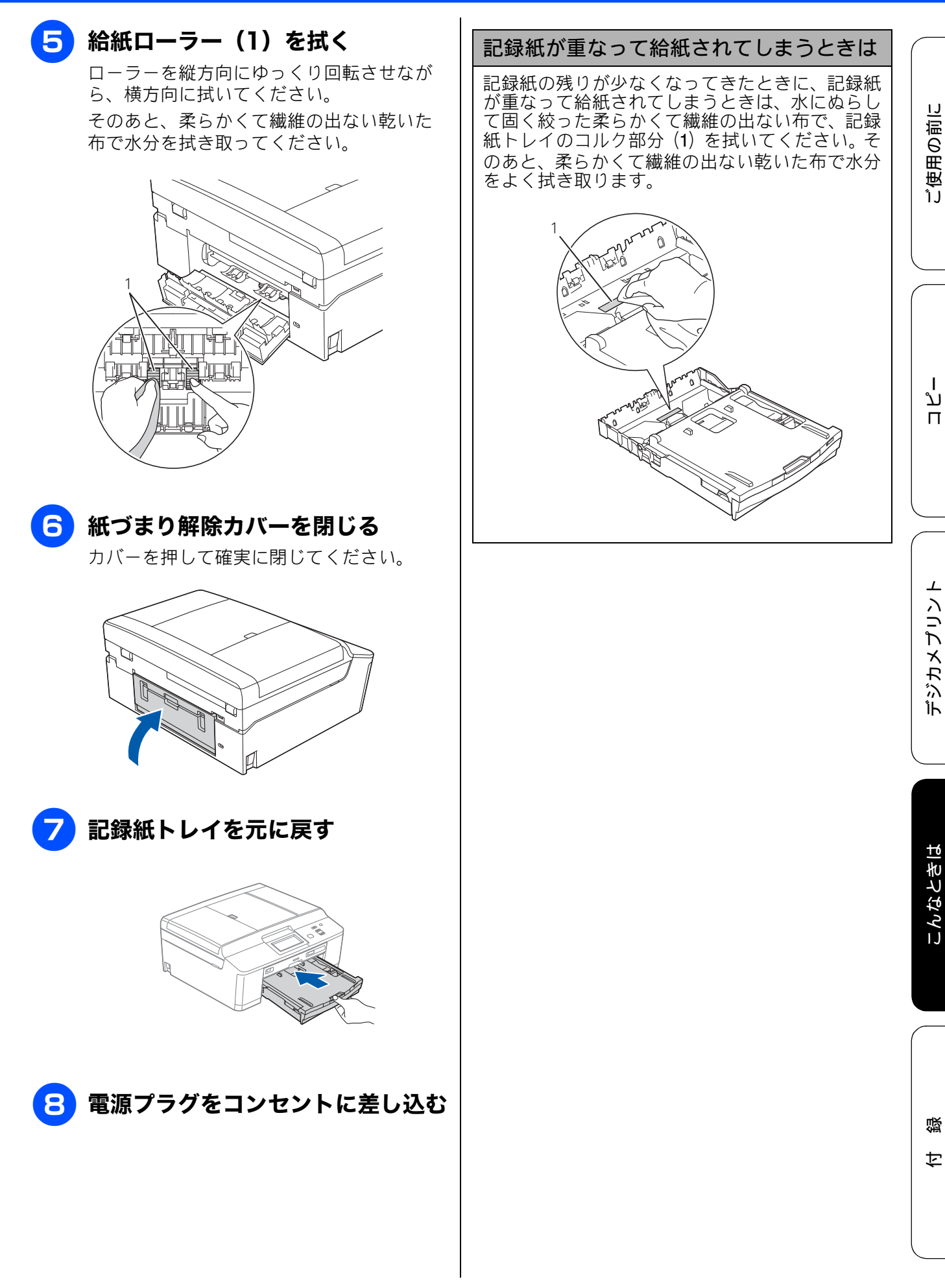

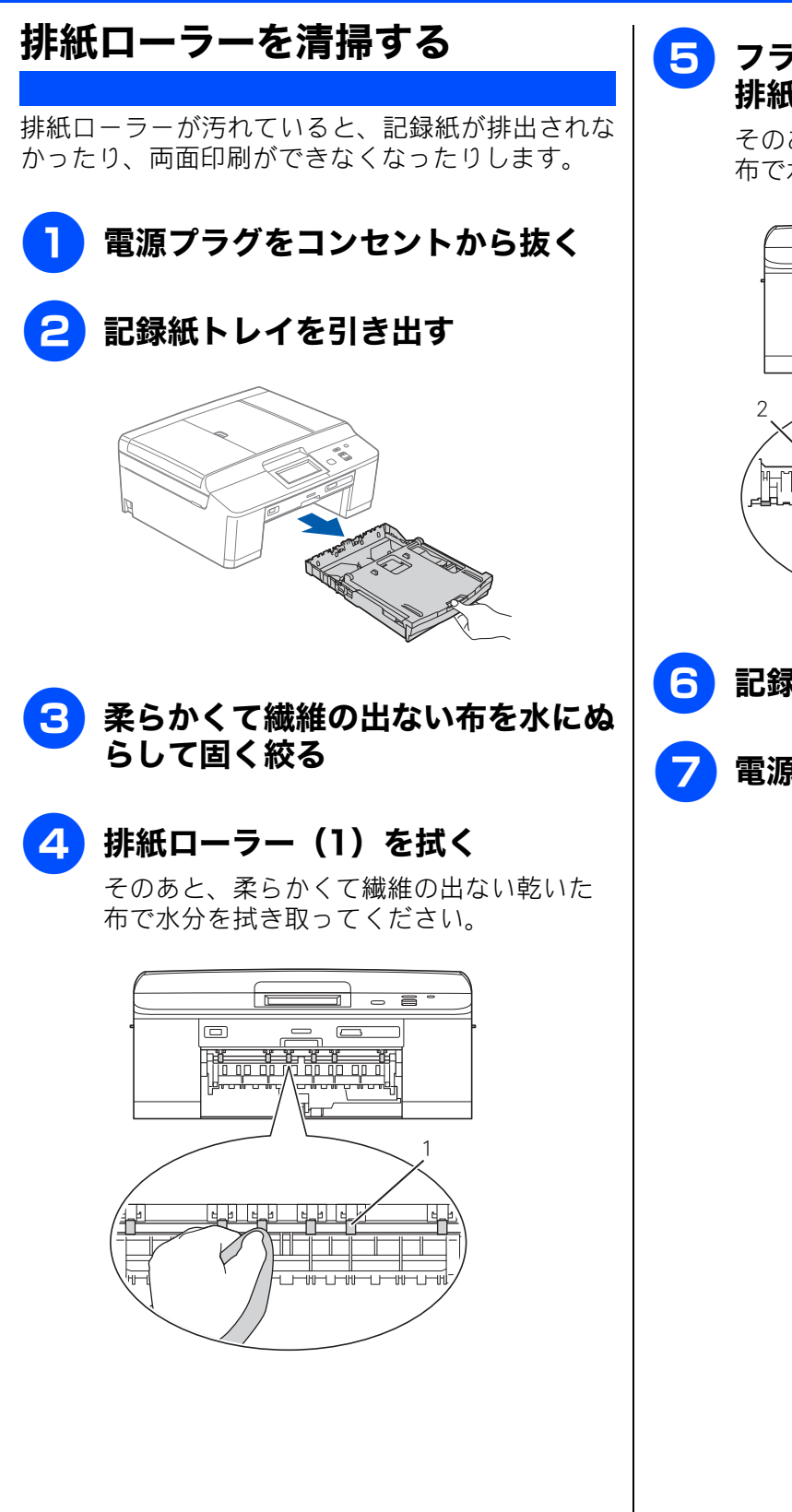

5 フラップ(1)を手前に持ち上げて 排紙ローラー(2)のうら側を拭く

> そのあと、柔らかくて繊維の出ない乾いた 布で水分を拭き取ってください。

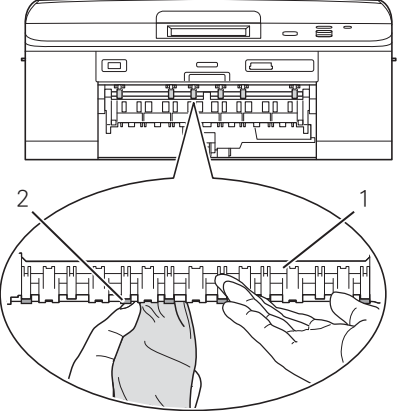

- 6 記録紙トレイをゆっくりと戻す
- 7 電源プラグをコンセントに差し込む

L

ח ת

デジカメプリント

こんなときは

졣

t

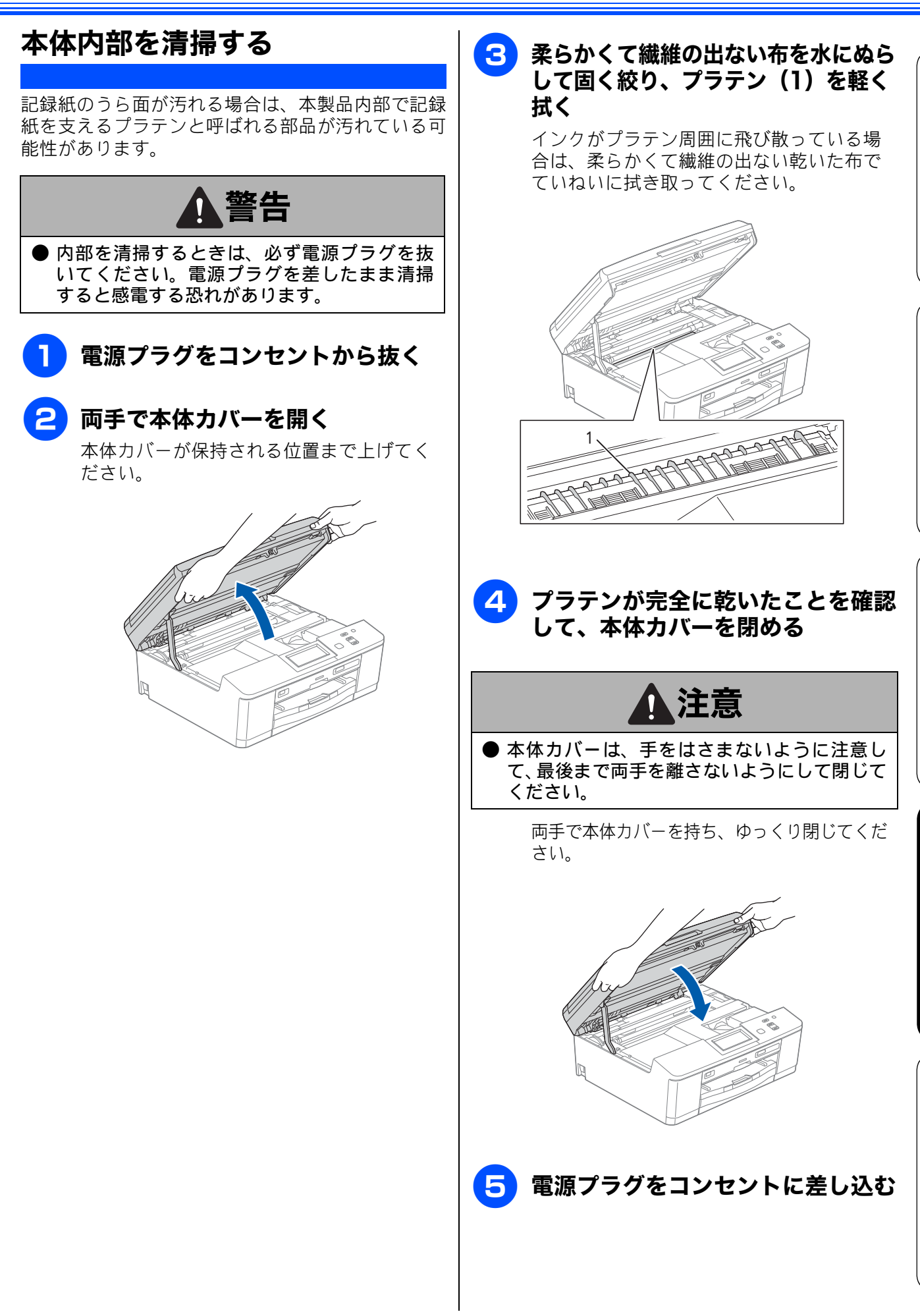

73

## インクがなくなったときは

本製品は、インクカートリッジの残量が少なくなると自動的に下記のメッセージを表示し、インクカートリッジの交換時期をお知らせします。インクの残りが少なくなると、文字のカスレなどが発生しや

すくなります。 インクの残りが少なくなったときはできるだけ早くインクカートリッジをお求めいただくことをお勧めします。

- インクがなくなったとき:【印刷できません インク交換 ■K ブラック】

#### 確認 ■【モノクロ印刷のみ可能です】と表示されているときは、一定期間に限りブラックインクでモノクロ印 刷を続けることができます。この状態で印刷をする場合、次のことにご注意ください。 パソコンから印刷をする場合は、「印刷設定」をモノクロ、用紙種類を「普通紙」に設定する必要が あります。 Windows<sup>®</sup>の場合 ⇒ユーザーズガイド パソコン活用編「Windows<sup>®</sup> 編」―「印刷の設定を変更する」 Macintosh の場合 ⇒ユーザーズガイド パソコン活用編「Macintosh 編」-「印刷の設定を変更する」 コピーの場合は、記録紙タイプが【普通紙】に設定されている必要があります。 ただし、次の場合はモノクロでも印刷ができなくなりますので、速やかにインクカートリッジを交換 してください。 空のインクカートリッジを取り外した場合 ブラックインクがなくなったとき プリンタードライバーの「基本設定」タブで「乾きにくい紙」をチェックしている場合 ■ 本製品は、プリントヘッドのノズルの目詰まりを防ぐために、自動的にプリントヘッドをクリーニン グします。そのため、印刷をしていなくてもインクが消費されます。 ■ インクカートリッジは、色によってセットする場所が決められています。間違った色の場所にインク カートリッジをセットしないようご注意ください。 ||②|| 必要なときに、インク残量を確認することもできます。⇒ 77 ページ「インク残量を確認する」 🚺 インクカートリッジは、それぞれの機種に対応したカートリッジをお買い求めください。お近くの販売

店で交換用の純正インクカートリッジが手に入らないときは、弊社ダイレクトクラブでご注文ください。 ⇒136ページ「消耗品」

⇒ 137 ページ「消耗品などのご注文について」

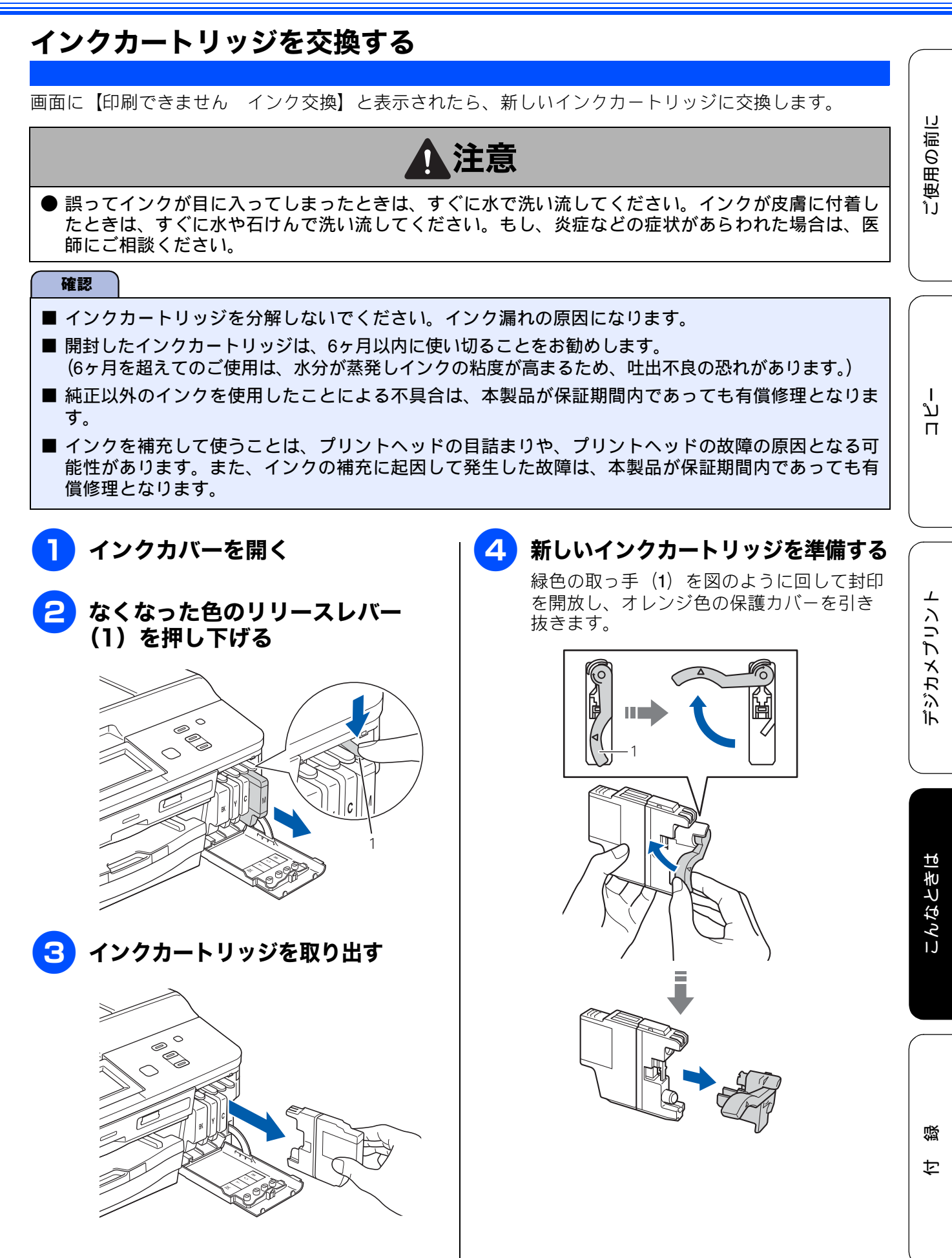

75

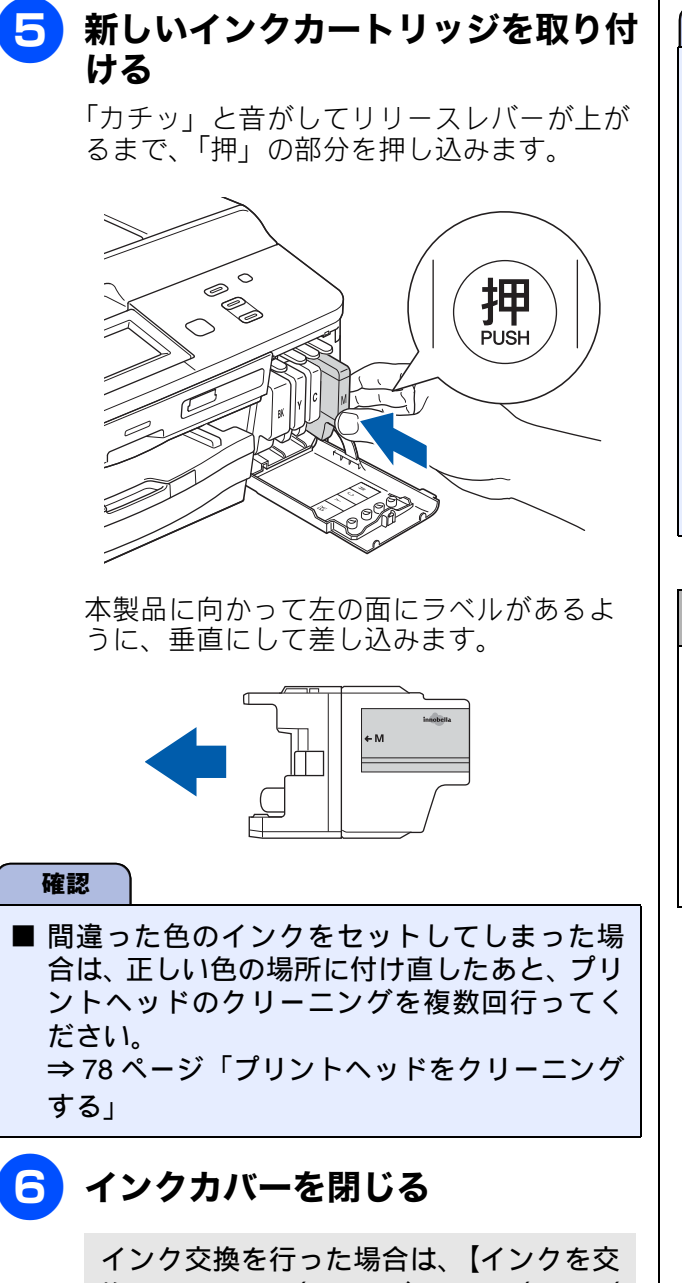

インク交換を行った場合は、【インクを交換しましたか/BK ブラック/はい/いいえ】と表示されることがあります。次の手順に進んでください。

### 【はい】を押す

内蔵カウンターがリセットされます。

確認

- 画面に【インクを交換しましたか/BK ブ ラック/はい/いいえ】と表示されたときは、 必ず、【はい】を押してください。【いいえ】を 押すと本製品の内蔵カウンターがリセットさ れず、インクの残量を正しく把握できなくなる ことがあります。
- ■【インクカートリッジがありません】【インクを 検知できません】と表示されたときは、インク カートリッジをセットし直してください。
- インクカートリッジはリリースレバーの色に 合わせて正しい位置にセットしてください。間 違った位置にセットすると正しい色で印刷さ れません。

インクカートリッジを捨てるときは

使用済みのインクカートリッジは、インクが飛び 散らないように注意し、地域の規則に従って廃棄 してください。(インクカートリッジに貼られて いるラベルは、剥がす必要はありません。) また、弊社では使用済みインクカートリッジの回 収・リサイクルに取り組んでおります。 ⇒ 137 ページ「インクカートリッジの回収・リサ イクルのご案内」

#### 《日常のお手入れ》

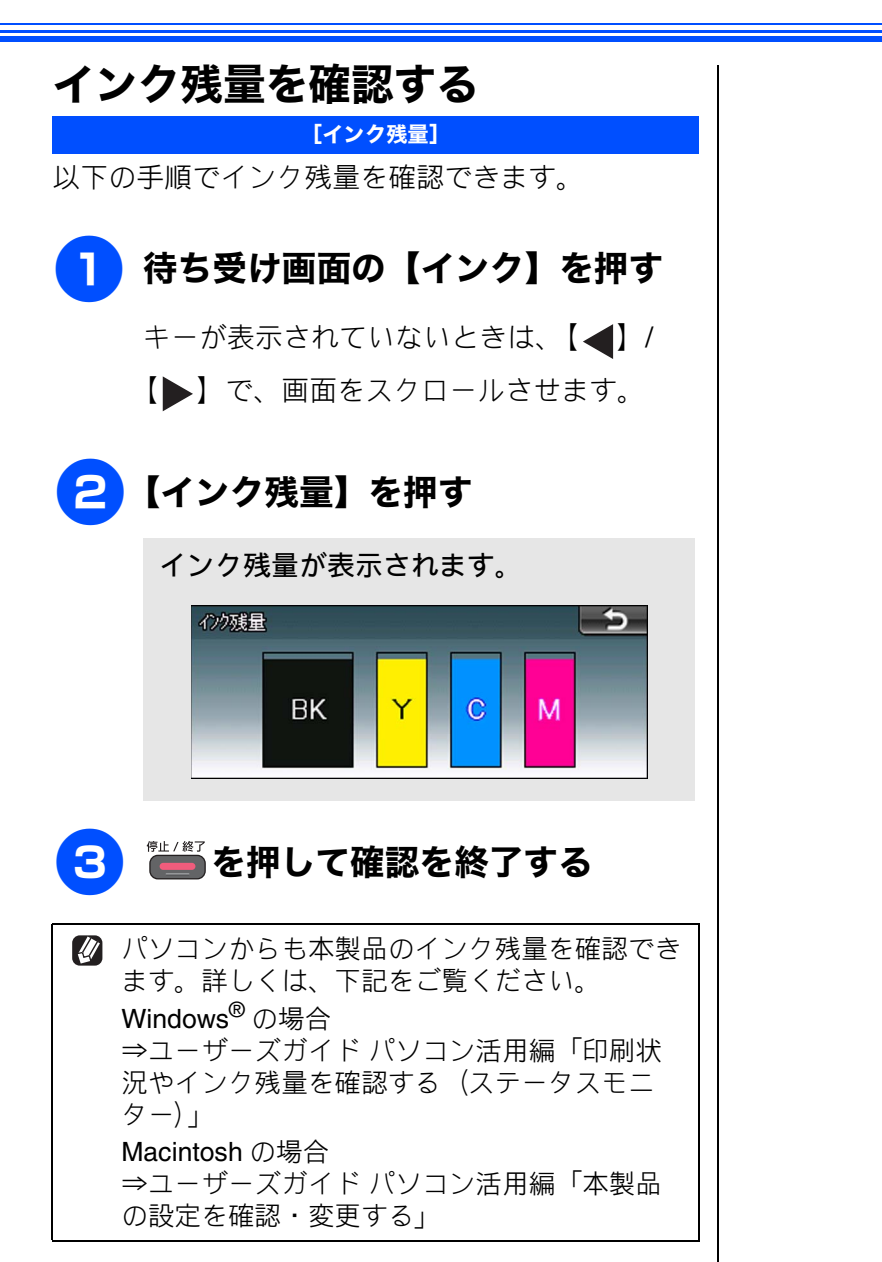

ご使用の前に

付録

## 印刷が汚いときは

横縞が目立つときなど、印刷画質が良くないときは、プリントヘッドのクリーニングや、印刷ズレを 補正する必要があります。

印刷したものに横縞が目立つときは、ヘッドクリーニングが効果的です。

### 定期メンテナンスについて

プリントヘッドのノズルの目詰まりを防ぐために、 本製品は自動的にプリントヘッドをクリーニングし ています。目詰まりを防ぎ、長く快適にご利用いた だくために以下の点にご注意ください。

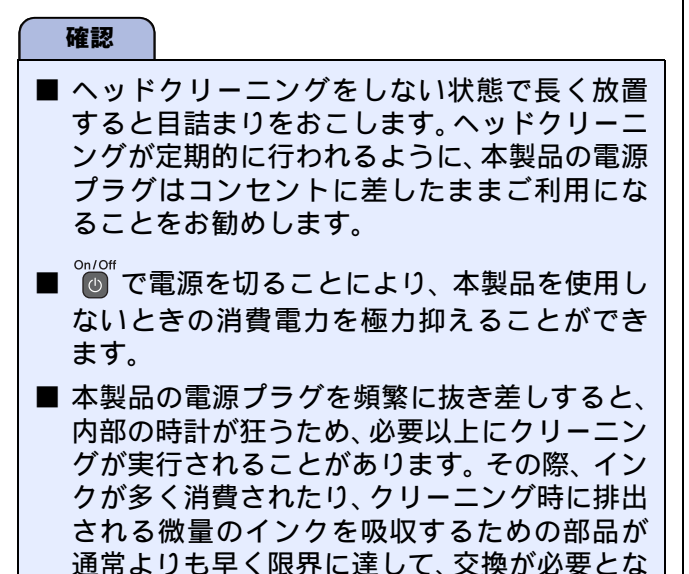

る場合があります。

### プリントヘッドをクリーニングする

#### [ヘッドクリーニング]

プリントヘッドをクリーニングします。1 回のヘッ ドクリーニングで問題が解決しない場合、何度かク リーニングを行うことで、解決できる場合がありま す。ヘッドクリーニングを5回行っても問題が解決 しない場合は、お客様相談窓口にご連絡ください。

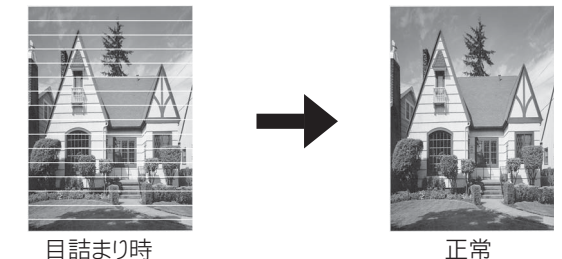

🛛 ヘッドクリーニングはある程度のインクを消耗 します。

1 待ち受け画面の【インク】を押す

> キーが表示されていないときは、【◀】/ 【▶】で、画面をスクロールさせます。

2 【ヘッドクリーニング】を押す

> ヘッドクリーニングの設定画面が表示さ れます。

### ろ クリーニングする色を選ぶ

【ブラック/カラー/全色】から選びます。

ヘッドクリーニングが開始されます。

🖉 【ブラック】または【カラー】を選んだときは、 クリーニングに約1、2分かかります。【全色】 を選んだときは、約3分かかります。

### 記録紙のうら面が汚れるときは

印刷したあと、記録紙のうら面に汚れが付く場合は、 プリンター内部(プラテン、給紙 / 排紙ローラー)に インクが付着している可能性があります。以下の手 順で、クリーニングを行います。

1 本体内部のプラテンを清掃する ⇒ 73 ページ「本体内部を清掃する」

2 紙づまり解除カバーを開け、給紙 ローラーに汚れがないかを確認する ⇒ 70ページ「給紙ローラーを清掃する」

3 排紙ローラに汚れがないかを確認す る

⇒72ページ「排紙ローラーを清掃する」

印刷テストを行う 【テストプリント】 プリントヘッドをクリーニングしても印刷品質が改 善されない場合は、印刷テストを行い、再度クリー ニングを行います。 印刷品質をチェックする A4 サイズの記録紙をセットする ⇒ 32 ページ「記録紙トレイにセットする」 2 待ち受け画面の【インク】を押す キーが表示されていないときは、【◀】/ 【▶】で、画面をスクロールさせます。 【テストプリント】を押す 3 【印刷品質チェックシート】を押す ◎ を押す 5 「印刷品質チェックシート」が印刷されま す。 印刷後は、【印刷品質は OK ですか?/は い/いいえ】と表示されます。 🚹 きれいに印刷されているときは【は い】を、きれいに印刷されていない ときは【いいえ】を押す 1色でも「悪い例」のような状態があるとき は、【いいえ】を押します。 く良い例> く悪い例と 【はい】を押した場合は、印刷品質チェッ クが終了します。手順11へ進みます。 【いいえ】を押した場合は、【ブラックは OK ですか?/はい/いいえ】と表示され ます。手順 🔽 へ進みます。

デジカメプリント

ご使用の前に

ח ת

こんなときは

口錄

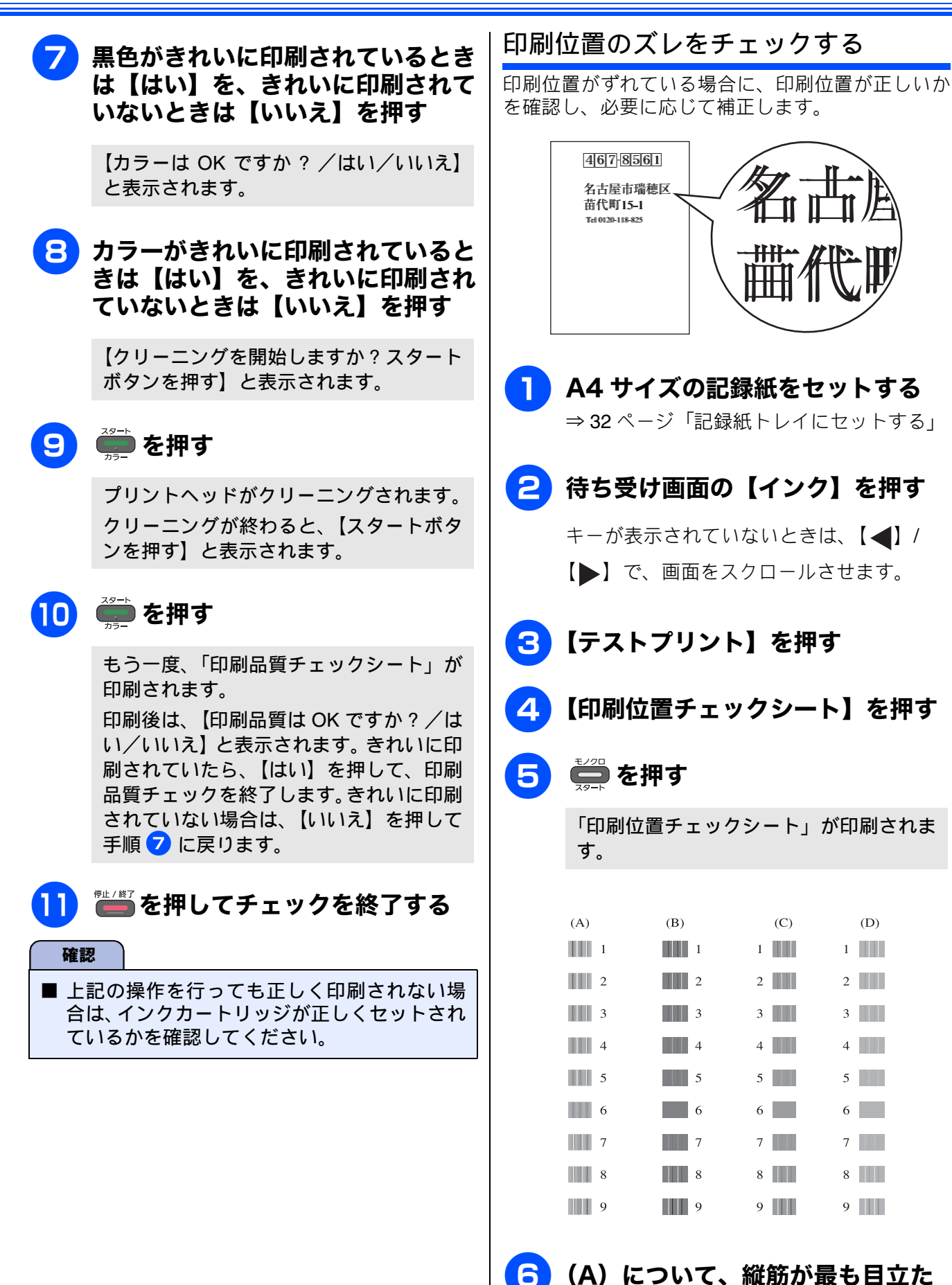

6

ないパターンの番号を入力する

80

#### 《日常のお手入れ》

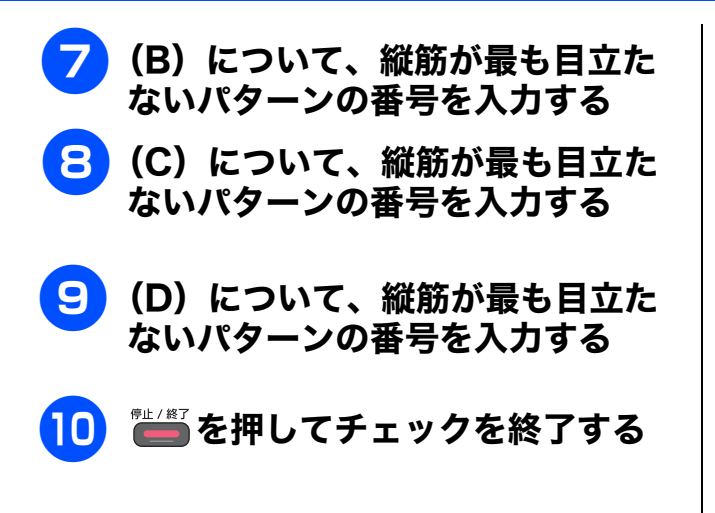

ご使用の前に

## 紙が詰まったときは

### 記録紙が詰まったときは

困ったときは

# 確認 紙づまりが解消されても本体カバーの開け閉めは必ず行ってください。 プリントヘッドの下に紙が詰まったときは、電源プラグを抜いてからプリントヘッドを動かし、記録 紙を取り除いてください。 何度も紙が詰まるときは…。 紙の曲がりやそりを直して使用してください。 ⇒ 30 ページ「カールしている記録紙について」 給紙ローラーを清掃してください。 ⇒ 70 ページ「給紙ローラーを清掃する」 紙づまり解除カバーがしっかりと閉められていることを確認してください。 ⇒ 83 ページ「記録紙が背面に詰まったときは」手順 4 紙の切れ端、クリップなどの異物が内部に残っていないかどうか、記録紙トレイを抜いて確認してく ださい。 記録紙が使用できないものである可能性があります。プラザー純正の専用紙、推奨紙をお使いになる

- ことをお勧めします。 ⇒ 30 ページ「専用紙・推奨紙」
- •それでもエラーメッセージが消えないときは、電源プラグの抜き差しを行ってください。

#### 記録紙が前面に詰まったときは

前面に記録紙が詰まると、画面に【記録紙が詰まっています 前】と表示されます。

電源プラグをコンセントから抜く

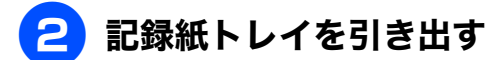

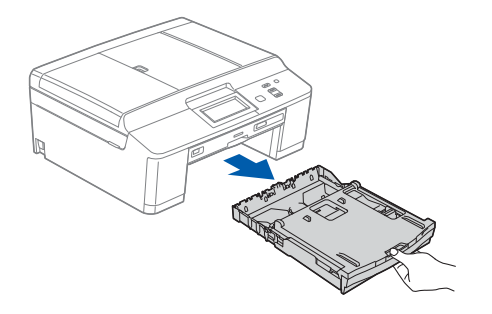

3 挿入口に残っている記録紙をゆっく り引き抜く

紙が破れないよう、静かに抜き取ります。

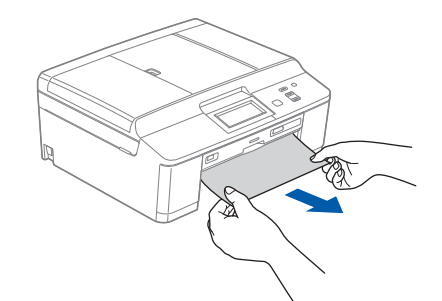

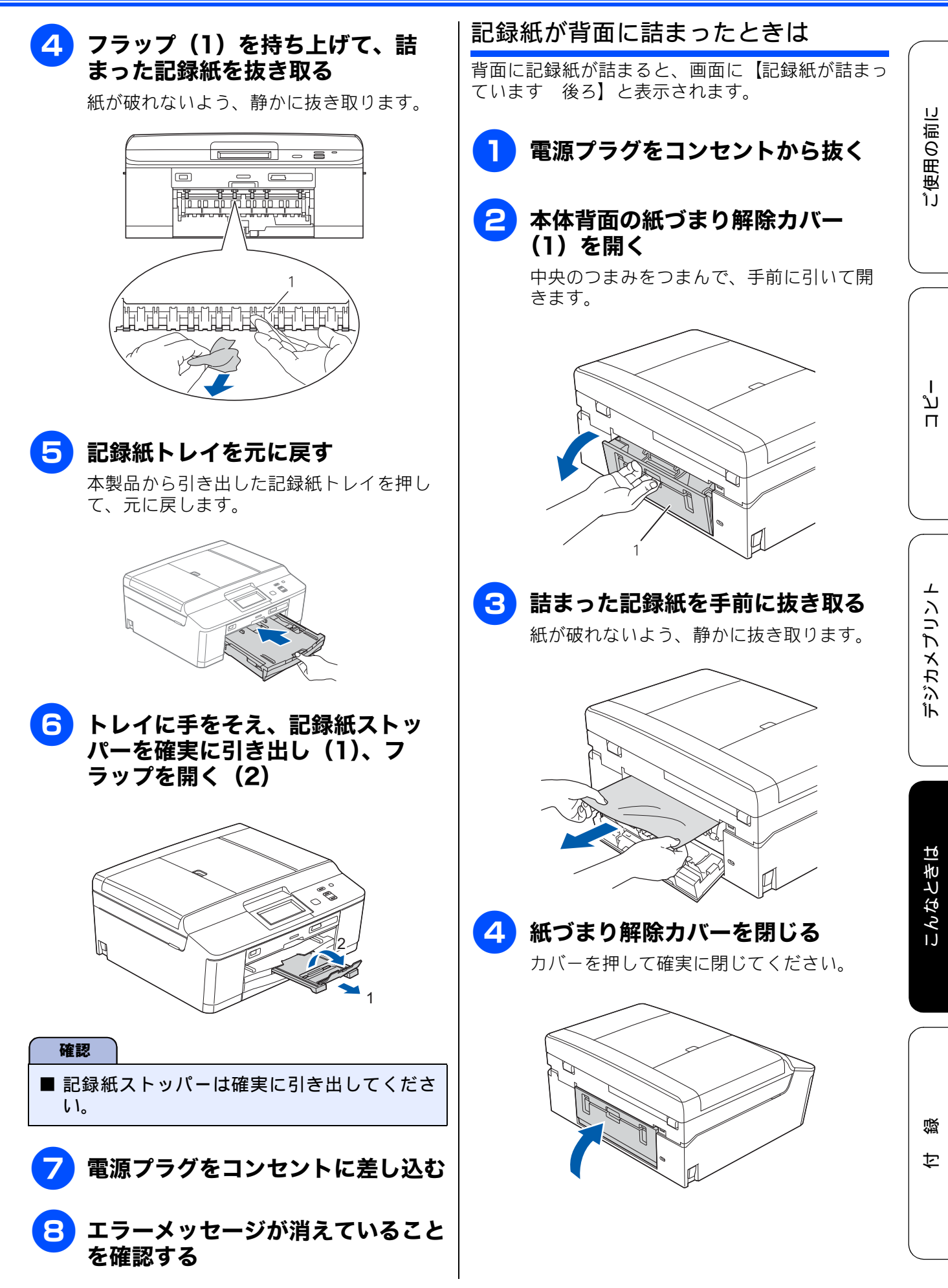

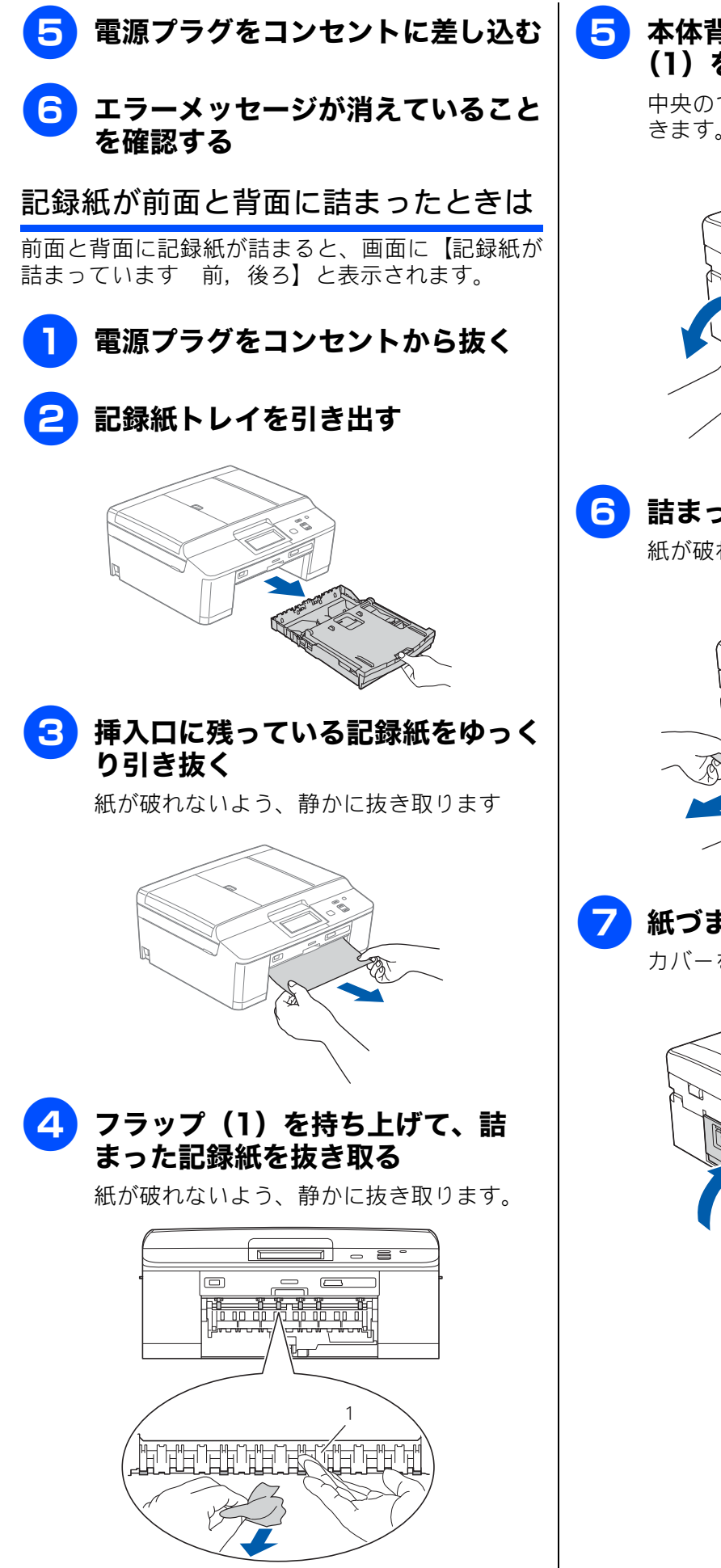

5 本体背面の紙づまり解除カバー (1)を開く

> 中央のつまみをつまんで、手前に引いて開 きます。

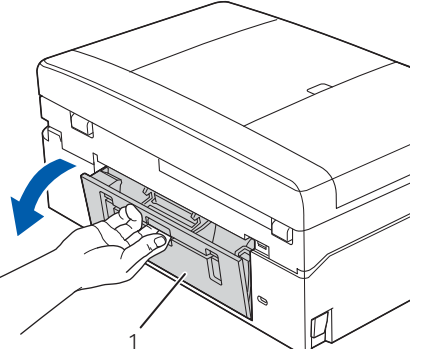

**6** 詰まった記録紙を手前に抜き取る

紙が破れないよう、静かに抜き取ります。

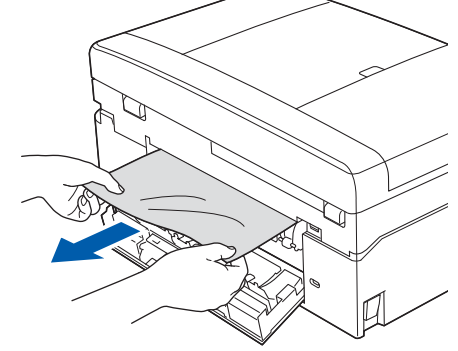

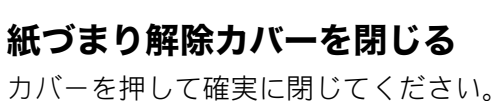

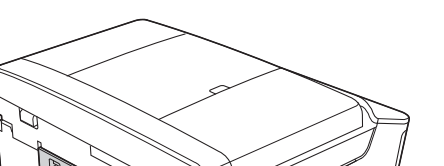

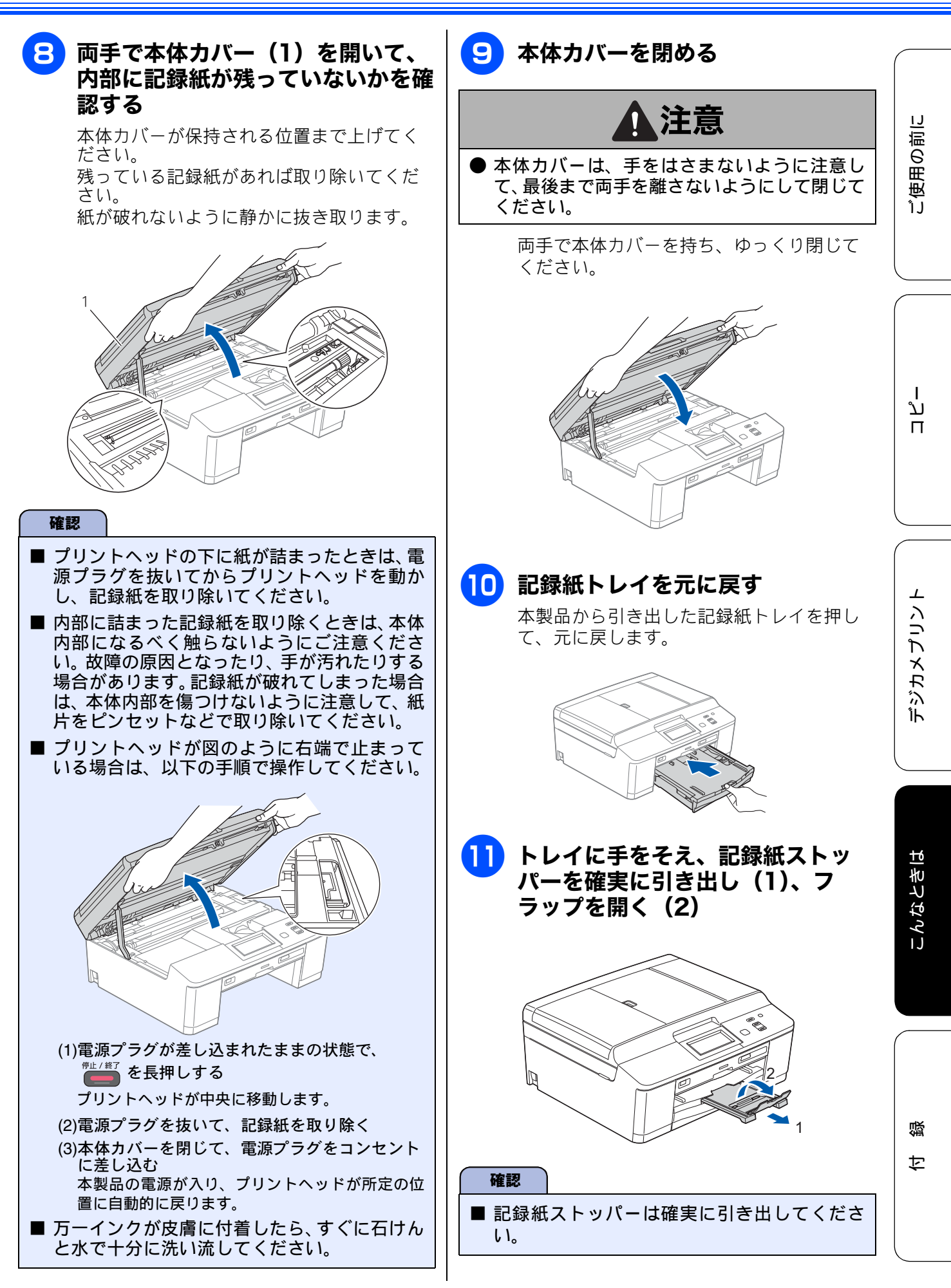

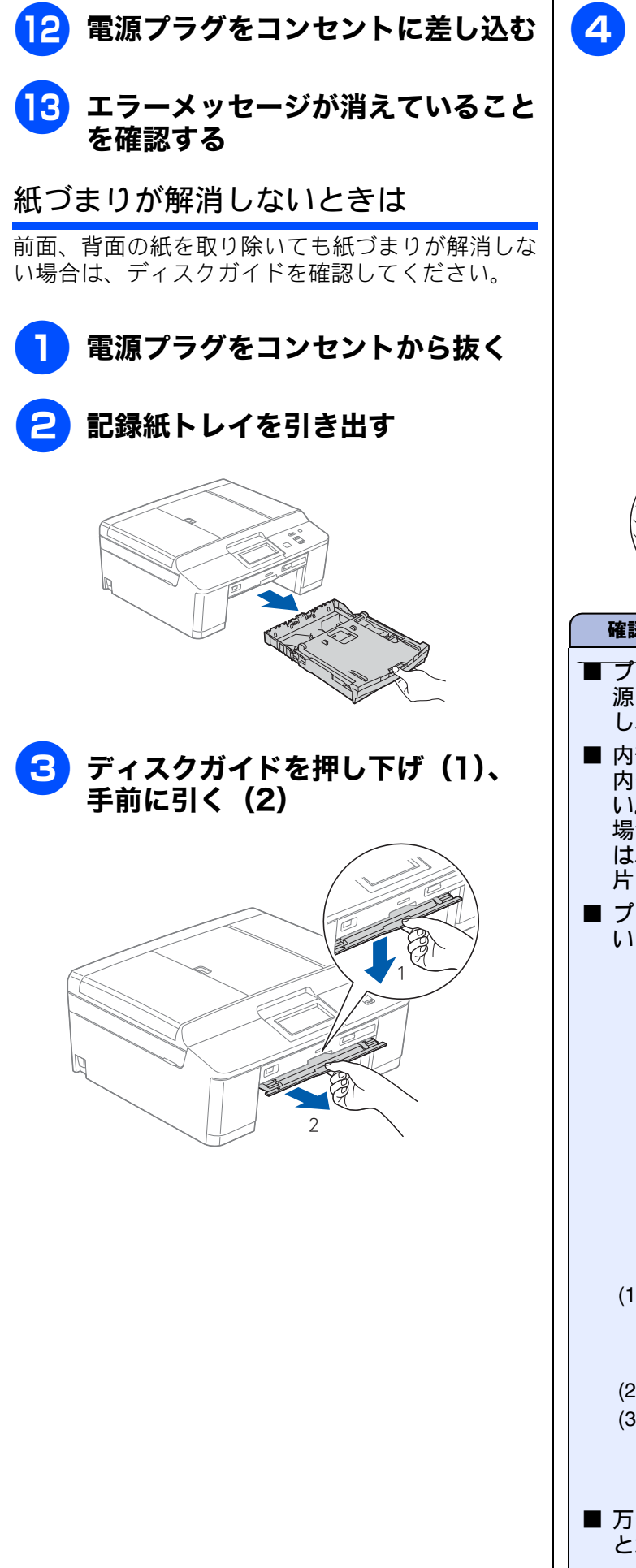

 4 両手で本体力バー(1)を開いて、 内部に記録紙が残っていないかを確認する
 本体カバーが保持される位置まで上げてください。
 残っている記録紙があれば取り除いてください。
 紙が破れないように静かに抜き取ります。

 びでしているのでは、

 アリントヘッドの下に紙が詰まったときは、電源プラグを抜いてからプリントヘッドを動かし、記録紙を取り除いてください。

 の部に詰まった記録紙を取り除くときは、本体

内部に詰まった記録紙を取り除くとさは、本体 内部になるべく触らないようにご注意ください。故障の原因となったり、手が汚れたりする 場合があります。記録紙が破れてしまった場合 は、本体内部を傷つけないように注意して、紙 片をピンセットなどで取り除いてください。

プリントヘッドが図のように右端で止まっている場合は、以下の手順で操作してください。

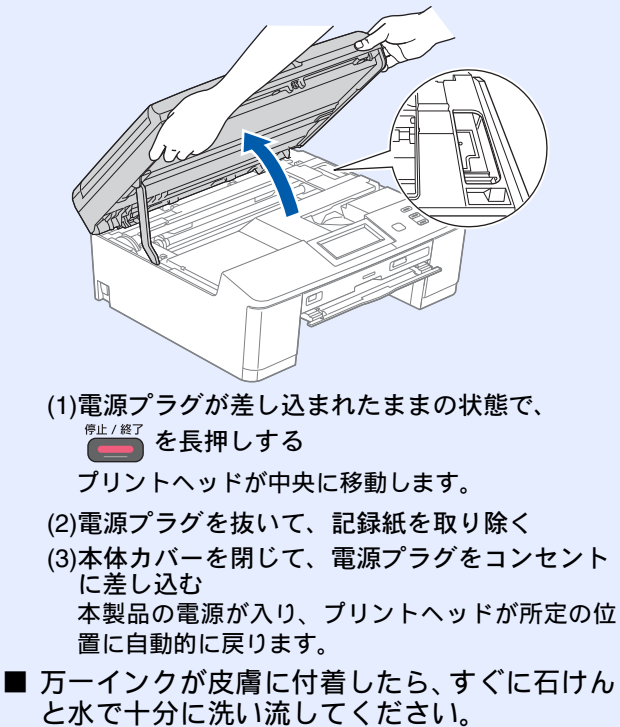

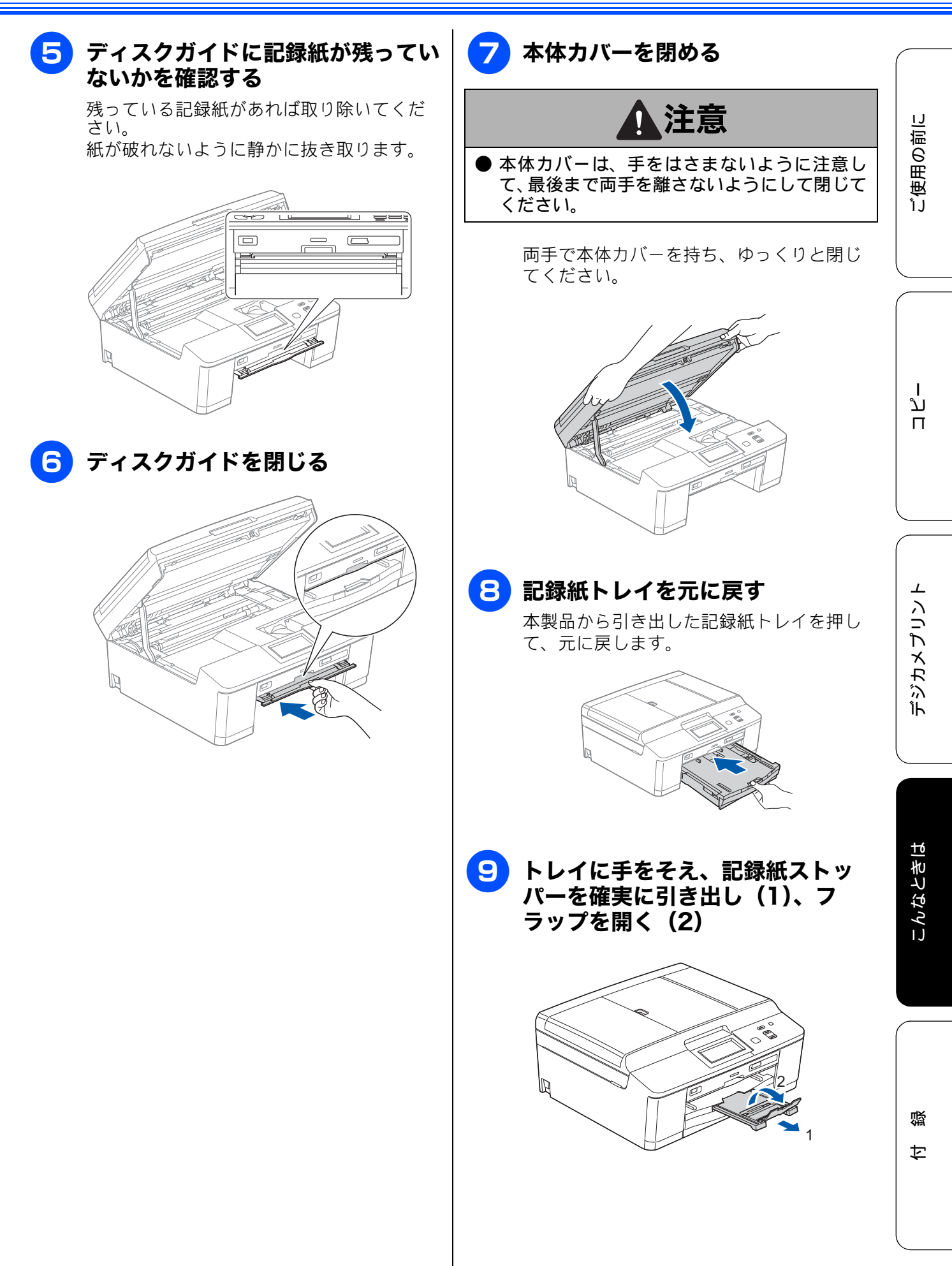

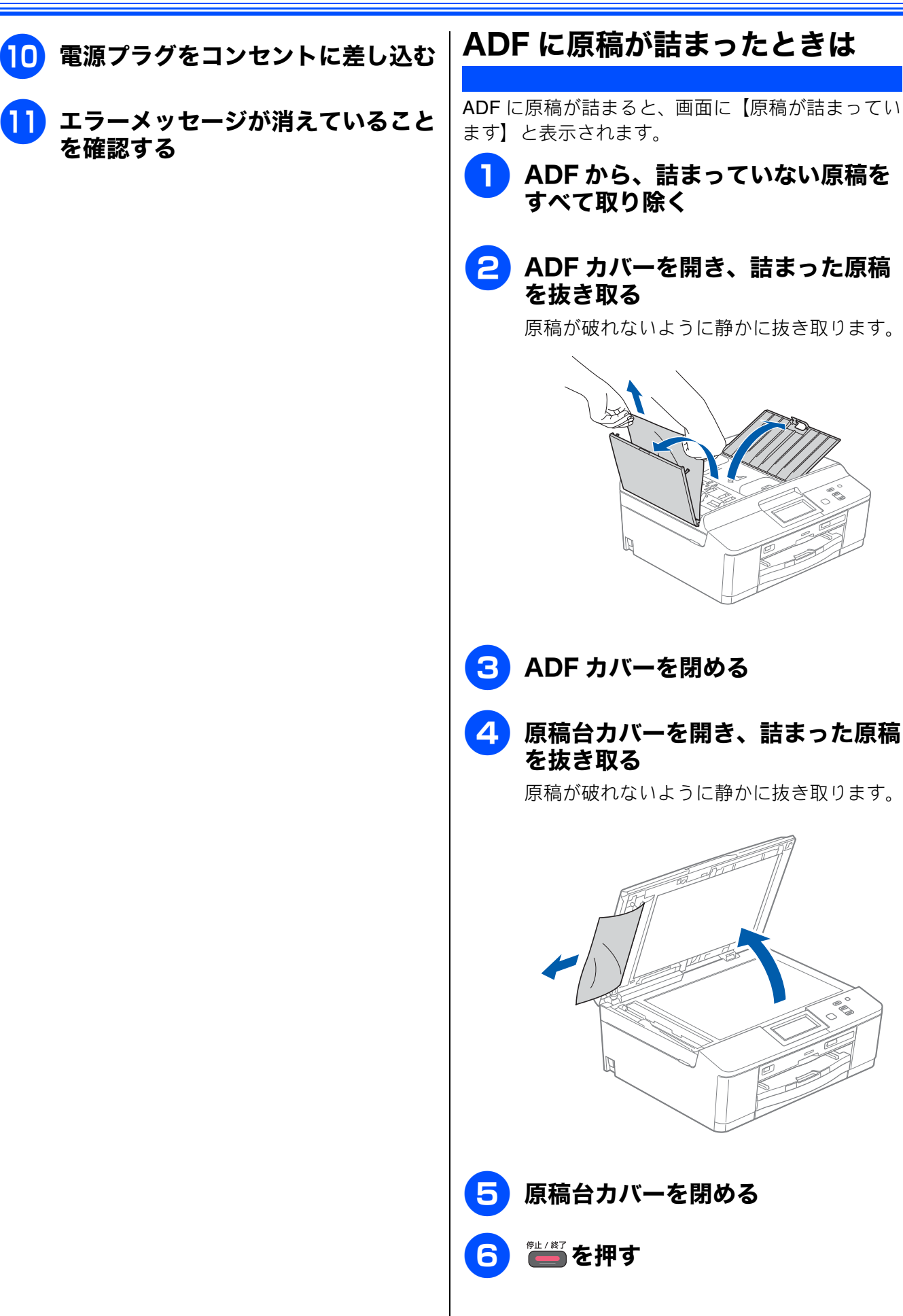

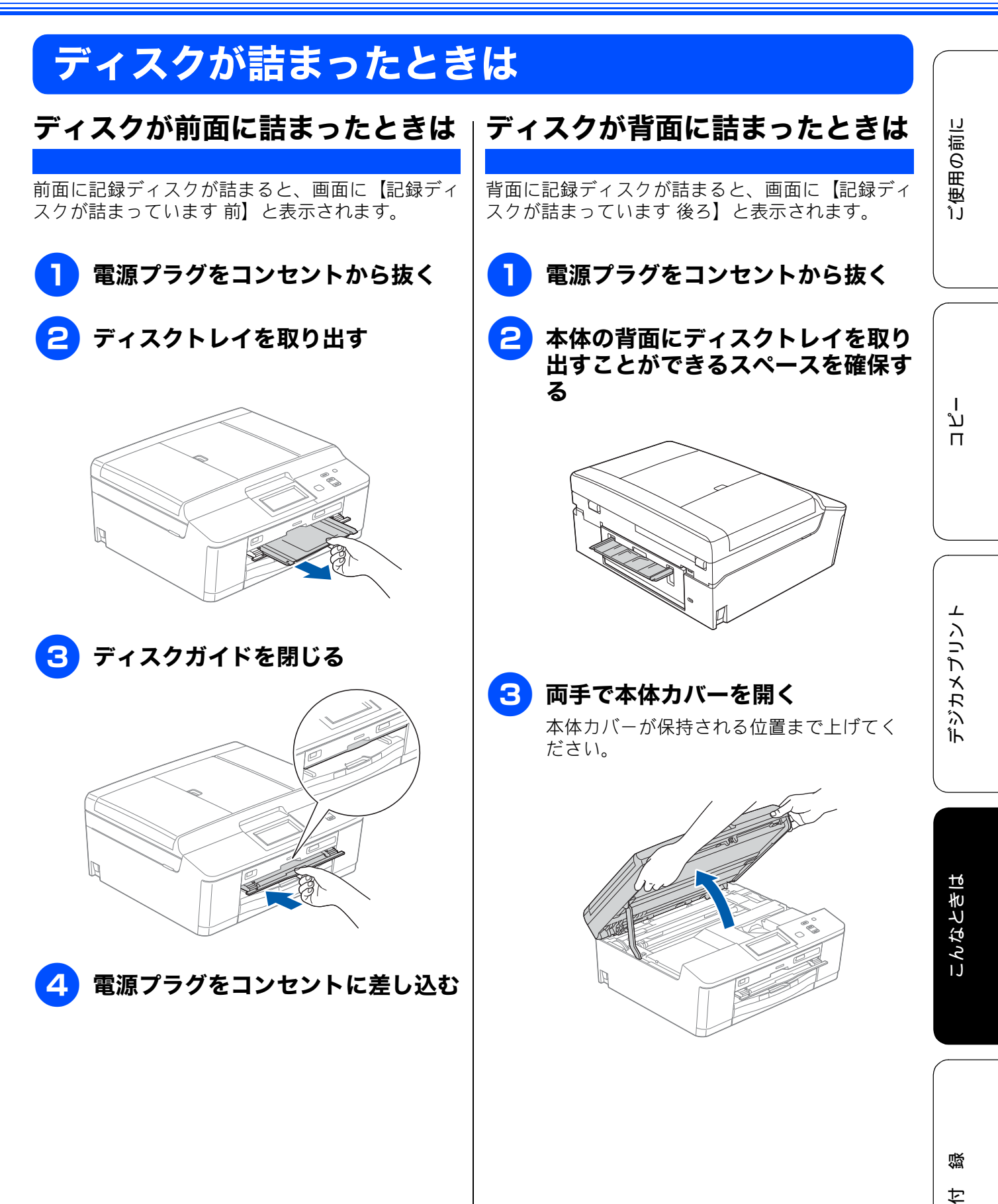

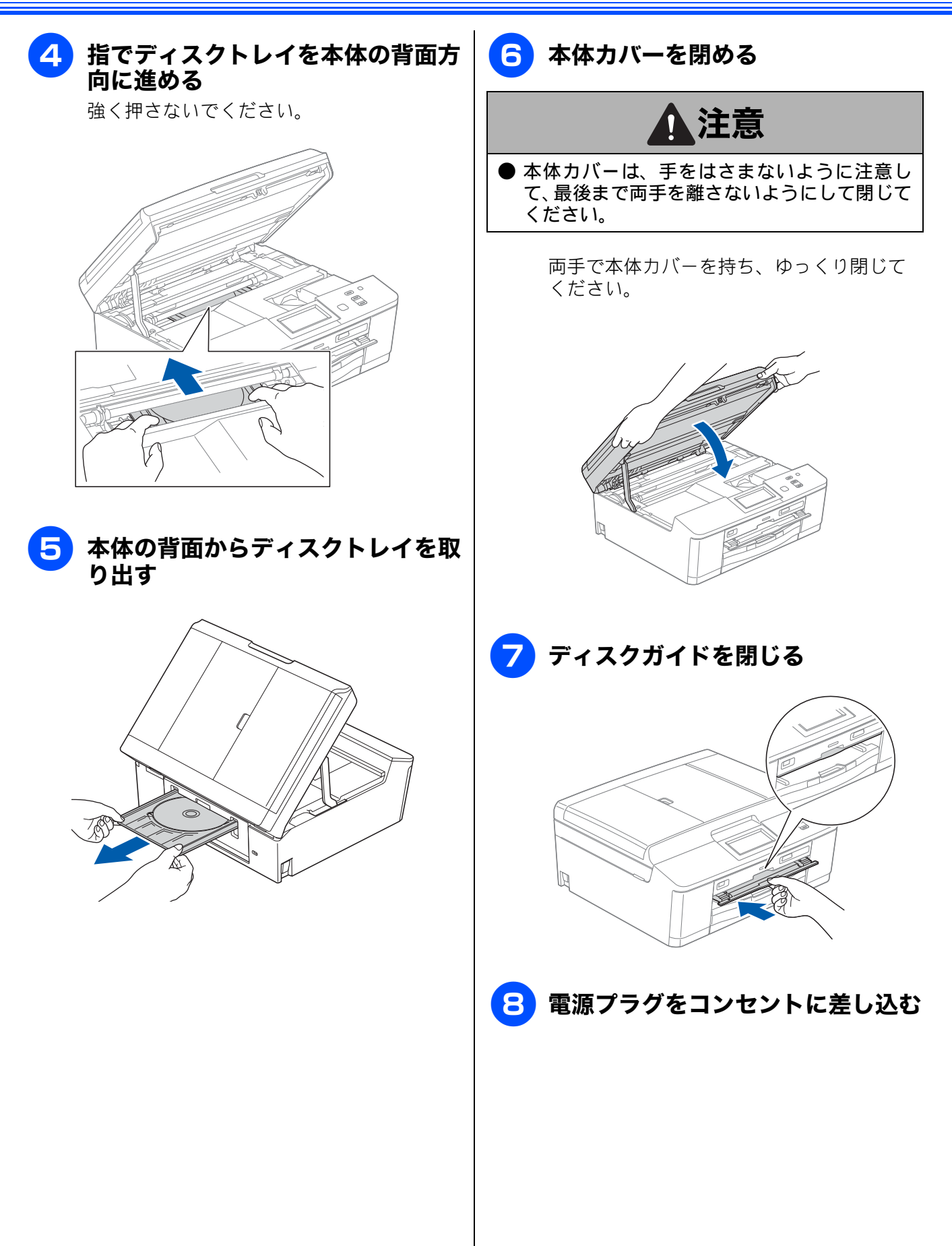

## 画面にメッセージが表示されたときは

本製品に異常があるときは、下記のようなメッセージと処置方法が画面に表示されます。画面に表示 された処置方法や、下記の処置を行っても問題が解決しないときは、電源プラグを抜いて電源を OFF にし、数秒後にもう一度差し込んでみてください。これによって改善される場合があります。それで も不具合が改善しないときは、メッセージを控えた上でお客様相談窓口にご連絡ください。

| メッセージ                                                       | 原因                                             | 対処                                                                                                    |
|-------------------------------------------------------------|------------------------------------------------|----------------------------------------------------------------------------------------------------|
| インクカートリッジ<br>がありません                                         | インクカートリッジがセット<br>されていない。                       | インクカートリッジをセットしてください。<br>⇒ <b>75</b> ページ「インクカートリッジを交換する」                                                                                                    |
| インクを検知できま<br>せん                                             | 機械が検知する前に素早くイ<br>ンクカートリッジを交換した。                | セットされている新しいインクカートリッジを取り<br>外し、もう一度取り付けてください。                                                                                                    |
|                                                             | 検知できないインクカート<br>リッジが取り付けられている<br>か、検知部が破損している。 | 検知可能なインクカートリッジをセットしてくださ<br>い。検知可能なインクカートリッジをセットしても<br>メッセージが表示される場合は、お客様相談窓口に<br>ご連絡ください。                                                                     |
|                                                             | インクカートリッジが正しく<br>セットされていない。                    | カチッと音がするまでインクカートリッジを確実に<br>押してセットします。                                                                                                    |
| 印刷できません<br>インク交換<br>BK ブラック<br>Y イエロー<br>C シアン<br>M マゼンタ    | ブラックまたはカラーインク<br>のいずれかが空になった。                  | 画面に表示されている色のインクカートリッジを交<br>換してください。<br>⇒ <b>75</b> ページ「インクカートリッジを交換する」                                                                                        |
| 印刷できません XX<br>※ XX はエラー番号<br>です。番号はエラー<br>の原因によって変わ<br>ります。 | 機械内部で記録紙の切れ端や<br>異物が詰まっているなどの機<br>械的な異常が発生した。  | 本体カバーを開けて、詰まった記録紙の切れ端や異<br>物を取り除いて、本体カバーを閉めてください。<br>⇒ 82 ページ「記録紙が詰まったときは」<br>問題が解決されない場合は、電源プラグをいったん<br>抜いて、接続し直してください。それでも問題が解<br>決されない場合は、お客様相談窓口にご連絡ください。 |
| 画像が小さすぎます                                                   | 画像が小さすぎて、画像の補正<br>やトリミングができない。                 | この解像度ではご利用いただけません。一辺が<br>640pixel 以上となる解像度でご利用ください。                                                                                                    |
| 画像が長すぎます                                                    | 画像が長すぎて、画像の補正や<br>トリミングができない。                  | 縦横比が、8:3 より小さい比率でご利用ください。<br>カメラ側で変更できない場合は、パソコン等をご利<br>用ください。また、パノラマ合成写真などのプリン<br>トはサポートしておりません。                                                             |
| カバーが開いています<br>インクカバーを閉じ<br>てください                            | インクカバーが完全に閉まっ<br>ていない。                         | インクカバーを閉め直してください。                                                                                                    |
| カバーが開いています<br>本体カバーを閉じて<br>ください                             | 本体カバーが完全に閉まって<br>いない。                          | 本体カバーを閉め直してください。                                                                                                    |
| 記録ディスクが詰まっ<br>ています 前                                        | 印刷中に記録ディスクが詰<br>まった。                           | ディスクトレイを取り出してください。<br>⇒ 89 ページ「ディスクが前面に詰まったときは」                                                                                                    |
| 記録ディスクが詰まっ<br>ています 後ろ                                       | 印刷中に記録ディスクが詰<br>まった。                           | 本体背面からディスクトレイを引き出すために十分<br>なスペースを確保し、ディスクトレイを取り出して<br>ください。<br>⇒ 89 ページ「ディスクが背面に詰まったときは」                                                                      |

ご使用の前に

デジカメプリント

ת ת

こんなときは

白谷

| メッセージ                                                                     | 原因                                                        | 対処                                                                                                    |
|---------------------------------------------------------------------------|-----------------------------------------------------------|----------------------------------------------------------------------------------------------------|
| 記録ディスクを確認し<br>てください                                                       | ディスクトレイに記録ディス<br>クがない。<br>レーベルプリントできない記<br>録ディスクが挿入されている。 | 記録ディスクを取り出し、正しい記録ディスクを入<br>れ直してください。<br>レーベルプリントができる記録ディスクは、インク<br>ジェットプリンターに対応した12cmのCD/DVD/BD<br>です。<br>⇒42ページ「記録ディスクをセットする」                                                                                                    |
| 記録紙が詰まってい<br>ます 後ろ                                                        | 記録紙が詰まっている。                                               | 詰まった記録紙を取り除いてください。<br>⇒83 ページ「記録紙が背面に詰まったときは」                                                                                                    |
|                                                                           | ガイドが記録紙のサイズに<br>合っていない。                                   | ガイドが記録紙のサイズに合っていることを確認し<br>てください。                                                                                                    |
|                                                                           | 給紙ローラーが汚れている。                                             | 給紙ローラーを清掃してください。<br>⇒ <b>70</b> ページ「給紙ローラーを清掃する」                                                                                                    |
| 記録紙が詰まってい<br>ます 前                                                         | 記録紙が詰まっている。                                               | 詰まった記録紙を取り除いてください。<br>⇒ 82 ページ「記録紙が前面に詰まったときは」                                                                                                    |
|                                                                           | ガイドが記録紙のサイズに<br>合っていない。                                   | ガイドが記録紙のサイズに合っていることを確認し<br>てください。                                                                                                    |
| 記録紙が詰まってい<br>ます 前,後ろ                                                      | 記録紙が詰まっている。                                               | 詰まった記録紙を取り除いてください。<br>⇒84ページ「記録紙が前面と背面に詰まったときは」                                                                                                    |
|                                                                           | ガイドが記録紙のサイズに<br>合っていない。                                   | ガイドが記録紙のサイズに合っていることを確認し<br>てください。                                                                                                    |
| 記録紙サイズが違い<br>ます<br>正しいサイズの記録<br>紙をセットしてス<br>タート■□を押して<br>ください             | 記録紙トレイに設定したサイ<br>ズ以外の記録紙がセットされ<br>ている。                    | 設定したサイズの記録紙をセットして ゚゚゚゚゚゚゚ <del>゚゚゚</del> または<br>ひろうつ または<br>かっつ または<br>かっつ または<br>かっつ または<br>かっつ または<br>かっつ または<br>かっつ または<br>かっつ または<br>かっつ または<br>かっつ または<br>かっつ または<br>かっつ または<br>かっつ または<br>かっつ または<br>かっつ または<br>かっつ または<br>かっつ または<br>かっつ または<br>かっつ または<br>かっつ または<br>かっつ または<br>かっつ または<br>かっつ または<br>かっつ または<br>かっつ または<br>かっつ たい。 |
| 記録紙を送れません<br>トレイに記録紙を入<br>れ直してください<br>スライドトレイを正<br>しい位置にセットし<br>スタート■□を押し | 記録紙がないか、正しくセット<br>されていない。                                 | トレイに記録紙を入れ直してください。<br>スライドトレイを使用する場合は、スライドトレイ<br>を正しい位置にセットして、 <sup>20-ト</sup> または <sup>●20-</sup> を押<br>してください。<br>⇒ 29 ページ「記録紙のセット」                                                                                                    |
|                                                                           | スライドトレイが奥にセット<br>されていない。                                  | スライドトレイを、カチッと音がするまで完全に奥<br>にずらしてください。<br>⇒ 36 ページ「スライドトレイにセットする」                                                                                                    |
|                                                                           | スライドトレイが手前にセッ<br>トされていない。                                 | スライドトレイを、カチッと音がするまで完全に手<br>前に引いてください。<br>⇒ 32 ページ「記録紙トレイにセットする」                                                                                                    |
|                                                                           | 記録紙が詰まっている。                                               | 詰まった記録紙を取り除いてください。<br>⇒ 82 ページ「記録紙が詰まったときは」                                                                                                    |
|                                                                           | 紙づまり解除カバーが開いて<br>いる。                                      | 紙づまり解除カバーを確実に閉めてください。<br>⇒ 83 ページ「記録紙が背面に詰まったときは」<br>手順 4                                                                                                    |
|                                                                           | 給紙ローラーが汚れている。                                             | 給紙ローラーを清掃してください。<br>⇒ 70 ページ「給紙ローラーを清掃する」                                                                                                    |
| クリーニング中                                                                   | プリントヘッドのクリーニン<br>グ中。                                      | そのまましばらくお待ちください。<br>⇒ <b>78</b> ページ「プリントヘッドをクリーニングする」                                                                                                    |

### 《困ったときは》

| メッセージ                                                                                | 原因                                                                                                    | 対処                                                                                                    |           |
|--------------------------------------------------------------------------------------|----------------------------------------------------------------------------------------------------|----------------------------------------------------------------------------------------------------|-----------|
| クリーニングできま<br>せん XX<br>※ XX はエラー番号<br>です。番号はエラー<br>の原因によって変わ<br>ります。                  | 機械内部で記録紙の切れ端や<br>異物が詰まっているなどの機<br>械的な異常が発生した。                                                                 | 本体力バーを開けて、詰まった記録紙の切れ端や異物を取り除いて、本体力バーを閉めてください。<br>⇒82ページ「記録紙が詰まったときは」<br>問題が解決されない場合は、電源プラグをいったん<br>抜いて、接続し直してください。それでも問題が解<br>決されない場合は、お客様相談窓口にご連絡ください。                                                                      | (使用の前に    |
| 原稿が詰まっています                                                                           | 原稿が ADF に詰まっている。                                                                                              | 詰まった原稿を取り除き、 2000 を押した後、原稿を<br>正しくセットし直してください。 原稿づまりが解消<br>されてもADFカバーの開け閉めは必ず行ってくださ<br>い。<br>⇒ 88 ページ「ADF に原稿が詰まったときは」                                                                                                    |           |
| 室温が高すぎます<br>室温を下げてください                                                               | 室温が高くなっている。                                                                                                   | 室温を下げてお使いください。                                                                                                    |           |
| 室温が低すぎます<br>室温を上げてください                                                               | 室温が低くなっている。                                                                                                   | 室温を上げてお使いください。                                                                                                    | ת  <br>רג |
| 使用不能な USB 機器<br>です<br>前面にケーブル接続<br>された機器はご利用<br>できません<br>とり外して On/Off ボ<br>タンでリセットして | 本製品に対応していない USB<br>機器が接続されている。また<br>は、接続された USB 機器が壊<br>れている可能性がある。                                           | USB ケーブルを抜き、本製品の電源を入れ直してく<br>ださい。本製品では、メモリーカードから写真をプ<br>リントすることもできます。<br>⇒53ページ「メモリーカードまたは USB フラッシュ<br>メモリーをセットする」                                                                                                    |           |
| くたさい<br>使用不能なUSB機器<br>です<br>USB機器を抜いてく<br>ださい                                        | USB フラッシュメモリーが<br>フォーマットされていない。ま<br>たは、壊れている。                                                                 | USB フラッシュメモリーを抜き、パソコンでフォー<br>マットしてください。<br>または、正常に動作する USB フラッシュメモリーを<br>差し込んでください。                                                                                                    | カメプリント    |
|                                                                                      | USB フラッシュメモリーが正<br>しく差し込まれていない。                                                                               | USB フラッシュメモリーを抜いて、差し込み直して<br>ください。                                                                                                    | 「下        |
|                                                                                      | 本製品に対応していない USB<br>フラッシュメモリーがセット<br>されている。                                                                    | USB フラッシュメモリーを抜いてください。                                                                                                    |           |
| 使用不能なUSBハブ<br>です<br>USBハブを抜いてく<br>ださい                                                | USB ハブまたはハブを内蔵し<br>た USB 機器がセットされてい<br>る。<br>※ハブ回路が内蔵された一部<br>の USB フラッシュメモリーに<br>対しても、このエラーメッセー<br>ジが表示されます。 | 本製品はハブ、またはハブを内蔵した USB 機器には<br>対応しておりません。ハブ、または USB 機器を抜い<br>てください。<br>※使用可能な USB 機器の詳細については、サポート<br>サイト (ブラザーソリューションセンター) (http://<br>solutions.brother.co.jp/) にある「よくあるご質問<br>(Q&A)」の「USB フラッシュメモリーの他社製品動<br>作確認情報」をご覧ください。 | こんなときは    |
| 初期化できません<br>XX<br>※ XX はエラー番号で<br>す。番号はエラーの原<br>因によって変わりま<br>す。                      | 機械内部で記録紙の切れ端や<br>異物が詰まっているなどの機<br>械的な異常が発生した。                                                                 | 本体力バーを開けて、詰まった記録紙の切れ端や異<br>物を取り除いて、本体力バーを閉めてください。<br>⇒ 82 ページ「記録紙が詰まったときは」<br>問題が解決されない場合は、電源プラグをいったん<br>抜いて、接続し直してください。それでも問題が解<br>決されない場合は、お客様相談窓口にご連絡ください。                                                                |           |
| スキャンできません<br>XX<br>※ XX はエラー番号で<br>す。番号はエラーの原<br>因によって変わりま<br>す。                     | 機械内部で記録紙の切れ端や<br>異物が詰まっているなどの機<br>械的な異常が発生した。                                                                 | 本体カバーを開けて、詰まった記録紙の切れ端や異<br>物を取り除いて、本体カバーを閉めてください。<br>⇒ 82 ページ「紙が詰まったときは」<br>問題が解決されない場合は、電源プラグをいったん<br>抜いて、接続し直してください。それでも問題が解<br>決されない場合は、お客様相談窓口にご連絡ください。                                                                  |           |

| メッセージ                 | 原因                                                                                                   | 対処                                                                                                    |
|-----------------------|----------------------------------------------------------------------------------------------------|----------------------------------------------------------------------------------------------------|
| タッチパネルエラー             | 電源オン後のタッチパネルの<br>初期化完了前に画面に触れた。                                                                      | 電源プラグをコンセントから外すか、本機の電源を<br>オフにします。タッチパネルに乗ったり触れたりし<br>ているものがないことを確認し、本機の電源プラグ<br>をコンセントに差し込むか、電源をオンにします。<br>画面上にボタンが表示されるまで待ってからタッチ<br>パネルを使用してください。                                                      |
|                       | タッチパネルの下部と枠の間<br>にゴミなどの異物が入ってい<br>る。                                                                 | タッチパネルの下部を指で押して、タッチパネル下<br>部と枠のすきまに厚紙など、画面を傷つけないもの<br>を差し込み、異物を取り除いてください。                                                                                                    |
| データが残っています            | 印刷データが本体のメモリー<br>に残っている。                                                                             | <sup>₱</sup> ≝′ <sup>₩</sup> を押してください。<br>(印刷を中止し、印刷中の記録紙を排出します。)                                                                                                    |
|                       | パソコン側が印刷を一時停止<br>したままになっている。                                                                         | パソコン側で印刷を再開してください。                                                                                                    |
| ディスクトレイが背<br>面に当たりました | トレイを搬送したときに背面<br>に <b>10cm</b> 以上のスペースがな<br>かった。                                                     | 前面にトレイが戻ってきた場合は、前面からディス<br>クトレイを取り出してください。<br>⇒ 89 ページ「ディスクが前面に詰まったときは」                                                                                                    |
|                       |                                                                                                    | 途中で止まってしまった場合は、本体背面からディ<br>スクトレイを引き出すために十分なスペースを確保<br>し、背面からディスクトレイを取り出してください。<br>⇒89ページ「ディスクが背面に詰まったときは」                                                                                                 |
| ディスクトレイを送<br>れません     | ディスクトレイがディスクガ<br>イドにセットされていない。                                                                       | ディスクトレイを正しくセットしてください。<br>⇒ 42 ページ「記録ディスクをセットする」                                                                                                    |
| 廃インク吸収パッド<br>満杯です     | 廃インク吸収パッド <sup>*1</sup> の吸収量<br>が限界に達した。<br><sup>*1</sup> ヘッドクリーニング実行中<br>に排出される微量のインクを<br>吸収する部品    | 廃インク吸収パッドの吸収量が限界に達すると、本<br>製品内部でのインク漏れを防ぐためにヘッドクリー<br>ニングができなくなります。廃インク吸収パッドを<br>交換するまで印刷はできません。廃インク吸収パッ<br>ドはお客様自身による交換ができませんので、お買<br>い求めいただいた販売店またはコールセンター(お<br>客様相談窓口)にご連絡ください。                        |
| ファイルがありません            | メモリーカードまたは USB フ<br>ラッシュメモリー内に印刷可<br>能なファイルが存在しない。                                                   | メモリーカードまたは USB フラッシュメモリーに<br>保存されているファイル形式を確認してください。                                                                                                    |
| プリンタ使用中               | 本製品のプリンターが動作中。                                                                                       | 印刷が終了してから再度操作してください。                                                                                                    |
| まもなくインク切れ             | インクの残りが少なくなって<br>いる。                                                                                 | 新しいインクカートリッジを準備してください。弊<br>社ダイレクトクラブで購入することもできます。<br>⇒ 137 ページ「消耗品などのご注文について」                                                                                                    |
| まもなく廃インク吸<br>収パッド満杯   | 廃インク吸収パッド <sup>*1</sup> の吸収量<br>が限界に近づいている。<br><sup>*1</sup> ヘッドクリーニング実行中<br>に排出される微量のインクを<br>吸収する部品 | 廃インク吸収パッドの吸収量が限界に達すると、交換するまで印刷ができなくなります。廃インク吸収<br>パッドはお客様自身による交換ができませんので、<br>お早めにお買い求めいただいた販売店またはコール<br>センター(お客様相談窓口)にご連絡ください。                                                                            |
| <br>メディアがいっぱい<br>です   | メモリーカードまたは USB フ<br>ラッシュメモリーに、合わせて<br>999 個以上のフォルダーとファ<br>イルが保存されている。                                | 本製品からメモリーカードまたは USB フラッシュ<br>メモリーに保存できるフォルダーとファイルの数は<br>最大 999 個までです。<br>メモリーカードまたはUSBフラッシュメモリー内の<br>フォルダーとファイルの数を 999 個より少なくして<br>ください。<br>フォルダーとファイルの数が 999 個より少ない場合<br>は、不要なデータを削除して空き容量を増やしてく<br>ださい。 |

### 《困ったときは》

| メッセージ                                                  | 原因                                                                                                    | 対処                                                                     |               |
|--------------------------------------------------------|----------------------------------------------------------------------------------------------------|------------------------------------------------------------------------|---------------|
| メモリがいっぱいで<br>す<br>■を押してください                            | メモリーカードまたは USB フ<br>ラッシュメモリーの空き容量<br>が不足している。                                                                                                    | メモリーカードまたは USB フラッシュメモリー内<br>の不要なデータを削除するなどして、空き容量を増<br>やしてからお試しください。  | Li<br>Li      |
|                                                        | 空きメモリーが不足している。                                                                                                    | 灣□/灣了を押して、コピーをキャンセルします。                                                | 用の前           |
| メモリカードエラー                                              | メモリーカードがフォーマッ<br>トされていない。または、壊れ<br>ている。                                                                                                    | メモリーカードを抜き、パソコンでフォーマットし<br>てください。<br>または、正常に動作するメモリーカードを差し込ん<br>でください。 | い<br>()<br>() |
|                                                        | メモリーカードが正しく差し<br>込まれていない。                                                                                                    | メモリーカードを抜いて、差し込み直してください。                                               |               |
| モノクロ印刷のみ可<br>能です<br>インク交換<br>Y イエロー<br>C シアン<br>M マゼンタ | <ol> <li>1色以上のカラーインクがなくなっている。</li> <li>この内容が表示されている間は次の操作のみ可能です。</li> <li>印刷<br/>プリンタードライバーの印刷設定で用紙種類を[普通紙]に設定し、モノクロ印刷の指示をすれば、モノクロで引き続き印刷できます。通常の使用頻度で約1ヶ月間使用できます。ただし、両面印刷はできません。</li> <li>コピー</li> <li>記録紙タイプを【普通紙】に設定している場合、モノクロでコピーできます。ただし、両面コピーはできません。</li> </ol> | 新しいインクカートリッジに交換してください。<br>⇒75 ページ「インクカートリッジを交換する」                      | メプリント         |
|                                                        | ただし、次の場合は新しいイン<br>クカートリッジを取り付ける<br>まで、モノクロでも印刷できま<br>せん。<br>・ 空のインクカートリッジを<br>取り外した場合<br>・ プリンタードライバーの [基<br>本設定] タブで [乾きにくい<br>紙] をチェックしている場合                                                                                                    |                                                                        | は<br>ずジ力      |

付錄

## 故障かな?と思ったときは(修理を依頼される前に)

修理を依頼される前に下記の項目および弊社サポートサイト(ブラザーソリューションセンター) (http://solutions.brother.co.jp/)の「よくあるご質問(Q&A)」をチェックしてください。それでも異常 があるときは、電源プラグを抜いて電源を OFF にし、数秒後にもう一度差し込んでみてください。こ れによって改善される場合があります。それでも不具合が改善しないときは、お客様相談窓口にご連 絡ください。

ネットワーク接続した状態で印刷できない、スキャンできないなどの問題があるときは、ユーザーズ ガイド ネットワーク操作編「困ったときは(トラブル対処方法)」を参照してください。

| 項目  | こんなときは                               | ここをチェック                                                  | 対処のしかた                                                                                                    |
|-----|--------------------------------------|----------------------------------------------------------|----------------------------------------------------------------------------------------------------|
| コピー | コピーしても、記録紙が出<br>てこない。                | 記録紙は正しくセットさ<br>れていますか。<br>記録紙がなくなっていま                    | 記録紙、本体カバーを正しくセットしてく<br>ださい。<br>⇒ 29 ページ「記録紙のセット」                                                                                                    |
|     |                                      | 記録心がなくなりているせんか。                                          |                                                                                                    |
|     |                                      | 本体カバーまたはインク<br>カバーは確実に閉まって<br>いますか。                      |                                                                                                    |
|     |                                      | 記録紙が詰まっていませ<br>んか。                                       | 詰まった記録紙を取り除いてください。<br>⇒ 82 ページ「記録紙が詰まったときは」                                                                                                    |
|     |                                      | インクの残量は十分です<br>か。                                        | インク残量を確認してください。<br>⇒ <b>77</b> ページ「インク残量を確認する」                                                                                                    |
|     |                                      | 給紙ローラーが汚れてい<br>ませんか。                                     | 給紙ローラーを清掃してください。<br>⇒ <b>70</b> ページ「給紙ローラーを清掃する」                                                                                                    |
|     | きれいにコピーできない。                         | 読み取り部が汚れていま<br>せんか。                                      | スキャナー(読み取り部)を清掃してくだ<br>さい。<br>⇒ 69 ページ「スキャナー(読み取り部)を                                                                                                    |
|     |                                      |                                                          | 清掃する」                                                                                                    |
|     | コピーに黒い縦の線が入<br>る。                    | スキャナー(読み取り部)<br>が汚れていませんか。                               | ADF 読み取り部を清掃してください。<br>⇒ 69 ページ「スキャナー(読み取り部)を<br>清掃する」                                                                                                    |
|     | 文字や画像がずれている、<br>またはにじんでいるよう<br>に見える。 | プリントヘッドがずれて<br>いませんか。                                    | 本製品は双方向印刷を行っているために、<br>プリントヘッドが左右どちらに移動すると<br>きにもインクを吐出しています。左右の吐<br>出位置のずれが大きくなると、このような<br>印刷結果になります。印刷位置チェック<br>シートの印刷結果に従って補正を行ってく<br>ださい。<br>⇒ 80ページ「印刷位置のズレをチェックす<br>る」 |
|     | 記録紙が何度も詰まる。                          | 本体内部に紙片が残って<br>いませんか。                                    | 本体内部から紙片を取り除いてください。<br>⇒86ページ「紙づまりが解消しないときは」                                                                                                    |
|     | 自動両面コピーのとき、記録紙が何度も詰まる                | 排紙ローラーが汚れてい<br>ませんか。                                     | 排紙ローラーを清掃してください。<br>⇒72ページ「排紙ローラーを清掃する」                                                                                                    |
|     | 自動両面コピーのとき、記<br>録紙のうら面が汚れる。          | おもて面の印刷内容に<br>よっては、インクが乾きに<br>くく、記録紙のうら面が汚<br>れる場合があります。 | あんしん設定 (⇒ユーザーズガイド 応用編<br>第 6 章 「両面コピーする」)をお試しくださ<br>い。                                                                                                    |

### 《困ったときは》

| 項目           | こんなときは                     | ここをチェック                                                      | 対処のしかた                                                                                           |
|--------------|----------------------------|--------------------------------------------------------------|--------------------------------------------------------------------------------------------------|
| コピー          | ADF 使用時、原稿が送り<br>込まれていかない。 | 画面に【原稿セット <b>OK】</b><br>と表示される位置まで原<br>稿をしっかりと差し込ん<br>でいますか。 | 原稿を一度取り出し、もう一度確実にセッ<br>トしてください。                                                                  |
|              |                            | ADF カバーは確実に閉<br>まっていますか。                                     | ADF カバーを閉じ直してください。                                                                               |
|              |                            | 原稿が厚すぎたり、薄すぎ<br>たりしていませんか。                                   | 推奨する厚さの原稿を使用してください。                                                                              |
|              |                            | 原稿が折れ曲がったり、<br>カールしたり、しわになっ<br>ていませんか。                       | 原稿台ガラスからコピーしてください。                                                                               |
|              |                            | 原稿が小さすぎませんか。                                                 | 小さすぎる原稿は、原稿台ガラスにセット<br>してください。                                                                   |
|              |                            | 原稿挿入口に破れた原稿<br>などが詰まっていません<br>か。                             | ADF カバーを開け、詰まっている原稿を取<br>り除いてください。                                                               |
|              | ADF 使用時、原稿が斜め<br>になってしまう。  | ADF ガイドを原稿に合わ<br>せていますか。                                     | ADF ガイドを原稿の幅に合わせてから原稿<br>をセットしてください。                                                             |
|              |                            | 原稿挿入口に破れた原稿<br>などが詰まっていません<br>か。                             | ADF カバーを開け、詰まっている原稿を取<br>り除いてください。                                                               |
|              | ADF 使用時、本製品の動<br>作が遅くなる。   | 大量の原稿を連続で読み<br>取らせていませんか。                                    | 製品の温度上昇を防ぐため、動作が遅くな<br>ることがあります。しばらく時間をおいて<br>からご使用ください。                                         |
|              | 光沢紙がうまく送り込ま<br>れない。        | 給紙ローラーが汚れてい<br>ませんか。                                         | 給紙ローラーを清掃してください。<br>⇒ 70 ページ「給紙ローラーを清掃する」                                                        |
|              |                            | 光沢紙を1枚だけセットし<br>ていませんか。                                      | 光沢紙付属の補助紙を敷いた上に、光沢紙<br>をセットしてください。ブラザー写真光沢<br>紙の場合は、1 枚多く光沢紙をセットして<br>ください。<br>⇒ 29 ページ「記録紙のセット」 |
|              | 拡大/縮小で【用紙に合わ<br>せる】が機能しない。 | セットした原稿が傾いて<br>いませんか。                                        | セットした原稿が3°以上傾いていると、原稿サイズが正しく検知されず、【用紙に合わせる】が機能しません。原稿が傾かないようにセットし直してください。                        |
|              | 印刷面の下部が汚れる。                | スキャナー(読み取り部)<br>が汚れていませんか。                                   | スキャナー(読み取り部)を清掃してくだ<br>さい。<br>⇒ 69 ページ「スキャナー(読み取り部)を<br>清掃する」                                    |
|              |                            | 記録紙ストッパーを確実<br>に引き出していますか。                                   | R録紙ストッパーを「カチッ」と音がする<br>まで確実に引き出してください。<br>⇒ 32 ページ「記録紙トレイにセットする」<br>手順 9                         |
| プリント<br>(印刷) | 記録紙が重なって送り込<br>まれる。        | 記録紙がくっついていま<br>せんか。                                          | 記録紙をさばいて入れ直してください。<br>⇒ 29 ページ「記録紙のセット」                                                          |
|              |                            | 記録紙がトレイの後端に<br>乗り上げていませんか。                                   | 記録紙を押し込みすぎないでください。                                                                               |
|              |                            | 種類の違う記録紙を混ぜ<br>てセットしていませんか。                                  | 種類の違う記録紙は取り除いてください。                                                                              |
|              |                            | 記録紙トレイのコルクの<br>部分が汚れていませんか。                                  | コルクの部分を清掃してください。<br>⇒71 ページ「記録紙が重なって給紙されて<br>しまうときは」                                             |
|              |                            | 記録紙のセット枚数に余<br>裕はありますか。                                      | - こく ノビビる」<br>記録紙のセット枚数に余裕がないと、うま<br>く送り込まれないことがあります。記録紙<br>を 10 枚程度多めにセットしてください。                |

97

デジカメプリント

ご使用の前に

ח ת ו

こんなときは

옗

ţ

| 項目           | こんなときは                                     | ここをチェック                                                                                                    | 対処のしかた                                                                                                    |
|--------------|--------------------------------------------|----------------------------------------------------------------------------------------------------|----------------------------------------------------------------------------------------------------|
| プリント<br>(印刷) | パソコンから印刷できな<br>い。<br>(①~⑪の順番に試してく<br>ださい。) | <ol> <li>本製品とパソコンの接<br/>続方式 (USB、有線 LAN、<br/>無線 LAN) を変更してい<br/>ませんか。</li> </ol>                             | 接続方式を変更する場合は、新しい接続方<br>式のドライバーを追加インストールする必<br>要があります。<br>⇒かんたん設置ガイド<br>また、有線 LAN と無線 LAN を切り替える<br>場合は、インストール作業を行う前に、本<br>製品のネットワークメニューから【有線 /<br>無線切替え】で、新しい接続方式に設定を<br>切り替えてください(【メニュー】→【ネッ<br>トワーク】→【有線 / 無線切替え】→新た<br>に変更したい接続方式、の順に選択)。                                                           |
|              |                                            | ② 本製品の電源は入って<br>いますか。画面にエラー<br>メッセージが表示されて<br>いませんか。                                                         | 電源を入れてください。エラーメッセージ<br>が出ている場合は、内容を確認して、エラー<br>を解除してください。<br>⇒ 91 ページ「画面にメッセージが表示され<br>たときは」                                                                                                    |
|              |                                            | ③ USB ケーブルはパソコ<br>ンと本体側にしっかりと<br>接続されていますか。<br>また、LAN ケーブルでの<br>接続の場合は正しく接続<br>されていますか。無線LAN<br>接続の場合、正しくセット | 本体側と、バソコン側の両方の USB ケーブ<br>ルを差し直してください。<br>※USBハブなどを経由して接続している場<br>合は、USB ハブを外し、直接 USB ケーブ<br>ルで接続してください。<br>ネットワーク経由で印刷できない場合<br>⇒ユーザーズガイド ネットワーク操作編                                                                                                    |
|              |                                            | ・<br>ダリされていますか。<br>④ インクカートリッジは<br>正しく取り付けられてい<br>ますか。                                                       | 「困ったときは(トラフル対処方法)」をこ<br>覧ください。<br>インクカートリッジを正しく取り付けてく<br>ださい。<br>⇒ <b>75</b> ページ「インクカートリッジを交換す<br>る」                                                                                                    |
|              |                                            | ⑤ 印刷待ちのデータがあ<br>りませんか。                                                                                       | 印刷に失敗した古いデータが残っていると<br>印刷できない場合があります。<br>• Windows <sup>®</sup> の場合<br>プリンターアイコンを開き、[プリンタ]<br>から[すべてのドキュメントの取り消し]<br>を行ってください。<br><windows<sup>®7&gt;<br/>[スタート] – [デバイスとプリンター]<br/>– [プリンターと FAX]の順にクリック<br/>します。<br/><windows vista<sup="">®&gt;<br/>[スタート] – [コントロール パネル] –</windows></windows<sup> |
|              |                                            |                                                                                                    | <ul> <li>[ハードウェアとサウンド] ー [プリン<br/>タ] の順にクリックします。</li> <li><windows<sup>® XP&gt;</windows<sup></li> <li>[スタート] ー [コントロール パネル] ー</li> <li>[プリンタとその他のハードウェア] ー</li> <li>[プリンタと FAX] の順にクリックします。</li> <li>Macintosh の場合</li> <li>プリントキューを開き、印刷データを選択して[削除] をクリックしてください。</li> </ul>                         |
|              |                                            |                                                                                                    | <ul> <li>&lt; OS X vio.7.X /</li> <li>[システム環境設定] - [プリントとスキャン] - [プリントキューを開く…]の順に<br/>選択します。</li> <li>&lt; OS X v10.5.8/10.6.x &gt;</li> <li>[システム環境設定] - [プリントとファ<br/>クス] - [プリントキューを開く…]の順<br/>に選択します。</li> </ul>                                                                                    |

| 項目     | こんなときは                      | ここをチェック                                         | 対処のしかた                                                                                  |                                                                     |
|--------|-----------------------------|-------------------------------------------------|-----------------------------------------------------------------------------------------|---------------------------------------------------------------------|
| プリント   | パソコンから印刷できな                 | ⑥ 通常使用するプリン                                     | ・ Windows <sup>®</sup> の場合                                                              |                                                                     |
| (曰」庐小) | い。<br>(①~⑪の順番に試してく<br>ださい。) | ターの設定になっていま<br>すか。<br>                          | プリンターアイコンにチェックマークが<br>ついているか確認してください。ついて<br>いない場合は、アイコンを右クリックし、<br>[通常使うプリンタに設定] をクリックし | 調                                                                   |
|        |                             |                                                 | てチェックをつけます。<br>• Macintosh の場合<br>< OS X v10.7.x >                                      | 使用の                                                                 |
|        |                             |                                                 | [ プリントとスキャン ] を開き、[デフォ<br>ルトのプリンタ] を本製品にします。<br>< OS X v10.5.8/10.6.x >                 |                                                                     |
|        |                             |                                                 | [ブリントとファクス]を開き、[デフォ<br>ルトのプリンタ]を本製品にします。                                                |                                                                     |
|        |                             | ⑦ 一時停止の状態になっ                                    | • Windows <sup>®</sup> の場合                                                              |                                                                     |
|        |                             | ていませんか。                                         | フリンターアイコンを右クリックして、<br>[印刷の再開] がメニューにある場合は、<br>一時停止の状態です。[印刷の再開] をク<br>リックしてください。        | רע                                                                  |
|        |                             |                                                 | < OS X v10.7 x >                                                                        | П                                                                   |
|        |                             |                                                 | プリントキューを開き、印刷データを選<br>択して[プリンタを再開]をクリックし<br>てください。                                      |                                                                     |
|        |                             |                                                 | < OS X v10.5.8/10.6.x ><br>プリントキューを開き 印刷データを選                                           |                                                                     |
|        |                             |                                                 | 択して [再開] をクリックしてください。                                                                   |                                                                     |
|        |                             | ⑧ オフラインの状態に                                     | プリンターアイコンを右クリックして、[プ                                                                    |                                                                     |
|        |                             |                                                 | リンタをオンフインで使用する」か><br> ニューにある場合は オフラインの状能で                                               |                                                                     |
|        |                             |                                                 | す。[プリンタをオンラインで使用する] を<br>クリックしてください。                                                    | メプリン                                                                |
|        |                             | (9)印刷先(ホート)の設<br>定け正しいですか                       | フリンダーアイコンを石クリックして、[ノ<br>  ロパティ] をクリックします。[ポート] タ                                        | れ、                                                                  |
|        |                             | (Windows <sup>®</sup> のみ)                       | プをクリックして印刷先のポートが正しく<br>設定されているか確認してください。                                                | - 「<br> <br> <br> <br> <br> <br> <br> <br> <br> <br> <br> <br> <br> |
|        |                             | ⑩ 以上の手順をすべく確認<br>  でも印刷ができない場合は<br>  直してみてください。 | とし、もう一度印刷を開始してくたさい。それ<br>、パソコンを再起動し、本製品の電源を入れ                                           |                                                                     |
|        |                             | ① ①~⑩までをすべて確認                                   | してもまだ印刷できない場合は、プリンター                                                                    |                                                                     |
|        |                             | ドライバーをアンインスト<br>  従って再度インフトーリす                  | ールして、別冊の「かんたん設置ガイド」に<br>スニとちお勧め」ます                                                      | +6                                                                  |
|        |                             | ※アンインストールの方法                                    | るここをの動のしよす。<br>(Windows <sup>®</sup> のみ)                                                | ŤU                                                                  |
|        |                             | [スタート] – [すべてのこ                                 | プログラム(プログラム)]- [Brother] -                                                              | も                                                                   |
|        |                             | [DCP-XXXX <sup>*1</sup> ] - [アンイ                | ンストール]の順に選び、画面の指示に従っ                                                                    | 141                                                                 |
|        |                             | 「Cアジイジストールしてく<br><sup>*1</sup> 「XXXX」は、モデルの型    | たさい。<br>型式名です。                                                                          | IJ                                                                  |
|        | 斜めに印刷されてしまう。                | 記録紙が正しくセットさ<br>れていますか。                          | 記録紙をセットし直してください。<br>⇒ 29 ページ「記録紙のセット」                                                   |                                                                     |
|        |                             | 紙づまり解除カバーが開<br>いていませんか。                         | 紙づまり解除カバーを確実に閉めてください。<br>⇒ 83 ページ「記録紙が背面に詰まったとき<br>は」手順 4                               |                                                                     |
|        | 記録紙が重なって送り込<br>まれ、紙づまりが起こる。 | 記録紙ストッパーを確実<br>に引き出していますか。                      | 記録紙ストッパーを「カチッ」と音がする<br>まで確実に引き出してください。<br>⇒ 32 ページ「記録紙トレイにセットする」<br>手順 9                | ⊥<br>◎                                                              |
|        |                             | 記録紙が正しくセットさ<br>れていますか。                          | トレイに記録紙を正しくセットしてください。                                                                   |                                                                     |
|        |                             | 種類の違う記録紙を混ぜ<br>てセットしていませんか。                     | 種類の違う記録紙は取り除いてください。                                                                     |                                                                     |

| 項目           | こんなときは                       | ここをチェック                                         | 対処のしかた                                                                                                    |
|--------------|------------------------------|-------------------------------------------------|----------------------------------------------------------------------------------------------------|
| プリント<br>(印刷) | 記録紙が重なって送り込<br>まれ、紙づまりが起こる。  | 紙づまり解除カバーが開<br>いていませんか。                         | 紙づまり解除カバーを確実に閉めてください。<br>⇒ 83 ページ「記録紙が背面に詰まったと<br>きは」手順 <mark>4</mark>                                                                                                    |
|              |                              | 記録紙トレイのコルクの<br>部分が汚れていませんか。                     | コルクの部分を清掃してください。<br>⇒71 ページ「記録紙が重なって給紙されて<br>しまうときは」                                                                                                    |
|              |                              | 記録紙のセット枚数に余<br>裕はありますか。                         | 記録紙のセット枚数に余裕がないと、うま<br>く送り込まれないことがあります。記録紙<br>を 10 枚程度多めにセットしてください。                                                                                                    |
|              | 光沢紙がうまく送り込ま<br>れない。          | 給紙ローラーが汚れてい<br>ませんか。                            | 給紙ローラーを清掃してください。<br>⇒ 70 ページ「給紙ローラーを清掃する」                                                                                                    |
|              |                              | 光沢紙を1枚だけセットし<br>ていませんか。                         | 光沢紙付属の補助紙を敷いた上に、光沢紙<br>をセットしてください。ブラザー写真光沢<br>紙の場合は、1 枚多く光沢紙をセットして<br>ください。                                                                                                    |
|              | の別された両海に相則的                  | 同気かどに自己していま                                     | ⇒29ベージ「記録紙のセット」                                                                                                    |
|              | ロ 向 された 画像 に 規則的<br>に横縞が現れる。 | 厚紙なとに印刷していま<br>せんか。                             | フリフタートフィバーの [基本設定] タフ<br>で [乾きにくい紙] をチェックしてくださ<br>い。                                                                                                    |
|              | 文字や画像がゆがんでい<br>る。            | 記録紙が記録紙トレイま<br>たはスライドトレイに正<br>しくセットされています<br>か。 | 記録紙を正しくセットし直してください。<br>⇒32ページ「記録紙トレイにセットする」<br>⇒36ページ「スライドトレイにセットす<br>る」                                                                                                    |
|              |                              | 紙づまり解除カバーが開<br>いていませんか。                         | 紙づまり解除カバーを確実に閉めてください。                                                                                                    |
|              |                              |                                                 | ⇒83 ヘーン'記録紙か育面に詰まったとさ<br>は」手順 <mark>4</mark>                                                                                                    |
|              | 印刷速度が極端に遅い。                  | [画質強調] が設定されて<br>いませんか。                         | 画質強調して印刷すると、通常より印刷速<br>度が落ちます。もし、画質強調する必要が<br>なければ、次のように設定します。<br>Windows <sup>®</sup> の場合<br>印刷設定画面で、[プロパティ]、[拡張機<br>能] タブ、[カラー設定] の順にクリック<br>し、[画質強調] のチェックを外す。<br>Macintosh の場合<br>カラー設定画面で [カラー詳細設定] から<br>[画質強調] のチェックを外す。                         |
|              |                              | [ふちなし印刷] の設定に<br>なっていませんか。                      | ふちなし印刷をすると、通常よりも速度が<br>落ちます。もし、ふちなし印刷する必要が<br>なければ、次のように設定します。<br>Windows <sup>®</sup> の場合<br>印刷設定画面で、[プロパティ]、[基本設<br>定] タブの順にクリックし、[ふちなし印<br>刷] のチェックを外す。<br>Macintosh の場合<br>[ファイル]、[ページ設定] をクリックし、<br>[用紙サイズ] のプルダウンメニューから<br>[(ふちなし)] の記載がないサイズを選ぶ。 |
|              | [画質強調] が有効に機能<br>しない。        | 印刷するデータはフルカ<br>ラーですか。                           | フルカラー以外では [画質強調] は機能し<br>ません。この機能をご利用になるには少な<br>くとも24ビットカラー以上をご使用くださ<br>い。Windows <sup>®</sup> の [スタート] メニューか<br>ら([設定] ー) [コントロール パネル] ー<br>[画面] ー [設定] を選び、画面の色を 24<br>ビット以上に設定してください。                                                                |
|              |                              | 画素数の多いカメラで撮<br>影した画像ですか。                        | メガピクセルのカメラで撮影した画像は<br>[画質強調] に設定する必要はありません。<br>画素数の少ないカメラで撮影した画像に対<br>して有効です。                                                                                                    |

ח ת ו

デジカメプリント

こんなときは

| 項目           | こんなときは                                               | ここをチェック                     | 対処のしかた                                                                                                    |
|--------------|------------------------------------------------------|-----------------------------|----------------------------------------------------------------------------------------------------|
| プリント<br>(印刷) | 文字が黒く化けたり、水平<br>方向に線が入ったり、文字<br>の上下が欠けて印刷され<br>てしまう。 | コピーは問題なくできま<br>すか。          | コピーをして問題がなければ、ケーブルの<br>接続に問題があります。接続ケーブルを確<br>認してください。それでも解決できないと<br>きは、お客様相談窓口にご連絡ください。                                                                                                    |
|              | 印刷した画像が明るすぎ<br>る、または暗すぎる。                            | インクカートリッジが古<br>くなっていないですか。  | カートリッジは製造後2年間は有効にご利用いただけますが、それ以上経過したものはインクが凝固している可能性があります。                                                                                                    |
|              |                                                      |                             | バッケージに有効期限が印刷されています<br>のでご確認ください。期限切れの場合は新<br>しいカートリッジをご使用ください。                                                                                                    |
|              |                                                      | 記録紙の設定が違ってい<br>ませんか。        | お使いいただいている記録紙に合わせて、<br>記録紙タイプを設定してください。                                                                                                    |
|              |                                                      | 温度が高すぎる、または低<br>すぎませんか。     | 本製品の使用環境温度内でご利用くださ<br>い。                                                                                                    |
|              | 印刷したページの上部中<br>央に汚れ、またはしみがあ<br>る。                    | 記録紙が厚すぎる、または<br>カールしていませんか。 | 記録紙の厚さを確認してください。<br>⇒ 32 ページ「記録紙トレイにセットする」<br>カールしていない記録紙をご利用ください。                                                                                                    |
|              | 印刷面の下部が汚れる。                                          | 記録紙ストッパーを確実<br>に引き出していますか。  | 記録紙ストッパーを「カチッ」と音がする<br>まで確実に引き出してください。<br>⇒ 32 ページ「記録紙トレイにセットする」<br>手順 9                                                                                                    |
|              | 印刷面のうら側が汚れた<br>り、給紙ローラーのあとが                          | プラテンが汚れていませ<br>んか。          | プラテンを清掃してください。<br>⇒ <b>73</b> ページ「本体内部を清掃する」                                                                                                    |
|              | 残る。                                                  | 給紙ローラーが汚れてい<br>ませんか。        | 給紙ローラーを清掃してください。<br>⇒70ページ「給紙ローラーを清掃する」                                                                                                    |
|              |                                                      | 排紙ローラーが汚れてい<br>ませんか。        | 排紙ローラーを清掃してください。<br>⇒ 72 ページ「排紙ローラーを清掃する」                                                                                                    |
|              | 印刷された記録紙にしわがよる。                                      | [双方向印刷] の設定になっていませんか。       | お買い上げ時は、[双方向印刷] に設定され<br>ています。[双方向印刷] では、薄い記録紙<br>をご利用の場合など、記録紙の種類によっ<br>てはしわがよることがあります。[双方向印<br>刷] を解除して印刷をお試しください。た<br>だし、[双方向印刷] を解除すると、印刷速<br>度は落ちます。<br>Windows <sup>®</sup> の場合<br>印刷設定画面で、[プロパティ]、[拡張機<br>能] タブ、[カラー設定] の順にクリック<br>し、[双方向印刷] のチェックを外す。<br>Macintosh の場合<br>印刷設定画面で[拡張機能] タブをクリッ<br>クし、[双方向印刷] のチェックを外す。 |
|              | インクがにじむ。                                             | 記録紙の設定が違っていませんか。            | お使いいただいている記録紙に合わせて、<br>記録紙タイプを設定してください。                                                                                                    |
|              |                                                      |                             | <ul> <li>         ・ 元沢         (印         ・ 川         ・ 川         ・ 川</li></ul>                                                                                                    |
|              | 文字や画像がずれている、<br>またはにじんでいるよう<br>に見える。                 | ブリントヘッドがずれて<br>いませんか。       | 本製品は双方向印刷を行っているために、<br>プリントヘッドが左右どちらに移動すると<br>きにもインクを吐出しています。左右の吐<br>出位置のずれが大きくなると、このような<br>印刷結果になります。印刷位置チェック<br>シートの印刷結果に従って補正を行ってく<br>ださい。<br>⇒ 80ページ「印刷位置のズレをチェックす<br>る」                                                                                                    |

付録

| 項目           | こんなときは              | ここをチェック                                                          | 対処のしかた                                                                                                    |
|--------------|---------------------|------------------------------------------------------------------|----------------------------------------------------------------------------------------------------|
| プリント<br>(印刷) | 印刷面に白い筋が入る。         | プリントヘッドのノズル<br>が目詰まりしていません<br>か。                                 | ヘッドクリーニングを行ってください。<br>⇒78ページ「プリントヘッドをクリーニン<br>グする」<br>本製品には、印刷品質を維持するために、<br>自動でヘッドクリーニングを行う機能があ<br>ります。ただし、電源プラグが抜かれてい<br>るとこの機能が働きません。電源の入 / 切<br>は、電源プラグの抜き差しではなく、操作<br>パネル上の電源ボタンで行うことを強くお<br>勧めします。 |
|              |                     | 記録紙の厚さが薄すぎた<br>り厚すぎたりしていませ<br>んか。                                | 記録紙の厚さを確認してください。<br>⇒ 29 ページ「使用できる記録紙」<br>弊社純正の専用紙をご利用になることをお<br>勧めします。<br>⇒ 30 ページ「専用紙・推奨紙」                                                                                                    |
|              | 印刷ページの端や中央が<br>かすむ。 | 本製品は、平らで水平な場<br>所に置かれていますか。                                      | 平らで水平な場所に置かれているなら、<br>ヘッドクリーニングを数回行ってみてくだ<br>さい。<br>⇒78ページ「プリントヘッドをクリーニン<br>グする」<br>もし、印刷し直しても変化がみられない場<br>合はインクカートリッジを交換してください。それでもまだ、印刷の質に問題がある<br>場合は、お客様相談窓口にご連絡ください。                                |
|              | 印刷の質が悪い。            | プリントヘッドが汚れて<br>いませんか。<br>プリントヘッドがずれて<br>いませんか。                   | <ul> <li>ヘッドクリーニングを数回します。</li> <li>それでも改善されない場合は、インクカートリッジを新しい物と交換してください。</li> <li>⇒ 75 ページ「インクカートリッジを交換する」</li> <li>印刷位置チェックシートの印刷結果に従って補正を行ってください。</li> </ul>                                          |
|              |                     |                                                                  | ⇒80ページ <sup>†</sup> 印刷位置のズレをチェックする」                                                                                                    |
|              |                     | ノリンタートライハーの<br>基本設定で、用紙種類を正<br>しく選んでいますか。                        | 止しい用紙裡類を選んでくたさい。                                                                                                    |
|              |                     | インクカートリッジの有<br>効期限が過ぎていません<br>か。                                 | 有効期限内のインクカートリッジをお使い<br>ください。                                                                                                    |
|              |                     | 本製品に取り付けられて<br>いるインクカートリッジ<br>が、6ヶ月以上取り付けら<br>れたままになっていませ<br>んか。 | 開封したインクカートリッジは、6ヶ月以内<br>に使い切ってください。                                                                                                    |
|              |                     | 純正以外のインクを使用<br>していませんか。                                          | 4 色とも純正インクカートリッジと交換し<br>て、ヘッドクリーニングを数回行ってくだ<br>さい。<br>ヘッドクリーニングを数回してもまだ印刷<br>の質が悪い場合は、お客様相談窓口にご連<br>絡ください。                                                                                               |
|              |                     | 記録紙の <mark>厚さが薄すぎた</mark><br>り厚すぎたりしていませ<br>んか。                  | 記録紙の厚さを確認してください。<br>⇒ 29 ページ「使用できる記録紙」<br>弊社純正の専用紙をご利用になることをお<br>勧めします。<br>⇒ 30 ページ「専用紙・推奨紙」                                                                                                    |
|              |                     | 室温が高すぎるか低すぎ<br>ませんか。                                             | 印刷品質のためには、室温が 20 ~ 33 ℃の<br>状態でご利用になることをお勧めします。<br>⇒126 ページ「温度」                                                                                                    |

ח ת ו

デジカメプリント

こんなときは

| 項目                          | こんなときは                                  | ここをチェック                                                  | 対処のしかた                                                                                                    |
|-----------------------------|-----------------------------------------|----------------------------------------------------------|----------------------------------------------------------------------------------------------------|
| プリント<br>(印刷)                | 写真用光沢紙で印刷した<br>とき、インクがにじんだ              | 光沢紙の表裏が逆にセッ<br>トされていませんか。                                | 光沢面(印刷面)を下にして、セットして<br>  ください。                                                                                 |
| ( 1 1 2)                    | り、流れたりする。                               |                                                          | ⇒32ページ「記録紙トレイにセットする」                                                                                           |
|                             |                                         | 記録紙の設定が違ってい<br> ませんか。                                    | 記録紙タイプの設定が正しいことを確認し  <br>  てください。                                                                              |
|                             |                                         |                                                          | ⇒ 38 ページ「記録紙の種類を設定する」                                                                                          |
|                             | インクが乾くのに時間が<br> かかる。                    | 光沢紙の表裏が逆にセッ<br>  トされていませんか。                              | 光沢面(印刷面)を下にして、セットして  <br>  ください。 _                                                                             |
|                             |                                         |                                                          | ⇒32ページ「記録紙トレイにセットする」                                                                                           |
|                             |                                         | 記録紙の設定か違ってい<br>ませんか。                                     | 与具用光沢紙を使用している場合は、記録<br>紙タイプの設定が正しいことを確認してく<br>ださい。パソコンからプリントしている場<br>合は、プリンタードライバーの[基本設定]<br>タブの用紙種類で設定します。    |
|                             | [2 ページ] 印刷がうまく<br>印刷できない。               | アプリケーションソフト<br>の用紙設定とプリンター<br>ドライバーの設定を確認<br>してください。     | アプリケーションで [2 ページ] を設定し<br>ている場合は、プリンタードライバーの [2<br>ページ] の設定を解除してください。                                          |
|                             | 記録紙が何度も詰まる。                             | 本体内部に紙片が残って<br>いませんか。                                    | 本体内部から紙片を取り除いてください。<br>⇒86ページ「紙づまりが解消しないときは」                                                                   |
|                             | 自動両面印刷のとき、記録紙が何度も詰まる                    | 排紙ローラーが汚れてい<br>  ませんか。                                   | 排紙ローラーを清掃してください。<br>⇒72ページ「排紙ローラーを清掃する」                                                                        |
|                             | 自動両面印刷のとき、記録<br>紙のうら面が汚れる。              | おもて面の印刷内容に<br>よっては、インクが乾きに<br>くく、記録紙のうら面が汚<br>れる場合があります。 | 両面印刷あんしん設定をお試しください。<br>Windows <sup>®</sup> の場合<br>⇒ユーザーズガイド パソコン活用編<br>「Windows <sup>®</sup> 編」-「[拡張機能]タブの設定」 |
|                             |                                         |                                                          | Macintosh の場合<br>⇒ユーザーズガイド パソコン活用編<br>「Macintosh 編」ー「拡張機能」                                                     |
|                             | はがきに印刷できない。                             | スライドトレイが正しく<br>セットされていますか。                               | スライドトレイが奥にセットされているか<br>確認してください。<br>⇒ <b>36</b> ページ「スライドトレイにセットする」                                             |
| デジカメ<br>プリント                | デジタルカメラと本製品<br>を接続しても、プリントが<br>できない。    | デジタルカメラと本製品<br>が正しく接続されていま<br>すか。                        | 本体側とカメラ側の両方の USB ケーブル<br>を差し直してください。USB ケーブルは、<br>本製品前面の PictBridge ケーブル差し込み<br>口に接続してください。                    |
|                             |                                         | お使いのデジタルカメラ<br>が、 <b>PictBridge</b> に対応して<br>いますか。       | お使いのデジタルカメラやパッケージなど<br>に、PictBridge のロゴマークが付いている<br>かどうかご確認ください。または、デジタ<br>ルカメラの取扱説明書をご確認ください。                 |
|                             | 写真や動画の画像の一部<br>がプリントされない。               | ふちなし印刷または画像<br>トリミングが設定されて<br>いませんか。                     | ふちなし印刷、画像トリミングを【しない】<br>に設定します。                                                                                |
| スキャナー                       | スキャン開始時に <b>TWAIN</b><br>エラーが表示される。     | ブラザー TWAIN ドライ<br>バーが選択されています<br>か。                      | アプリケーションで [ファイル] ー [ソー<br>スの選択] の選択をして、ブラザー TWAIN<br>ドライバーを選択し、[OK] をクリックし<br>てください。                           |
|                             | スキャンした画像のまわ<br>りに余白がある。                 | スキャンした画像に余白<br>が入る場合があります。                               | 余白がついた場合は、スキャンした画像を<br>画像処理ソフトで開いて、必要な部分を切<br>り出してください。                                                        |
|                             | ADF を使ってきれいにス<br>キャンできない。<br>(黒い縦の線が入る) | スキャナー(読み取り部)<br>が汚れていませんか。                               | ADF 読み取り部を清掃してください。<br>⇒ 69 ページ「スキャナー(読み取り部)を<br>清掃する」                                                         |
| ソフト<br>Windows <sup>®</sup> | [本製品接続エラー]か[本<br>製品はビジー状態です。]           | 本製品の電源は入ってい<br>ますか。                                      | 電源を入れてください。                                                                                                    |
|                             | - こい Jェノー スッピージ<br>が表示される。<br>          | USB ケーブルをパソコン<br>に直接接続していますか。                            | USB ケーブルは他の周辺機器(Zip ドライ<br>ブ、外付け CD-ROM ドライブ、スイッチ                                                              |
|                             |                                         |                                                          |                                                                                                    |

勺

礆

103

| 項目                          | こんなときは                                                                                                    | ここをチェック                                                                                                    | 対処のしかた                                                                                                    |
|-----------------------------|----------------------------------------------------------------------------------------------------|----------------------------------------------------------------------------------------------------|----------------------------------------------------------------------------------------------------|
| ソフト<br>Windows <sup>®</sup> | Adobe <sup>®</sup> Illustrator <sup>®</sup> 使用<br>時にうまく印刷できない。                                                                                            | 印刷解像度が高すぎませ<br>んか。                                                                                                    | 印刷解像度を低く設定してみてください。                                                                                                    |
|                             | BRUSB:<br>USBXXX:<br>への書き込みエラーが表<br>示される。                                                                                                    | 本製品の画面に【印刷でき<br>ません インク交換<br>XX <sup>*1</sup> 】と表示されていま<br>せんか。<br>* <sup>1</sup> XX はBK など、インク<br>のカラー表示です。                       | 画面に表示されている色のインクカート<br>リッジを交換してください。                                                                                                    |
|                             | メモリーカードまたは<br>USB フラッシュメモリー<br>がリムーバブルディスク<br>として正常に動作しない。<br>※リムーバブルディスクと<br>して使用できるのは、USB<br>接続の場合のみです。                                                 | メモリーカードまたは<br>USB フラッシュメモリー<br>が停止状態になっていま<br>せんか。                                                                                 | メモリーカードまたはUSBフラッシュメモ<br>リーを取り出し、再度挿入してください。<br>メモリーカードまたはUSBフラッシュメモ<br>リーの取り出し操作を行っている場合、メ<br>モリーカードまたは USB フラッシュメモ<br>リーを取り出さないと次の操作に移ること<br>ができません                                                      |
|                             | ネットワーク経由でメモ<br>リーカードにアクセスする<br>場合は、ControlCenter を使<br>います。<br>⇒ユーザーズガイド パソ<br>コン活用編「Windows <sup>®</sup><br>編」ー「ネットワーク経由<br>でメモリーカードまたは<br>USB フラッシュメモリー | アプリケーションからメ<br>モリーカードまたは USB<br>フラッシュメモリー内の<br>ファイルを開いていたり、<br>エクスプローラーでメモ<br>リーカードまたは USB フ<br>ラッシュメモリー内の<br>フォルダーを表示してい<br>ませんか。 | パソコン上で [取り出し] 操作を行おうと<br>したときにエラーメッセージが現れたら、<br>それは現在メモリーカードまたは USB フ<br>ラッシュメモリーにアクセス中を意味しま<br>す。しばらく待ってからやり直してください。(メモリーカードまたはUSBフラッシュ<br>メモリーを使用中のアプリケーションやエ<br>クスプローラーをすべて閉じないと、[取り<br>出し] 操作はできません。) |
|                             | にアクセスする」                                                                                                    | ー度、パソコンと本製品の<br>電源を切り、再度入れてみ<br>てください。                                                                                             | 上記の操作でも問題が解決しない場合は、<br>いったんパソコンと本製品の電源を切って<br>電源プラグを抜いてください。電源プラグ<br>を入れ直し、電源を入れてください。                                                                                                    |
|                             | ネットワーク接続で、ウィ<br>ルス対策ソフトのファイ<br>アウォール機能を有効に<br>すると、使用できない機能<br>がある。                                                                                        | 自動でインストールすると<br>す。この場合、ファイアウ<br>あるため、ドライバーのイ<br>その際は、本製品の IP ア<br>ください。                                                            | 、本製品の接続先がノード名で設定されま<br>ォールの機能によっては接続できないことが<br>ンストールを最初からやり直してください。<br>ドレスを固定してからインストールを行って                                                                                                    |
|                             |                                                                                                    | インストール中、接続方式?<br>製品の IP アドレスを指定し<br>トワーク設定リストで確認<br>・IP 取得方法の変更<br>⇒ユーザーズガイド ネット                                                   | を選ぶ画面で、[カスタム] をチェックし、本<br>ってください。本製品の IP アドレスは、ネッ<br>できます。<br>ワーク操作編「有線 LAN/ 無線 LAN の設定」                                                                                                    |
|                             |                                                                                                    | - 「IP 取得方法」<br>・ネットワーク設定リスト(<br>⇒かんたん設置ガイド「ネ                                                                                       | D印刷<br>ットワーク設定リストを印刷する」                                                                                                    |
| ソフト<br>Macintosh            | 接続したプリンターが表<br>示されない。                                                                                                    | プリンターの電源が入っ<br>ていますか。                                                                                                    | プリンターの電源を入れてください。                                                                                                    |
|                             |                                                                                                    | USB ケーブルが正しく接<br>続されていますか。<br>プリンタードライバーが<br>正しくインストールされ                                                                           | USB ケーブルを正しく接続してください。<br>⇒かんたん設置ガイド<br>プリンタードライバーを正しくインストー<br>ルしてください。                                                                                                    |
|                             | 使用しているアプリケー<br>ションから印刷できない。                                                                                                    | ていますか。<br>プリンターを正しく選択<br>していますか。                                                                                                   | プリンタードライバーがインストールされ<br>ていることを確認して、プリンターを選択<br>し直してください。                                                                                                    |
|                             | Adobe <sup>®</sup> Illustrator <sup>®</sup> 使用<br>時にうまく印刷できない。                                                                                            | 印刷解像度が高すぎませ<br>んか。                                                                                                    | 印刷解像度を低く設定してみてください。                                                                                                    |

ח ת ו

デジカメプリント

| 項目  | こんなときは                                              | ここをチェック                                        | 対処のしかた                                                                                                    |
|-----|-----------------------------------------------------|------------------------------------------------|----------------------------------------------------------------------------------------------------|
| その他 | 電源が入らない。                                            | <sup>™0#</sup> を押して電源をオン<br>にしましたか。            | <sup>on/off</sup> を押して、電源をオンにしてください。<br>⇒ <b>25</b> ページ「電源ボタンについて」                                                                                                    |
|     |                                                     | 電源プラグは確実に差し<br>込まれていますか。                       | 電源プラグをいったん抜き、もう一度確実<br>に差し込んでください。それでも電源が入<br>らない場合は、落雷などの影響で本製品に<br>異常が発生した可能性があります。落雷故<br>障は有償にて修理を承ります。                                                                                                    |
|     |                                                     | コンセントに異常はあり<br>ませんか。                           | 電源プラグを抜き、ほかの電化製品の電源<br>プラグを差し込み、動作を確認してくださ<br>い。ほかの電化製品の電源も入らない場合<br>は、そのコンセントに電気が届いていない<br>可能性があります。別のコンセントを使用<br>してください。                                                                                                    |
|     | 操作をしていないのに、本<br>製品が動き出す。                            | 本製品は、定期的にプリン<br>トヘッドのクリーニング<br>を行います。          | そのまましばらくお待ちください。                                                                                                    |
|     | 出力された記録紙の下端<br>が汚れる。<br>出力された記録紙がそろ<br>わない。         | 記録紙ストッパーを閉じ<br>たままにしていませんか。                    | 記録紙ストッパーは常時開いた状態で使い<br>ます。記録紙ストッパーを開いてください。<br>⇒32ページ「記録紙トレイにセットする」                                                                                                    |
|     | 画面の文字が読みにくい。                                        | 画面の明るさが【暗く】に<br>なっていませんか。                      | 画面の明るさを【標準】または【明るく】<br>に設定してください。<br>⇒ユーザーズガイド 応用編 第1章「画面の<br>設定を変更する」                                                                                                    |
|     | モノクロ印刷しかしてい<br>ないのに、カラーのインク<br>がなくなる。               | 本製品は、プリントヘッド<br>プリントヘッドをクリーニ<br>インクが消費されます。    | のノズルの目詰まりを防ぐために、自動的に<br>ングします。そのため、印刷していなくても                                                                                                    |
|     | 記録紙トレイが抜けない。                                        | 記録紙トレイが抜けにくいい<br>してください。                       | 場合は、一旦奥まで差し込んで一気に引き出                                                                                                    |
|     | 記録紙トレイを引き出し<br>にくい、または差し込みに                         | 不安定な場所に設置して<br>いませんか。                          | 水平で凹凸のない場所に設置してくださ<br>い。                                                                                                    |
|     | < ιι <sub>ο</sub>                                   | 記録紙トレイが紙の粉で<br>汚れていませんか。                       | 記録紙トレイを清掃してください。記録紙<br>トレイ右側の枠の上に、紙の粉がたまるこ<br>とがあります。<br>⇒ 68 ページ「本製品の外側を清掃する」                                                                                                    |
|     | プリントヘッドの下に詰<br>まった記録紙を取り除き<br>たいが、プリントヘッドが<br>動かない。 | プリントヘッドが右端で<br>止まっていませんか。                      | 以下の手順で操作してください。<br>① <sup>1011111111111111111111111111111111111</sup>                                                                                                    |
|     | ネットワーク接続でのト<br>ラブル<br>                              | ネットワーク接続にて、印,<br>ありましたら、ユーザーズ<br>(トラブル対処方法)」を参 | 刷できない、スキャンできないなどの問題が<br>゛ガイド ネットワーク操作編「困ったときは<br>照してください。                                                                                                    |
|     | 使用中にタッチパネルが<br>反応しなくなった。                            | タッチパネルの下部と枠<br>の間にゴミなどの異物が<br>入っていませんか。        | 本製品の電源プラグを1回抜き差ししてく<br>ださい。【タッチパネルエラー】というエ<br>ラーメッセージが表示される場合は、タッ<br>チパネルの下部と枠の間に異物が入った可<br>能性があります。<br>タッチパネルの下部を指で押して、タッチ<br>パネル下部と枠のすきまに厚紙など、画面<br>を傷つけないものを差し込み、異物を取り<br>除いてください。<br>本製品の電源プラグを抜き差ししても、エ<br>ラーメッセージが表示されない場合は、本<br>製品に問題がある可能性があります。お客<br>様相談窓口にご連絡ください。 |

こんなときは

付録

## 動作がおかしいときは(修理を依頼される前に)

本製品に次のような不具合が発生したときは、外部からの大きなノイズによって誤作動している恐れがあります。

- 画面に正しく表示できない
- ボタンが操作できない
- 設定内容リストなどが正しく印刷できない
- コピーなど、印刷できない状態が頻繁に起きる
- その他、正しく動作できない

このようなときは、電源プラグを抜いて電源を OFF にし、数秒後にもう一度差し込んでみてください。 これによって、改善される場合があります。 上記の操作をしても、不具合が改善されないときはお客様相談窓口にご連絡ください。
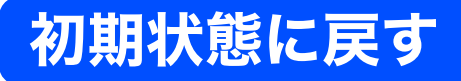

設定した内容をお買い上げ時の状態に戻したり、登録した情報をすべて消去したりできます。

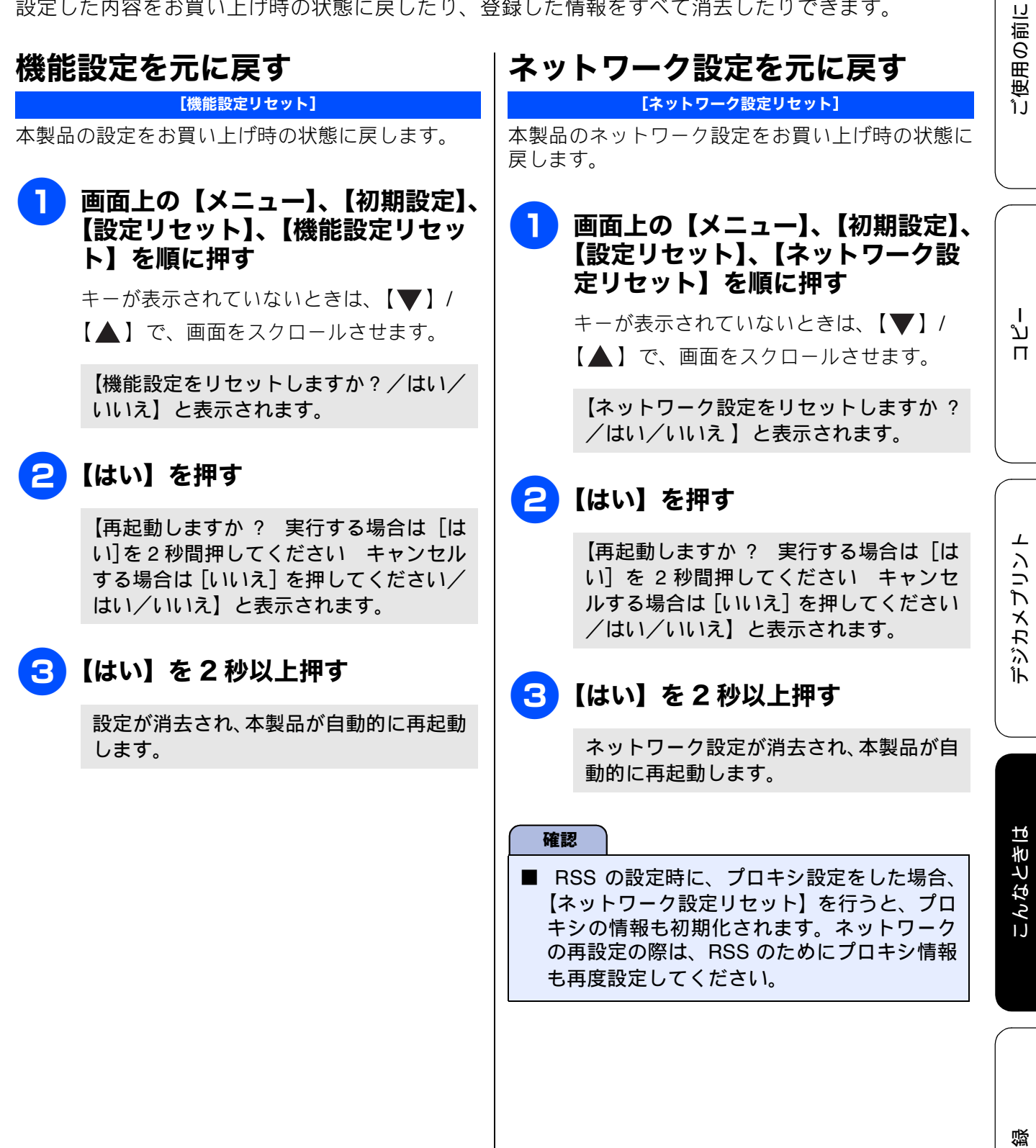

ţ

### RSS 設定を元に戻す

[RSS 設定リセット]

本製品の RSS 設定をお買い上げ時の状態に戻しま す。

#### 1 画面上の【メニュー】、【初期設定】、 【設定リセット】、【RSS 設定リセッ ト】を順に押す

キーが表示されていないときは、【▼】/ 【▲】で、画面をスクロールさせます。

【RSS 設定をリセットしますか?/はい/ いいえ】と表示されます。

### 2 【はい】を押す

【実行する場合は「はい」を2秒間押して ください キャンセルする場合は [いい え]を押してください/はい/いいえ】と 表示されます。

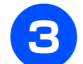

### 3 【はい】を 2 秒以上押す

RSS 設定が消去されます。

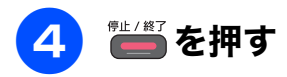

🖉 【メニュー】、 【RSS】、 【RSS 設定リセット】の 順に押しても、RSS 設定をお買い上げ時の状 態に戻すことができます。

すべての設定を元に戻す

#### [全設定リセット]

本製品のすべての設定をお買い上げ時の状態に戻し ます。

画面上の【メニュー】、【初期設定】、 【設定リセット】、【全設定リセット】 を順に押す

> キーが表示されていないときは、【▼】/ 【▲】で、画面をスクロールさせます。

【全設定をリセットしますか?/はい/い いえ】と表示されます。

### 🔁 【はい】を押す

【再起動しますか? 実行する場合は[は い]を2秒間押してください キャンセル する場合は「いいえ」を押してください/ はい/いいえ】と表示されます。

### 3 【はい】を 2 秒以上押す

設定した内容が消去され、本製品が自動的 に再起動します。

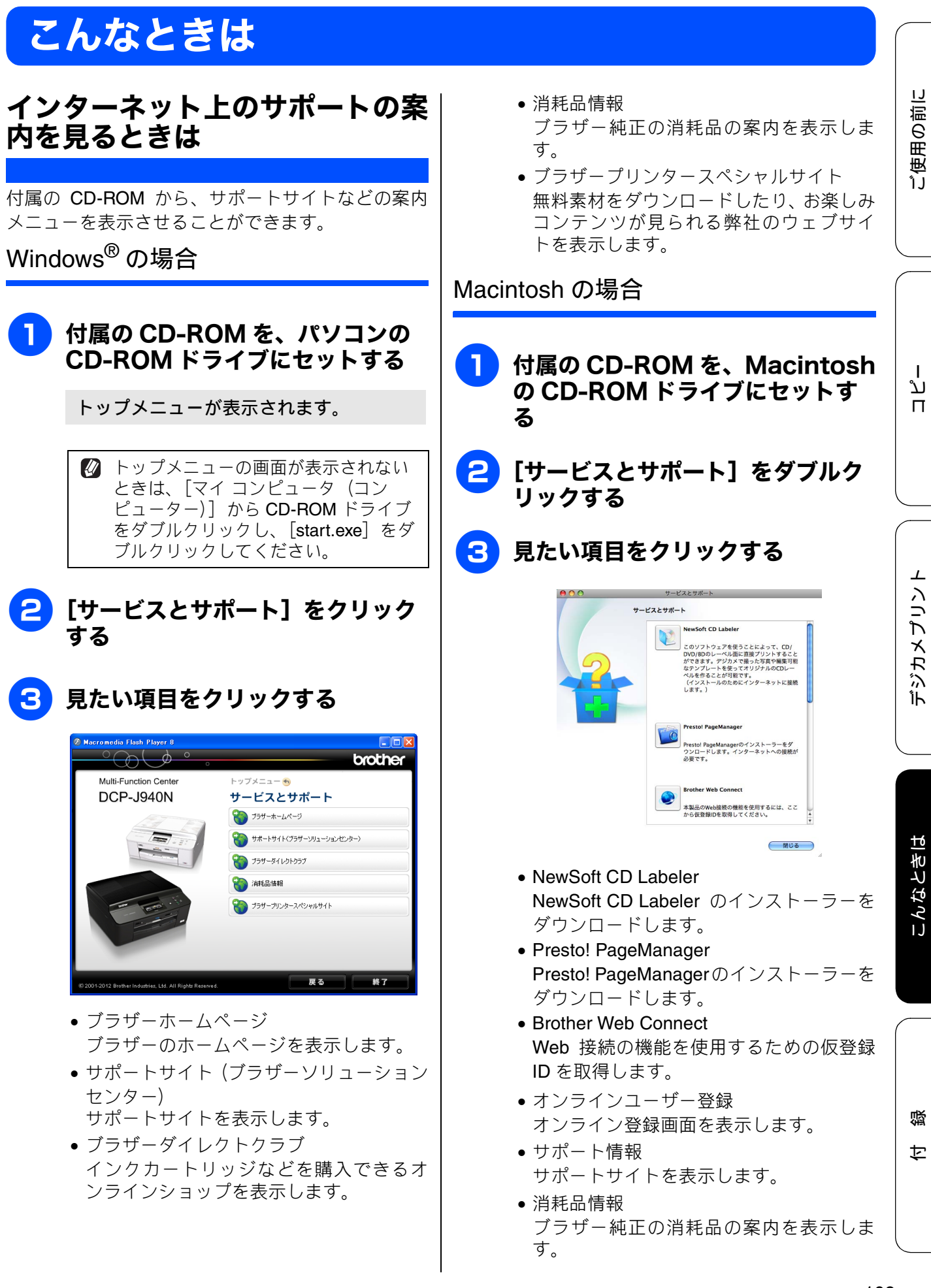

### 最新のドライバーやファームウェ アをサポートサイトからダウン ロードして使うときは

最新のドライバーやファームウェアのダウンロード は、弊社サポートサイト(ブラザーソリューション センター)の[ソフトウェアダウンロード]から行っ てください。詳しい手順は、サポートサイトに記載 されています。

ダウンロードおよびインストールする際は、サポー トサイトに記載されている注意や利用規約、制約条 項をよくお読みください。また、以下の注意もお守 りください。

#### サポートサイト(ブラザーソリュー ションセンター)の URL

http://solutions.brother.co.jp/

ドライバーやファームウェアをサポート サイトからダウンロードするときは

- ダウンロードするドライバーやファームウェアの製品名は、本製品の操作パネル左側で確認して、正しく選択してください。
- ダウンロードするドライバーやファームウェア の対応 OS は、パソコンの取扱説明書などで確認 して、正しく選択してください。

ファームウェアをインストールすると きの注意

ファームウェアを更新する際には、製品が動作中でないこと、メモリーに使用中のデータが残っていないことなどの条件や、製品に残されていた履歴が削除されるなどの制約があります。ソフトウェアダウンロードページの[ファームウェア更新時の注意事項]を読んでよくご理解いただいた上で、条件に従って更新作業をお進めください。

本製品のシリアルナンバーを確認 する

#### [製品情報]

#### 〕 画面上の【メニュー】、【製品情報】 を順に押す

キーが表示されていないときは、【▼】/ 【▲】で、画面をスクロールさせます。

画面に、本製品のシリアルナンバーが表示 されます。

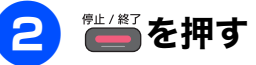

## 本製品の設定内容や機能を確認する

[レポート印刷]

 記録紙をセットする ⇒ 32 ページ「記録紙トレイにセットする」
 画面上の【メニュー】、【レポート印

> **刷】を順に押す** キーが表示されていないときは、【▼】/

【▲】で、画面をスクロールさせます。

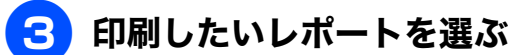

- 【設定内容リスト】:
   本製品の現在の設定内容を一覧にします。
- 【ネットワーク設定リスト】:
   本製品のネットワーク設定状況を一覧にします。
- 【無線 LAN レポート】:
   無線 LAN の接続状態や無線 LAN 情報を一覧にします。
- 4 🚑 を押す

選んだレポートが印刷されます。

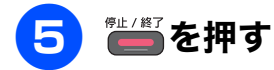

## 本製品を輸送するときは

引っ越しや修理などで本製品を輸送するときは、次 の点に注意してください。

インクカートリッジはすべて抜き取り、お買い上げ時にセットされていた保護部材を取り付けてください。

保護部材がない場合は、何も装着しない状態で輸送してください。

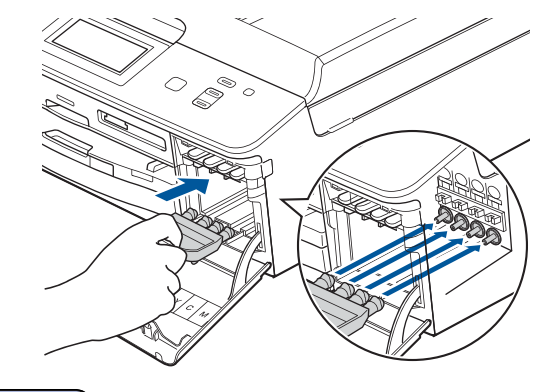

#### 確認

保護部材の突起(1)が、カートリッジのセット部内壁の溝(2)の位置までくるように、しっかり差し込んでください。確実にセットされていないと輸送時のインク漏れの原因となります。

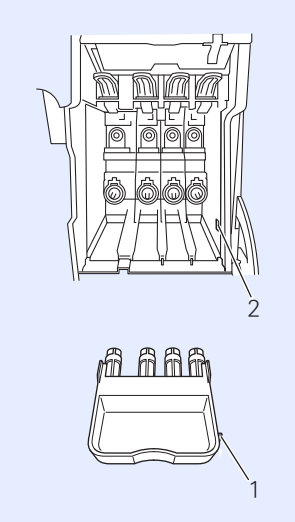

\_\_\_\_

ご使用の前に

●記録紙トレイには、お買い上げ時にセットされていた保護部材を(1)(2)の順に取り付けてください。保護部材がない場合は、テープなどで固定してください。

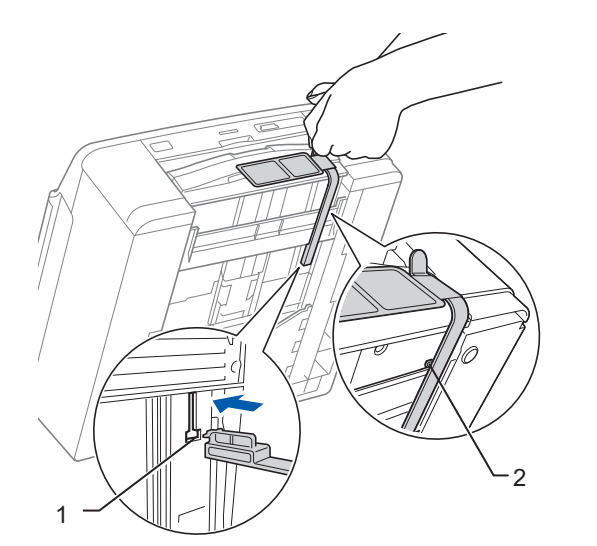

● USB ケーブル、LAN ケーブルは本製品から取り 外してください。

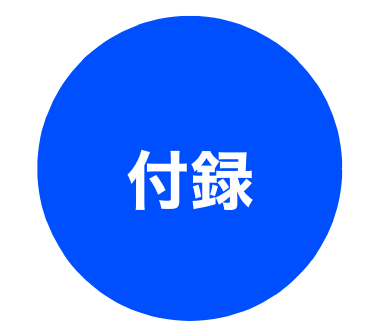

| 文字の割り当て       114         機能ボタンの使いかた       115         入力例       115         機能一覧       116         コピーボタン       116         スキャンボタン       118         クラウドボタン       118         メニューボタン       119         デジカメプリントボタン       123         インクボタン       125         レーベルプリントボタン       125         WiFi ボタン       125         住様       126         使用環境       131         索引       132 | 文字の入力方法     | 114 |
|----------------------------------------------------------------------------------------------------|-------------|-----|
| <ul> <li>機能ボタンの使いかた 115<br/>入力例 115</li> <li>機能一覧 116<br/>コピーボタン 116<br/>スキャンボタン 118<br/>クラウドボタン 118<br/>メニューボタン 119<br/>デジカメプリントボタン 123<br/>インクボタン 125<br/>レーベルプリントボタン 125<br/>WiFi ボタン 125</li> <li>仕様 126</li> <li>使用環境 131</li> <li>索引 132</li> </ul>                                                                                                    | 文字の割り当て     | 114 |
| 入力例       115         機能一覧       116         コピーボタン       116         スキャンボタン       118         クラウドボタン       118         メニューボタン       119         デジカメプリントボタン       123         インクボタン       125         レーベルプリントボタン       125         WiFi ボタン       125         使用環境       126         使用環境       131         索引       132                                                      | 機能ボタンの使いかた  | 115 |
| 機能一覧 116<br>コピーボタン 116<br>スキャンボタン 118<br>クラウドボタン 118<br>メニューボタン 119<br>デジカメプリントボタン 123<br>インクボタン 125<br>レーベルプリントボタン 125<br>WiFiボタン 125<br>WiFiボタン 125<br>WiFi ボタン 125                                                                                                    | 入力例         | 115 |
| コピーボタン       116         スキャンボタン       118         クラウドボタン       118         メニューボタン       119         デジカメプリントボタン       123         インクボタン       125         レーベルプリントボタン       125         WiFi ボタン       125         仕様       126         使用環境       131         索引       132                                                                                                    | 機能一覧        | 116 |
| スキャンボタン       118         クラウドボタン       118         メニューボタン       119         デジカメプリントボタン       123         インクボタン       125         レーベルプリントボタン       125         WiFi ボタン       125         位様       126         使用環境       131         索引       132                                                                                                    | コピーボタン      | 116 |
| クラウドボタン                                                                                                    | スキャンボタン     | 118 |
| メニューボタン       119         デジカメプリントボタン       123         インクボタン       125         レーベルプリントボタン       125         WiFi ボタン       125         仕様       126         使用環境       131         索引       132                                                                                                    | クラウドボタン     | 118 |
| デジカメプリントボタン                                                                                                    | メニューボタン     | 119 |
| インクボタン                                                                                                    | デジカメプリントボタン | 123 |
| レーベルプリントボタン                                                                                                    | インクボタン      | 125 |
| WiFi ボタン 125<br>仕様                                                                                                    | レーベルプリントボタン | 125 |
| 仕様                                                                                                    | WiFi ボタン    | 125 |
| 使用環境131<br>索引                                                                                                    | 仕様          | 126 |
| 索引 132                                                                                                    | 使用環境        | 131 |
|                                                                                                    | 索引          | 132 |

| 関連製品のご案内  | 136 |
|-----------|-----|
| innobella | 136 |
| 消耗品       | 136 |
| インクカートリッジ | 136 |
| 専用紙・推奨紙   | 136 |

ご使用の前に

ח ת ו

# 文字の入力方法

お気に入り設定やファイル名の入力などでは、画面 | ● 数字 に表示されるキーボードを使って文字を入力しま す。入力できる文字は、メニューによって異なりま す。

### 文字の割り当て

#### ● ひらがな

| ボタン | 入力できる文字        | ボタン  | 入力できる文字  |
|-----|----------------|------|----------|
| 【あ】 | あいうえお<br>ぁぃぅぇぉ | 【ま】  | まみむめも    |
| 【か】 | かきくけこ          | 【や】  | やゆよゃゅょ   |
| 【さ】 | さしすせそ          | [6]  | らりるれろ    |
| 【た】 | たちつてとっ         | 【わ】  | わをん      |
| 【な】 | なにぬねの          | [°°] | (濁点、半濁点) |
| 【は】 | はひふへほ          | [—]  | _        |

| ボタン | 入力できる文字 | ボタン | 入力できる文字 |
|-----|---------|-----|---------|
| [1] | 1       | [7] | 7       |
| [2] | 2       | [8] | 8       |
| [3] | 3       | [9] | 9       |
| [4] | 4       | [0] | 0       |
| [5] | 5       | 【*】 | *       |
| [6] | 6       | 【#】 | #       |

#### ● 記号

| ボタン    | 入力できる文字 | ボタン   | 入力できる文字   |
|--------|---------|-------|-----------|
| [!?&]  | !?&     | [,.]  | ,.        |
| 【#\$】  | #\$     | [:;]  | :;        |
| [+ -]  | + -     | [<>]  | <>        |
| [=/]   | =/      | [[]]  | []        |
| 【@% *】 | @% *    | 【()】  | ()        |
| ["']   | 33 3    | [_^_] | (スペース) ^_ |

#### ● カタカナ

| ボタン  | 入力できる文字        | ボタン | 入力できる文字  |
|------|----------------|-----|----------|
| 【ア】  | アイウエオ<br>アイウェオ | 【マ】 | マミムメモ    |
| 【力】  | カキクケコ          | 【ヤ】 | ヤユヨャユヨ   |
| 【サ】  | サシスセソ          | 【ラ】 | ラリルレロ    |
| 【タ】  | タチツテトッ         | 【ワ】 | ワヲン      |
| 【ナ】  | ナニヌネノ          | [°] | (濁点、半濁点) |
| [/\] | ハヒフヘホ          | [-] | _        |

#### ● 英字

| ボタン    | 入力できる文字  | ボタン    | 入力できる文字  |
|--------|----------|--------|----------|
| [ABC]  | ABCabc   | [TUV]  | TUVtuv   |
| [DEF]  | DEFdef   | [WXYZ] | WXYZwxyz |
| [GHI]  | GHIghi   | [;]    | ;        |
| [JKL]  | JKLjkl   | [:]    | :        |
| [MNO]  | MNOmno   | [@]    | @        |
| [PQRS] | PQRSpqrs | [!]    | !        |

### 機能ボタンの使いかた

文字種の変更、入力した文字の変換・確定などは以 下のボタンを使って行います。

| ボタン               | 内容                                                                                          |
|-------------------|---------------------------------------------------------------------------------------------|
| 【あア A1@】<br>【A1@】 | 入力できる文字の種類を切り替えま<br>す。押すたびにカタカナ→アルファ<br>ベット→数字→記号→ひらがな、また<br>は→数字→記号→アルファベットの順<br>で切り替わります。 |
| 【変換】              | ひらがなを漢字に変換します。                                                                              |
| 【確定】              | 入力した文字を確定します。                                                                               |
| [×]               | 選択中の文字を消去します。<br>【◀】を押して削除したい文字まで<br>カーソルを移動して押します。                                         |
|                   | カーソルを左右に移動します。<br>同じボタンを続けて入力する場合に<br>は、【▶】を押します。                                           |
|                   |                                                                                             |
| - ② 変換範囲          | 目を変更することはできません。                                                                             |

∅ 漢字は JIS 第一水準および第二水準に対応して
います。

## 入力例

例:「写真コピー」と入力する場合

| 操作のしかた              | 画面表示                              |
|---------------------|-----------------------------------|
| 【さ】を2回押す            | U                                 |
| 【や】を4回押す            | や                                 |
| 【さ】を2回押す            | L                                 |
| 【わ】を3回押す            | Ь                                 |
| 「亦協】た1回畑す           | 写真<br>しゃしん                        |
| 【交換】で「凹开り           | ※画面に変換候補が表示されます。                  |
| 【写真】を押す             | 写真                                |
| 【あア A1@】を 1 回<br>押す | ※入力できる文字の種類が<br>「カタカナ」に替わりま<br>す。 |
| 【力】を5回押す            | 写真コ                               |
| 【八】を2回押す            | 写真コヒ                              |
| 【゛゜】を2回押す           | 写真コピ                              |
| 【一】を1回押す            | 写真コピー                             |

ご使用の前に

# 機能一覧

本製品で設定できる機能や設定です。画面に表示されるメッセージにしたがって、登録や設定を行います。

### コピーボタン

待ち受け画面の【コピー】を押して表示される画面で、コピーに関する設定ができます。

| 設定項目      | 機能説明                                                          | 設定内容(                                                                     | 太字:初期設定値)                                                                                 | 参照      |
|-----------|---------------------------------------------------------------|---------------------------------------------------------------------------|-------------------------------------------------------------------------------------------|---------|
| コピー画質     | 印刷品質に合わせて設定しま<br>す。                                           | 高速/ <b>標準</b> /高画質                                                        |                                                                                           | ⇒48ページ  |
| 記録紙タイプ    | 記録紙トレイにセットした記<br>録紙に合わせて設定します。                                | <b>普通紙</b> /インクジェット紙/<br>ブラザー BP71 光沢/<br>ブラザー BP61 光沢/その他光沢/<br>OHP フィルム |                                                                                           | ⇒48 ページ |
| 記録紙サイズ    | 記録紙トレイにセットした記<br>録紙に合わせて設定します。                                | <b>A4</b> / A5 / B<br>2L 判/ L 判                                           | 5/ハガキ/                                                                                    | ⇒48ページ  |
| 拡大 / 縮小   | コピーしたいサイズに合わせ<br>て設定します。                                      | <b>等倍 100%</b><br>拡大                                                      | -<br>240% L 判 ⇒ A4<br>204% 八ガキ ⇒ A4<br>141% A5 ⇒ A4<br>115% B5 ⇒ A4<br>113% L 判 ⇒ 八ガ<br>キ |         |
|           |                                                               | 縮小                                                                        | 86% A4 ⇒ B5<br>69% A4 ⇒ A5<br>46% A4 ⇒ 八ガキ<br>40% A4 ⇒ L 判                                | ⇒48 ページ |
|           |                                                               | 用紙に合わ<br>せる                                                               | _                                                                                         |         |
|           |                                                               | カスタム<br>( <b>25-400</b> %)                                                | _                                                                                         |         |
| コピー濃度     | 濃度を調整します。                                                     | - 2 / - 1 /                                                               | <b>0</b> / + 1 / + 2                                                                      | ⇒49ページ  |
| スタック/ソート  | 複数部コピーするとき、ペー<br>ジごとまたは部数ごとを設定<br>します。                        | スタックコピ                                                                    | <b>-</b> /ソートコピー                                                                          | ⇒応用編    |
| レイアウト コピー | 複数枚の原稿を1枚の用紙に<br>割り付けてコピーしたり、1枚<br>の原稿を複数枚に分割、拡大<br>してコピーします。 | <b>オフ(1in1)</b><br>2in1(ヨコ長)<br>/ 4in1(タテ<br>/ポスター(2<br>/ポスター(            | / 2in1 (タテ長) /<br>/ 2in1 (ID カード)<br>長) / 4in1 (ヨコ長)<br>x1) /ポスター (2x2)<br>3x3)           | ⇒応用編    |
| 両面コピー     | 両面コピーします。<br>とじ辺と原稿の向きの設定を<br>行い、うら面のコピー方向を<br>決定します。         | オン<br>あんしん<br>設定<br>印刷の向き<br>印刷の向き<br>印刷の向き<br>オフ                         | <b>オフ</b> /あんしん 1<br>/あんしん 2<br>:縦 長辺とじ<br>:横 長辺とじ<br>:縦 短辺とじ<br>:横 短辺とじ                  | ⇒応用編    |

|          | 設定項目              | 機能説明                                                                                                    | 設定内容(太字:初期設定値)                                                                                                    | 参照      |             |
|----------|-------------------|----------------------------------------------------------------------------------------------------|----------------------------------------------------------------------------------------------------|---------|-------------|
|          | オフ                | 便利なコピー設定を使用しま<br>せん。                                                                                                    | _                                                                                                    | _       |             |
|          | インク節約モー<br>ド      | 文字や画像などの内側を薄く<br>印刷して、インクの消費量を<br>抑えます。                                                                                                    | _                                                                                                    | ⇒応用編    | うの前に        |
|          | 裏 写 り 除 去 コ<br>ピー | コピー時の裏写りを軽減しま<br>す。                                                                                                    | _                                                                                                    | ⇒応用編    | 「使用         |
|          | ブックコピー            | 本のようにとじた原稿をセッ<br>トするとき、とじ部分の影や<br>原稿セットの傾きを本製品が<br>自動的に修正してコピーしま<br>す。                                                                                                |                                                                                                    | ⇒応用編    |             |
| ſΨ       | 透かしコピー            | コピー画像にロゴマークやテ<br>キストなど、設定した画像を<br>重ねます。                                                                                                    | _                                                                                                    | ⇒応用編    |             |
| 便利なコピー設え | テンプレート<br>を使う     | あらかじめ設定されている文<br>字を選択し、位置やサイズな<br>どを設定します。                                                                                                    | テキスト: <b>COPY</b><br>CONFIDENTIAL /重要<br>位置:A / B / C / D / E / F /<br>G / H / I / 全面<br>サイズ:小/ <b>中</b> /大<br>回転:-90° / <b>-45</b> ° / 0° / +45°<br>/ +90° | ⇒応用編    | ן<br>ת<br>ר |
|          |                   |                                                                                                    | 透過度:-2 / -1 / <b>0</b> / +1 / +2<br>色: <b>黒</b> /緑/青/紫/赤/<br>オレンジ/黄                                                                                         |         |             |
|          | スキャン /<br>メディアの画  | スキャンした画像、または、<br>メモリーカードやUSBフラッ                                                                                                    | スキャン 透過度:-2 / -1 /<br><b>0</b> / +1 / +2                                                                                                    | ⇒応用編    | プリン         |
|          | 像を使う              | シュメモリーから画像を選択<br>し、位置やサイズなどを設定<br>します。                                                                                                    | メディア<br>位置:A / B / C<br>/ D / E / F / G<br>/ H / I / 全面<br>サイズ:小/中/大<br>回転:-90° / -45°<br>/ 0° / +45°                                                       | ⇒応用編    | チゼジカメ       |
|          |                   |                                                                                                    | / +90<br>透過度:-2 / -1<br>/ <b>0</b> / +1 / +2                                                                                                    |         |             |
| お気に      | こ入り設定             | コピーに関する下記の設定<br>を、組み合わせを変えるなど<br>して3つまで名前をつけて登<br>録しておくことができます。<br>コピー画質・記録紙タイプ・<br>記録紙サイズ・拡大/縮小・コ<br>ピー濃度・スタック/ソート・<br>レイアウト コピー・両面<br>ピー・インク節約モード・裏<br>写り除去コピー・ブックプ | 保存/名前<br>の変更<br>お気に入り2/<br>お気に入り3 <sup>*1</sup>                                                                                                    | ⇒49ページ  | こんなときは      |
| お気に      | :入り               | レートを使う」のみ)<br>お気に入りに登録した設定値<br>を呼び出します。                                                                                                    | お気に入り 1 /お気に入り 2 /お<br>気に入り 3 <sup>*1</sup>                                                                                                    | →49 ページ | 鷻           |

\*1 お気に入りとして保存するときに名前を登録すると、その後は登録名が表示されます。

付

### スキャンボタン

待ち受け画面の【スキャン】を押して表示される画面で、スキャン機能に関する設定ができます。

| 設定項目               | 機能説明                                         | 参照       |
|--------------------|----------------------------------------------|----------|
| ファイル:フォルダ保存        | スキャンした画像をパソコンの指定したフォルダーに保<br>存します。           | ⇒パソコン活用編 |
| メディア保存             | スキャンした画像をメモリーカードまたは USB フラッ<br>シュメモリーに保存します。 | ⇒63ページ   |
| E メール:E メール添付      | スキャンした画像を添付ファイルにしてメールソフトを<br>起動します。          | ⇒パソコン活用編 |
| OCR:テキストデータ        | スキャンした画像をテキストに変換してパソコンに保存<br>します。            | ⇒パソコン活用編 |
| イメージ: <b>PC</b> 表示 | スキャンした画像をパソコンに保存します。                         | ⇒パソコン活用編 |
| Web サービススキャン*1     | スキャンした画像を Web サービススキャンで使用するこ<br>とができます。      | ⇒パソコン活用編 |

<sup>\*1</sup> Web サービススキャン機能をインストールした場合に表示されます。

【メディア保存】では、以下の項目を確認および設定できます。

| 設定項目           | 機能説明                                                    | 設定内容(太字:初期設定値)                                                                                                | 参照       |
|----------------|---------------------------------------------------------|----------------------------------------------------------------------------------------------------|----------|
| スキャン画質         | 画質を設定します。                                               | カラー 100 dpi / <b>カラー 200 dpi</b><br>/カラー 300 dpi /カラー 600 dpi<br>/モノクロ 100 dpi /モノクロ<br>200 dpi /モノクロ 300 dpi | ⇒ 63 ページ |
| ファイル形式         | ファイル形式を設定します。                                           | カラー: <b>PDF /</b> JPEG<br>モノクロ:TIFF / <b>PDF</b>                                                              |          |
| ファイル名          | ファイル名を設定します。                                            | _                                                                                                    |          |
| おまかせー括<br>スキャン | 複数の原稿を一度にスキャンし<br>て、メモリーカードまたは USB フ<br>ラッシュメモリーに保存します。 | オン/ <b>オフ</b>                                                                                                 | ⇒64 ページ  |
| 設定を保持する        | 変更した設定を保持します。                                           | _                                                                                                    |          |
| 設定をリセット<br>する  | 設定をお買い上げの状態に戻しま<br>す。                                   | _                                                                                                    | ⇒ 65 ページ |

#### クラウドボタン

待ち受け画面の【クラウド】を押すことで、ウェブサービスにスキャンした画像をアップロードしたり、 アップロードされている画像を印刷することができます。

詳しくはクラウド接続ガイドをご覧ください。(クラウド接続ガイドはサポートサイトからダウンロードで きます。)

### メニューボタン

待ち受け画面の【メニュー】を押して表示される画面で、以下の設定ができます。

#### ● 基本設定

| 機能  |                  | 設定項目          | 機能説明                               | 設定内容(太字:初期設定値)                                                      | 参照       |
|-----|------------------|---------------|------------------------------------|---------------------------------------------------------------------|----------|
|     | 記録紙タイプ<br>記録紙サイズ |               | 記録紙トレイにセットした<br>記録紙に合わせて設定しま<br>す。 | <b>普通紙</b> /インクジェット紙/<br>ブラザーBP71 光沢/ブラザーBP61<br>光沢/その他光沢/ OHP フィルム | ⇒38ページ   |
|     |                  |               | 記録紙トレイにセットした<br>記録紙に合わせて設定しま<br>す。 | <b>A4</b> /A5/B5/八ガキ/2L判/<br>L 判                                    | ⇒38ページ   |
| 迅   | ボタン確認音量          |               | 操作パネルのボタンを押し<br>たときの音量を設定します。      | 切/ <b>小</b> /中/大                                                    | ⇒27ページ   |
| 基本設 | 面の設定             | 画面の明るさ        | 画面の明るさを設定します。                      | <b>明るく</b> /標準/暗く                                                   | ⇒応用編     |
|     | 画                | 照明ダウン<br>タイマー | 画面のライトを暗くするま<br>での時間を設定します。        | 切/10秒/20秒/ <b>30秒</b>                                               |          |
|     | スリ               | ープモード         | スリープ状態にするまでの<br>時間を設定します。          | 1 分/2 分/3 分/ <b>5 分</b> /<br>10 分/30 分/60 分                         | ⇒ 28 ページ |

ご使用の前に

#### ● ネットワーク

本製品をネットワーク環境で使用する場合の詳細については、ユーザーズガイド ネットワーク操作編をご 覧ください。

| 機能     | 設定項目  |               | 设定項目      | 機能説明                                                         | 設定内容<br>(太字:初期設定)                                                  |                |                                             |
|--------|-------|---------------|-----------|--------------------------------------------------------------|--------------------------------------------------------------------|----------------|---------------------------------------------|
|        |       |               | IP 取得方法   | IP の取得先を指定します。                                               | Auto / Static / RARP /<br>BOOTP / DHCP                             |                |                                             |
|        | AN    |               | IP アドレス   | IP アドレスを設定します。                                               | [000-255].[000-255].<br>[000-255].[000-255]                        |                |                                             |
|        |       |               | サブネット マスク | サブネットマスクを設定します。                                              | [000-255].[000-255].<br>[000-255].[000-255]                        |                |                                             |
|        |       | P/IP          | ゲートウェイ    | ゲートウェイのアドレスを設定しま<br>す。                                       | [000-255].[000-255].<br>[000-255].[000-255]                        |                |                                             |
|        | 有線L   | TC            | ノード名      | ノード名を表示します。                                                  | <b>BRNxxxxxxxxxxxxxxxxxxxxxxxxx</b> (x は MAC<br>アドレスを示す 12 桁の文字)   |                |                                             |
|        |       |               | WINS 設定   | WINS の解決方法を設定します。                                            | Auto / Static                                                      |                |                                             |
|        |       |               | WINS サーバ  | WINS サーバーを設定します。                                             | プライマリ/セカンダリ                                                        |                |                                             |
|        |       |               | DNS サーバ   | DNS サーバーを設定します。                                              | プライマリ/セカンダリ                                                        |                |                                             |
|        |       |               | APIPA     | APIPA を設定します。                                                | <b>オン</b> /オフ                                                      |                |                                             |
|        |       | イーサ           | ナネット      | LAN のリンクモードを設定します。                                           | Auto / 100B-FD / 100B-HD<br>/ 10B-FD / 10B-HD                      |                |                                             |
|        |       | MAC           | アドレス      | MAC アドレスを表示します。                                              | _                                                                  |                |                                             |
|        |       | TCP/IP        | IP 取得方法   | IP の取得先を指定します。                                               | Auto / Static / RARP /<br>BOOTP / DHCP                             |                |                                             |
|        |       |               |           |                                                              | IP アドレス                                                            | IP アドレスを設定します。 | [000-255].[000-255].<br>[000-255].[000-255] |
| - 7    |       |               | サブネット マスク | サブネットマスクを設定します。                                              | [000-255].[000-255].<br>[000-255].[000-255]                        |                |                                             |
| Ч<br>Г |       |               | ゲートウェイ    | ゲートウェイのアドレスを設定しま<br>す。                                       | [000-255].[000-255].<br>[000-255].[000-255]                        |                |                                             |
| ネッ     |       |               | ノード名      | ノード名を表示します。                                                  | <b>BRWxxxxxxxxxxxxxxxxxxxxxxx</b> (x は MAC<br>アドレスを示す 12 桁の文字)     |                |                                             |
|        |       |               | WINS 設定   | WINS の解決方法を設定します。                                            | Auto / Static                                                      |                |                                             |
|        |       |               | WINS サーバ  | WINS サーバーを設定します。                                             | プライマリ/セカンダリ                                                        |                |                                             |
|        |       |               | DNS サーバ   | DNS サーバーを設定します。                                              | プライマリ/セカンダリ                                                        |                |                                             |
|        |       |               | APIPA     | APIPA を設定します。                                                | <b>オン</b> /オフ                                                      |                |                                             |
|        | ∦ LAΝ | 無線接続ウィザード     |           | 無線 LAN の機器を検索し、接続を行<br>います。                                  | _                                                                  |                |                                             |
|        | 無総    | WPS/AOSS      |           | WPS/AOSS <sup>™</sup> 機能を使って自動接<br>続を行います。                   | _                                                                  |                |                                             |
|        |       | WPS (PIN コード) |           | WPS 対応の無線 LAN アクセスポイ<br>ントで PIN コードを入力してセキュ<br>リティーの設定を行います。 | _                                                                  |                |                                             |
|        |       |               | 接続状態      | 無線 LAN の接続状態を表示します。                                          | アクティブ(11b)/アク<br>ティブ(11g)/アクティブ<br>(11n)/接続に失敗しまし<br>た/ AOSS アクティブ |                |                                             |
|        |       | 線状息           | 電波状態      | 無線 LAN の電波状態を表示します。                                          | 電波:強い/普通/弱い/な<br>し                                                 |                |                                             |
|        |       | 単             | SSID      | 接続先の無線 LAN の SSID(ネット<br>ワーク名)を表示します。                        | ( <b>32</b> 文字まで表示)                                                |                |                                             |
|        |       |               | 通信モード     | 無線LANの通信モードを表示します。                                           | アドホック/インフラスト<br>ラクチャ                                               |                |                                             |
|        |       | MAC           | アドレス      | MAC アドレスを表示します。                                              | —                                                                  |                |                                             |

| 機能           |              | Ē      | 设定項目     | 機能説明                                           | 設定内容<br>(太字:初期設定)     |
|--------------|--------------|--------|----------|------------------------------------------------|-----------------------|
|              |              |        | プロキシ経由接続 | プロキシサーバーを経由してイン<br>ターネットに接続するかしないかの<br>設定をします。 | オン/ <b>オフ</b>         |
|              | 酿定           | 設定     | アドレス     | プロキシサーバーのアドレスを設定<br>します。                       | _                     |
| <i>С</i> — С | b 接続         | 十<br>一 | ポート      | プロキシサーバーのポート番号を設<br>定します。                      | 8080                  |
| Ч<br>Г       | Wel          | ľ      | ユーザー名    | プロキシ使用時のユーザー認証に必<br>要なユーザー名を設定します。             | _                     |
| ₩            |              |        | パスワード    | プロキシ使用時のユーザー認証に必<br>要なパスワードを設定します。             | _                     |
|              | 有線/          | 無線切    | 替え       | 有線LAN/無線LANを切り替えます。                            | <b>有線 LAN</b> /無線 LAN |
|              | ネットワーク設定リセット |        | '設定リセット  | ネットワークの設定(有線・無線と<br>も)をすべて初期値に戻します。            | _                     |

### • RSS

| 機能 | 設定項目       | 機能説                                                                                   | 明                                                      | 設定                   | 内容(太字:初期設定値)                                      | 参照   |
|----|------------|---------------------------------------------------------------------------------------|--------------------------------------------------------|----------------------|---------------------------------------------------|------|
|    | RSS        | RSS を本製品<br>画面に表示させ<br>させないの設定                                                        | S を本製品の待ち受け オン/ <b>オフ</b><br>面に表示させる/表示<br>せないの設定をします。 |                      | ⇒応用編                                              |      |
|    | 登録サイト      | 登録されている                                                                               | RSS サイト                                                | を一覧表                 | 長示します。                                            |      |
|    |            |                                                                                       | URL 登録                                                 | /変更                  | URL を新たに登録、または登<br>録されている RSS サイトの<br>URL を変更します。 | ⇒応用編 |
|    |            | *                                                                                     | URL 消去                                                 |                      | 登録されている RSS サイトを<br>消去します。                        |      |
| SS | スクロール速度    | 待ち受け画面の<br>のスクロール<br>します。                                                             | 待ち受け画面の RSS 表示<br>のスクロール速度を設定<br>します。                  |                      | <b>標準</b> /遅い                                     | ⇒応用編 |
|    | 更新間隔       | RSS の情報取得間隔を設<br>定します。                                                                |                                                        | <b>2 時間</b><br>24 時間 | /3時間/6時間/ 12 時間/<br>]、手動更新                        | ⇒応用編 |
|    | 閲覧 PC 設定   | コンテンツの概要画面か<br>ら、パソコンでウェブサイ<br>トの表示をするときに、閲<br>覧 PC 設定画面を表示させ<br>る/表示させないの設定<br>をします。 |                                                        | (PC リ<br><b>しない</b>  | スト表示) / <b>閲覧 PC を選択</b>                          | ⇒応用編 |
|    | RSS ステータス  | RSS の取得状態<br>きます。                                                                     | <b>RSS</b> の取得状態を確認で<br>きます。                           |                      |                                                   | ⇒応用編 |
|    | RSS 設定リセット | 本製品の <b>RSS</b><br>い上げ時の状態<br>す。                                                      | 設定をお買<br>態に戻しま                                         | _                    |                                                   | -    |

ご使用の前に

ח ת ו

デジカメプリント

こんなときは

付録

#### ● レポート印刷

| 機能 | 設定項目            | 機能説明                                             | 参照       |
|----|-----------------|--------------------------------------------------|----------|
| 围  | 設定内容リスト         | 各種機能に登録・設定されている内容を印刷します。                         | ⇒111 ページ |
|    | ネットワーク設定<br>リスト | 現在動作しているネットワーク(有線 LAN または無線 LAN)の<br>設定内容を印刷します。 | ⇒111ページ  |
| レボ | 無線LAN レポート      | 無線 LAN の現在の接続状況を印刷します。                           | ⇒111 ページ |

#### ● 製品情報

| 機能   | 設定項目     | 機能説明                | 参照      |
|------|----------|---------------------|---------|
| 剩品情報 | シリアル No. | 本製品のシリアルナンバーを表示します。 | ⇒110ページ |

#### ● 初期設定

| 機能  | 設定項目   |                  | 機能説明                                                                                   | 設定内容<br>(太字:初期設定値) | 参照           |
|-----|--------|------------------|----------------------------------------------------------------------------------------|--------------------|--------------|
|     | 時      | 計セット             | 現在の日付・時刻を設定します                                                                         | _                  | ⇒26 ページ      |
|     |        | 機能設定リ<br>セット     | 本製品の設定をお買い上げ時の状<br>態に戻します。                                                             | _                  | ⇒107ページ      |
|     | イット    | ネットワーク<br>設定リセット | 本製品のネットワーク設定をお買<br>い上げ時の状態に戻します。                                                       | _                  | ⇒107ページ      |
|     | 設定りせ   | RSS 設定リ<br>セット   | 本製品の RSS 設定をお買い上げ時<br>の状態に戻します。                                                        | _                  | ⇒108ページ      |
| 迟   |        | 全設定<br>リセット      | 本製品のすべての設定をお買い上<br>げ時の状態に戻します。                                                         | _                  | ⇒108ページ      |
| 初期設 | その他    | デモ動作設定           | デモ画面を表示するかしないかを<br>設定します。                                                              | する/ <b>しない</b>     | _            |
|     | 表示言語設定 |                  | 画面に表示される言語を設定しま<br>す。<br>This Setting allows you to change<br>LCD Language to English. | <b>日本語</b> /英語     | ⇒応用編         |
|     | デ<br>置 | ィスク印刷位<br>調整     | 印刷された画像がディスクからは<br>み出す場合に、印刷位置を調整しま<br>す。                                              | _                  | ⇒パソコン<br>活用編 |

## デジカメプリントボタン

待ち受け画面の【デジカメプリント】を押して表示される画面で、デジカメプリント機能に関する設定がで きます。

| 設定項目           | 機能説明                                                                                                    | 設定内容                                    |                                                         |                                                                                                    | 参照   |
|----------------|----------------------------------------------------------------------------------------------------|-----------------------------------------|---------------------------------------------------------|----------------------------------------------------------------------------------------------------|------|
| かんたん<br>プリント   | メモリーカードまた<br>は <b>USB</b> フラッシュメ<br>モリー内の写真を簡                                                             | (スライドショー                                | 画像個別選                                                   | 択 <sup>*1</sup> )                                                                                                    | ⇒応用編 |
|                | 単な操作でプリント<br>します。自動色補正<br>のみ行えます。<br>スライドショーの途<br>中でプリントしたい<br>写真があれば、【OK】<br>を押して印刷設定に<br>進みます。          |                                         | はい/いい<br>100枚目ま <sup>-</sup><br>をすべて1<br>設定後自動<br>の写真を一 | え<br>での写真のプリント枚数<br>枚に設定します。<br>1色補正を行うとすべて<br>括で補正できます。                                                                                               | ⇒応用編 |
| こだわり<br>プリント   | メモリーカードまた<br>としい<br>しい<br>して<br>した<br>した<br>り<br>した<br>した<br>した<br>した<br>した<br>した<br>した<br>した<br>した<br>した | (スライド<br>ショー 画像個<br>別選択 <sup>*1</sup> ) | お好み<br>色補正                                              | 自動色補正<br>肌色あかるさ補正 <sup>*3</sup><br>色あざやか補正 <sup>*3</sup><br>赤目補正<br>夜景補正 <sup>*3</sup><br>逆光補正 <sup>*3</sup><br>ボワイトボード補正<br>モノクロ<br>セピア<br>自動色補正&赤目補正 | ⇒応用編 |
|                | 進みます。                                                                                                    |                                         | トリミング                                                   | _                                                                                                    | ⇒応用編 |
| インデックス<br>プリント | インデックス インデックスシート<br>プリント の印刷または番号を<br>指定して写真のプリ                                                           |                                         | - <sup>*</sup> 2                                        | 速い/1行6個印刷<br>きれい/1行5個印刷                                                                                                    | ⇒応用編 |
|                | ントをします。                                                                                                   | 番号指定プリント                                |                                                         |                                                                                                    | ⇒応用編 |

<sup>\*1</sup> 写真選択後、プリントする記録紙やサイズなど更に設定が可能です。詳細は次ページに記載しています。 <sup>\*2</sup> インデックスシートをプリントする記録紙タイプの設定が可能です。詳細は次ページに記載しています。

\*3 画像を補正した結果を起点に±1色調変更

こんなときは

ご使用の前に

デジカメプリント

プリント前に表示される確認画面の【印刷設定】では、以下の設定を確認・変更できます。

| 設定項目                 | 機能説明                                              | 設定内容<br>(太字:初期設定値)                                                   | 参照              |
|----------------------|---------------------------------------------------|----------------------------------------------------------------------|-----------------|
| プリント画質 <sup>*1</sup> | プリント時の画質を設定します。                                   | 標準/きれい                                                               | ⇒58 ページ         |
| 記録紙タイプ               | 記録紙の種類を設定します。                                     | 普通紙/インクジェット紙/<br>ブラザー BP71 光沢/<br>ブラザー BP61 光沢/<br><b>その他光沢</b>      | ⇒58ページ          |
| 記録紙サイズ               | 記録紙のサイズを設定します。                                    | <b>L 判</b> / 2L 判/ハガキ/ A4                                            |                 |
| プリント サイ<br>ズ         | 記録紙サイズで【A4】を選んだ場合に設<br>定します。                      | 8x10cm / 9x13cm /<br>10x15cm / 13x18cm /<br>15x20cm / <b>用紙全体に印刷</b> | ⇒58ページ          |
| 明るさ <sup>*2</sup>    | プリントの明るさを調整します。                                   | -2 / -1 / <b>0</b> / +1 / +2                                         | ⇒58ページ          |
| コントラスト <sup>*2</sup> | プリントのコントラスト (明暗の差) を調<br>整します。                    | -2 / -1 / 0 / +1 / +2                                                | ⇒58ページ          |
| 画質強調 <sup>*2</sup>   | <ホワイトバランス><br>画像の白色部分の色合いを調整します。<br><シャープネス>      | する:-2 / -1 / 0 / +1 / +2<br>しない                                      |                 |
|                      | 画像の輪郭部分のシャープさを調整しま<br>す。                          |                                                                      | ⇒59ページ          |
|                      | <カラー調整><br>画像のカラー全体の濃度を調整します。                     |                                                                      |                 |
| 画像トリミング              | プリント領域に収まらない画像を自動的<br>に切り取ってプリントするかどうかを設<br>定します。 | <b>する</b> /しない                                                       | ⇒59ページ          |
| ふちなし印刷               | ふちなし印刷をするかどうかを設定しま<br>す。                          | <b>する</b> /しない                                                       | ⇒59ページ          |
| 日付印刷 *1              | 日付印刷をするかどうかを設定します。                                | する/しない                                                               | ⇒ <b>59</b> ページ |
| 設定を保持する              | 変更した設定を保持します。                                     | _                                                                    | ⇒59 ページ         |
| 設定をリセットす<br>る        | 設定をお買い上げ時の状態に戻します。                                | -                                                                    | ⇒59ページ          |

\*1 DPOF 印刷の場合は表示されません。

\*2 こだわりプリントでは、【トリミング】を設定した場合のみ調整可能です。

インデックスシートをプリントするときに【印刷設定】で確認および設定できる内容は以下のとおりです。

| 設定項目   | 機能説明          | 設定内容<br>(太字:初期設定値)                                               | 参照     |
|--------|---------------|------------------------------------------------------------------|--------|
| 記録紙タイプ | 記録紙の種類を設定します。 | <b>普通紙</b> /インクジェット紙/<br>ブラザー BP71 光沢/<br>ブラザー BP61 光沢/<br>その他光沢 | ⇒58ページ |

### インクボタン

待ち受け画面の【インク】を押して表示される画面で、インクに関する設定ができます。

| 設定項目      | 機能説明            | 設定内容                        | 参照     |
|-----------|-----------------|-----------------------------|--------|
| テストプリント   | 印刷テストを行います。     | 印刷品質チェックシート/<br>印刷位置チェックシート | ⇒79ページ |
| ヘッドクリーニング | ヘッドクリーニングを行います。 | ブラック/カラー/全色                 | ⇒78ページ |
| インク残量     | インク残量を確認します。    | COME<br>BK Y C M            | ⇒77ページ |

### レーベルプリントボタン

待ち受け画面の【レーベルプリント】を押して表示される画面で、記録ディスクのレーベル面にコピー、印 刷を行うことができます。

| 設定項目             | 機能説明                                               | 参照           |
|------------------|----------------------------------------------------|--------------|
| レーベルからコピー        | ディスクレーベルを原稿にして記録ディスクにコピーします。                       | ⇒パソコン<br>活用編 |
| 写真からコピー          | 写真を原稿にして記録ディスクにコピーします。                             | ⇒パソコン<br>活用編 |
| メディアの<br>データから印刷 | メモリーカードまたは USB フラッシュメモリーのデータを選ん<br>で、記録ディスクに印刷します。 | ⇒パソコン<br>活用編 |

### WiFi ボタン

待ち受け画面の【WiFi】を押して表示される画面で、以下の設定ができます。

| 設定項目         | 機能説明                                                     |
|--------------|----------------------------------------------------------|
| 無線接続ウィザード    | 無線 LAN の機器を検索し、接続を行います。                                  |
| PC を使って設定する  | パソコンを使って Wi-Fi 設定を行います。                                  |
| WPS/AOSS     | WPS/AOSS <sup>™</sup> 機能を使って自動接続を行います。                   |
| WPS(PIN コード) | WPS 対応の無線 LAN アクセスポイントで PIN コードを入力してセキュリティー<br>の設定を行います。 |

ご使用の前に

ח ת ו

# 仕様

## 基本設定

| 記録方式                  | インクジェット式                                                                                                    |  |  |  |  |  |  |  |
|-----------------------|----------------------------------------------------------------------------------------------------|--|--|--|--|--|--|--|
| メモリー容量                | 64MB                                                                                                    |  |  |  |  |  |  |  |
| LCD(液晶ディスプレー)         | Wide 3.3TFTカラー LCD(Wide 8.3cm/82.8mm TFT Color LCD)                                                                                                    |  |  |  |  |  |  |  |
| 電源                    | AC100V 50/60Hz                                                                                                    |  |  |  |  |  |  |  |
| 消費電力 <sup>*1</sup>    | コピー時: 約23W <sup>*2</sup>                                                                                                    |  |  |  |  |  |  |  |
|                       | 寺機時: 約6W                                                                                                    |  |  |  |  |  |  |  |
|                       | スリープモード時: 約 <b>2.5W</b>                                                                                                    |  |  |  |  |  |  |  |
|                       | 電源OFF時: 約0.2W                                                                                                    |  |  |  |  |  |  |  |
| 外形寸法                  | 180 mm 405 mm 405 mm 180 mm 180 mm 18 |  |  |  |  |  |  |  |
| 本体質量<br>※インクカートリッジを含む | 9.3kg                                                                                                    |  |  |  |  |  |  |  |
| 稼働音                   | 動作時: 50dB(A)以下 <sup>*3</sup>                                                                                                    |  |  |  |  |  |  |  |
| 温度                    | 動作時: 10~35℃                                                                                                    |  |  |  |  |  |  |  |
|                       | 最高印刷品質: 20~33℃                                                                                                    |  |  |  |  |  |  |  |
| 湿度                    | 動作時: 20~80%                                                                                                    |  |  |  |  |  |  |  |
| ☆ 結路 は さ こ と          | 最高印刷品質: 20~80%                                                                                                    |  |  |  |  |  |  |  |
| ADF(自動原稿送り装置)         | 最大15枚 <sup>*4</sup> (用紙坪量:90g/m <sup>2</sup> 、A4)                                                                                                    |  |  |  |  |  |  |  |
| 原稿サイズ                 | 原稿台ガラス使用時<br>幅:最大215.9mm<br>長さ:最大297mm<br>ADF(自動原稿送り装置)使用時<br>幅:最大215.9mm<br>長さ:最大355.6mm                                                                                                    |  |  |  |  |  |  |  |

<sup>\*1</sup> 全モード USB 接続時

\*2 ADF 使用、片面印字、画質:標準、原稿:ISO/IEC24712 印刷パターン

\*3 お使いの機能により数値は変わります。

 $^{*4}$  64  $\sim$  90g/m<sup>2</sup> の普通紙を使用時。

## 印刷用紙

|                               |                                                                                                    | 1                |
|-------------------------------|----------------------------------------------------------------------------------------------------|------------------|
| 給紙                            | 記録紙トレイ<br>■記録紙タイプ:<br>普通紙、インクジェット紙(コート紙)、光沢紙 <sup>*1</sup> 、OHPフィルム <sup>*1 *2</sup>                                                                   | の前に              |
|                               | <ul> <li>■記塚祇リィスマ・</li> <li>A4、レター、エグゼクティブ、JIS B5、A5、A6、インデックスカード、2L</li> <li>判、はがき、往復はがき、Com-10、DL封筒、長形3号封筒、長形4号封筒、</li> <li>洋形2号封筒、洋形4号封筒</li> </ul> | L<br>「<br>使<br>用 |
|                               | 幅:90mm~215.9mm                                                                                                    |                  |
|                               | 長さ:148mm~297mm                                                                                                    |                  |
|                               | 記録紙の厚さや容量について詳しくは、下記をご覧ください。<br><b>⇒29</b> ページ「使用できる記録紙」                                                                                               |                  |
|                               | ■最大記録紙容量:100 枚(80 g/m <sup>2</sup> 普通紙)                                                                                                    |                  |
|                               | スライドトレイ                                                                                                    |                  |
|                               | ■記録紙タイプ:<br>普通紙、インクジェット紙(コート紙)、光沢紙 <sup>*1</sup>                                                                                                    | ח                |
|                               | ■記録紙サイズ <sup>*3</sup> :<br>ポストカード、 <b>L</b> 判、はがき                                                                                                    |                  |
|                               | 幅:89mm~101.6mm                                                                                                    |                  |
|                               | 長さ:127mm~152.4mm                                                                                                    |                  |
|                               | 記録紙の厚さや容量について詳しくは、下記をご覧ください。                                                                                                    |                  |
|                               | ⇒29ページ「使用できる記録紙」                                                                                                    | 1                |
|                               | ■最大記録紙容量:20枚(0.25mm以下)                                                                                                    | レ                |
| 排紙                            | 最大50枚(80g/m <sup>2</sup> 普通紙)                                                                                                    | _ب<br>ب          |
| *1 光沢紙や OHP フィルムを使用す<br>ください。 |                                                                                                    | * う カ メ          |
| *2 <b>OHP</b> フィルムけ インクジェッ    | ト印刷に推奨のものをご使用ください                                                                                                    | 1                |

\*2 OHP フィルムは、インクジェット印刷に推奨のものをご使用ください。

\*3 記録紙のタイプやサイズについて詳しくは、下記をご覧ください。 ⇒ 29ページ「使用できる記録紙」

## コピー

| カラー/モノクロ | あり/あり                                                       |
|----------|-------------------------------------------------------------|
| コピー読み取り幅 | 最大210mm                                                     |
| 連続複写枚数   | スタック/ソート 最大99枚                                              |
| 拡大縮小     | 25~400 (%)                                                  |
| 解像度      | 最高1200dpi×1200dpi                                           |
| 自動両面コピー  | <ul> <li>記録紙タイプ:普通紙</li> <li>記録紙サイズ:A4、A5、JIS B5</li> </ul> |

こんなときは

灥 付

## デジカメプリント

| 互換性のあるメディア <sup>*1</sup> |              | • メモリースティック™(16MB~128MB)                                        |  |  |  |  |
|--------------------------|--------------|-----------------------------------------------------------------|--|--|--|--|
|                          |              | • メモリースティック PRO™(256MB~32GB)                                    |  |  |  |  |
|                          |              | (MagicGate™の音楽データには対応していません。)                                   |  |  |  |  |
|                          |              | • メモリースティック デュオ™ (16MB~128MB)                                   |  |  |  |  |
|                          |              | • メモリースティック PROデュオ™ (256MB~32GB)                                |  |  |  |  |
|                          |              | • メモリースティック マイクロ™ (M2™) (256MB~32GB)                            |  |  |  |  |
|                          |              | (アダプターが必要です。)                                                   |  |  |  |  |
|                          |              | ● マルチメディアカード (32MB~2GB)                                         |  |  |  |  |
|                          |              | ▪ マルチメディアカード plus (128MB~4GB)                                   |  |  |  |  |
|                          |              | ● マルチメディアカード mobile (64MB~1GB)                                  |  |  |  |  |
|                          |              | (アダプターが必要です。)                                                   |  |  |  |  |
|                          |              | • SDメモリーカード (16MB~2GB)                                          |  |  |  |  |
|                          |              | • miniSDカード(16MB~2GB)                                           |  |  |  |  |
|                          |              | (アダプターが必要です。)                                                   |  |  |  |  |
|                          |              | • microSDカード (16MB~2GB)                                         |  |  |  |  |
|                          |              | (アダプターが必要です。)                                                   |  |  |  |  |
|                          |              | • SDHCメモリーカード (4GB~32GB)                                        |  |  |  |  |
|                          |              | • miniSDHCカード (4GB~32GB)                                        |  |  |  |  |
|                          |              | (アダプターが必要です。)                                                   |  |  |  |  |
|                          |              | • microSDHCカード (4GB~32GB)                                       |  |  |  |  |
|                          |              | (アダプターが必要です。)                                                   |  |  |  |  |
|                          |              | • SDXCメモリーカード (48GB~64GB)                                       |  |  |  |  |
|                          |              | • USBフラッシュメモリー <sup>*2</sup>                                    |  |  |  |  |
| 解像度                      |              | 最高1200dpi×2400dpi                                               |  |  |  |  |
| 拡張ファイル                   | メディアファ       | DPOF形式(ver.1.0、ver.1.1)                                         |  |  |  |  |
|                          | イルフォー<br>マット | EXIF形式/DCF形式(ver. 2.1まで)                                        |  |  |  |  |
|                          | 対応画ファイ       | 写真プリント:JPEG <sup>*3</sup> 、AVI <sup>*4</sup> 、MOV <sup>*4</sup> |  |  |  |  |
|                          | ルフォーマッ<br>ト  | メディア保存:JPEG、PDF(カラー)、TIFF、PDF(モノクロ)                             |  |  |  |  |
| ふちなし印刷用紙                 |              | A4、はがき、L 判、2L判 <sup>*5</sup>                                    |  |  |  |  |

\*1 メモリーカード、アダプター、USBフラッシュメモリードライブは含まれません。

\*2 USB2.0 規格 16MB ~ 32GB の USB マスストレージ規格 サポートフォーマット:FAT12/FAT16/FAT32/exFAT

- \*3 プログレッシブ JPEG フォーマットには対応していません。
- <sup>\*4</sup> モーション **JPEG** のみです。
- \*5 記録紙のタイプやサイズについて詳しくは、下記をご覧ください。 ⇒ 29ページ「使用できる記録紙」

## スキャナー

| カラー / モノクロ                                                                     | あり/あり                                                                                                    |           |  |  |  |
|--------------------------------------------------------------------------------|----------------------------------------------------------------------------------------------------|-----------|--|--|--|
| TWAIN 対応                                                                       | あり(Windows <sup>®</sup> XP <sup>*1</sup> /Windows Vista <sup>®</sup> /Windows <sup>®</sup> 7)                                       |           |  |  |  |
|                                                                                | (Mac OS X v10.5.8、10.6.x、10.7.x <sup>*2</sup> )                                                                                     | 90        |  |  |  |
| WIA 対応                                                                         | あり(Windows <sup>®</sup> XP <sup>*1</sup> /Windows Vista <sup>®</sup> /Windows <sup>®</sup> 7)                                       | ●思        |  |  |  |
| ICA 対応                                                                         | あり(Mac OS X v10.6.x、10.7.x)                                                                                                    | ٦J        |  |  |  |
| カラー階調                                                                          | 入力:48ビット                                                                                                    |           |  |  |  |
|                                                                                | 出力:24ビット                                                                                                    |           |  |  |  |
| グレースケール                                                                        | 入力:16ビット                                                                                                    |           |  |  |  |
|                                                                                | 出力:8ビット                                                                                                    |           |  |  |  |
| 解像度                                                                            | 最大19200×19200dpi (補間) <sup>*3</sup>                                                                                                 |           |  |  |  |
|                                                                                | 最大 <b>2400×2400dpi</b> (原稿台ガラス)                                                                                                    | 1         |  |  |  |
|                                                                                | 最大2400×1200dpi (ADF(自動原稿送り装置))                                                                                                    | ם<br>ת    |  |  |  |
| スキャナー読み取り幅                                                                     | (原稿台ガラス)                                                                                                    | ''        |  |  |  |
|                                                                                | 横方向:最大210mm                                                                                                    |           |  |  |  |
|                                                                                | 縱方向:最大291mm                                                                                                    |           |  |  |  |
|                                                                                | (ADF(自動原稿送り装置))                                                                                                    | $\square$ |  |  |  |
|                                                                                | 横方向:最大210mm                                                                                                    | (         |  |  |  |
|                                                                                | 縱方向:最大349.6mm                                                                                                    |           |  |  |  |
| <sup>*1</sup> Windows <sup>®</sup> XP Home Edition、V                           |                                                                                                    |           |  |  |  |
| *2 Mac OS X の最新のドライバー<br>よりダウンロードすることがで                                        | は、サポートサイト(ブラザーソリューションセンター)(http://solutions.brother.co.jp/)<br>きます。                                                                 | × プリ:     |  |  |  |
| * <sup>3</sup> WIA ドライバー (Windows <sup>®</sup> XF<br>ができます。 (「Scanner Utility」 | 、Windows Vista <sup>®</sup> 、Windows <sup>®</sup> 7 対応)では、最大 1200 × 1200dpi の解像度でのスキャン<br>を使って、19200 × 19200dpi の解像度を有効にすることができます。) | ず<br>ジカン  |  |  |  |

- \*2 Mac OS X の最新のドライバーは、サポートサイト(ブラザーソリューションセンター) (http://solutions.brother.co.jp/) よりダウンロードすることができます。
- \*3 WIA ドライバー (Windows<sup>®</sup> XP、Windows Vista<sup>®</sup>、Windows<sup>®</sup> 7 対応) では、最大 1200 × 1200dpi の解像度でのスキャン ができます。(「Scanner Utility」を使って、19200 × 19200dpiの解像度を有効にすることができます。)

## プリンター

| 解像度                    | 最大1200×6000dpi                                                                 |
|------------------------|--------------------------------------------------------------------------------|
| 印刷幅 <sup>*1</sup>      | <b>204mm 【210mm</b> (ふちなし印刷) <sup>*2</sup> 】                                   |
| ふちなし印刷用紙 <sup>*3</sup> | A4、レター、A6、ポストカード、インデックスカード、L判、2L判、はがき                                          |
| 自動両面印刷                 | <ul> <li>記録紙タイプ:普通紙</li> <li>記録紙サイズ:A4、レター、エグゼクティブ、A5、A6、JIS B5、はがき</li> </ul> |

\*1 A4 用紙を印刷した場合。

\*2 ふちなし印刷を設定した場合。

\*3 記録紙のタイプやサイズについて詳しくは、下記をご覧ください。 ⇒ 29ページ「使用できる記録紙」

こんなときは

129

## インターフェイス

| USB*1*2           | 2.0m以下のUSB2.0ケーブルをご使用ください。                  |
|-------------------|---------------------------------------------|
| LAN <sup>*3</sup> | カテゴリー 5以上の非シールドツイストペアケーブル(UTP)をご使用くださ<br>い。 |
| 無線 LAN            | IEEE 802.11b/g/n                            |

\*1 本製品は、USB2.0 ハイスピードインターフェイスに対応しています。USB1.1 インターフェイスに対応したパソコンに も接続することができます。

\*2 サードパーティ製の USB ポートはサポートしていません。

<sup>\*3</sup> ネットワークの仕様について詳しくは、「ネットワーク(LAN)」(⇒ 130 ページ)をご覧ください。または「ユーザーズ ガイド ネットワーク操作編」をご覧ください。

## ネットワーク (LAN)

🔯 ネットワークの仕様について詳しくは、「ユーザーズガイド ネットワーク操作編」をご覧ください。

本製品をネットワーク環境に接続することにより、ネットワークプリンター機能、ネットワークスキャン機能 を使用することができます。また、ネットワーク接続されている本製品の初期設定用ユーティリティー BRAdmin Light<sup>\*1</sup> も使用できます。

\*1 高度なプリンター管理が必要な場合は、サポートサイト(ブラザーソリューションセンター)(http://solutions.brother.co.jp/)から、Brother BRAdmin Professional ユーティリティーの最新バージョンをダウンロードして使用してください。

| 無線セキュリティー    | SSID (32 chr)、WEP 64/128 bit、WPA-PSK(TKIP/AES)、<br>WPA2-PSK(AES) |
|--------------|------------------------------------------------------------------|
| 無線セットアップサポート | AOSS™ あり                                                         |
| ユーティリティー     | WPS あり                                                           |

# 使用環境

|                      | 00                                                                                                  | サポート                                           | インター                                                       | CPU/                                                                                                    | 必要な                                | 推掇                                 | 必要なディ | ィスク容量          |
|----------------------|----------------------------------------------------------------------------------------------------|------------------------------------------------|------------------------------------------------------------|----------------------------------------------------------------------------------------------------|------------------------------------|------------------------------------|-------|----------------|
| OS                   |                                                                                                    | している機能                                         | フェイス                                                       | システムメモリー                                                                                                 | 必要な<br>メモリー                        | メモリー                               | ドライバー | その他の<br>ソフトウェア |
| Windows <sup>®</sup> | Windows <sup>®</sup> XP Home <sup>*1</sup><br>Windows <sup>®</sup> XP<br>Professional <sup>*1</sup> | プリント、<br>スキャン、<br>リムーバブル<br>ディスク <sup>*3</sup> | USB <sup>*2</sup> 、<br>10/100Base-TX<br>(イーサネット)、<br>毎線LAN | Intel <sup>®</sup> Pentium <sup>®</sup> II<br>プロセッサー相当                                                   | 128MB                              | 256MB                              | 150MB | 1GB            |
|                      | Windows <sup>®</sup> XP<br>Professional x64<br>Edition <sup>*1</sup>                                |                                                | (IEEE 802.11b/g/n)                                         | 64ビットのプロセッサー<br>(Intel <sup>®</sup> 64またはAMD64)                                                          | 256MB                              | 512MB                              | TOOME |                |
|                      | Windows Vista <sup>®*1</sup>                                                                        |                                                |                                                            | Intel <sup>®</sup> Pentium <sup>®</sup> 4                                                                | 512MB                              | 1GB                                | 500MB |                |
|                      | Windows <sup>®</sup> 7 <sup>*1</sup>                                                                |                                                |                                                            | フロセッサー相当<br>64ビットのプロセッサー<br>(Intel <sup>®</sup> 64またはAMD64)                                              | 1GB<br>(32 ビット)<br>2GB<br>(64 ビット) | 1GB<br>(32 ビット)<br>2GB<br>(64 ビット) | 650MB | 1.3GB          |
|                      | Windows Server <sup>®</sup> 2003<br>(ネットワーク接続による<br>プリント機能のみ)                                       | プリント                                           | 10/100Base-TX<br>(イーサネット)、<br>無線 LAN                       | Intel <sup>®</sup> Pentium <sup>®</sup> Ⅲ<br>プロセッサー相当                                                    |                                    |                                    |       |                |
|                      | Windows Server <sup>®</sup> 2003<br>x64 Edition<br>(ネットワーク接続による<br>プリント機能のみ)                        |                                                | (IEEE 802.11b/g/n)                                         | 64ビットのプロセッサー<br>(Intel <sup>®</sup> 64またはAMD64)                                                          | 256MB                              | 512MB                              |       |                |
|                      | Windows Server <sup>®</sup> 2003 R2<br>(ネットワーク接続による<br>プリント機能のみ)                                    |                                                |                                                            | Intel <sup>®</sup> Pentium <sup>®</sup> III<br>プロセッサー相当                                                  |                                    |                                    |       |                |
|                      | Windows Server <sup>®</sup> 2003 R2<br>x64 Edition<br>(ネットワーク接続による<br>プリント機能のみ)                     |                                                |                                                            | 64ビットのプロセッサー<br>(Intel <sup>®</sup> 64またはAMD64)                                                          |                                    | 1GB                                | 50MB  | なし             |
|                      | Windows Server <sup>®</sup> 2008<br>(ネットワーク接続による<br>プリント機能のみ)                                       |                                                |                                                            | Intel <sup>®</sup> Pentium <sup>®</sup> 4<br>プロセッサー相当<br>64ビットのプロセッサー<br>(Intel <sup>®</sup> 64またはAMD64) | 512MB                              | 2GB                                |       |                |
|                      | Windows Server <sup>®</sup> 2008 R2<br>(ネットワーク接続による<br>プリント機能のみ)                                    |                                                |                                                            | 64ビットのプロセッサー<br>(Intel <sup>®</sup> 64またはAMD64)                                                          |                                    |                                    |       |                |
| Macintosh            | Mac OS X v10.5.8                                                                                    | プリント、<br>スキャン、                                 | USB <sup>*2</sup><br>10/100Base-TX                         | PowerPC G4/G5<br>Intel <sup>®</sup> プロセッサー                                                               | 512MB                              | 1GB                                |       |                |
|                      | Mac OS X v10.6.x                                                                                    | ッムーハフル<br>ディスク <sup>*3</sup>                   | (イーサネット)、<br>無線 LAN<br>(IFFE 802 11b/a/n)                  | Intel <sup>®</sup> プロセッサー                                                                                | 1GB<br>2GB                         | 2GB                                | 80MB  | 550MB          |
|                      | Mac OS X v10.7.x                                                                                    |                                                | (, 00L, 10/9/1)                                            |                                                                                                    | 2GB                                | 200                                |       |                |

本製品とパソコンを接続する場合、次の動作環境が必要となります

\*<sup>1</sup> WIA を使ったスキャンは、最大 1200x1200dpi の解像度に対応しています。スキャナーユーティリティーを使用すれば、 最大 19200x19200dpi の解像度に対応できます。 \*2 サードパーティ製の USB ポートはサポートしていません。

\*<sup>3</sup>本製品にセットしたメモリーカードや USB フラッシュメモリーなどのメディアは、パソコン上で「リムーバブルディスク」 として使用できます。

- 最新のドライバーは http://solutions.brother.co.jp/ からダウンロードできます。
- 記載されているすべての会社名および製品名は、各社の商標または登録商標です。

🖉 CPU のスペックやメモリーの容量に余裕があると、動作が安定します。

ご使用の前に

نړ ח

デジカメプリント

こんなときは

鐛 付

# 索引

#### 数字

**2**ページ印刷がうまくできない ......**103** 

#### Α

| ADF でスキャン時に黒い縦線                                     | 103 |
|-----------------------------------------------------|-----|
| ADF に原稿をセットする                                       | 40  |
| ADF のトラブル                                           |     |
| ADF(自動原稿送り装置)                                       | 20  |
| Adobe <sup>®</sup> Illustrator <sup>®</sup> で印刷できない | 104 |

#### В

BRUSB への書き込みエラー ......104

#### С

| ControlCenter | 17 |
|---------------|----|
| CPU1          | 31 |

#### D

Ε

E メール添付 ......118

#### F

#### 1

#### L

| LAN | ケーブル差し込み口21 |  |
|-----|-------------|--|
| L判  |             |  |

#### Μ

| Macintosh          |    |
|--------------------|----|
| Macintosh 使用時のトラブル |    |
| microSD カード        | 53 |
| miniSD カード         | 53 |

#### 0

OCR ...... 118

| <b>OHP</b> フィルム | 29  |
|-----------------|-----|
| OS              | 131 |

### Ρ

| PictBridge ケーブル差し込みロ        | 20  |
|-----------------------------|-----|
| PictBridge のトラブル            |     |
| Presto! PageManager のお問い合わせ | 裏表紙 |

#### R

RSS 設定を元に戻す ......108

#### S

| SD メモリーカー | ド |  |
|-----------|---|--|
|           |   |  |

#### Т

TWAIN エラー ......103

#### U

| USBxxx への書き込みエラー       | 104 |
|------------------------|-----|
| USB ケーブル差し込み口          | 21  |
| USB フラッシュメモリー          | 53  |
| USB フラッシュメモリー差し込み口     | 53  |
| USB フラッシュメモリーのアクセス状況   | 54  |
| USB フラッシュメモリーのセット/取り出し | 53  |

#### W

| WiFi ボタンの機能                   |  |
|-------------------------------|--|
| Windows <sup>®</sup>          |  |
| Windows <sup>®</sup> 使用時のトラブル |  |

#### あ

| 明るさ(デジカメプリント) |     |
|---------------|-----|
| 明るすぎる(印刷)     |     |
| アクセス状況        |     |
| アフターサービスのご案内  | 裏表紙 |

#### い

| イノベラ           | 136 |
|----------------|-----|
| いろいろなプリント      |     |
| インクカートリッジのご注文  | 137 |
| インクカートリッジの廃棄   | 76  |
| インクカートリッジを交換   | 75  |
| インクが乾くのに時間がかかる | 103 |
| インクがにじむ(印刷)    | 101 |
|                |     |

| インクカバー                                                | 21      |
|-------------------------------------------------------|---------|
| インク残量チェック                                             | 77      |
| インクジェット紙                                              |         |
| インクボタンの機能                                             | 125     |
| 印刷位置チェック                                              | 80      |
| 印刷が明るすぎる / 暗すぎる                                       | 101     |
| 印刷が汚い                                                 | 78, 102 |
| 印刷が極端に遅い                                              | 100     |
| 印刷が斜めになる                                              |         |
| 印刷できない                                                |         |
| 印刷できない (Adobe <sup>®</sup> Illustrator <sup>®</sup> ) | 104     |
| 印刷できない (Macintosh)                                    | 104     |
| 印刷テスト                                                 | 79      |
| 印刷に規則的な横縞が出る                                          | 100     |
| 印刷の端や中央がかすむ                                           | 102     |
| 印刷の汚れ、しみ                                              | 101     |
| 印刷範囲                                                  |         |
| 印刷品質チェック                                              | 79      |
| 印刷面の白い筋                                               | 102     |
| インデックスカード                                             | 20      |
|                                                       |         |

## え

| エラーメッセージ9 | 1 |
|-----------|---|
| Lラーランプ2   | 5 |

## お

| お気に入り設定    |     |
|------------|-----|
| お客様相談窓口    | 裏表紙 |
| お手入れ       | 68  |
| おまかせー括スキャン | 64  |
| 音量         |     |

## か

| 拡大 / 縮小              | 48  |
|----------------------|-----|
| 各部の名称とはたらき           | 20  |
| 画質が悪い                | 69  |
| 画質強調                 | 59  |
| 画質強調が働かない(デジカメプリント)  | 100 |
| 画像が明るすぎる / 暗すぎる (印刷) | 101 |
| 画像トリミング              | 59  |
| 画像の周りに余白ができる(スキャン)   | 103 |
| 紙が詰まったときは(記録紙)       | 82  |
| 紙が詰まったときは(原稿)        | 88  |
| 画面                   | 22  |
| 画面の文字が読みにくい          | 105 |
| カラー/モノクロスタートボタン      | 22  |
| カラーコピー               |     |
| カラー調整                | 59  |
| かんたんプリント             |     |
| 関連製品のご案内             | 136 |
|                      |     |

## き

| 機能一覧      | 116  |
|-----------|------|
| 機能設定リセット  | 107  |
| 給紙ローラーの清掃 | . 70 |

| 強制リセット           | 106 |
|------------------|-----|
| 記録紙              | 29  |
| 記録紙うら面の汚れ        | 79  |
| 記録紙が重なって送られる     | 97  |
| 記録紙が重なって送り込まれる   | 99  |
| 記録紙がしわになる(印刷後)   | 101 |
| 記録紙がそろわない        | 105 |
| 記録紙下端の汚れ         | 105 |
| 記録紙が出てこない(コピー)   | 96  |
| 記録紙サイズの設定(全般)    |     |
| 記録紙サイズ(コピー)      | 48  |
| 記録紙サイズ(デジカメプリント) | 58  |
| 記録紙ストッパー         | 21  |
| 記録紙タイプ           |     |
| 記録紙タイプ(コピー)      | 48  |
| 記録紙タイプ(デジカメプリント) | 58  |
| 記録紙トレイ           | 21  |
| 記録紙トレイにセット       | 32  |
| 記録紙のうら面が汚れるときは   | 79  |
| 記録紙のセット          | 32  |
|                  |     |

## <

| クラウドボタンの機能        | 118 |
|-------------------|-----|
| 暗すぎる(印刷)          | 101 |
| クリーニング(プリンター内部)   | 70  |
| クリーニング(プリントヘッド)   | 78  |
| 黒い縦線が出る           | 69  |
| 黒い縦線(ADF 使用でスキャン) | 103 |
| 黒い縦線(コピー)         | 96  |
|                   |     |

## け

| 原稿                 | 39 |
|--------------------|----|
| 原稿ガイド              | 21 |
| 原稿が送り込まれない(ADF 使用) | 97 |
| 原稿が斜めになる(ADF 使用)   | 97 |
| 原稿台カバー             | 21 |
| 原稿台ガラス             | 21 |
| 原稿のセット             | 39 |
| 原稿の読み取り範囲          | 39 |
|                    |    |

## こ

| 光沢紙         |    |
|-------------|----|
| 光沢紙が送り込まれない |    |
| 光沢はがき       |    |
| コールセンター     |    |
| 故障          |    |
| コピー         | 47 |
| コピー画質       |    |
| コピーに関するご注意  | 46 |
| コピー濃度       |    |
| コピーの汚れ      |    |
| コピーボタンの機能   |    |
| コントラスト      |    |
|             |    |

## し

### す

| 推奨紙                 |        |
|---------------------|--------|
| スキャナー (読み取り部) の清掃   | 69     |
| スキャン画質              | 63     |
| スキャンしたデータをメディアに保存する | 63     |
| スキャンのトラブル           | 103    |
| スキャンボタンの機能          | 118    |
| 筋(印刷面)              | 102    |
| スタートボタン             | 22     |
| ステータスランプ            | 25     |
| すべての設定を元に戻す         | 108    |
| スライドトレイ             | 21, 36 |
| スライドトレイにセット         |        |
| スリープモード             |        |
|                     |        |

### せ

| 清掃              | 68  |
|-----------------|-----|
| 製品情報            | 110 |
| 接続エラー           | 103 |
| 設定内容リスト         | 111 |
| 設定を保持(デジカメプリント) | 59  |
| セットできる記録紙       |     |
| 全設定リセット         | 108 |
| 専用紙             |     |

## そ

| 操作パネル | 2 |
|-------|---|
|-------|---|

## た

| ダイレクトクラブ |  |
|----------|--|
| タッチパネル操作 |  |

### ち

| 中央がかすむ | (印刷) |  |
|--------|------|--|
| 注文     |      |  |

### τ

定期メンテナンス ......78

| 停止 / 終了ボタン                 | 22  |
|----------------------------|-----|
| ディスクのセット                   |     |
| デジカメからプリントできない(PictBridge) | 103 |
| デジカメプリント                   | 56  |
| デジカメプリントボタンの機能             | 123 |
| 電源オン/オフ                    | 25  |
| 電源が入らない                    | 105 |
| 電源ボタン                      | 25  |

## ٤

| 21 |
|----|
|    |

## な

| 斜めに印刷される   |  |
|------------|--|
| 斜めに原稿が送られる |  |

## に

| にじみ  | (印刷) | <br> | <br> | <br>.101 |
|------|------|------|------|----------|
| 入力方法 | 去    | <br> | <br> | <br>.115 |

## ね

| ネットワーク設定リスト |      |
|-------------|------|
| ネットワーク設定リセッ | ⊢107 |

## は

| 廃棄(インクカート | ・リッジ)76 |
|-----------|---------|
| 排紙ローラーの清掃 | ∛72     |
| はがき       |         |
| 端がかすむ(印刷) |         |

### ひ

| ビジー状態    | 103 |
|----------|-----|
| 日付印刷     | 59  |
| 日付と時刻の設定 | 26  |

## ふ

| 封筒        | 29 |
|-----------|----|
| フォルダ保存    |    |
| ふちなし印刷    | 59 |
| 普通紙       | 29 |
| プリント画質    | 58 |
| プリントサイズ   |    |
| プリントのトラブル | 97 |
| プリントヘッド   | 78 |
|           |    |

#### $\mathbf{\wedge}$

| 便利なコピー設定 |  |
|----------|--|
|----------|--|

### ほ

| ポストカード                 |     |
|------------------------|-----|
| ホワイトバランス               |     |
| 本製品が表示されない (Macintosh) |     |
| 「本製品接続エラー」             | 103 |
| 「本製品はビジー状態です」          | 103 |
| 本体カバー                  | 21  |

### ま

| 寺ち受け画面2     | 23 |
|-------------|----|
| マルチメディアカード5 | 53 |

### む

無線 LAN レポート ......111

### め

| メディア保存           | 63, 118 |
|------------------|---------|
| メニューボタンの機能       |         |
| メモリー             | 131     |
| メモリーカードのアクセス状況   | 54      |
| メモリーカードのセット/取り出し |         |
| メモリーカードのトラブル     | 104     |
| メモリースティック ™      | 53      |
| メンテナンス           | 68      |
|                  |         |

### ŧ

| 文字の入れかた          | 114 |
|------------------|-----|
| 文字の入力方法          | 115 |
| 文字化け、文字欠け、水平方向の線 | 101 |
| 文字や画像のゆがみ        | 100 |
| 元に戻す(RSS 設定)     | 108 |
| 元に戻す(機能設定)       | 107 |
| 元に戻す(すべての設定)     | 108 |
| 元に戻す(ネットワーク設定)   | 107 |

### Ø

| ゆがみ(文字や正 | 画像) | 100 |
|----------|-----|-----|
| 輸送(本製品). |     | 111 |

## よ

| 用紙に合わせるが使えない | 97     |
|--------------|--------|
| 横縞が出る        | 100    |
| 横縞が出る(印刷)    | 100    |
| 汚れ(印刷)       | 101    |
| 汚れ(記録紙の下端)97 | ', 101 |
| 汚れ (コピー)     | 96     |
| 汚れ(本製品)      | 68     |
| 読み取り範囲       | 39     |

## IJ

| リセット(本製品の強制リセット)  | .106 |
|-------------------|------|
| リムーバブルディスクとして利用する | 17   |
| リリースボタン           | 21   |

### れ

レポート印刷 .....111

# 関連製品のご案内

## innobella

innobella(イノベラ)とは、ブラザーの純正消耗品のシリーズです。 名前は、innovation(イノベーション:英語で「革新」)と Bella(ベラ: イタリア語で「美しい」)の2つの言葉に由来しています。革新的な印刷 技術により、美しく鮮やかな印刷を実現します。 特に、写真のプリントには「イノベラ写真光沢紙」のご利用をお勧めし ます。イノベラインクと合わせてお使いいただければ、鮮やかでキメの 細かい発色、艶やかな超高画質の写真に仕上がります。 高い印刷品質を維持するためにも、イノベラインク、イノベラ写真光沢 紙およびプラザー純正の専用紙をご利用ください。

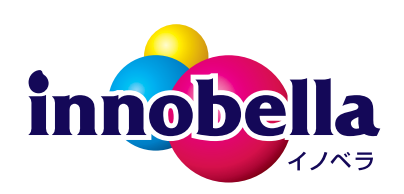

### 消耗品

インクや記録紙などの消耗品は、残りが少なくなったらなるべく早くお買い求めください。本 製品の機能および印刷品質維持のため、下記の弊社純正品または推奨品のご使用をお勧めしま す。弊社純正品は携帯電話からもご注文いただけます。

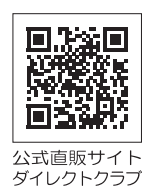

### インクカートリッジ

| 種類                                       | 型番         |
|------------------------------------------|------------|
| 「ブラック(黒)                                 | LC12BK     |
| イエロー(黄)                                  | LC12Y      |
| シアン(青)                                   | LC12C      |
| マゼンタ (赤)                                 | LC12M      |
| 4個パック[ブラック(黒)/イエロー(黄)/シアン(青)/マゼンタ(赤)各1個] | LC12-4PK   |
| 黒2個パック [ブラック(黒)2個]                       | LC12BK-2PK |

本製品にはじめてインクカートリッジをセットした場合は、本体にインクを充填させるため、2回目以降にセットするインクカートリッジと比較して印刷可能枚数が少なくなります。

🛿 純正品のブラザーインクカートリッジをご使用いただいた場合のみ機能・品質を保証いたします。

#### 専用紙・推奨紙

| 記録紙種類                                                             | 商品名              | 型番(サイズ)          | 枚数      |
|-------------------------------------------------------------------|------------------|------------------|---------|
| 普通紙                                                               | 上質普通紙            | BP60PA (A4)      | 250 枚入り |
| 光沢紙                                                               | 写真光沢紙            | BP71GA4 (A4)     | 20 枚入り  |
|                                                                   |                  | BP71GLJ50(L 判)   | 50 枚入り  |
|                                                                   |                  | BP71GLJ100(L 判)  | 100 枚入り |
|                                                                   |                  | BP71GLJ300 (L 判) | 300 枚入り |
|                                                                   |                  | BP71GLJ500 (L 判) | 500 枚入り |
| マット紙                                                              | インクジェット紙(マット仕上げ) | BP60MA (A4)      | 25 枚入り  |
|                                                                   |                  |                  |         |
| ❷ OHP フィルムは、住友スリーエム社製 OHP フィルム(型番:CG3410)のご使用を推奨します。              |                  |                  |         |
| 😰 最新の専用紙・推奨紙については、ホームページ(http://solutions.brother.co.jp/)をご覧ください。 |                  |                  |         |

# 消耗品などのご注文について

- ●純正消耗品はお近くの家電量販店でも取り扱いがございますが、インターネット、電話によるご注文も 承っております。
- 配送料は、お買い上げ金額の合計が3,000円以上の場合は全国無料です。
   3,000円未満の場合は350円の配送料をいただきます。(代引き手数料は全国一律無料)
- 納期については土・日・祝日、長期休暇をはさむ場合はその日数が下記に加算されます。
- 配送地域は日本国内に限らせていただきます。

<代引き>・・・ご注文後2~3営業日後の商品発送

<お振込み(銀行・郵便) >・・・ご入金確認後2~3営業日後の商品発送 ※代金は先払いとなります。(銀行/郵便局備え付けの振込用紙などからお振り込みください。) ※振り込み手数料はお客様負担となります。

<クレジットカード>・・・<u>カード番号確認後2~3営業日後の商品発送</u>

|           | ご注文先                                                | I. Carlos I. Carlos I. Car |
|-----------|-----------------------------------------------------|----------------------------------------------------------------------------------------------------|
| ブラザー販売(株) | ダイレクトクラブ                                            |                                                                                                    |
| インターネット   | nttp://direct.brother.co.jp/                        |                                                                                                    |
| 携帯サイト     | 右の二次元コードにアクセス                                       | <br>い<br>式<br>直<br>販<br>サ<br>イ<br>ト                                                                                                    |
| ファクス      | 052-825-0311                                        | ダイレクトクラブ                                                                                                    |
| 電話        | 😿 0120-118-825(土・日・祝日、長期休暇を除く 9 時~ 12 時、13 時~ 17 時) |                                                                                                    |
| 振込先       | ロ座名義:ブラザー販売株式会社 ダイレクトクラブ                            |                                                                                                    |
|           | 銀行:三井住友銀行 上前津(カミマエヅ)支店 普通 6428357                   |                                                                                                    |
|           | ゆうちょ銀行 振替口座 00860 – 1 – 27600                       |                                                                                                    |

## 消耗品はブラザー純正品をお使いください

印刷品質・性能を安定した状態でご使用いただくために、ブラザー純正の消耗品及びオプションのご使 用をお勧めします。純正品以外のご使用は、印刷品質の低下や製品本体の故障など、製品に悪影響を及 ぼす場合があります。純正品以外を使用したことによる故障は、保証期間内や保守契約時でも有償修理 となりますのでご注意ください。(純正品以外の全ての消耗品が必ず不具合を起こすと断定しているわ けではありません。)純正消耗品について、詳しくは、下記ホームページをご覧ください。

http://www.brother.co.jp/product/original/index.htm

# インクカートリッジの回収・リサイクルのご案内

ブラザーでは循環型社会への取り組みの一環として使用済みインクカートリッジの回収・リサイクルに取り 組んでおります。環境保全のため、使用済みインクカートリッジの回収にご賛同いただき回収にご協力いた だきますようお願い申し上げます。詳しくは下記ホームページをご参照ください。

http://www.brother.co.jp/support\_info/recycle/ink/index.htm

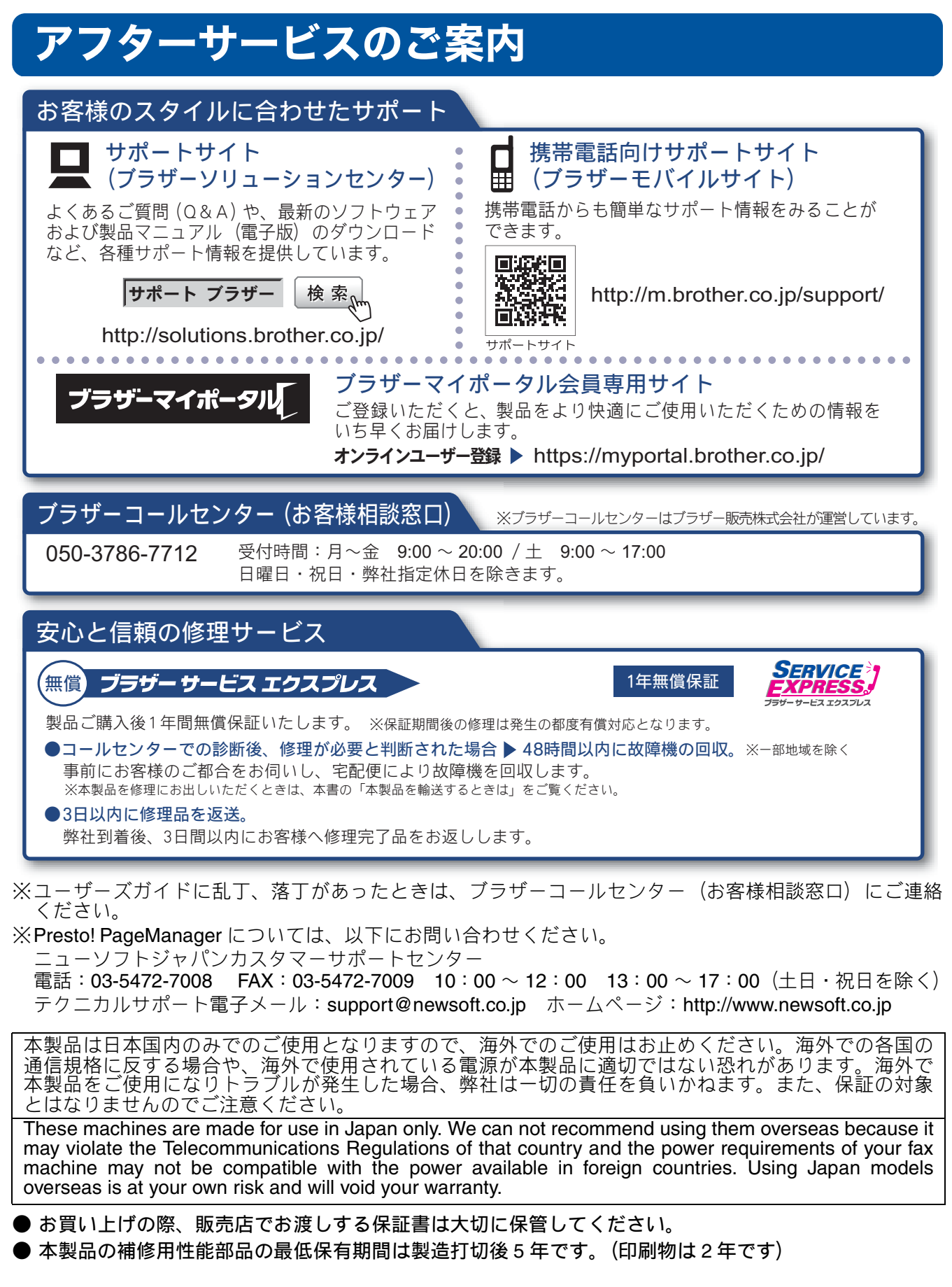

brother

ブラザー工業株式会社 〒 467-8561 愛知県名古屋市瑞穂区苗代町 15-1